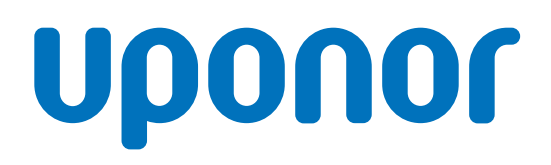

# **Uponor Smatrix Base Pulse**

RO

Manual de instalare și de utilizare

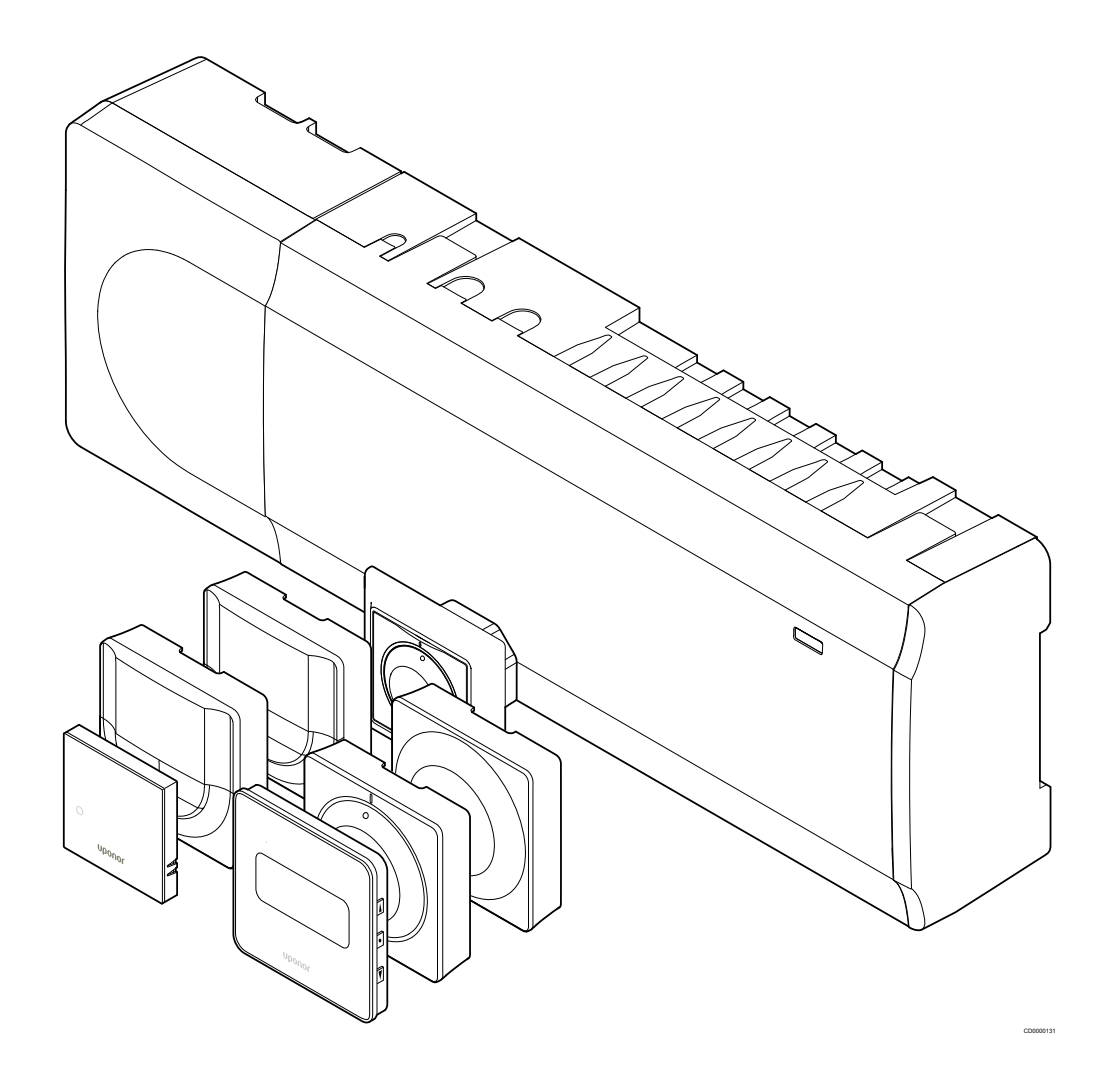

# Cuprins

|            |                                                                                                    | 7    |
|------------|----------------------------------------------------------------------------------------------------|------|
| 1          | Drepturi de autor și declinarea răspunderii 4                                                                                                    | 7.1  |
| 2          | Prefaţă 5                                                                                                    |      |
| 21         | Instructiuni de sigurantă                                                                                                    | 8    |
| 2.1        | Eliminarea corectă a acestui produs (Deseuri provenite                                                                                                    |      |
|            | din echipamente electrice și electronice) 5                                                                                                    | 8.1  |
|            |                                                                                                    | 8.2  |
| •          | Description of the second state Description of the Description of the Second State Second State State Second State State Stat | 8.3  |
| 3          | Descrierea sistemului Oponor Smatrix Base Pulse                                                                                                    |      |
| 3.1        | Prezentarea sistemului 6                                                                                                    |      |
| 3.2        | Exemplu de sistem 6                                                                                                    | 9    |
| 3.3        | Componentele Uponor Smatrix Base Pulse 7                                                                                                    |      |
| 3.4        | Accesorii 12                                                                                                    |      |
| 3.5        | Funcții 13                                                                                                    | 10   |
|            |                                                                                                    |      |
| 4          | Montarea Uponor Smatrix Base Pulse 16                                                                                                    | 10.1 |
|            |                                                                                                    | 10.2 |
| 4.1        | Procedura de instalare 16                                                                                                    | 10.3 |
| 4.2        | Pregătirea pentru instalare 16                                                                                                    | 10.4 |
| 4.3        | Exemplu de instalare 17                                                                                                    | 10.5 |
| 4.4        | Conectivitate la rețea 19                                                                                                    | 10.6 |
|            |                                                                                                    | 10.7 |
|            |                                                                                                    | 10.8 |
| 5          | Montarea unității de comandă Uponor Smatrix Base                                                                                                    |      |
|            | Pulse 21                                                                                                    | 44   |
| 5.1        | Amplasarea unității de comandă21                                                                                                    |      |
| 5.2        | Conectarea unui modul slave optional                                                                                                    |      |
| 5.3        | Conectarea unui modul stea optional 22                                                                                                    | 11.1 |
| 5.4        | Montarea unității pe perete 23                                                                                                    | 11.2 |
| 5.5        | Instalați modulul de comunicare 24                                                                                                    | 11.3 |
| 5.6        | Conectarea dispozitivelor de acționare la controlerul de                                                                                                    |      |
|            | cameră                                                                                                    |      |
| 5.7        | Conectați încălzirea prin pardoseală electrică 27                                                                                                    | 12   |
| 5.8        | Conectarea termostatelor la unitatea de comandă 27                                                                                                    |      |
| 5.9        | Conectați intrarea la GPI a unității de comandă 30                                                                                                    | 12.1 |
| 5.10       | Conectați ieșirea la releele unității de comandă                                                                                                    | 12.2 |
| 5.11       | Conectarea unitații de comanda la curentul alternativ                                                                                                    | 12.3 |
| 5.12       | lestarea actuatoareior                                                                                                    | 12.4 |
|            |                                                                                                    | 12.5 |
| 6          | Montaroa termestatului de cameră Unener Smatrix                                                                                                    | 12.0 |
| 0          | Base                                                                                                    | 12.7 |
| 6.4        | Linener Smotrix Dago T 141                                                                                                    | 40   |
| 0.1<br>6.0 | Uponor Smatrix Base 1-141                                                                                                    | 13   |
| 0.2        | Uponor Smatrix Base 1-143                                                                                                    | 40.4 |
| 0.3<br>6 1 | Uponor Smatrix Base T 145                                                                                                    | 13.1 |
| 6.5        | Uponor Smatrix Base T 1/6                                                                                                    | 13.2 |
| 0.0        | Uponor Smatrix Base T 149                                                                                                    | 13.3 |
| 0.0<br>6 7 | Uponor Smatrix Base T-140                                                                                                    |      |
| 5.7        | opener officiality base 1-140                                                                                                    | 14   |
|            |                                                                                                    | 17   |
|            |                                                                                                    |      |

| 7                                                            | Instalați termostatul de cameră Uponor Smatrix<br>Base ca dispozitiv de sistem                                                                                                    | 56                                     |
|--------------------------------------------------------------|----------------------------------------------------------------------------------------------------|----------------------------------------|
| 7.1                                                          | Uponor Smatrix Base T-143                                                                                                    | 56                                     |
| 8                                                            | Instalarea unei unități de comandă suplimentare<br>Uponor Smatrix în sistem                                                                                                    | 60                                     |
| 8.1<br>8.2<br>8.3                                            | Pregătire<br>Conectați o altă unitate de comandă<br>Înregistrarea unității secundare la unitatea master de<br>comandă                                                                                                    | 60<br>60<br>61                         |
| 9                                                            | Terminarea instalării                                                                                                    | 63                                     |
| 10                                                           | Operarea unității de comandă Uponor Smatrix Base<br>Pulse                                                                                                    | 64                                     |
| 10.1<br>10.2<br>10.3<br>10.4<br>10.5<br>10.6<br>10.7<br>10.8 | Principiul de funcționare<br>Funcționare normală fără programe orare opționale<br>Funcționarea cu programe orare<br>Modul de funcționare<br>LED-urile unității de comandă<br>Resetarea unității de comandă<br>Anularea înregistrării canalelor la unitatea de comandă<br>Actualizarea software-ului unității de comandă (opțional) | 64<br>64<br>64<br>64<br>65<br>66<br>67 |
| 11                                                           | Operarea modulului de comunicare Uponor Smatrix<br>Pulse                                                                                                    | 68                                     |
| 11.1<br>11.2<br>11.3                                         | Structura modulului de comunicare<br>LED-urile modulului de comunicare<br>Resetarea din fabrică a modulului de comunicare                                                                                                    | 68<br>68<br>69                         |
| 12                                                           | Utilizarea termostatelor Uponor Smatrix Base                                                                                                    | 70                                     |
| 12.1<br>12.2<br>12.3<br>12.4<br>12.5<br>12.6<br>12.7         | Tipul termostatului<br>Schiţa termostatului<br>Pornirea<br>Reglarea temperaturii<br>Funcțiile termostatului analogic<br>Funcțiile termostatului digital<br>Resetarea totală                                                                                                    | 70<br>70<br>76<br>78<br>79<br>79<br>85 |
| 13                                                           | Întreținere                                                                                                    | 87                                     |
| 13.1<br>13.2<br>13.3                                         | Întreținerea manuală preventivă<br>Întreținerea automată preventivă<br>Întreținerea corectivă                                                                                                    | 87<br>87<br>87                         |
| 14                                                           | Depanarea                                                                                                    | 88                                     |
| 14.1<br>14.2                                                 | General<br>Depanarea după instalare                                                                                                    | 88<br>90                               |

| 14.4 | Alarme/probleme la termostatul analogic     | 92 |
|------|---------------------------------------------|----|
| 14.5 | Alarme/probleme ale modulului de comunicare | 92 |
| 14.6 | Alarme/probleme la unitatea de comandă      | 95 |
| 14.7 | Luați legătura cu instalatorul              | 95 |
| 14.8 | Instrucțiuni pentru instalator              | 95 |
|      |                                             |    |

| 15   | Date tehnice                                      | 96  |
|------|---------------------------------------------------|-----|
| 15.1 | Date tehnice                                      | 96  |
| 15.2 | Specificațiile cablului                           | 97  |
| 15.3 | Structura unității de comandă Uponor Smatrix Base |     |
|      | Pulse                                             | 98  |
| 15.4 | Schema de cablaj                                  | 99  |
| 15.5 | Dimensiuni                                        | 100 |

# 1 Drepturi de autor și declinarea răspunderii

Uponor a redactat acest manual de instalare și utilizare și întregul conținut al acestuia exclusiv în scopuri informative. Autorul își rezervă drepturile de autor pentru conținutul manualului (inclusiv desenele, siglele, pictogramele, textul și imaginile). Conținutul respectiv este protejat de legile și tratatele privind drepturile de autor din toată lumea. Vă angajați să utilizați manualul fără a încălca legile privind drepturile de autor din toată și manualului în conținutul in area oricărei părți a conținutului manualului în orice alt scop reprezintă o încălcare a drepturilor de autor, a mărcilor comerciale și a altor drepturi de proprietate ale Uponor.

În manual se presupune că s-au respectat toate măsurile de siguranță și, de asemenea, se presupune că sistemul de control Uponor Smatrix, inclusiv componentele care fac parte dintr-un asemenea sistem, descrise de manual:

- a fost ales, planificat, instalat şi pus în funcțiune de către un proiectant şi instalator autorizat şi competent, cu respectarea instrucțiunilor de montaj valabile la momentul instalării, publicate de Uponor, precum şi a reglementărilor legate de clădiri, instalații şi altele;
- nu a fost expus (nici temporar, nici permanent) unor temperaturi, presiuni şi/sau tensiuni care depăşesc limitele marcate pe produs sau menționate în instrucțiunile furnizate de Uponor;
- rămâne în locația unde a fost instalat inițial, fără reparații, înlocuiri sau modificări care să nu fi fost aprobate în prealabil (în scris) de Uponor;
- este conectat la o instalaţie de alimentare cu apă potabilă sau la una compatibilă, la produse de încălzire/răcire aprobate sau specificate de Uponor;
- nu este conectat la sau utilizat împreună cu produse, piese sau componente provenite de la alți producători decât Uponor, cu excepția celor aprobate sau specificate de Uponor şi
- nu prezintă urme de modificări, utilizare incorectă, întreţinere insuficientă, depozitare necorespunzătoare, neglijenţă sau deteriorare accidentală înainte de instalare şi punere în funcţiune.

Uponor a luat toate măsurile pentru a asigura corectitudinea manualului, dar nu garantează că informațiile cuprinse în acesta sunt corecte. Uponor își rezervă dreptul de a modifica specificațiile și caracteristicile descrise în acest manual, precum și dreptul de a scoate în orice moment din fabricație produsul Uponor Smatrix descris, fără anunț prealabil și fără a-și asuma obligații. Manualul este oferit "ca atare", fără garanții de niciun fel, exprese sau tacite. Informațiile se vor verifica din surse independente înainte de utilizare.

În limitele maxime permise de lege, Uponor refuză acordarea garanțiilor de orice fel, exprese sau tacite, inclusiv (fără limitare) a garanțiilor tacite de vandabilitate, de potrivire cu o destinație anume și de neîncălcare a normelor legale.

Această declinare a răspunderii este valabilă (fără a se limita la) în privința corectitudinii și preciziei conținutului acestui manual.

În nicio situație compania Uponor nu va fi răspunzătoare pentru daunele sau pierderile indirecte, speciale, accidentale sau pe cale de consecință provocate de utilizarea sau de imposibilitatea de a utiliza materialele sau informațiile din manual, nici pentru cele provocate de eventualele erori, omisiuni și alte imprecizii ale manualului, nici măcar în situația în care posibilitatea producerii unor asemenea daune a fost adusă la cunoștința Uponor.

Această declinare a răspunderii și celelalte prevederi cuprinse în manual nu limitează drepturile legale ale consumatorilor.

# 2 Prefață

Acest manual de instalare și utilizare prezintă modul de instalare și de utilizare a componentelor sistemului.

## 2.1 Instrucțiuni de siguranță

# Semnele de avertizare utilizate în acest manual

Măsurile de precauție ce trebuie luate la instalarea și utilizarea echipamentelor Uponor sunt evidențiate în documentația Uponor prin intermediul următoarelor simboluri:

| STOP |  |
|------|--|
|      |  |

avertizărilor poate duce la vătămări corporale sau la deteriorarea componentelor.

Pericol de vătămare corporală. Nerespectarea

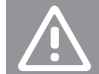

Atenție! Nerespectarea acestor indicații poate duce la defecțiuni.

## NOTĂ!

Avertisment!

Informații importante despre secțiunea respectivă din manual.

## Măsuri de siguranță

La instalarea și utilizarea echipamentelor Uponor, respectați măsurile de siguranță de mai jos:

- Citiți și urmați instrucțiunile din manualul de instalare și utilizare.
- Instalarea trebuie să fie făcută de o persoană competentă, conform reglementărilor locale.
- Schimbările şi modificările care nu sunt specificate în acest manual sunt interzise.
- Toate sursele de alimentare electrică trebuie întrerupte înainte de a începe orice lucrare la cablaj.
- Nu curăţaţi componentele Uponor cu apă.
- Nu expuneți componentele Uponor la vapori sau gaze inflamabile.

Uponor nu își asumă răspunderea pentru defecțiunile și pagubele provocate de nerespectarea acestor instrucțiuni.

## Alimentare electrică

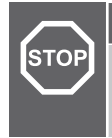

## Avertisment!

Sistemul Uponor se alimentează cu curent alternativ de 230 V, la 50 Hz. În caz de urgență, deconectați imediat alimentarea electrică.

## Restricții tehnice

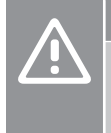

## Atenție!

Pentru a evita interferențele, țineți cablurile de joasă tensiune/date la distanță față de cele electrice mai mari de 50 V.

## 2.2 Eliminarea corectă a acestui produs (Deşeuri provenite din echipamente electrice şi electronice)

## NOTĂ!

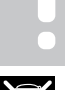

Se aplică în Uniunea Europeană și în alte țări europene cu sisteme de colectare selectivă

Acest marcaj afișat pe produs sau în literatura aferentă indică faptul că acesta nu trebuie eliminat împreună cu alte deșeuri menajere la sfârșitul duratei sale de funcționare. Pentru a preveni orice posibile daune asupra mediului sau sănătății umane din cauza eliminării necontrolate a deșeurilor, separați acest produs de alte tipuri de deșeuri și reciclați-l în mod responsabil, pentru a promova reutilizarea durabilă a resurselor materiale.

Utilizatorii casnici trebuie să contacteze fie distribuitorul de la care au cumpărat acest produs, fie autoritatea locală din domeniu pentru detalii privind locul și modul în care pot gestiona acest articol, în vederea reciclării ecologice sigure.

Utilizatorii comerciali trebuie să contacteze furnizorul specific și să verifice termenii și condițiile din contractul de cumpărare. Acest produs nu trebuie să fie amestecat cu alte deșeuri comerciale de eliminat.

# 3 Descrierea sistemului Uponor Smatrix Base Pulse

Uponor Smatrix Base este un sistem de gestionare pentru instalații de încălzire și răcire prin pardoseală. Confortul, accesibilitatea pentru utilizator și controlul temperaturii din fiecare cameră a casei se pot obține prin combinarea diferitelor elemente.

## 3.1 Prezentarea sistemului

Uponor Smatrix Base constă dintr-o unitate de comandă, un modul de comunicare (opțional), termostate și actuatoare. Unitatea de comandă gestionează funcționarea actuatoarelor când termostatele detectează o cerere de încălzire sau răcire.

Optimizarea și setările sistemului (pentru până la patru unități de comandă) sunt facilitate prin intermediul aplicației Uponor Smatrix Pulse (conectată prin modulul de comunicare). Sistemul poate funcționa fără modulul de comunicare, însă cu funcționalitate redusă.

Uponor Smatrix Base este controlat de diferite tipuri de termostate. Concepute pentru confort maxim, termostatele comunică cu unitatea de comandă printr-un protocol de comunicare cu fir. Se pot combina în cadrul aceleiași instalații diferite tipuri de termostate Uponor Smatrix Base.

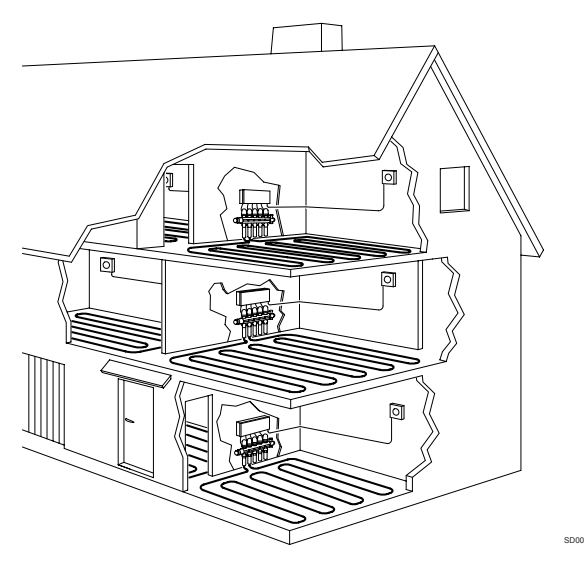

## 3.2 Exemplu de sistem

În ilustrația de mai jos este prezentat sistemul de comandă Uponor Smatrix Base cu mai multe opțiuni de instalare și termostate.

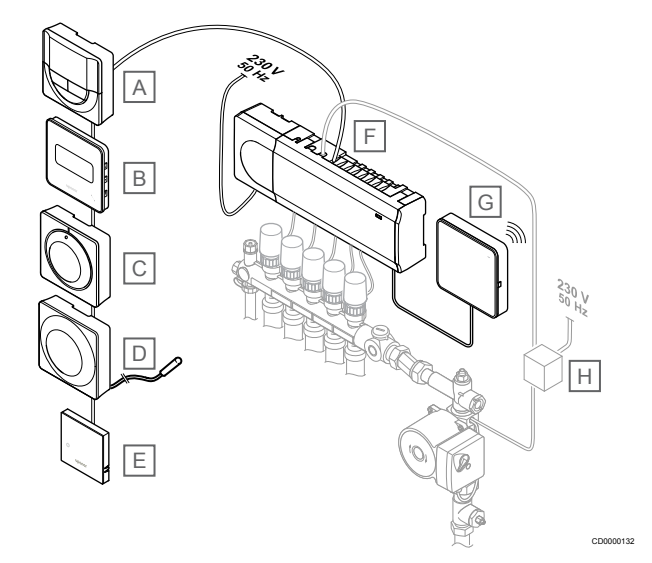

## NOTĂ!

Senzorul de pardoseală se poate conecta la un termostat (cu excepția modelelor T-141, T-144 și T-145). Care poate fi utilizat pentru limitarea temperaturii din pardoseală.

De exemplu, limitarea maximă poate proteja o pardoseală sensibilă de expunerea la temperaturi prea mari, în cazul în care solicitarea de încălzire este mare. Limitarea minimă poate menține caldă o pardoseală placată cu gresie, chiar și atunci când nu există o solicitare generală de încălzire în cameră.

#### Elem Descriere

| ent |                                                                                                    |
|-----|----------------------------------------------------------------------------------------------------|
| Α   | Uponor Smatrix Base T-146, Pagină 10 (termostat digital)                                                                  |
| В   | Uponor Smatrix Base T-149, Pagină 11 (termostat digital cu<br>RH) cu senzor de pardoseală                                 |
| С   | Uponor Smatrix Base T-145, Pagină 9 (termostat standard)                                                                  |
| D   | Uponor Smatrix Base T-143, Pagină 9 (termostat public)                                                                    |
| E   | Uponor Smatrix Base T-141, Pagină 8 (termostat cu senzor de cameră)                                                       |
| F   | Uponor Smatrix Base Pulse X-245, Pagină 7 (unitate de comandă)                                                            |
| G   | Uponor Smatrix Pulse Com R-208, Pagină 8 (modul de comunicare)                                                            |
| Н   | Tablou extern de conexiuni pentru pompe (produs de la terţe<br>părți, exemplul din ilustrație este reprezentat schemațic) |

## 3.3 Componentele Uponor Smatrix Base Pulse

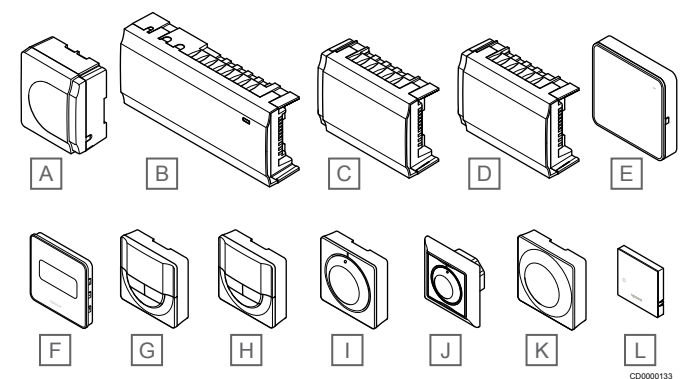

| Elem<br>ent | Denumirea Uponor                   | Descriere                                                                      |
|-------------|------------------------------------|--------------------------------------------------------------------------------|
| А           | Uponor Smatrix A-1XX               | Modul transformator                                                            |
| В           | Uponor Smatrix Base Pulse<br>X-245 | Unitate de comandă                                                             |
| С           | Uponor Smatrix Base Pulse<br>M-242 | Modul secundar                                                                 |
| D           | Uponor Smatrix Base Pulse<br>M-243 | Modul stea                                                                     |
| E           | Uponor Smatrix Pulse Com<br>R-208  | Modul de comunicare                                                            |
| F           | Uponor Smatrix Base T-149          | Termostat digital cu senzor de<br>umiditate relativă și senzor de<br>operare   |
| G           | Uponor Smatrix Base T-148          | Termostat digital programabil<br>cu senzor de umiditate relativă               |
| Н           | Uponor Smatrix Base T-146          | Termostat digital                                                              |
| I           | Uponor Smatrix Base T-145          | Termostat standard cu marcaj<br>pe rotiță                                      |
| J           | Uponor Smatrix Base T-144          | Termostat încastrat                                                            |
| К           | Uponor Smatrix Base T-143          | Termostat public                                                               |
| L           | Uponor Smatrix Base T-141          | Termostat de cameră cu senzor<br>de umiditate relativă și senzor<br>de operare |

# Unitate de comandă

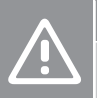

Numai dispozitivele de acționare Uponor de 24 V AC sunt compatibile cu unitatea de comandă.

Unitatea de comandă acționează actuatoarele, care afectează la rândul lor debitul agentului termic, pentru a schimba temperatura interioară cu ajutorul informațiilor transmise de la termostatele înregistrate și parametrii sistemului.

Se pot acționa până la șase canale și opt actuatoare de către unitatea de comandă, care este amplasată, de regulă, în apropierea distribuitoarelor sistemului hidraulic.

Ilustrația de mai jos arată unitatea de comandă cu modulul de transformator și actuatoare.

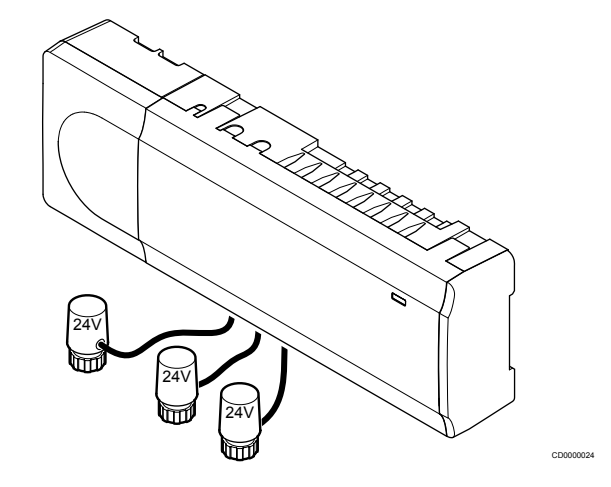

## **Uponor Smatrix Base Pulse X-245**

Caracteristici principale:

- Funcții integrate de gestionarea energiei dinamice, precum autoechilibrarea (activată în mod implicit). Alte funcții, cum ar fi setarea de confort, bypass-ul camerei şi monitorizarea temperaturii agentului termic necesită aplicația Uponor Smatrix Pulse (necesită modul de comunicare) şi, în unele cazuri, servicii Uponor cloud.
- Comandă electronică a actuatoarelor.
- Conectare a maximum opt dispozitive de acţionare (24 V AC).
- Comunicaţii bidirecţionale cu maximum şase termostate de interior.
- Funcția de încălzire / răcire (avansată) și / sau modul Confort / ECO comutat prin contact uscat, termostat public sau aplicația Uponor Smatrix Pulse (necesită modul de comunicare).
- Relee separate pentru controlul pompei şi al cazanului (alte funcții de control disponibile folosind modului de comunicare şi aplicația Uponor Smatrix Pulse).
- Exercițiu ventil și pompă.
- Controlul umidității relative (este necesară aplicația Uponor Smatrix Pulse).
- Controlul încălzirii/răcirii combinate prin pardoseală și răcirii prin plafon sau al ventilo-convectoarelor (necesită modul de comunicare și aplicația Uponor Smatrix Pulse).
- Scădeți temperatura interioară în modul de încălzire sau creşteți temperatura interioară în modul de răcire, cu modul ECO. Modul ECO este activat în toate camerele simultan folosind un contact uscat, un termostat public sau aplicația Uponor Smatrix Pulse (necesită modul de comunicare). Pentru a activa modul ECO într-o singură cameră, utilizați un termostat digital programabil sau profiluri ECO.

Opțiuni:

- Conectivitate aplicație prin modulul de comunicație (conexiunea la distanță necesită conectarea la Serviciile Cloud Uponor).
- Unitatea de comandă poate fi extinsă cu un modul secundar, care adaugă încă şase canale de termostat şi şase ieşiri de actuator.
- Unitatea de comandă poate fi extinsă cu un modul stea, care adaugă la sistem încă opt conectori de tip BUS (magistrală). Aceasta poate fi conectată la unitatea de comandă sau modulul secundar și se utilizează în principal pentru o conectare de tip stea.
- Conectați până la patru unități de comandă într-un singur sistem (necesită modulul de comunicație și aplicația Uponor Smatrix Pulse).
- Montaj modular (transformator detaşabil).
- Montaj încastrat sau pe perete (șine DIN sau șuruburi incluse).
- Amplasare și orientare liberă la montajul unității de comandă (cu excepția modulului de comunicație, care trebuie montat vertical).

#### Componente ale unității de comandă

În ilustrația de mai jos sunt prezentate unitatea de comandă și componentele acesteia.

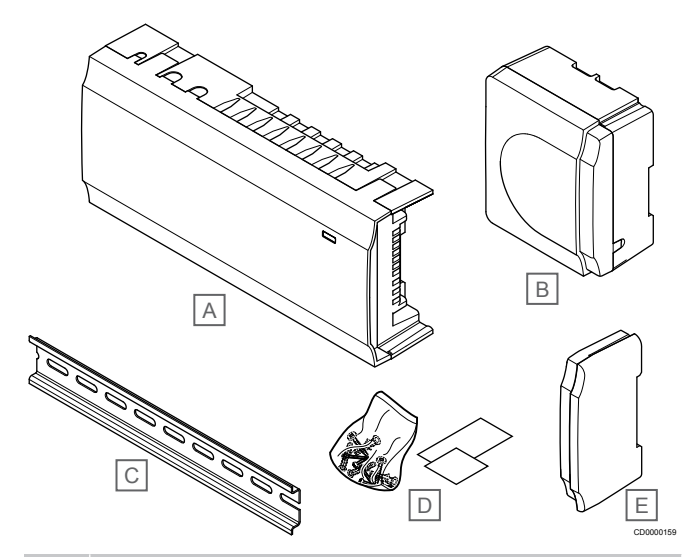

| Elem<br>ent | Descriere                       |
|-------------|---------------------------------|
| А           | Uponor Smatrix Base Pulse X-245 |
| В           | Modul transformator             |
| С           | Şină DIN                        |
| D           | Material montaj                 |
| E           | Capac lateral                   |

## Modul de comunicare

N

|           | NOTĂ!                                                                                                    |
|-----------|----------------------------------------------------------------------------------------------------|
| •         | Configurarea unui sistem cu un modul de comunicație necesită un dispozitiv mobil (smartphone/tabletă).                      |
|           | NOTĂ!                                                                                                    |
| •         | Se recomandă să atașați modulul de comunicare la un<br>perete din afara carcasei atunci când utilizați conexiunea<br>Wi-Fi. |
| lodulul d | e comunicare permite acces local și de la distanță (necesită                                                                |

conexiune la Serviciile Cloud Uponor) la controlerul de cameră de pe un dispozitiv mobil (folosind Uponor Smatrix Pulse aplicația).

Modulul de comunicare conține un modul de rețea locală pentru comunicare Wi-Fi sau Ethernet.

Aplicația acționează ca o legătură între utilizator/instalator și unitățile de comandă care rulează în sistem, afișând informații și permițând

programarea simplificată a tuturor setărilor de sistem relevante. Renumitul Uponor Smatrix Pulse aplicația care poate fi descărcată din Google Play (Android) sau App Store (iOS).

Sistemul Uponor Smatrix Base poate fi operat fără aplicație și fără modulul de comunicare, dar numai în privința funcționalității sale de bază (folosind termostatele).

## **Uponor Smatrix Pulse Com R-208**

Caracteristici principale:

- Conectivitate la aplicația Uponor Smatrix Pulse prin Wi-Fi sau Ethernet.
- Funcționalitate suplimentară (utilizând aplicația Uponor Smatrix Pulse ):
  - Setări de încălzire/răcire
  - Funcție suplimentară a releului (răcitor, dezumidificator etc.).
  - Integrați până la patru unități într-un singur sistem.

#### Opțiuni:

Montaj încastrat sau pe perete (şine DIN sau şuruburi incluse).

#### Componentele modulului de comunicare

În ilustrația de mai jos se prezintă modulul de comunicare și componentele acestuia.

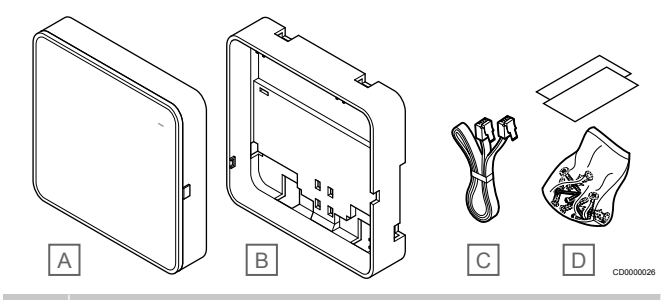

## Elem Descriere

- A Uponor Smatrix Pulse Com R-208
- B Montură de spate opțională pentru șină DIN
- C Cablu de comunicare
- D Material montaj

## Termostate

## NOTĂ!

Termostatul este afectat de temperatura suprafeţelor din jur, precum şi de temperatura aerului din zonă.

Termostatele comunică prin protocol de comunicații prin cablu cu unitatea de comandă și se utilizează independent sau în combinație.

În sistem se pot utiliza următoarele termostate Uponor Smatrix:

- Uponor Smatrix Base T-141, Pagină 8
- Uponor Smatrix Base T-143, Pagină 9
- Uponor Smatrix Base T-144, Pagină 9
- Uponor Smatrix Base T-145, Pagină 9
- Uponor Smatrix Base T-146, Pagină 10
- Uponor Smatrix Base T-148, Pagină 10
- Uponor Smatrix Base T-149, Pagină 11

#### **Uponor Smatrix Base T-141**

Termostatul cu senzor este conceput cu dimensiuni cât mai reduse posibil și să poată totuși să controleze temperatura camerei.

- Senzor de operare pentru confort sporit.
- Ajustați temperatura de referință folosind Uponor Smatrix Pulse aplicația (necesită modul de comunicare).
- Interval valori setate între 5 35 °C (valoarea maximă sau minimă poate fi limitată prin alte setări de sistem).
- Limită de umiditate relativă indicată pe Uponor Smatrix Pulse aplicația (necesită modul de comunicare).

Componente ale termostatului cu senzor:

În ilustrația de mai jos sunt prezentate termostatul și componentele acestuia.

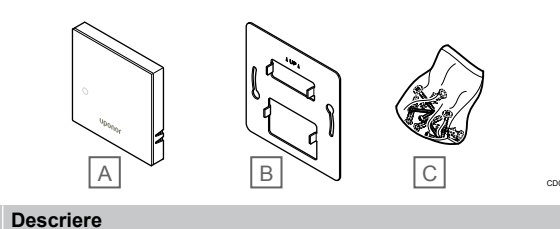

## Elem ent Descriere A Uponor Smatrix Base T-141

- B Consolă metalică de montare pe perete
- C Material de montare

## **Uponor Smatrix Base T-143**

Termostatul este conceput pentru locații publice, ceea ce înseamnă că rotița este ascunsă. Acesta trebuie luat de pe perete pentru a seta temperatura. La îndepărtare, se declanșează o alarmă (dacă este activată).

Termostatul poate fi înregistrat ca dispozitiv de sistem, ceea ce permite existența unor funcții suplimentare. Când funcționează ca dispozitiv de sistem, senzorul intern de cameră este dezactivat.

Caracteristici principale:

- Reglare valoare setată temperatură cu un potenţiometru de pe partea din spate a termostatului.
- Interval valori setate între 5 35 °C (valoarea maximă sau minimă poate fi limitată prin alte setări de sistem).
- Alarma este indicată pe unitatea de comandă dacă se desprinde termostatul de pe perete, pentru a se detecta o intervenţie. Utilizând aplicaţia Uponor Smatrix Pulse (necesită modul de comunicaţie), alarma va fi afişată şi în aplicaţie.
- Intrare de contact fals pentru modul de funcţionare forţat ECO, dacă se înregistrează ca dispozitiv de sistem.
- Se poate conecta la termostat un senzor extern de temperatură opțional. Opțional, se poate conecta la termostat un senzor de temperatură extern. Setările de limitare a temperaturii în pardoseală (maxim și minim) sunt disponibile doar prin intermediul aplicației Uponor Smatrix Pulse (necesită modul de comunicație). În caz contrar, pentru limitare vor fi utilizate valorile implicite ale sistemului.
- Un senzor extern de temperatură opțional se poate înregistra fie ca termostat standard, fie ca dispozitiv de sistem.
- Comutator DIP pentru selectare între modurile de operare cu funcție sau cu senzor.
- Activare sau dezactivare programare Comfort/ECO pentru cameră, cu ajutorul unui comutator DIP din spate.

#### Componente ale termostatului:

În ilustrația de mai jos sunt prezentate termostatul și componentele acestuia.

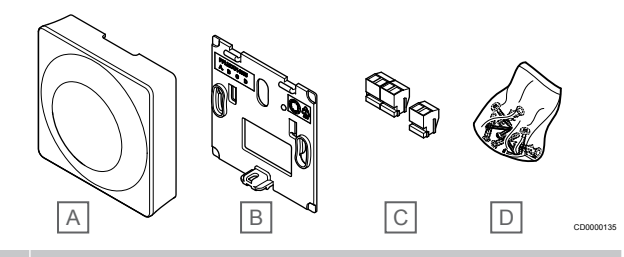

## Elem Descriere

| ent |                              |
|-----|------------------------------|
| A   | Uponor Smatrix Base T-143    |
| В   | Consolă de montare pe perete |
| С   | Borne de conexiune           |
| D   | Material de montare          |

## **Uponor Smatrix Base T-144**

Setările de temperatură ale termostatului sunt reglate cu ajutorul rotiței. Temperaturile maxime/minime pot fi setate numai folosind Uponor Smatrix Pulse aplicația (necesită modul de comunicare). Poziția de 21 °C este marcată pe rotiță.

Caracteristici principale:

- Instalare în sistem încastrat, conceput special pentru montare în cutie pe perete.
- Reglare valoare setată temperatură cu rotiță mare.
- Gradaţie imprimată pe rotiţă.
- Interval valori setate între 5 35 °C (valoarea maximă sau minimă poate fi limitată prin alte setări de sistem).
- LED care indică timp de aproximativ 60 de secunde o solicitare de încălzire sau răcire.
- Activare sau dezactivare programare Comfort/ECO pentru cameră, cu ajutorul unui comutator DIP din spatele discului, care trebuie demontat pentru asigurarea accesului.
- Pentru montarea pe un cadru de şină cu comutare.

## Componente ale termostatului:

În ilustrația de mai jos sunt prezentate termostatul și componentele acestuia.

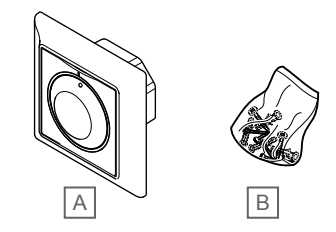

| Elem<br>ent | Descriere                 |
|-------------|---------------------------|
| А           | Uponor Smatrix Base T-144 |
| В           | Material de montare       |

#### **Uponor Smatrix Base T-145**

Setările de temperatură ale termostatului sunt reglate cu ajutorul rotiței. Temperaturile maxime/minime pot fi setate numai folosind Uponor Smatrix Pulse aplicația (necesită modul de comunicare). Poziția de 21 °C este marcată pe rotiță.

- Reglare valoare setată temperatură cu rotiță mare.
- Indicator inelar cu LED la acționarea rotiței (schimbare valoare setată temperatură).
- Interval valori setate între 5 35 °C (valoarea maximă sau minimă poate fi limitată prin alte setări de sistem).
- LED în colţul din dreapta jos, care indică timp de aproximativ 60 de secunde un necesar de încălzire sau răcire.
- Activare sau dezactivare programare Comfort/ECO pentru cameră, cu ajutorul unui comutator DIP din spate.

#### Componente ale termostatului:

În ilustrația de mai jos sunt prezentate termostatul și componentele acestuia.

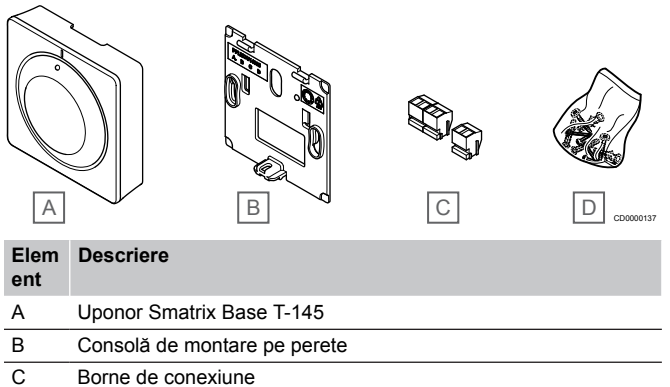

D Material de montare

## **Uponor Smatrix Base T-146**

Pe afișajul termostatului apar temperatura ambiantă sau temperatura setată. Setările de temperatură se reglează folosind butoanele +/- aflate în partea din față.

Caracteristici principale:

- Afişaj cu retroiluminare şi estompare luminozitate după 10 secunde de inactivitate.
- Afişare Celsius sau Fahrenheit.
- Calibrare temperatură cameră afișată.
- Cererea de încălzire/răcire afișată.
- Afişare versiune software în etapa de pornire.
- Interval valori setate între 5 35 °C (valoarea maximă sau minimă poate fi limitată prin alte setări de sistem).
- Reglare temperatură cameră utilizând senzorii externi opționali de temperatură.
- Afişare valori senzori opționali de temperatură dacă senzorii sunt conectați și se activează funcția de reglare a temperaturii în respectiva cameră.
- Comutați între modurile Confort și ECO cu programare (necesită aplicația Uponor Smatrix Pulse).
- Reglare valoare de resetare ECO.

#### Componente ale termostatului:

În ilustrația de mai jos sunt prezentate termostatul și componentele acestuia.

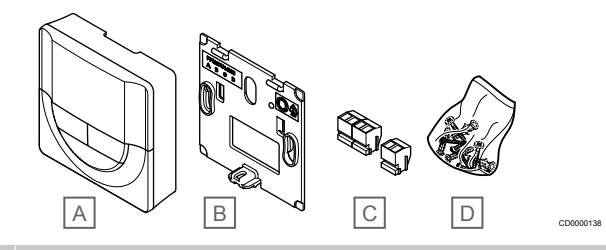

## Elem Descriere

| •• |                              |
|----|------------------------------|
| A  | Uponor Smatrix Base T-146    |
| В  | Consolă de montare pe perete |
| С  | Borne de conexiune           |
| D  | Material de montare          |
|    |                              |

#### **Uponor Smatrix Base T-148**

Pe afișajul termostatului apar temperatura mediului, temperatura setată sau umiditatea relativă și ora. Setările se reglează folosind butoanele +/- aflate în partea din față. Alte setări programabile constau în programarea și stabilirea valorii individuale a modului ECO (pentru fiecare cameră în parte) etc.

Uponor recomandă utilizarea acestui tip de termostat doar la sisteme fără un modul de comunicare. Funcția de programare a termostatului este oprită la sistemele cu un modul de comunicare.

- Afişaj cu retroiluminare şi estompare luminozitate după 10 secunde de inactivitate.
- · Afişare Celsius sau Fahrenheit.
- Calibrare temperatură cameră afişată.
- Cererea de încălzire/răcire afișată.
- Afişare versiune software în etapa de pornire.
- Expert de configurare oră şi dată la prima instalare sau după o resetare totală.
- Ceas cu 12/24 h pentru programare.
- Memorie internă pentru salvare setărilor orei și datei pe durata întreruperilor scurte de alimentare electrică.
- Interval valori setate între 5 35 °C (valoarea maximă sau minimă poate fi limitată prin alte setări de sistem).
- Reglare temperatură cameră utilizând senzorii externi opționali de temperatură.
- Afişare valori senzori opționali de temperatură dacă senzorii sunt conectați şi se activează funcția de reglare a temperaturii în respectiva cameră.
- Programare pentru comutare între modurile Comfort şi ECO, cu valoare reglabilă de resetare ECO în cameră.
- Când este setat la un program, T-148 nu poate fi suprareglat (resetare ECO etc.) de alte setări ale sistemului.
- Alarmă de limită umiditate relativă indicată pe ecran (necesită modul de comunicare).
- · Programare, programe prestabilite și particularizabile.
- Temperatură interioară mai joasă pentru fiecare cameră în parte, prin intermediul modului ECO.

Componente ale termostatului:

În ilustrația de mai jos sunt prezentate termostatul și componentele acestuia.

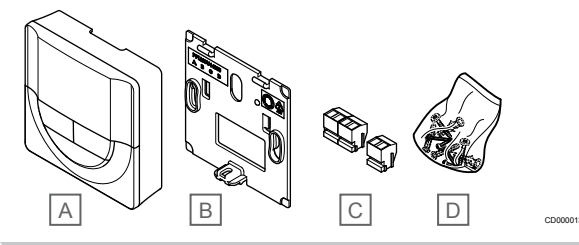

Elem Descriere

| А | Uponor Smatrix Base T-148    |
|---|------------------------------|
| В | Consolă de montare pe perete |
| С | Borne de conexiune           |
| D | Material de montare          |

## **Uponor Smatrix Base T-149**

Pe afişajul termostatului apar temperatura mediului, temperatura setată sau umiditatea relativă. Setările de temperatură sunt reglate folosind **▲/▼** butoanele de pe partea laterală a termostatului.

Caracteristici principale:

- Afişaj de economisire a energiei e-paper (se actualizează la intervale de 10 minute).
- Afişare Celsius sau Fahrenheit.
- Senzor de operare pentru confort sporit.
- Calibrare temperatură cameră afișată.
- Cererea de încălzire/răcire afișată.
- Afişează sigla Uponor şi versiunea software în secvenţa de pornire.
- Interval valori setate între 5 35 °C (valoarea maximă sau minimă poate fi limitată prin alte setări de sistem).
- Reglare temperatură cameră utilizând senzorii externi opţionali de temperatură.
- Afişare valori senzori opționali de temperatură dacă senzorii sunt conectați şi se activează funcția de reglare a temperaturii în respectiva cameră.
- Comutați între modurile Confort și ECO cu programare (necesită aplicația Uponor Smatrix Pulse).
- Reglare valoare de resetare ECO.
- Alarmă de limită umiditate relativă indicată pe ecran (necesită modul de comunicare).
- Culoare afişaj inversat.

#### Componente ale termostatului:

În ilustrația de mai jos sunt prezentate termostatul și componentele acestuia.

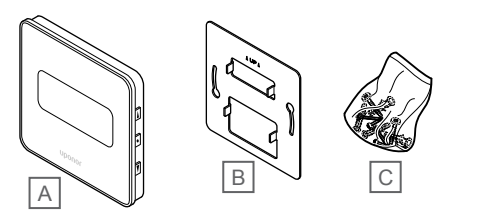

| Elem<br>ent | Descriere                             |
|-------------|---------------------------------------|
| А           | Uponor Smatrix Base T-149             |
| В           | Consolă metalică de montare pe perete |
| С           | Material de montare                   |
|             |                                       |

## Modulul de extindere

Controlerul de cameră Uponor Smatrix Base poate fi extins cu un modul slave, care adaugă încă șase canale și șase ieșiri pentru dispozitive de acționare. Poate fi utilizat un modul stea dacă instalarea termostatelor trebuie realizată în topologie stea centralizată (în locul topologiei standard de tip magistrală).

## Uponor Smatrix Base Pulse M-242

#### NOTĂ!

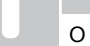

O unitate de comandă este compatibilă doar cu o singură extensie (modul slave.)

Caracteristici principale:

- Conectare simplă (plug-in) la unitatea de comandă existentă, fără a fi necesare cablaje suplimentare.
- Înregistrați maximum şase termostate suplimentare în sistem.
- Conectaţi maximum şase actuatoare suplimentare (24 V).
- Comandă electronică a actuatoarelor.
- Exercițiu ventil.

## Componentele modulului slave

În ilustrația de mai jos se prezintă modulul secundar și componentele acestuia.

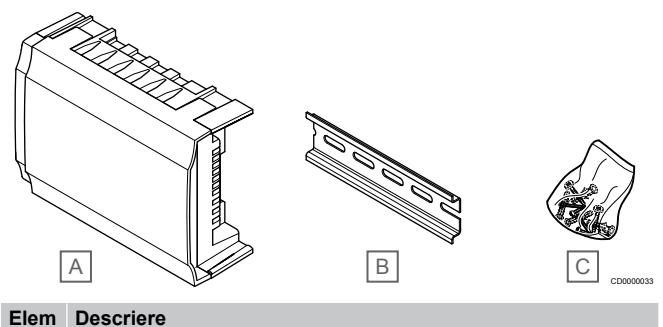

#### ciem De

| ent |                                 |
|-----|---------------------------------|
| Α   | Uponor Smatrix Base Pulse M-242 |
| В   | Şină DIN                        |
| С   | Material montaj                 |
|     |                                 |

## **Uponor Smatrix Base Pulse M-243**

## NOTĂ!

O unitate de comandă acceptă o singură extensie cu modul stea per tip de magistrală (magistrală de termostat și/sau de sistem).

Un modul de tip stea poate fi utilizat pentru un singur tip de BUS (magistrală) la un moment dat. În consecință, un termostat nu poate fi conectat la un modul de tip stea conectat la magistrala de sistem și viceversa.

- Instalați cablajul de la termostate în topologie de tip stea centralizată (în locul unei topologii de tip BUS [magistrală]), pentru a beneficia de soluții flexibile de cablare.
- Necesită o unitate de comandă Uponor Smatrix Base Pulse.
- Se adaugă încă 8 conectori de tip BUS (magistrală) la sistem.
- Sunt permise doar semnale de intrare termostat.
- Se pot ataşa direct la unitatea de comandă sau la modulul secundar ori utilizând un cablu de comunicații care are un singur conector în fiecare element.

#### Componentele modulului stea

În ilustrația de mai jos se prezintă modulul de tip stea și componentele acestuia.

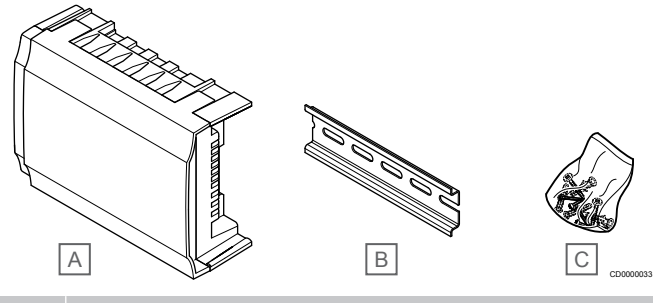

## Elem Descriere

| ent |                                 |
|-----|---------------------------------|
| А   | Uponor Smatrix Base Pulse M-243 |
| В   | Şină DIN                        |
| С   | Material montai                 |

## Actuatoarele Uponor

Actuatoarele Uponor sunt montate deasupra ventilelor distribuitorului și se acționează fie cu ajutorul semnalelor pornit/oprit, fie cu ajutorul semnalelor cu modulația în durată a impulsurilor (PWM).

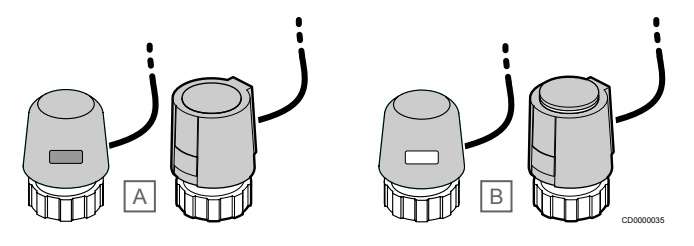

A Actuatorul a închis ventilul - indicator gol

B Actuatorul a deschis ventilul - indicator alb

## Comanda pornit/oprit

Când se instalează un sistem cu comandă pornit/oprit, se impune echilibrarea manuală a sistemului.

Când temperatura măsurată pe termostat este mai mică (modul de încălzire) sau mai mare (modul de răcire) decât temperatura de referință, se generează o solicitare de schimbare a temperaturii din cameră, care se trimite la unitatea de comandă. Unitatea de comandă va deschide actuatoarele conform modului de funcționare existent și altor setări. După ce se atinge temperatura setată, se trimite această informație, iar actuatoarele sunt închise. Printr-o bară albă, indicatorul de pe actuator arată nivelul de deschidere al acestuia. Dacă indicatorul (alb) este afișat complet deschis, lipsa barei albe înseamnă că actuatorul este închis.

Timpul de deschidere și închidere a unui actuator poate fi de câteva minute.

## Comanda PWM

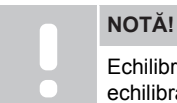

Echilibrarea automată poate fi utilizată în combinație cu echilibrarea manuală.

Comanda PWM se utilizează atunci când este activă funcția de autoechilibrare.

Când se montează un sistem cu ajutorul comenzii PWM, toate ventilele de echilibrare trebuie să fie complet deschise, sistemul se auto-echilibrează.

A se vedea Autoechilibrare, Pagină 13, pentru mai multe informații.

## 3.4 Accesorii

Uponor oferă o gamă variată de accesorii care se pot utiliza cu portofoliul standard.

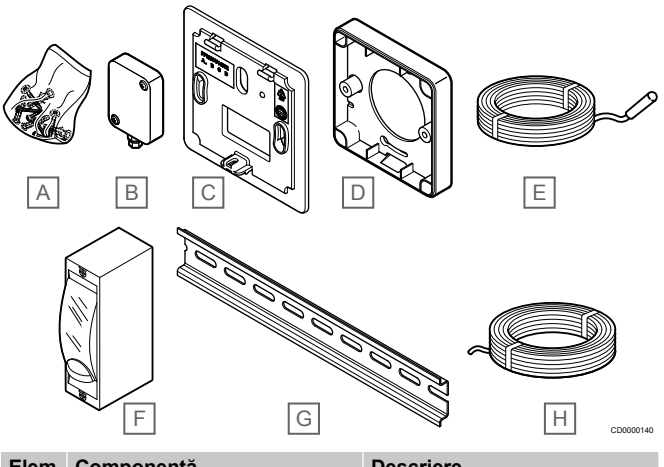

| ent | Componenta                                                             | Descriere                                                                                                    |
|-----|------------------------------------------------------------------------|----------------------------------------------------------------------------------------------------|
| A   | Şuruburi                                                               | Material de montare pentru<br>termostatele T-141, T-143,<br>T-145, T-146, T-148 și T-149                                                                                                    |
| В   | Uponor Smatrix S-113<br>(senzorul extern S-113)                        | Senzor extern pentru utilizare<br>la termostatele T-143, T-146,<br>T-148 si T-149                                                                                                    |
| С   | Uponor Smatrix T-X A-1XX<br>(cadru de montare pe perete T-<br>X A-1XX) | Cadru de montare pe perete<br>pentru a acoperi o suprafață<br>mai mare de perete decât<br>placa inițială de susținere. Se<br>utilizează la instalarea pe<br>termostatele T-143, T-145,<br>T-146 și T-148 |
| D   | Uponor Smatrix Base A-14X                                              | Adaptor de distanță față de<br>suprafață, dacă este cazul,<br>pentru montarea termostatului<br>T-149 pe perete.                                                                                          |
| E   | Uponor Smatrix S-114<br>(senzor de pardoseală/la<br>distanță S-114)    | Senzor de pardoseală/la<br>distanță pentru utilizare la<br>termostatele T-143, T-146,<br>T-148 și T-149                                                                                                  |
| F   | Releu de încălzire/răcire<br>Uponor                                    | Releu pentru conectarea<br>semnalului extern de tensiune<br>de la o sursă de încălzire/<br>răcire, precum o pompă de<br>încălzire, la o intrare a<br>controlerului de cameră.                            |
| G   | Şină DIN                                                               | Șină DIN pentru utilizare cu<br>unități de comandă Uponor<br>Smatrix Base                                                                                                    |
| Н   | Uponor Smatrix Bus cable<br>A-145                                      | Cablu BUS (magistrală) pentru utilizare la termostate                                                                                                    |

## 3.5 Funcții

## NOTĂ!

Configurarea unui sistem cu un modul de comunicație necesită un dispozitiv mobil (smartphone/tabletă).

Unitatea de comandă Uponor Smatrix se utilizează pentru a comanda un sistem de încălzire și/sau răcire prin pardoseală într-o locuință.

De asemenea, unitatea de comandă poate controla încălzirea prin încălzire prin pardoseală electrică utilizând un releu extern.

Termostatele înregistrate la unitatea de comandă se utilizează pentru a controla actuatoarele montate pe ventilele de retur ale distribuitorului.

Când temperatura măsurată pe termostat este mai mică (modul de încălzire) sau mai mare (modul de răcire) decât temperatura de referință, se generează o solicitare de schimbare a temperaturii din cameră, care se trimite la unitatea de comandă. Unitatea de comandă va acționa actuatoarele conform modului de control și setărilor existente. Aceasta va gestiona debitele circuitelor din pardoseală în cameră și va regla temperatura camerei. După ce se atinge temperatura setată, se trimite această informație la unitatea de comandă și se execută solicitarea.

## Gestionarea actuatorului

Gestionarea actuatorului previne deschiderea unui număr prea mare de actuatoare în același timp pentru a reduce necesarul de putere de vârf. Curentul de vârf se poate reduce prin decalarea deschiderii unor actuatoare deoarece acestea utilizează cel mai mult curent la deschidere.

Se pot deschide maximum opt actuatoare în maximum şase camere în acelaşi timp. Celelalte actuatoare sunt dispuse în aşteptare şi deschise în ordine.

## Autoechilibrare

## NOTĂ!

Echilibrarea automată poate fi utilizată în combinație cu echilibrarea manuală.

Unitatea de comandă poate acționa ieșirile dispozitivelor de acționare fie prin semnale pornit/oprit, fie prin autoechilibrare (activată în mod implicit), folosind semnale de modulație în durată a impulsurilor (PWM).

Autoechilibrarea este o funcție care asigură utilizarea cantității necesare de energie pentru a menține temperaturile ambientale definite (valoarea de referință), fără a fi necesară echilibrarea manuală.

Funcția calculează temporizarea actuatoarelor și se adaptează ciclic la condițiile schimbătoare. În acest mod, se asigură în permanență disponibilizarea cantității necesare de energie pentru camere și are loc reglarea termică a încăperilor.

Aceasta determină o uniformizare mai mare a temperaturilor din pardoseală și timpi mai reduși de reacție a sistemului, cu un consum redus de energie față de orice sistem standard pornit/oprit.

## Modurile Confort și ECO

## NOTĂ!

Utilizați un singur comutator Confort/ECO în sistem.

- Conectarea comutatorului extern Confort/ECO la sistem (dispozitiv de sistem termostat public sau GPI) dezactivează funcția ECO forțată din aplicația Uponor Smatrix Pulse.
- Conectarea comutatorului extern Confort/ECO prin intermediul dispozitivului de sistem termostat public dezactivează opțiunea Confort/ECO din GPI.

Utilizând modulul de comunicație și aplicația Uponor Smatrix Pulse sau un comutator extern (conectat la GPI sau termostat public), este posibilă reglarea între două temperaturi diferite a modurilor valorii de temperatură setate. Modurile disponibile sunt **Confort** și **ECO** (economie).

Comutarea între modurile Confort/ECO poate fi programată automat conectând modulul de comunicație la Serviciile Cloud Uponor. Programarea în sistemele fără un modul de comunicație necesită un termostat programabil, dar poate programa numai modul Confort/ECO în camera în care este înregistrat.

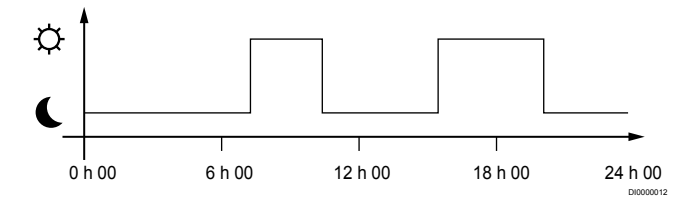

Schema arată faptul că sistemul livrează încălzire în modul de confort dimineața și după-amiaza, însă sistemul intră în modul ECO noaptea și la prânz, când casa este de regulă goală.

## Funcție de răcire

Unitatea de comandă operează instalația de răcire prin pardoseală în funcție de nevoile clienților. Temperaturile pot fi reglate cu termostate amplasate în fiecare cameră, sau dacă este instalată, cu aplicația Uponor Smatrix Pulse (necesită un modul de comunicare).

Când temperatura măsurată pe termostat este mai mare decât temperatura de referință, se generează o solicitare de schimbare a temperaturii din cameră, care se trimite la unitatea de comandă. Unitatea de comandă va deschide actuatoarele conform modului de funcționare existent și altor setări. Dacă autoechilbrarea este dezactivată, dispozitivele de acționare se vor deschide înainte de atingerea valorii de referință. După ce se atinge temperatura setată, se trimite această informație, iar actuatoarele sunt închise.

## Uponor Smatrix Pulse aplicația (necesită modul de comunicare)

Sistemul acceptă diferite tipuri de metode de răcire și se configurează prin intermediul aplicației Uponor Smatrix Pulse.

Metode de răcire disponibile în aplicația Uponor Smatrix Pulse.

- Răcire în pardoseală (RP) Răcirea în sistem este realizată folosind circuitele de pardoseală.
- Răcire prin plafon (RP)
   Răcirea sistemului se realizează folosind răcire prin plafon (sistem cu 2 ţevi sau cu 4 ţevi).
   Selectaţi dacă sistemul utilizează o soluţie de alimentare cu 2 ţevi sau cu 4 ţevi pentru încălzire/răcire.
  - 2 ţevi înseamnă o temperatură a agentului termic pentru sistem la un moment dat (încălzire sau răcire).
     Autoechilibrare dezactivată:În cazul încăperilor unde este permisă încălzirea/răcirea prin pardoseală. Răcirea prin pardoseală şi răcirea prin plafon sunt pornite atunci când temperatura camerei este cu circa 1 grad sub valoarea de referință.

Autoechilibrare activată: Răcirea prin tavan și răcirea prin pardoseală vor respecta solicitarea curentă de răcire.

- 4 țevi înseamnă surse de încălzire/răcire independente/ separate.
  - În modul de încălzire:

Circuitele de pardoseală sunt utilizate atunci când există o cerere de încălzire.

În modul de răcire:

Circuitele de pardoseală se utilizează simultan cu răcirea prin tavan atunci când există o cerere de răcire.

Consultați aplicația Uponor Smatrix Pulse pentru mai multe informații despre funcțiile individuale.

## Încălzire electrică prin pardoseală

Unitatea de comandă Uponor Smatrix poate acționa încălzirea prin pardoseală (Uponor Confort-E) utilizând ieșirile actuatoarelor.

Covorașul/firul electric de încălzire prin pardoseală trebuie să fie conectat la o unitate printr-un releu (dimensionat pentru încărcarea corectă), din cauza ieșirii controlerului de 24 V c.a.

## Decalaj încălzire/răcire

Uponor utilizează o temperatură de decalaj pentru a regla valorile setate atunci când se face comutarea între încălzire și răcire. Prin aceasta se îmbunătățește performanța sistemului și se reduce necesitatea de reglare manuală a valorii setate atunci când se face comutarea între încălzire și răcire.

Decalajul este de 2 °C și se utilizează pentru a crește valorile setate când se comută către răcire. Când se face comutarea înapoi la încălzire, valoarea se utilizează pentru a reduce valoarea setată.

## Retragerea încălzirii

Dacă se pierde legătura la un termostat, bucla aferentă nu poate fi controlată cu ajutorul temperaturii camerei. Unitatea de comandă activează apoi o funcție de siguranță pentru circuitul afectat, iar actuatoarele sunt acționate cu un interval setat.

Funcția este activată până la reconectarea termostatului.

## Temperatura cu histerezis redus

Uponor utilizează o temperatură cu histerezis redus pentru cea mai bună performanţă a sistemului. Aceasta se utilizează pentru precizia ridicată a controlului, stabilindu-se când se porneşte și se oprește încălzirea și răcirea, pe baza informațiilor de la senzori și a valorilor setate.

# Gestionarea pompelor (necesită modul de comunicare)

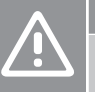

## Atenție!

Schimbarea stării de gestionare a pompei și/sau permiterea răcirii (în aplicația Uponor Smatrix – care necesită modul de comunicație) va seta toate releele la valoarea **Not configured** (Neconfigurat). Care vor trebui configurate din nou.

#### NOTĂ!

În cazul sistemelor cu unități de comandă multiple (configurare master/secundar), toate releele sunt setate inițial la valoarea **Not configured** (Neconfigurat). Care vor trebui configurate pe durata instalării.

Fiecare unitate de comandă are un releu de pompă la care se poate conecta o pompă de circulație. Modul de funcționare implicit al pompei de circulație este setat la modul Individual. Utilizați aplicația Uponor Smatrix Pulse (necesită modul de comunicație) pentru a schimba setarea, dacă este necesar. Setările disponibile sunt **Not configured (Neconfigurat), Common (Comun)** și **Individua**I.

## Modul Common (Comun):

Funcția releului este setată la nivel de sistem. Este conectată o pompă pentru fiecare sistem (numai la unitatea de comandă master). Atunci când există o cerere undeva în sistem, pompa principală este pornită.

## Modul Individual (Independent):

Funcția releului este stabilită prin setări via unitate de comandă. O singură pompă de circulație este conectată per unitate de comandă. Atunci, unitatea de comandă activează o funcție de retragere pentru bucla afectată, iar actuatoarele sunt activate pentru un interval de timp dat.

## Funcția de umiditate relativă

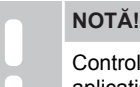

Controlul RH este activat în Uponor Smatrix Pulse aplicația (necesită modul de comunicare).

Pentru a evita condensul când există un sistem de răcire, se recomandă măsurarea umidității relative (RH) în camere. Umiditatea relativă se măsoară cu unul sau mai multe termostate (cu senzor RH).

Răcirea este oprită în fiecare cameră când se atinge limita umidității relative (setată în Uponor Smatrix Pulse aplicație, implicit 75%). Dacă se montează un dezumidificator, unul per unitatea de comandă, acesta va fi activat când se atinge limita de pornire a dezumidificatorului.

Răcirea începe din nou și dezumidificatorul este dezactivat când umiditatea relativă scade sub o valoare de histerezis setată în Uponor Smatrix Pulse aplicație ("Zona moartă", implicit 5%).

# Efectuarea unui bypass al camerei (necesită modul de comunicare)

Atunci când se află în modul încălzire, sistemul poate utiliza ca bypass până la două camere (per unitate de comandă), pentru a menține debitul minim în sistem.

Camerele pot fi selectate manual sau utilizând funcția de bypass cameră cu limită de timp.

## Bypass cameră cu limită de timp

Funcția de bypass al camerei cu limită de timp previne funcționarea în sistem mai puțin de 30 de minute. Unitatea de comandă analizează datele de sistem disponibile, cum ar fi solicitările actuale și viitoare, valorile de referință și temperaturile din camere etc. În funcție de rezultatul analizei, sunt alese camerele adecvate pentru a fi utilizate ca bypass.

## Ceasul sistemului

Pentru a facilita înregistrarea precisă a datelor, programarea și setarea unor valori diferite pe temporizator, unitatea de comandă primește ora și data corecte de la unul dintre dispozitivele de intrare (modul de comunicare conectat la Serviciile Cloud Uponor, termostat programabil, etc). Ceasul poate fi setat să schimbe automat ora de vară cu cea de iarnă (modul de comunicare conectat la Serviciile Cloud Uponor numai).

# 4 Montarea Uponor Smatrix Base Pulse

## 4.1 Procedura de instalare

Pentru a garanta instalarea cu rezultate optime, Uponor recomandă procesul de mai jos.

- 1. Pregătirea pentru instalare, Pagină 16
- Montarea unității de comandă Uponor Smatrix Base Pulse, Pagină 21
- 3. Instalați modulul de comunicare, Pagină 24
- 4. Conectarea unui modul slave opțional, Pagină 21
- 5. Conectarea unui modul stea opțional, Pagină 22
- 6. Montarea termostatului de cameră Uponor Smatrix Base, Pagină 38
- 7. Terminarea instalării, Pagină 63

## 4.2 Pregătirea pentru instalare

- Verificați conținutul pachetului cu lista de piese incluse.
- Verificați dacă trebuie instalat un senzor extern de temperatură cu un termostat compatibil.
- Analizați diagrama de cablaj din manualul de instalare și utilizare sau din interiorul capacului unității de comandă.

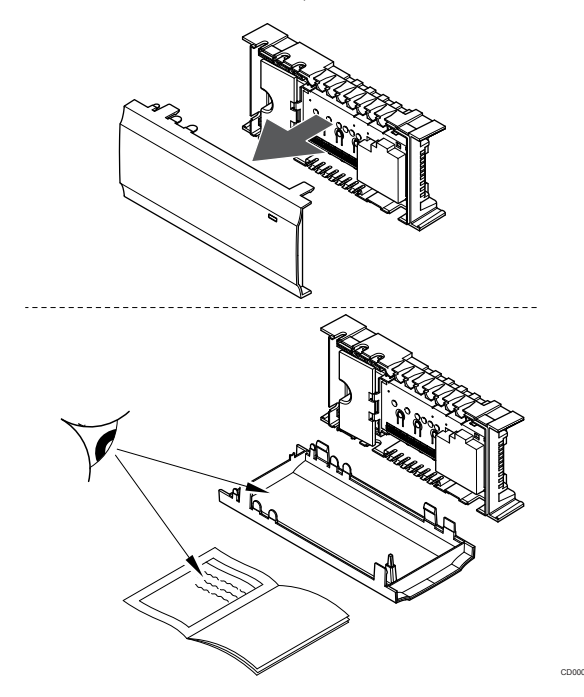

- Asigurați-vă că unitatea de comandă poate fi instalată în apropierea distribuitorului. Rețineți că fiecare distribuitor trebuie să aibă propria sa unitate de comandă.
- Asigurați montarea unității de comandă aproape de o priză de perete de 230 V c.a. sau, dacă o impun reglementările locale, la o cutie de distribuție conectată la rețeaua de alimentare.
- Asigurați protecția componentelor instalate Uponor Smatrix instalate împotriva stropirii cu apă sau scurgerii accidentale.

## 4.3 Exemplu de instalare

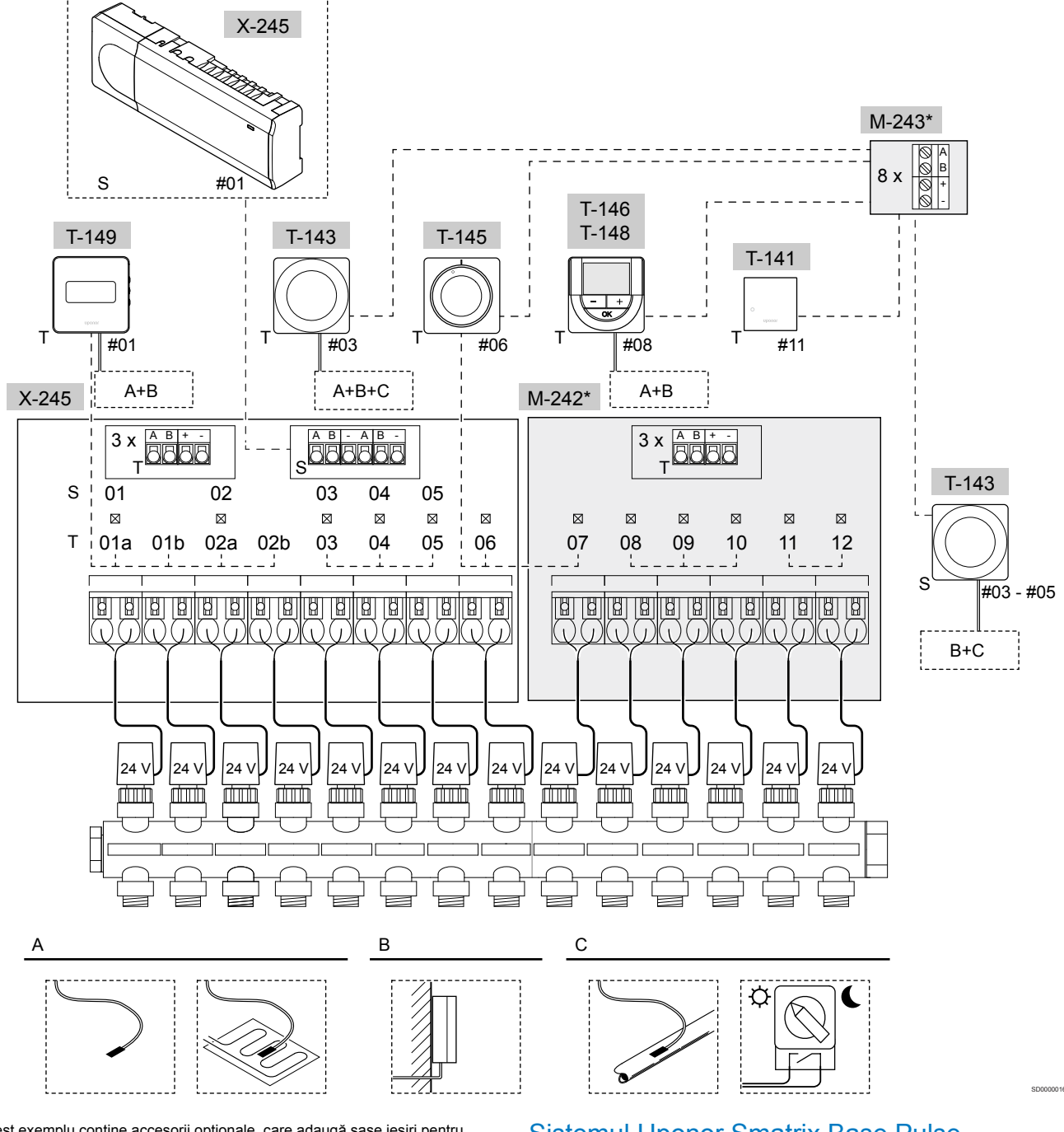

\*) Acest exemplu conține accesorii opționale, care adaugă șase ieșiri pentru dispozitive de acționare (modulul secundar M-242) și conectori de magistrală suplimentari (modulul secundar M-242 și modulul de tip stea M-243) la unitatea de comandă Uponor Smatrix Base Pulse.

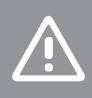

## Atenție!

Numai dispozitivele de acționare Uponor de 24 V AC sunt compatibile cu unitatea de comandă.

A se vedea Schema de cablaj, Pagină 99, pentru mai multe informații

## Sistemul Uponor Smatrix Base Pulse

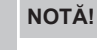

Configurarea unui sistem cu un modul de comunicație necesită un dispozitiv mobil (smartphone/tabletă).

Un exemplu de conectare a unității de comandă Uponor Smatrix Base Pulse (șase canale) cu modul secundar opțional Uponor Smatrix Base Pulse Slave (șase canale suplimentare și trei conectori de magistrală suplimentari) și modul de tip stea Uponor Smatrix Base Pulse Star (opt conectori de magistrală suplimentari), folosind dispozitivele de sistem (S) și termostatele (T), așa cum se arată în figură.

Instalarea se va realiza în mod standard în cazul termostatelor care comandă fiecare cameră, în funcție de temperaturile setate.

## Conexiuni

Sistemul are la bază un protocol de comunicații de tip BUS (magistrală) (necesită înregistrarea ID-ului unic al termostatelor la unitatea de comandă), utilizând conexiunile cu topologie în serie, directe sau de tip stea. Aceasta permite realizarea conexiunilor în serie și în paralel, cablarea și conectarea termostatelor și a dispozitivelor de sistem fiind mult mai simple decât conectarea unui termostat la o bornă de conexiune.

Diversele posibilități de conectare prezentată cu acest tip de protocol de comunicații oferă flexibilitate în conectare, utilizatorul putând alege soluția care se potrivește cel mai bine cu sistemul existent.

## Termostate și actuatoare

- Termostatul nr. 01 controlează canalele pentru dispozitivele de acționare 01a, 01b, 02a și 02b printr-o opțiune.
- Termostatul nr. 03 controlează canalele pentru dispozitivele de acționare de la 03 până la 05 printr-o opțiune.
- Termostatul nr. 06 controlează canalele pentru actuatoarele 06 și 07.
- Termostatul nr. 08 controlează canalele pentru dispozitivele de acționare de la 08 până la 10 printr-o opțiune.
- Termostatul nr. 11 controlează canalele pentru actuatoarele 11 și 12.

## Dispozitivele de sistem

## NOTĂ! Dacă se înregistrează un termostat public cu diverse functii ca un dispozitiv de sistem, termostatul actionează doar ca o unitate la distanță. Acesta nu comandă temperatura camerei în care este amplasat. NOTĂ! Dispozitivele de sistem pot fi înregistrate numai la unitatea de comandă master. NOTĂ! Unitatea se va opri, prin expirarea timpului, după aproximativ 10 minute de inactivitate și va reveni la funcționarea normală. Temporizatorul va fi resetat când ð un buton este apăsat sau dacă un dispozitiv a fost înregistrat la acesta. NOTĂ! Unitățile secundare pot fi înregistrate numai la unitatea master. NOTĂ! Dacă o unitate de comandă conectată anterior la un modul de comunicare trebuie utilizată ca unitate de comandă secundară (sau în cadrul unui sistem fără modul de comunicare), restabiliti starea unității de comandă secundare prin resetare la valorile din fabrică. Unitătile secundare existente în sistem trebuie să reseteze canalul 01 al dispozitivului de sistem, sau să se înregistreze la o altă unitate master. Unități de comandă multiple Unitățile de comandă Uponor Smatrix multiple pot fi conectate împreună prin atribuirea rolului de controler master unei unități, restul urmând a fi unități secundare (slave). • Unitatea master este atribuită conectând-o la modulul de comunicație (numai o unitate poate fi master în sistem), iar această unitate poate controla până la trei unități secundare (slave). Unitățile secundare sunt atribuite atunci când sunt înregistrate (în ordine) în unitatea de comandă master. Termostat public T-143 cu diverse funcții (opțiunile B și C).

## Opțiune A

- Senzor extern de temperatură.
- Senzor de temperatură la nivelul pardoselii.

## **Opțiune B**

Senzor de temperatură exterioară.

## Opţiune C

- Senzor extern de temperatură pentru comutator încălzire/răcire.
- Comutator mod Comfort/ECO.Această opțiune dezactivează opțiunea Confort/ECO din GPI.

## Programe

Programele stabilite pot permite comutarea modurilor Comfort şi ECO în timpul încălzirii şi/sau răcirii. Consultați exemplul de mai jos.

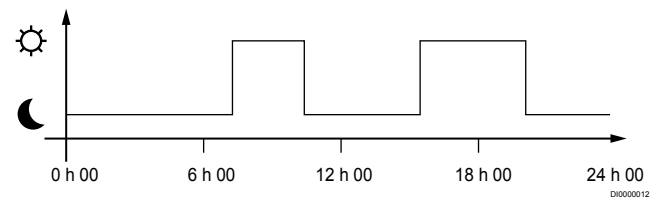

## Figură 1. Program 1

În funcție de configurarea sistemului, alte camere pot comuta simultan modul Comfort și ECO în funcție de programele proprii stabilite.

Aceasta presupune una sau mai multe dintre următoarele:

 Uponor Smatrix Pulse aplicație (necesită modulul de comunicare conectat la Serviciile Cloud Uponor)

Aplicația permite programări, programate la nivel de sistem sau individual, pentru camerele din sistem. Orice alte dispozitive cu programe independente stabilite sunt suprareglate, iar meniurile sunt ascunse.

Uponor Smatrix Base T-148 Termostatul este în controlul camerei proprii, cu restricțiile menționate mai sus, cu privire la Uponor Smatrix Pulse.

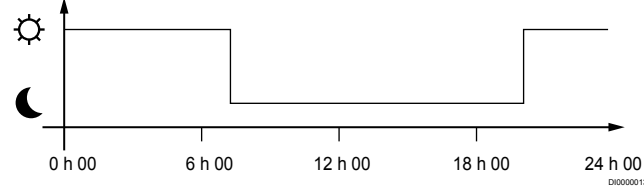

## Figură 2. Program 2

Chiar dacă există programe stabilite în sistem, unele camere pot să funcționeze totuși fără programare. Aceste camere vor funcționa în modul constant Comfort și nu sunt afectate de programarea altor camere.

Senzor de cameră T-141:

 Setați valoarea folosind aplicația Uponor Smatrix Pulse (necesită modul de comunicație).

Termostatul public T-143:

Setaţi comutatorul din spate doar în modul Comfort.

Termostatul încastrat T-144:

• Setați comutatorul în spatele cadranului numai în modul confort.

Termostatul standard T-145:

Setați comutatorul din spate doar în modul Comfort.

Termostatele digitale T-146 și T-149:

Setați Resetarea ECO valoarea în meniul 03 la 0.

Termostatul digital T-148:

 Setați Resetarea ECO valoarea în meniul 03 la 0 și meniul 00 la Dezactivat.

#### Comutator încălzire/răcire

Comutatorul încălzire/răcire este comandat manual prin Uponor Smatrix Pulse aplicație (care controlează întregul sistem), un semnal extern, temperatura agentului termic sau în funcție de temperatura interioară/exterioară. Acesta este utilizat pentru a comuta unitatea de comandă între modurile de încălzire și răcire.

Un singur semnal extern (dacă este utilizat) poate fi conectat simultan la până la patru unități de comandă Base, funcționând în paralel. Reducând numărul de comutatoare de încălzire/răcire necesare în sistem.

## 4.4 Conectivitate la rețea

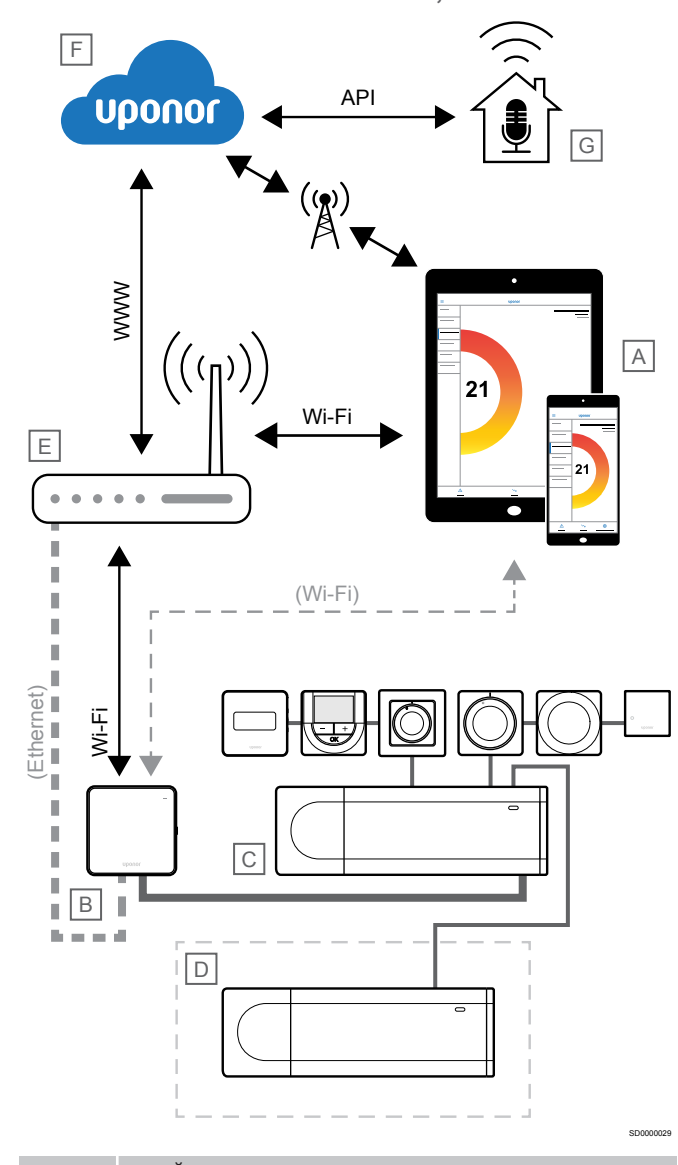

#### NOTĂ!

Configurarea unui sistem cu un modul de comunicație necesită un dispozitiv mobil (smartphone/tabletă).

Unitatea de comandă (C) poate fi configurată și controlată prin aplicația Uponor Smatrix Pulse (A) și prin modulul de comunicare (B) folosind diferite metode de conectare.

## Conexiune directa

Aplicația Uponor Smatrix Pulse (A) comunică cu unitatea de comandă (C) printr-o conexiune directă la modulul de comunicare (B).

- Dispozitivul mobil se conectează direct, prin Wi-Fi, la punctul de acces din modulul de comunicații (B).
- Unitatea de comandă secundară (D) comunică prin intermediul unității de comandă master (C).

Când este utilizată această metodă?

- Când instalați și configurați un sistem.
- În timpul funcționării normale, atunci când nu este disponibilă o rețea Wi-Fi locală.

## Conexiune Wi-Fi locală

Aplicația Uponor Smatrix Pulse (A) comunică cu unitatea de comandă (C) prin intermediul modulului de comunicare (B) conectat la rețeaua Wi-Fi locală.

- Dispozitivul mobil se conectează la acelaşi router Wi-Fi (E) ca şi modulul de comunicare (B).
- Modulul de comunicare (B) și routerul Wi-Fi (E) sunt conectate prin Wi-Fi sau prin Ethernet.
- Unitatea de comandă secundară (D) comunică prin intermediul unității de comandă master (C).

Când este utilizată această metodă?

 În timpul funcționării normale, pe durata conectării la aceeaşi rețea Wi-Fi locală.

## Conexiune la distanță

## NOTĂ!

Conexiunea la distanță necesită ca utilizatorul să configureze un cont de utilizator de servicii Uponor cloud.

Aplicația Uponor Smatrix Pulse (A) comunică cu regulatorul de cameră (C) printr-o conexiune la distanță la modulul de comunicare (B).

- Dispozitivul mobil se conectează la Serviciile Cloud Uponor (F) prin internet (prin rețeaua Wi-Fi locală sau prin rețeaua mobilă).
- Serviciile de cloud Uponor (F) se conectează la modulul de comunicații (B) prin intermediul routerului Wi-Fi (E) conectat la internet.
- Modulul de comunicare (B) și routerul Wi-Fi (E) sunt conectate prin Wi-Fi sau prin Ethernet.
- Unitatea de comandă secundară (D) comunică prin intermediul unității de comandă master (C).

Când este utilizată această metodă?

În timpul funcționării normale, în afara rețelei Wi-Fi locale.

## **Conexiune API**

## NOTĂ! Conexiunea API necesită ca utilizatorul să configureze

un cont de utilizator de servicii Uponor cloud.

Sistemul extern (G) comunică cu unitatea de comandă (C) printr-o interfață de programare a aplicațiilor (API). Un sistem extern poate fi o pompă de căldură, un sistem Smart Home, un asistent prin control vocal etc.

- Sistemul extern (G) utilizează un API pentru a comunica cu Serviciile Cloud Uponor (F).
- Serviciile de cloud Uponor (F) se conectează la modulul de comunicații (B) prin intermediul routerului Wi-Fi (E) conectat la internet.
- Modulul de comunicare (B) și routerul Wi-Fi (E) sunt conectate prin Wi-Fi sau prin Ethernet.
- Unitatea de comandă secundară (D) comunică prin intermediul unității de comandă master (C).

Când este utilizată această metodă?

 Atunci când sistemele externe, cum ar fi pompele de căldură, sistemele Smart Home, asistenții prin control vocal etc. comunică cu sistemul Uponor Smatrix Pulse.

# 5 Montarea unității de comandă Uponor Smatrix Base Pulse

# 5.1 Amplasarea unității de comandă

Utilizați următoarele indicații atunci când poziționați unitatea de comandă:

- Poziționați unitatea de comandă aproape de colector, deasupra dacă este posibil, iar fiecare pereche de distribuitoare trebuie să aibă propria unitatea de comandă. Asigurați poziția prizei de perete de 230 V c.a. sau, dacă o impun regulile locale, la o cutie de conexiuni racordată la rețeaua de alimentare.
- Verificați dacă unitatea de comandă este protejată împotriva scurgerii sau picurării apei.
- Asigurați-vă că puteți îndepărta cu uşurință capacul unității de comandă.
- Asigurați-vă de accesul facil la conectori și comutatoare.

A se vedea *Pregătirea pentru instalare, Pagină 16*, pentru mai multe informații.

## Amplasarea modulară

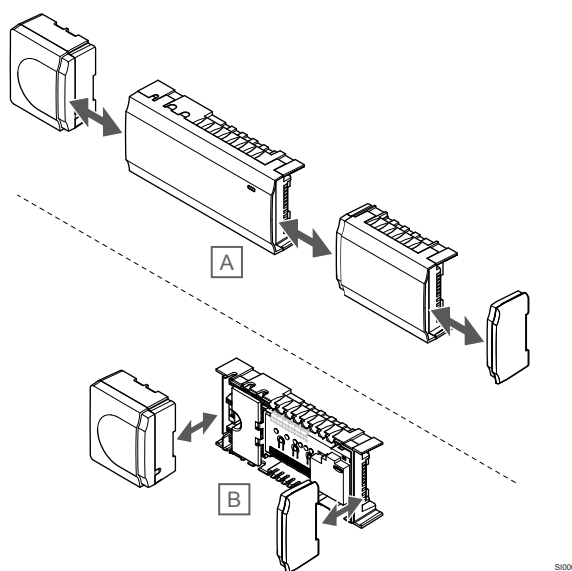

La proiectarea unității de comandă, s-a ținut cont de opțiunea amplasării modulare. Asta înseamnă că toate elementele principale sunt detaşabile și pot fi amplasate separat (pot fi necesare cabluri suplimentare în funcție de amplasare).

## Montarea/demontarea componentelor

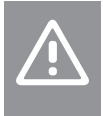

## Atenție!

Modulul transformatorului este greu și se poate desprinde dacă unitatea de comandă este ținută în poziție răsturnată fără a avea capacul montat.

## Atenție!

Modulul secundar trebuie să fie montat prin cuplare cu ajutorul ştifturilor specifice ieşite în afara modulului.

NOTĂ!

Cablurile dintre transformator și cardul unității de comandă trebuie să fie deconectate înainte de desprinderea transformatorului.

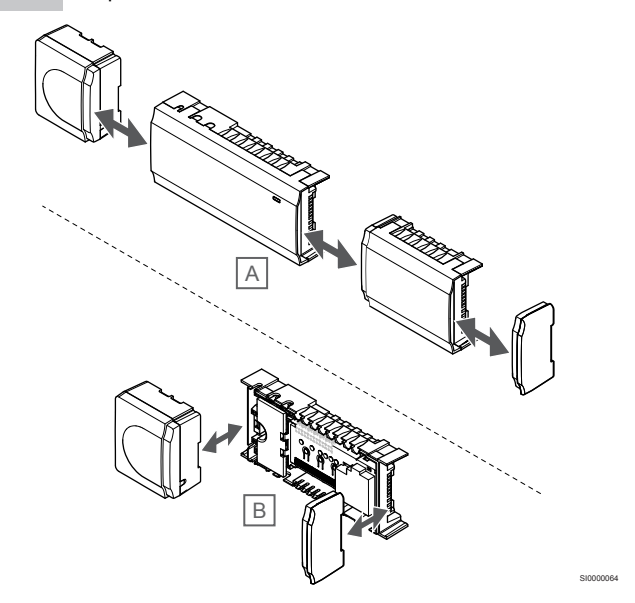

Componentele pot fi prinse sau desprinse fără a fi necesară scoaterea capacelor (A, se recomandă realizarea pe o suprafaţă plană sau pe o şină DIN) sau prin glisare pe poziţie atunci când sunt scoase capacele (B).

## 5.2 Conectarea unui modul slave opțional

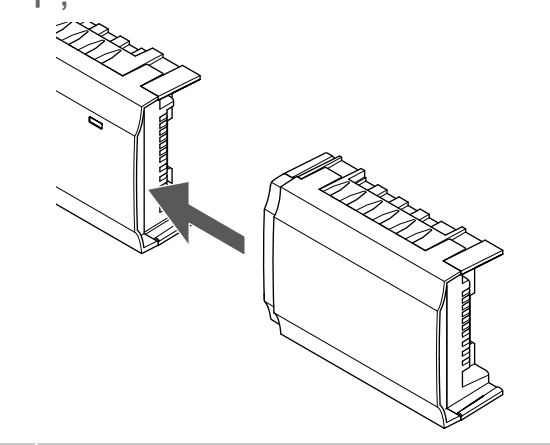

## NOTĂ!

O unitate de comandă este compatibilă doar cu o singură extensie (modul slave.)

Atașați modulul slave la unitatea de comandă (recomandat să se lucreze pe o suprafață plană sau pe o șină DIN).

## Demontați modulul secundar

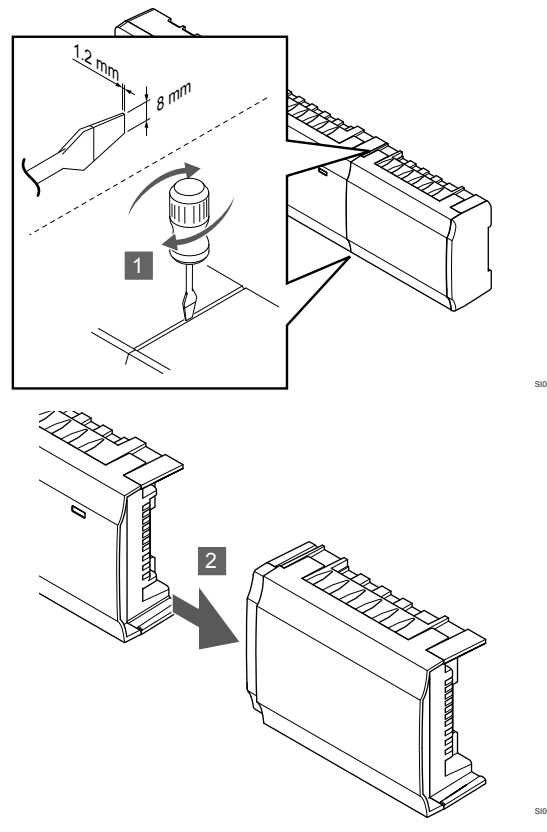

- Aşezați o şurubelniță cu cap plat în fanta dintre modulul 1. secundar și cealaltă componentă și răsuciți până când se eliberează elementul de blocare. Repetați pentru cealaltă parte.
- Demontați modulul secundar. Aveți grijă să nu îndoiți conectorii / 2. pinii de prindere.

## 5.3 Conectarea unui modul stea optional

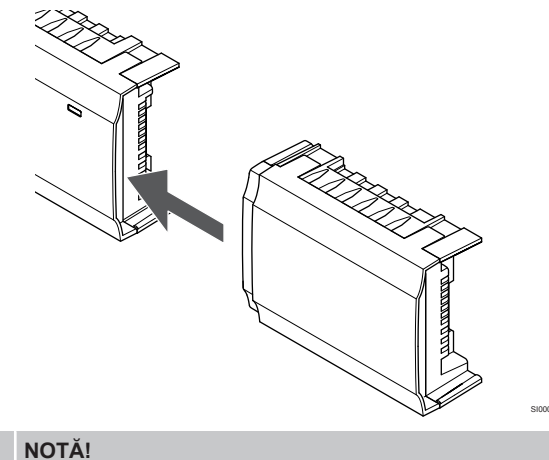

O unitate de comandă acceptă o singură extensie cu modul stea per tip de magistrală (magistrală de termostat și/sau de sistem).

Un modul de tip stea poate fi utilizat pentru un singur tip de BUS (magistrală) la un moment dat. În consecință, un termostat nu poate fi conectat la un modul de tip stea conectat la magistrala de sistem și viceversa.

Atașați modulul stea la controlerul de cameră sau la modulul slave (recomandat să se lucreze pe o suprafață plană sau pe o șină DIN).

## Conectați utilizând în schimb cablul magistralei

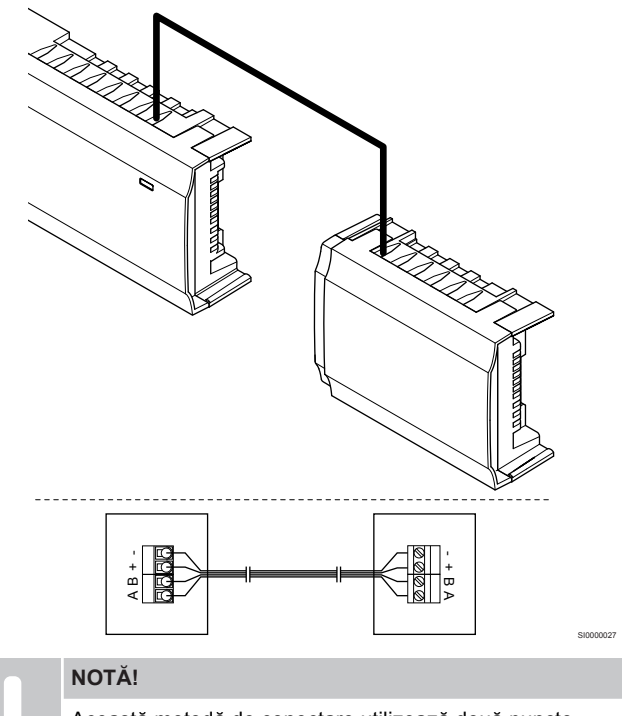

Această metodă de conectare utilizează două puncte suplimentare de conexiune în sistem.

- 1. Introduceți cablurile prin intrările pentru cabluri din partea de sus a cadrelor unităților de comandă și modulelor stea.
- 2. Introduceți cele patru fire (A, B, + și -) în conectorii de magistrală de pe unitatea de comandă și modulul stea.
- 3. Strångeti suruburile care prind firele în conectori.

## Demontați modulul de tip stea

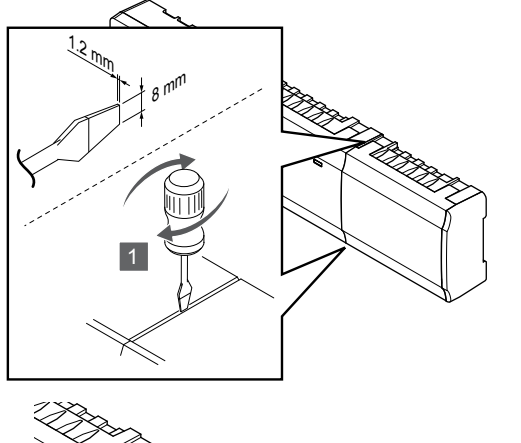

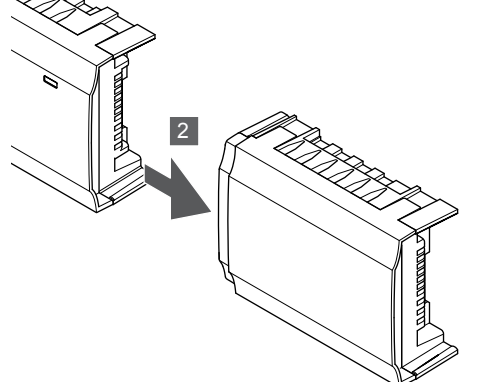

- Aşezaţi o şurubelniţă cu cap plat în fanta dintre modulul stea şi cealaltă unitate şi răsuciţi până când se eliberează elementul de blocare. Repetaţi pentru cealaltă parte.
- Demontaţi modulul de tip stea. Aveţi grijă să nu îndoiţi conectorii /pinii de prindere.

## 5.4 Montarea unității pe perete

Atașați unitatea de comandă la perete folosind o șină DIN și/sau șuruburi și dibluri de perete.

## Scoateți de pe șina DIN

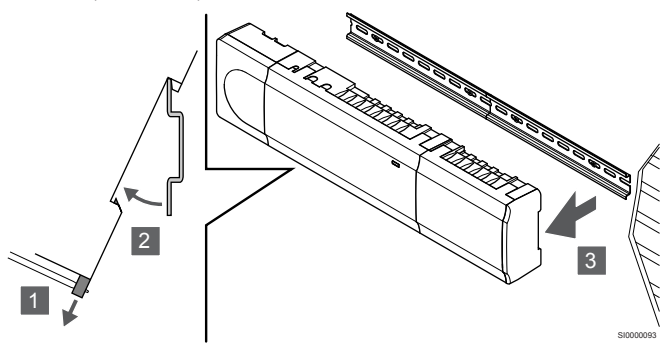

- Utilizați o şurubelniţă (sau ceva similar) şi extindeţi dispozitivul elastic de captură din material plastic din unitatea de comandă.
- 2. Trebuie să existe un unghi între unitatea de comandă și perete.
- 3. Scoateți controlerul de cameră de pe șina DIN.

## Utilizând șuruburi și dibluri de perete

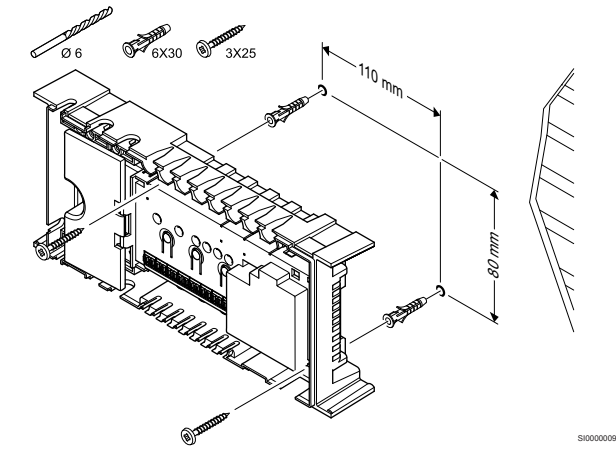

Atașați unitatea de comandă pe perete cu ajutorul șuruburilor și al diblurilor de perete.

## Utilizarea șinei DIN

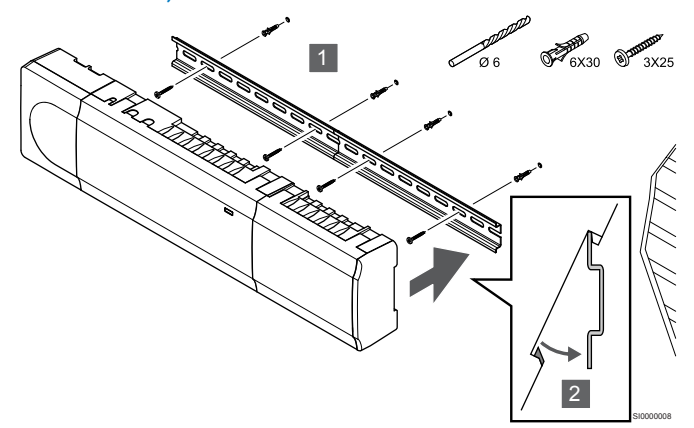

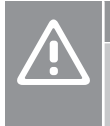

## Atenție!

Asigurați-vă că unitatea de comandă nu alunecă de pe șina DIN dacă se montează în orice altă poziție decât pe orizontală.

- 1. Prindeți șina DIN pe perete cu ajutorul șuruburilor și al diblurilor de perete.
- 2. Fixați controlerul de cameră pe șina DIN.

# 5.5 Instalați modulul de comunicare

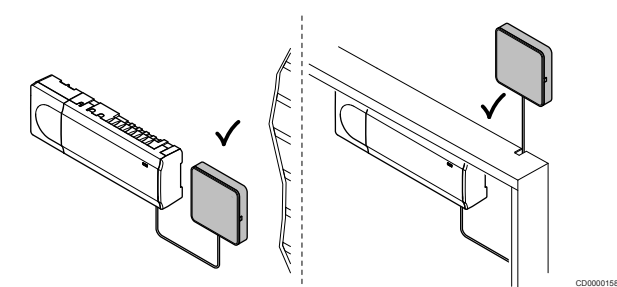

|   | Atenție!                                                                                                    |
|---|----------------------------------------------------------------------------------------------------|
|   | În cazul în care unitatea de comandă este instalat într-o carcasă metalică, modulul de comunicare trebuie să fie în întregime în afara carcasei. |
| Δ | Atenție!                                                                                                    |
|   | Modulul de comunicare trebuie să fie montat pe verticală pentru cea mai bună acoperire.                                                          |
|   | NOTĂ!                                                                                                    |
|   | Configurarea unui sistem cu un modul de comunicație necesită un dispozitiv mobil (smartphone/tabletă).                                           |
|   | NOTĂ!                                                                                                    |
| • | Se recomandă să atașați modulul de comunicare la un<br>perete din afara carcasei atunci când utilizați conexiunea<br>Wi-Fi.                      |
|   | NOTĂ!                                                                                                    |
| • | Dacă în sistem există mai mult de o unitatea de<br>comandă, conectați modulul de comunicare numai la o<br>unitatea de comandă master.            |

Modulul de comunicare conține un modul de rețea locală pentru comunicare Wi-Fi sau Ethernet.

## 1. Scoateți montura din spate

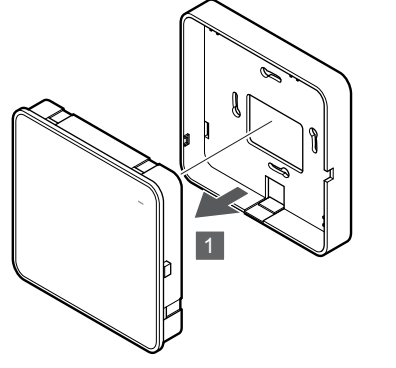

Separați modulul de comunicare de montura sa detașabilă din spate.

SI000014

# 2. Atașați montura de spate detașabilă la perete

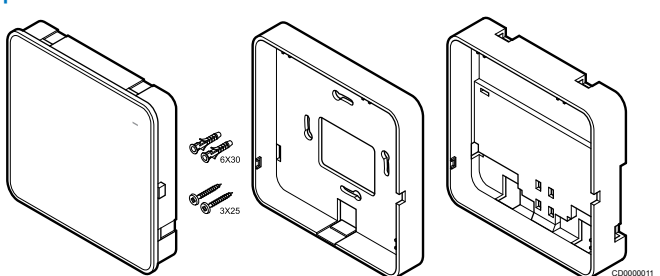

Modulul de comunicare este livrat sub formă de set, cu șuruburi, dibluri de perete și cadru posterior opțional pentru șine DIN, oferind multiple opțiuni de fixare a modulului de comunicare pe perete.

## Utilizând şuruburi și dibluri de perete

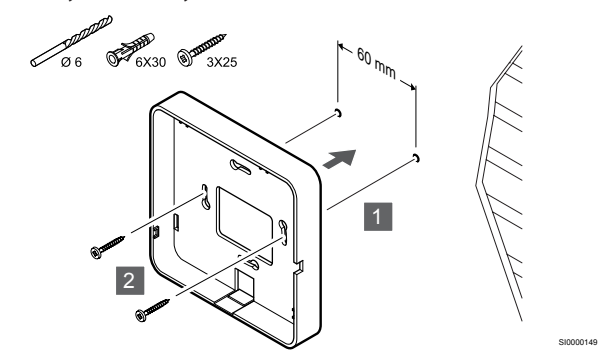

Atașați montura din spate a modulului de comunicare din spate la perete folosind șuruburile și diblurile de perete.

## Utilizând cutia de perete

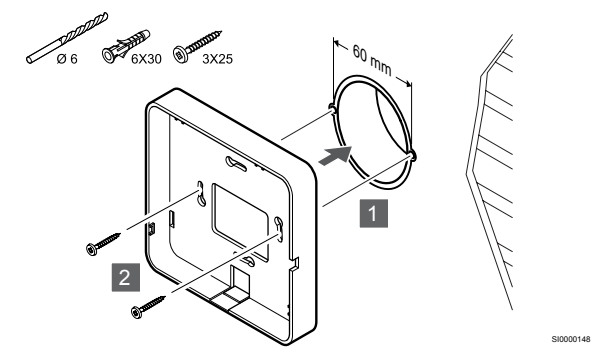

Atașați montura din spate a modulului de comunicare la cutia de perete.

## Utilizarea unei benzi adezive

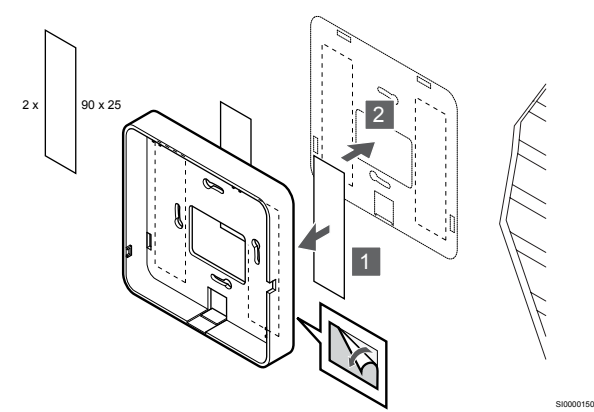

Atașați montura din spate a modulului de comunicare la perete folosind bandă adezivă.

## Utilizarea șinei DIN

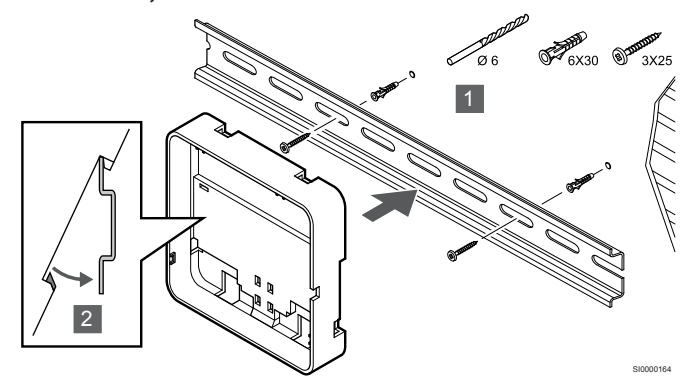

- 1. Prindeți șina DIN pe perete cu ajutorul șuruburilor și al diblurilor de perete.
- Fixați montura din spate a şinei DIN a modulului de comunicare opțional la şina DIN.

Scoateți de pe șina DIN

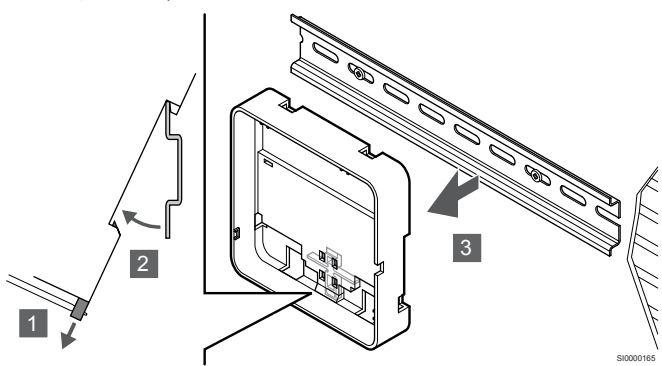

- Utilizați o şurubelniță (sau ceva similar) și extindeți dispozitivul elastic de captură din material plastic de la montura din spate a modulului de comunicare.
- 2. Trebuie să existe un unghi între montura din spate a modulului de comunicare și perete.
- 3. Scoateți montura din spate a modulului de comunicare de pe șina DIN.

# 3. Trageți cablurile către modulul de comunicare

Cablul de comunicare și cablul Ethernet opțional sunt direcționate diferit către modulul de comunicare, în funcție de ce montură pe spate este utilizată.

### Folosind montura standard pentru spate

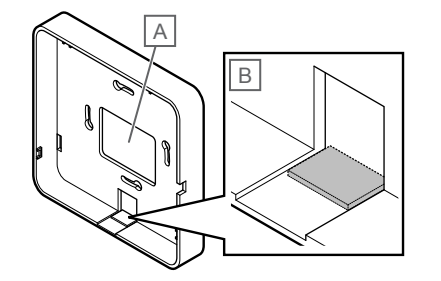

Trageți cablurile către modulul de comunicare utilizând una din cele două intrări de cablu.

A Gaură din spate, utilizată în cea mai mare parte când este atașată la cutia de perete.

B Plastic de protecție, folosit mai ales când este atașat la un perete. Îndepărtați plasticul de protecție înainte de a monta montura din spate la perete.

## Folosind montura din spate a şinei DIN

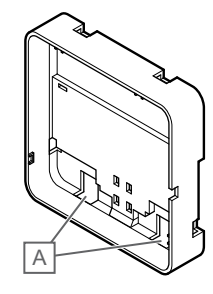

Trageți cablurile către modulul de comunicare utilizând intrările de cablu (A).

## 4. Conectarea cablului de comunicare

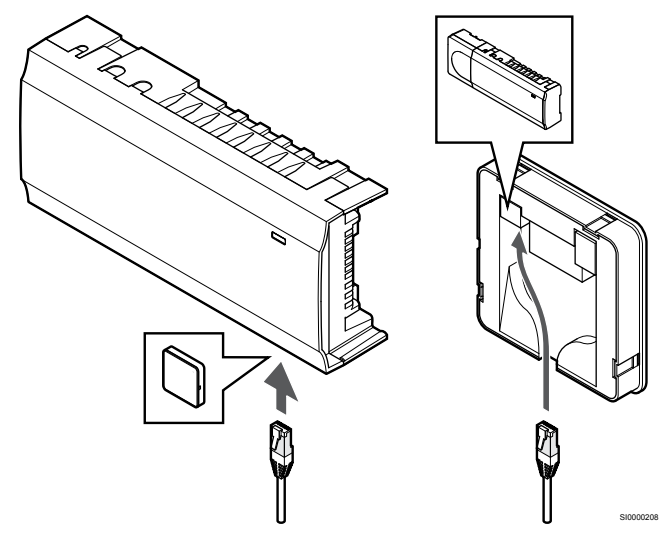

Conectați cablul de comunicare furnizat la modulul de comunicare și la unitatea de comandă.

## 5. Conectați cablul Ethernet opțional

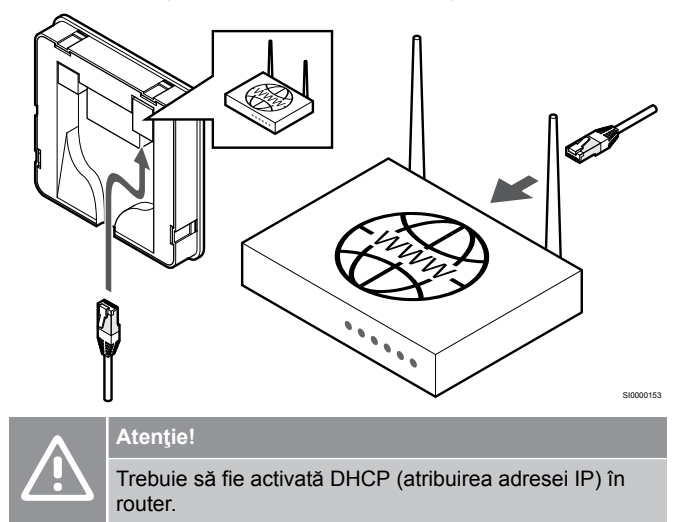

Conectați un cablu Ethernet la modulul de comunicare și la router.

Această opțiune este recomandată dacă Wi-Fi nu este disponibil sau dacă modulul de comunicare este amplasat într-o locație cu o recepție Wi-Fi slabă.

## 6. Atașați modulul de comunicare

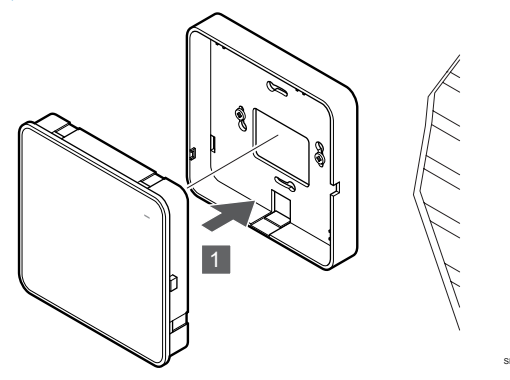

Atașați modulul de comunicare la montura detașabilă din spate.

5.6 Conectarea dispozitivelor de acționare la controlerul de cameră

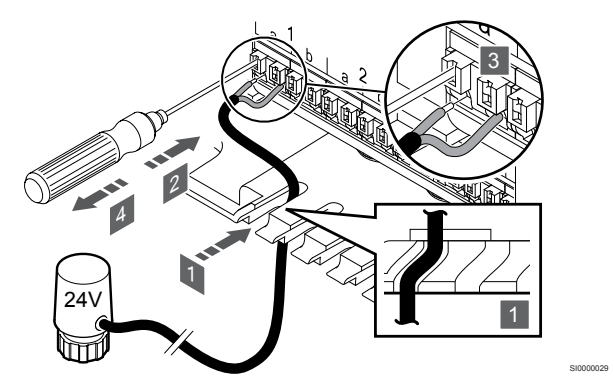

## NOTĂ!

Fiecare termostat poate comanda unul sau mai multe canale. Pentru a simplifica instalarea și întreținerea, Uponor recomandă ca actuatoarele comandate de același termostat să fie legate la canale în ordine.

## NOTĂ!

Identificați camera deservită de fiecare circuit al distribuitorului și determinați canalul la care trebuie conectată.

- 1. Introduceți cablurile de la actuatoare prin intrările de cablu din partea de jos a cadrului unității de comandă.
- Apăsați cu ajutorul unei şurubelniţe subţiri, pe butonul alb al conectorului rapid.
- 3. Introduceți un fir în conectorul rapid.
- 4. Scoateți șurubelnița.

## 5.7 Conectați încălzirea prin pardoseală electrică

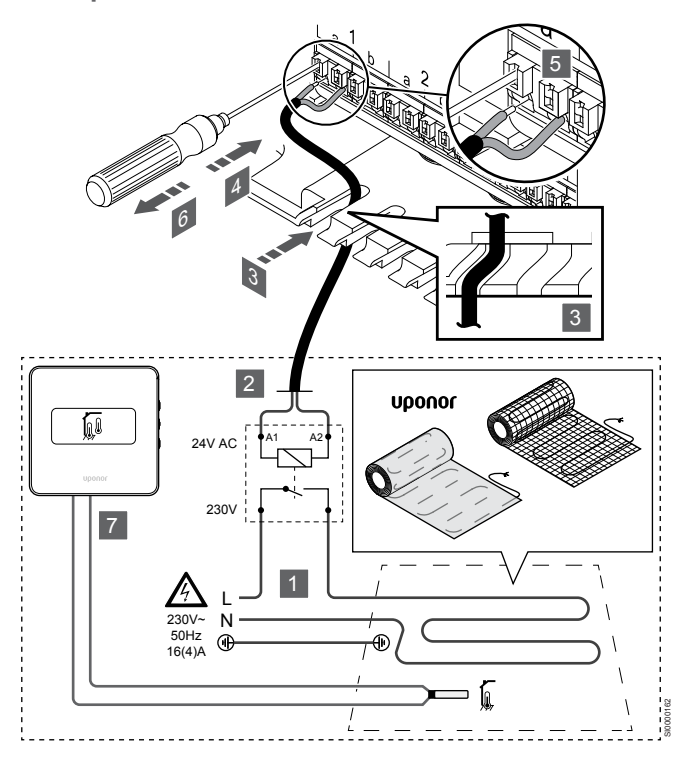

- 1. Conectați suportul/firul electric de încălzire prin pardoseală la un releu de 24 V AC dimensionat pentru sarcina corectă.
  - Conectați sarcina (L, 230 V) și sursa electrică de încălzire prin pardoseală la un contact fals deschis.
- Conectați cablurile de 24 V c.a. (la controlerul de cameră) la bornele de conectare A1 și A2 ale releului.
- Introduceți cablurile de la releu prin intrările de cablu din partea de jos a cadrului controlerului de cameră.
- 4. Apăsați cu ajutorul unei șurubelnițe subțiri, pe butonul alb al conectorului rapid.
- 5. Introduceți un fir în conectorul rapid.
- 6. Scoateţi şurubelniţa.
- Instalați un senzor de podea la un termostat de cameră compatibil şi setați modul de comandă/comutatorul DIP.
  - Termostat digital: "Temperatura camerei cu senzor de pardoseală extern" (RFT)
  - Termostat public: "Senzor pentru temperatura camerei şi senzor pentru temperatura pardoselii"

# 5.8 Conectarea termostatelor la unitatea de comandă

Sistemul are la bază un protocol de comunicații de tip BUS (magistrală), utilizând conexiuni cu topologie în serie, directe sau de tip stea. Aceasta facilitează cablarea și conectarea termostatelor și a dispozitivelor de sistem față de conectarea unui termostat la o bornă de conexiune.

Diversele posibilități de conectare prezentată cu acest tip de protocol de comunicații oferă flexibilitate în conectare, utilizatorul putând alege soluția care se potrivește cel mai bine cu sistemul existent.

## Conexiunea în serie

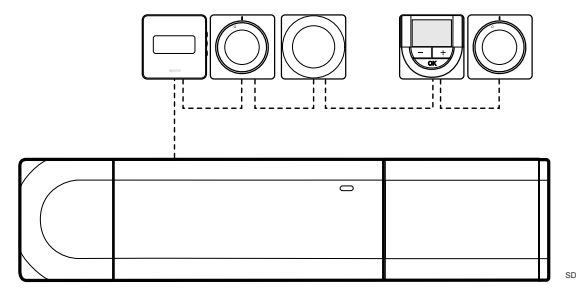

Termostatele din exemplu sunt conectate în serie și trebuie să legați cu un singur cablu la unitatea de comandă și modulul slave (dacă este disponibil).

Această metodă reduce lungimea totală a cablului necesar în sistem.

# Conexiunea directă la unitatea de comandă și modulul slave

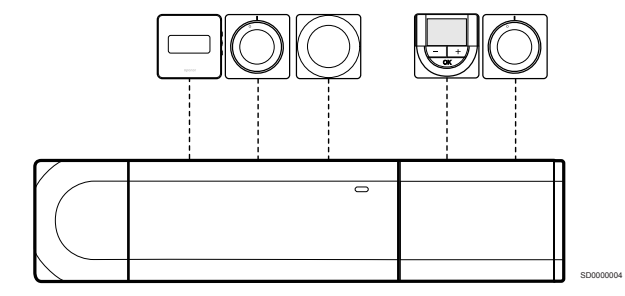

Fiecare termostat din exemplu este conectat la controlerul de cameră și modulul slave (dacă este disponibil) cu propriul cablu.

## Conexiunea la modulul în stea ataşat

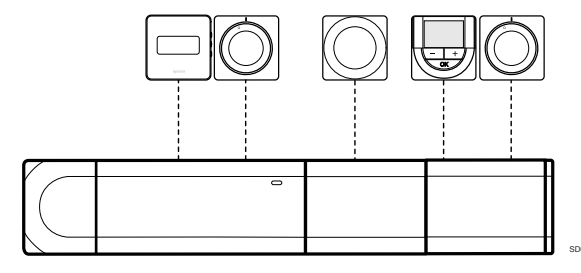

Modulul stea este atașat la unitatea de comandă și modulul slave (dacă este disponibil) adăugând borne de conexiune suplimentare la sistem. Fiecare termostat din exemplu este conectat direct la unitatea de comandă, modulul slave (dacă este disponibil) și modulul stea.

# Conexiunea la modulul în stea racordat prin cablu

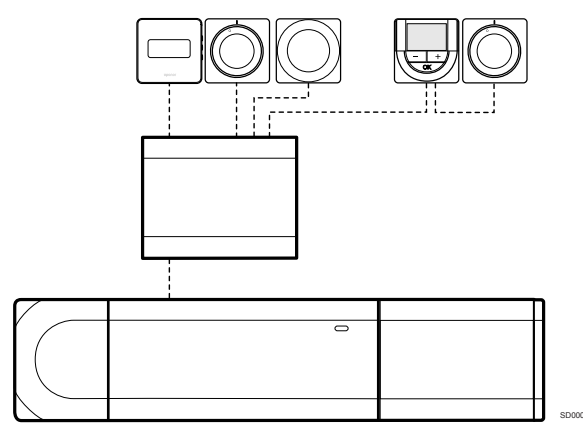

Modulul stea este conectat la unitatea de comandă și/sau modulul slave (dacă este disponibil) cu ajutorul unui cablu folosind două dintre punctele suplimentare de conectare. Fiecare termostat din exemplu este conectat direct la modulul în stea, cu excepția unuia care este conectat în serie.

## Conectați cablul de comunicare

Conectați cablul de comunicare la unitatea de comandă, modulul slave și/sau modulul stea.

## Conectați cablul de comunicare la unitatea de comandă

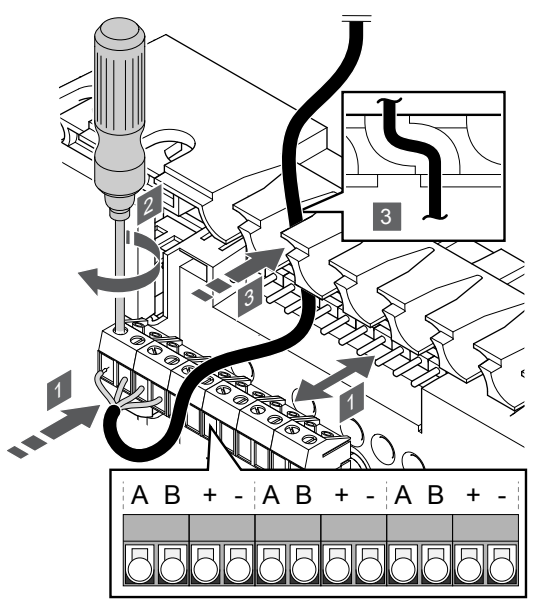

- Introduceți cablurile prin intrările pentru cabluri din partea de sus a cadrului unității de comandă.
- 2. Introduceți cele patru fire (A, B, "+" și "-") în conectorul de pe unitatea de comandă.
- 3. Strângeți șuruburile care prind firele în conector.

Pentru conectarea unui cablu de comunicare la modulul slave

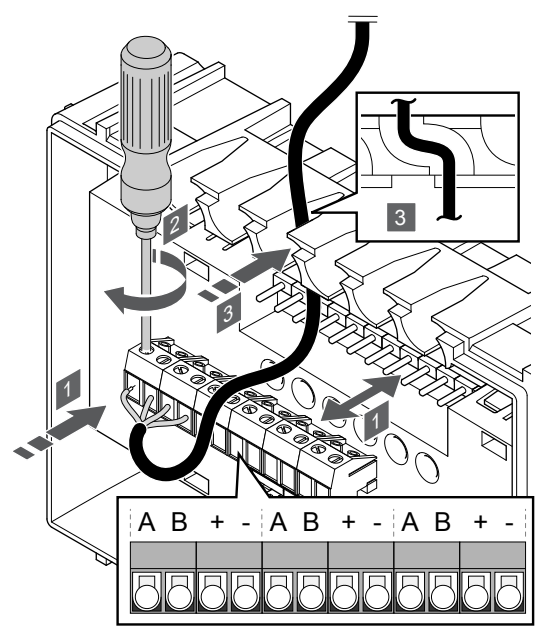

- 1. Introduceți cablurile prin intrările pentru cabluri din partea de sus a cadrului modulului slave.
- 2. Introduceți cele patru fire (A, B, "+" și "-") în conectorul de pe modulul slave.
- 3. Strângeți șuruburile care prind firele în conector.

## Pentru conectarea unui cablu de comunicare la modulul stea

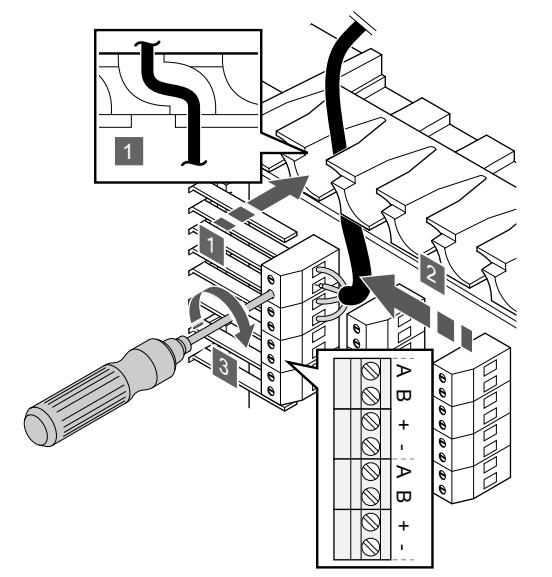

- 1. Introduceți cablurile prin intrările aferente din cadrul modulului în stea.
- Introduceţi cele patru fire (A, B, "+" şi "-") în conectorul de pe placa electrică.
- 3. Strângeți șuruburile care prind firele în conector.

## Conectați cablul de comunicații la termostat

Conectați cablul de comunicare la un termostat.

## **Uponor Smatrix Base T-141**

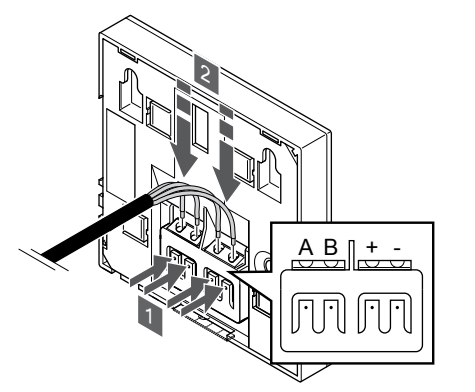

- 1. Apăsați butonul de pe borna de conexiune de pe spatele termostatului.
- În timp ce țineți butoanele apăsate, introduceți fiecare dintre cele patru fire în borna de conexiune de pe termostat (marcată cu A, B, + sau -).

## **Uponor Smatrix Base T-143**

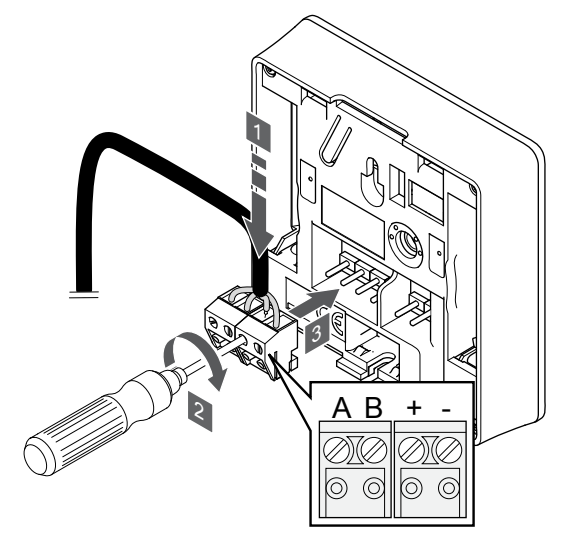

- Introduceţi cele patru fire în conectorii detaşabili marcaţi (A, B, + şi -) de pe termostat.
- 2. Strângeți șuruburile care prind firele în conector.
- 3. Introduceți conectorii pe diblurile de la intrare pe termostat.

## Uponor Smatrix Base T-144

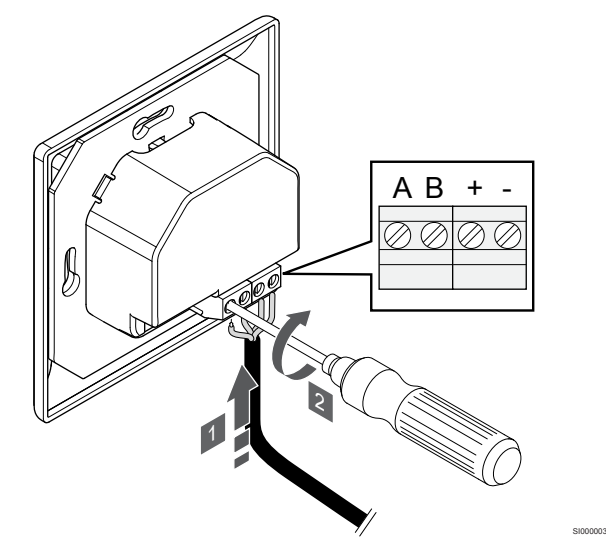

- 1. Introduceți cele patru fire în conectorii marcați (A, B, + și -) de pe termostat.
- 2. Strângeți șuruburile care prind firele în conector.

## **Uponor Smatrix Base T-145**

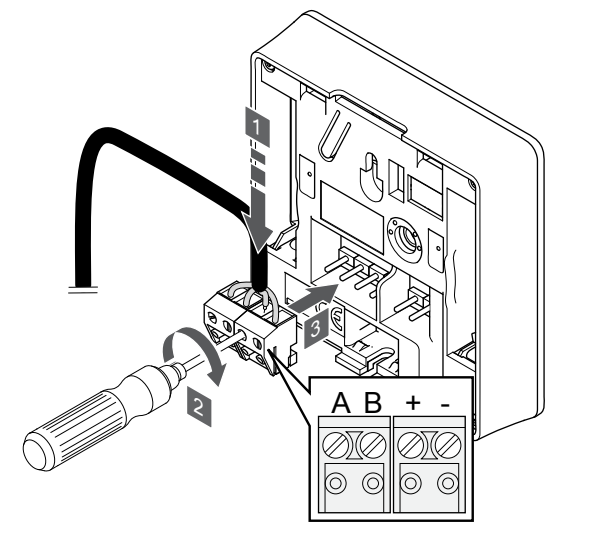

- Introduceți cele patru fire în conectorii detaşabili marcaţi (A, B, + şi -) de pe termostat.
- 2. Strângeți șuruburile care prind firele în conector.
- 3. Introduceți conectorii pe diblurile de la intrare pe termostat.

## **Uponor Smatrix Base T-146**

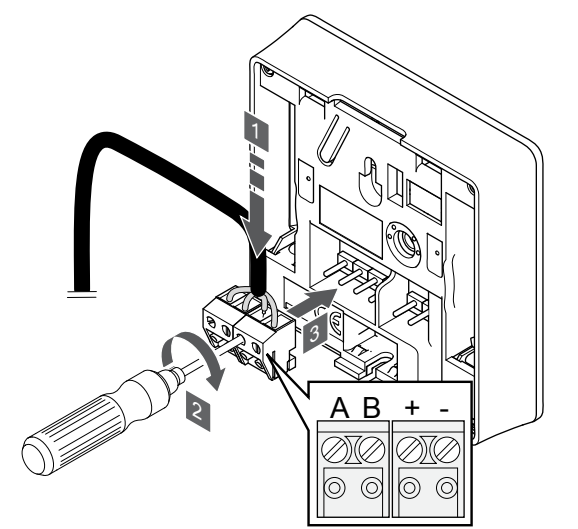

- Introduceți cele patru fire în conectorii detaşabili marcaţi (A, B, + şi -) de pe termostat.
- 2. Strângeți șuruburile care prind firele în conector.
- 3. Introduceți conectorii pe diblurile de la intrare pe termostat.

## **Uponor Smatrix Base T-148**

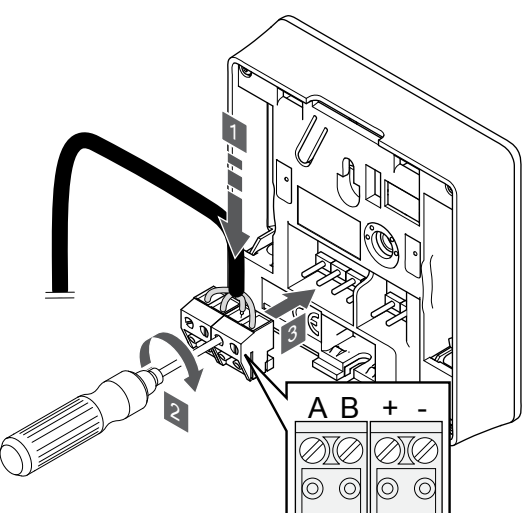

- Introduceți cele patru fire în conectorii detaşabili marcaţi (A, B, + şi -) de pe termostat.
- 2. Strângeți șuruburile care prind firele în conector.
- 3. Introduceți conectorii pe diblurile de la intrare pe termostat.

## NOTĂ!

Termostatul va porni atunci când este conectat la unitatea de comandă care la rândul ei este conectat la sursa de curent alternativ.

Atunci când este pornit, termostatul poate necesita setarea orei și a datei. Această setare poate fi accesată ulterior în setările termostatului.

## **Uponor Smatrix Base T-149**

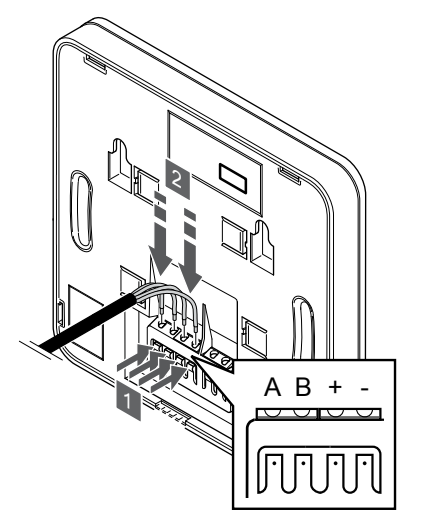

- 1. Apăsați butonul de pe borna de conexiune de pe spatele termostatului.
- În timp ce țineți butoanele apăsate, introduceți fiecare dintre cele patru fire în borna de conexiune de pe termostat (marcată cu A, B, + sau -).

# 5.9 Conectați intrarea la GPI a unității de comandă

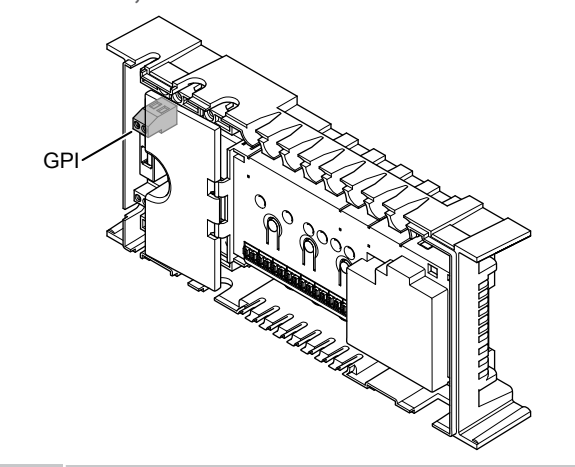

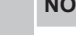

## NOTĂ!

Dacă există mai mult de o unitatea de comandă în sistem, utilizați intrarea de pe unitatea de comandă master.

Controlerul de cameră este echipat cu un terminal de conectare pentru intrare cu destinație generală (GPI). Setați tipul de semnal de intrare care este de așteptat.

Când semnalul este închis, funcția este activată.

## Comutator încălzire/răcire

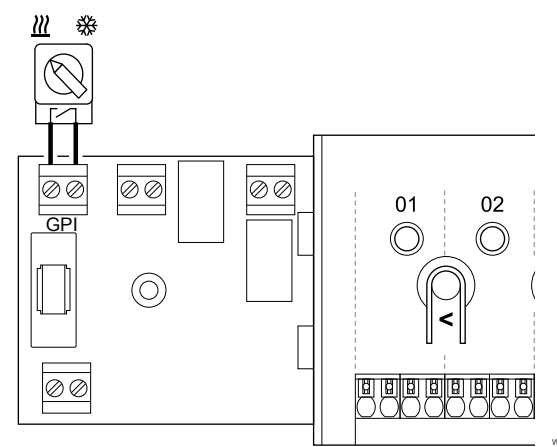

## NOTĂ!

În sistemele cu modul de comunicare instalat, funcția GPI este selectată în Setările de instalare în timpul configurării inițiale sau în Setări de sistem meniu.

- Asigurați-vă că ați deconectat alimentarea electrică de la unitatea de comandă și de la comutatorul de încălzire/răcire (contact uscat).
- 2. Trasați cablul în/din intrarea de încălzire/răcire printr-o intrare specifică.
- 3. Conectați cablul la conectorul unității de comandă etichetat GPI.

# Comutator Confort/ECO (necesită modul de comunicare)

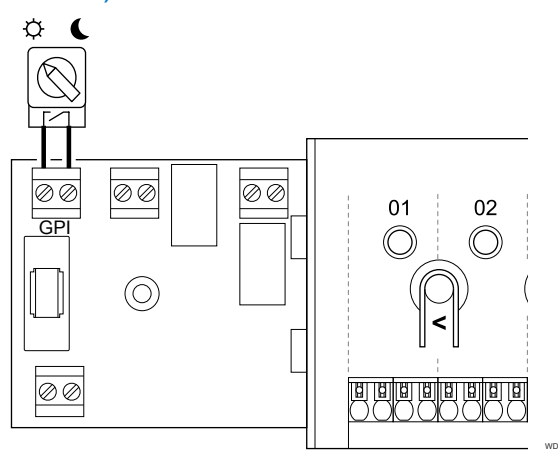

## NOTĂ!

În sistemele cu modul de comunicare instalat, funcția GPI este selectată în **Setările de instalare** în timpul configurării inițiale sau în **Setări de sistem** meniu.

## NOTĂ!

Utilizați un singur comutator Confort/ECO în sistem.

- Conectarea comutatorului extern Confort/ECO la sistem (dispozitiv de sistem termostat public sau GPI) dezactivează funcția ECO forțată din aplicația Uponor Smatrix Pulse.
- Conectarea comutatorului extern Confort/ECO prin intermediul dispozitivului de sistem termostat public dezactivează opțiunea Confort/ECO din GPI.
- Asigurați-vă că alimentarea este deconectată atât de la unitatea de comandă, cât și de la comutatorul Confort/ECO (contact uscat).
- 2. Treceți cablul la/de la intrarea comutatorului de încălzire/răcire printr-o intrare de cablu.
- 3. Conectați cablul la conectorul unității de comandă etichetat GPI.

# Alarmă generală de sistem (necesită modul de comunicare)

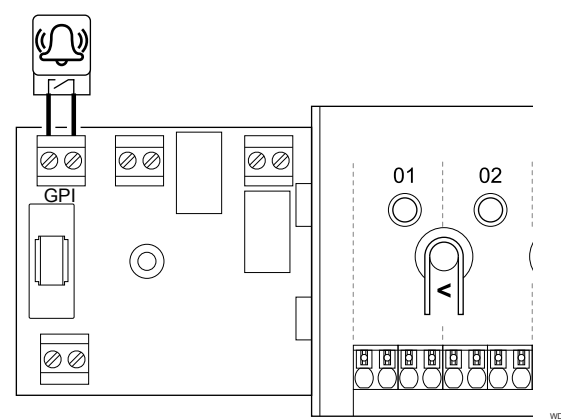

## NOTĂ!

În sistemele cu modul de comunicare instalat, funcția GPI este selectată în **Setările de instalare** în timpul configurării inițiale sau în **Setări de sistem** meniu.

- Asigurați-vă că alimentarea este deconectată atât de la unitatea de comandă, cât și de la unitate pentru a primi un semnal de alarmă de la.
- 2. Treceți cablul la/de la cealaltă unitate printr-o intrare de cablu.
- 3. Conectați cablul la conectorul unității de comandă etichetat GPI.

## 5.10 Conectați ieșirea la releele unității de comandă

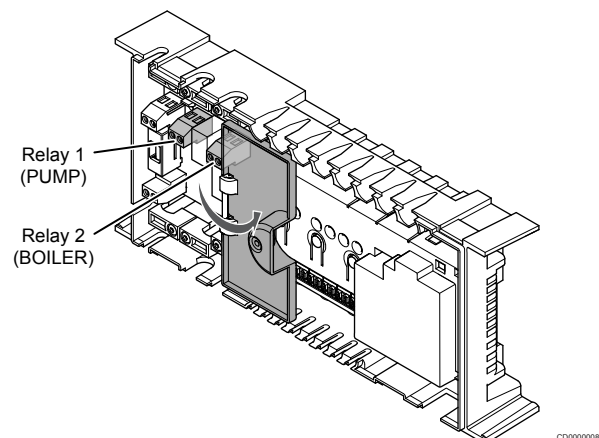

## Atenție!

Schimbarea stării de gestionare a pompei și/sau permiterea răcirii (în aplicația Uponor Smatrix – care necesită modul de comunicație) va seta toate releele la valoarea **Not configured** (Neconfigurat). Care vor trebui configurate din nou.

## NOTĂ!

În cazul sistemelor cu unități de comandă multiple (configurare master/secundar), toate releele sunt setate inițial la valoarea **Not configured** (Neconfigurat). Care vor trebui configurate pe durata instalării.

## NOTĂ!

Unitatea de comandă nu poate alimenta electric ieșirea.

## NOTĂ!

Unitatea de comandă utilizează o conexiune cu contact uscat în blocul de borne pentru a controla ieșirea. Când releul se închide, funcția este activată.

## NOTĂ!

Circuitele electrice ale ieșirii trebuie să fie protejate cu un întrerupător de circuit cu amperaj nominal maxim de 8 A.

Unitatea de comandă are două relee, care pot fi utilizate independent.

Releele de pe unitatea de comandă master pot fi setate la una dintre următoarele combinații. Pentru a schimba configurația releului de la valorile implicite, este necesar un modul de comunicare.

| Releu 1 (POMPĂ)                   | Releul 2 (CAZAN)                                         |
|-----------------------------------|----------------------------------------------------------|
| Pompă de circulație (implicit)1)  | Cazan (implicit)                                         |
| Pompă de circulație <sup>1)</sup> | H/C-switch (Comutare încălzire/<br>răcire) <sup>3)</sup> |
| Pompă de circulație1)             | Dezumidif. <sup>5)</sup>                                 |
| Răcitorul <sup>1)3)</sup>         | Cazan                                                    |
| Pompă de circulație <sup>1)</sup> | Confort/ECO <sup>6)</sup>                                |
| Neconfigurat                      | Neconfigurat                                             |
|                                   |                                                          |

Releele de pe unitatea de comandă secundară pot fi setate la una dintre următoarele combinații. Pentru configurare, este necesar un modul de comunicare.

| Releu 1 (POMPĂ)                   | Releul 2 (CAZAN)                                         |
|-----------------------------------|----------------------------------------------------------|
| Pompă de circulație <sup>2)</sup> | H/C-switch (Comutare încălzire/<br>răcire) <sup>4)</sup> |
| Pompă de circulație <sup>2)</sup> | Dezumidif. <sup>5)</sup>                                 |
| Neconfigurat                      | Neconfigurat                                             |
|                                   |                                                          |

1) Funcția este disponibilă doar atunci când Gestionarea pompei este setată la valoarea Individual sau Common (Comun).

2) Funcția este disponibilă doar atunci când Gestionarea pompei este setată la valoarea Individual, în caz contrar se afişează "Not used" (Neutilizat) în aplicația Uponor Smatrix Pulse.

3) Funcție disponibilă numai când este activată răcirea.

4) Funcția este disponibilă doar atunci când este activată răcirea, în caz contrar se afişează "Not used" (Neutilizat) în aplicația Uponor Smatrix Pulse.

5) Funcția este disponibilă doar în timpul controlării relative a umidității (în cazul răcirii fără ventilo-convectoare).

 Această funcție se utilizează, de asemenea, la conectarea unui echipament de ventilație.

## Pompă de circulație

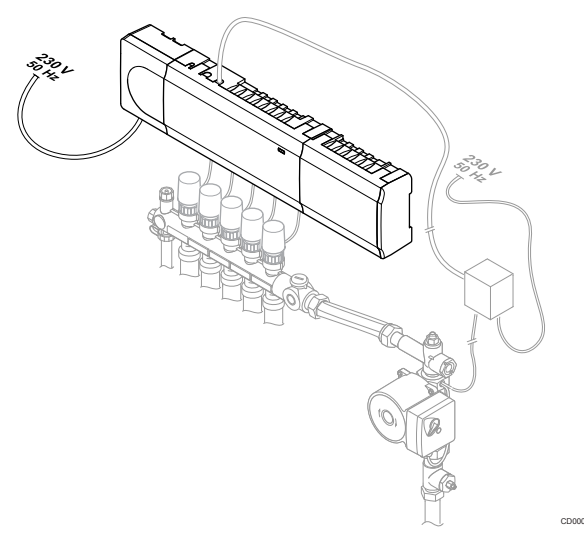

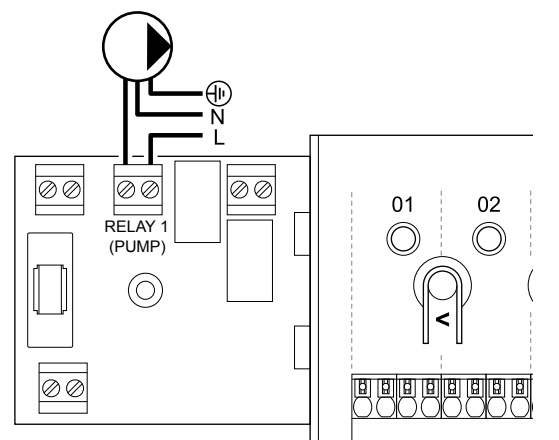

## Avertisment!

STOP

Risc de electrocutare! Instalarea și revizia sistemelor electrice prevăzute cu capace de siguranță la 230 V c.a. trebuie să se efectueze sub supravegherea unui electrician calificat.

## NOTĂ!

Consultați documentația de la furnizorul pompei de circulație, precum și diagramele de cablaj Uponor înainte de a conecta pompa.

## NOTĂ!

- Unitatea de comandă nu asigură curent pentru pompă. Conectorul pompei din unitatea de comandă asigură doar un contact uscat pentru a porni și a opri conexiunea de curent la pompă.
- 1. Asigurați-vă că ați deconectat alimentarea cu energie de la unitatea de comandă și de la pompa de circulație.
- 2. Scoateți șurubul și deschideți capacul pentru compartimentul de conexiuni opționale.
- 3. Trasați cablul în/de la pompă printr-o intrare de cablu.
- Conectați firul L la/de la pompă prin conexiunea etichetată Releu 1 (POMPĂ).
- 5. Fixați cablul pompei cu o clemă din carcasă.
- Închideţi şi fixaţi capacul pe compartimentul de conexiuni opţionale.

## Funcția releului

Unitatea de comandă pornește pompa de circulație (releul este închis) atunci când există o solicitare de încălzire sau de răcire.

Dacă este conectat un modul de comunicare și sunt utilizate mai multe unități de comandă, releul poate fi setat la modul pompă individual sau comun.

#### Pompă independentă:

Funcția releului este stabilită prin setări via unitate de comandă. O pompă de circulație pentru o unitate de comandă este conectată la releul 1. Când există o cerere către o unitate specific, este pornită doar pompa conectată la unitate de comandă.

#### Pompa comună:

Funcția releului este setată la nivel de sistem. Este conectată o pompă pentru fiecare sistem (numai la releul 1 al unității principale). Atunci când există o cerere undeva în sistem, pompa principală este pornită.

Când este setat la Common (Comun), releul pompei de circulație poate fi utilizat pentru alte funcții ale unității secundare de comandă. Pentru mai multe informații, consultați releele unității de comandă.

## Cazan

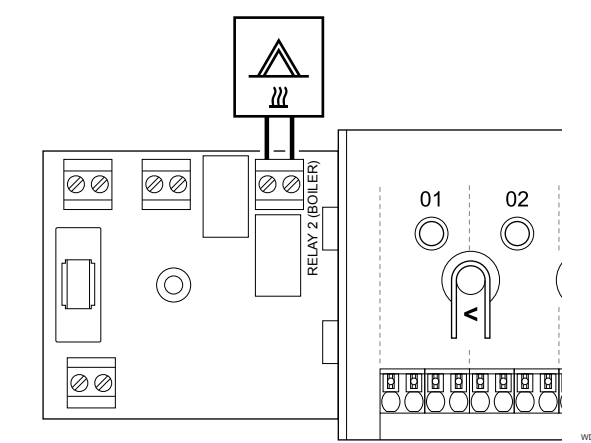

## Avertisment!

STOP

Risc de electrocutare! Instalarea și revizia sistemelor electrice prevăzute cu capace de siguranță la 230 V c.a. trebuie să se efectueze sub supravegherea unui electrician calificat.

## NOTĂ!

Această conexiune necesită o intrare cu contact uscat în cazan.

## NOTĂ!

Controlerul de cameră nu asigură curent pentru cazan. Conectorul cazanului din unitatea de comandă asigură doar un contact uscat/fără potențial pentru a porni și a opri conexiunea de curent la cazan.

- Asigurați-vă că ați deconectat sursa de la unitatea de comandă și cazan.
- Scoateţi şurubul şi deschideţi capacul pentru compartimentul de conexiuni opţionale.
- 3. Trasați cablul de la/la cazan printr-o intrare de cablu.
- 4. Conectați cazanul la conexiunea etichetată Releul 2 (CAZAN).
- 5. Fixați cablul la/de la cazan cu o clemă specifică în carcasă.
- Închideţi şi fixaţi capacul pe compartimentul de conexiuni opţionale.

## Funcția releului

Releul cazanului poate fi utilizat pentru a transmite un semnal ON (de Activare) către o sursă de încălzire sau pentru a activa prin deschidere un ventil local motorizat cu 2 căi (poziționat pe circuitul de alimentare a distribuitorului de încălzire din pardoseală). Dacă releul se utilizează pentru a activa prin deschidere un ventil local, contactele auxiliare fără tensiune de pe ventilul local trebuie utilizate pentru a acționa sursa de încălzire.

Ca alternativă, releul cazanului se poate utiliza pentru a transmite un semnal de solicitare la o unitatea de comandă pentru temperatura apei acționat electric. În această situație, contactele suplimentare de pe unitatea de comandă a temperaturii agentului termic trebuie folosite pentru a acționa sursa de încălzire.

Cazanul este activat când releul este închis.

# Încălzire/răcire (necesită modul de comunicare)

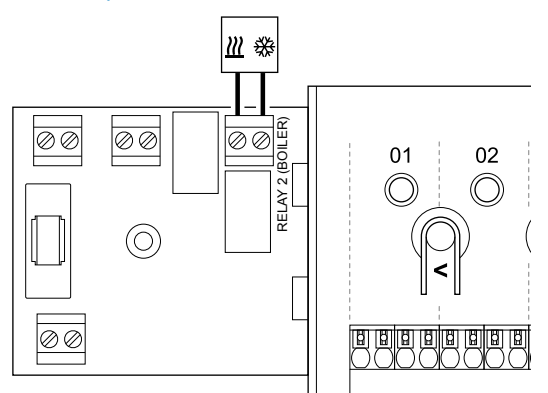

## Avertisment!

Risc de electrocutare! Instalarea și revizia sistemelor electrice prevăzute cu capace de siguranță la 230 V c.a. trebuie să se efectueze sub supravegherea unui electrician calificat.

## Atenție!

STOP

Dacă există mai multe unități de comandă disponibile în sistem și pompa de circulație este setată în **Setările de instalare** este setată la Common (Comun). Conectorul de la celelalte unități de comandă se poate utiliza pentru semnalul de ieșire aferent încălzirii/răcirii.

## NOTĂ!

Această conexiune necesită o intrare cu contact uscat în componenta care produce încălzire/răcire.

## NOTĂ! Această funcție a releului necesită un modul de comunicare și trebuie setată în Setările de instalare în timpul configurării initiale sau în Setări de sistem meniu

timpul configurării inițiale sau în **Setări de sistem** meniu.

 În sistemele cu un modul de comunicare, asigurați-vă că unitatea de comandă, releul 2 (Cazan) este setată la
 H/C-switch (Comutare încălzire/răcire) în Setările de instalare şi că răcirea este disponibilă în sistem.

- 1. Asigurați-vă că ați deconectat alimentarea electrică de unitatea de comandă și de la releul de încălzire/răcire.
- 2. Scoateți șurubul și deschideți capacul pentru compartimentul de conexiuni opționale.
- Treceți cablul de la/la releul de încălzire/răcire printr-o intrare de cablu.

- Conectați releul de încălzire/răcire la conexiunea etichetată Releul 2 (CAZAN).
- Fixați cablul la/de la releul de încălzire/răcire cu o clemă de cablu în carcasă.
- Închideţi şi fixaţi capacul pe compartimentul de conexiuni opţionale.

## Funcția releului

Încălzirea este activată când releul este deschis și răcirea este activată când releul este închis.

# Dezumidificator (necesită modul de comunicare)

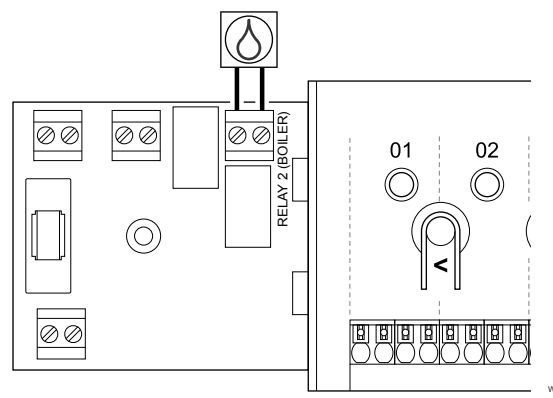

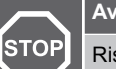

#### Avertisment!

Risc de electrocutare! Instalarea și revizia sistemelor electrice prevăzute cu capace de siguranță la 230 V c.a. trebuie să se efectueze sub supravegherea unui electrician calificat.

## NOTĂ!

Această conexiune necesită o intrare cu contact uscat în dezumidificator.

#### NOTĂ!

Această funcție a releului necesită un modul de comunicare și trebuie setată în Setările de instalare în timpul configurării inițiale sau în Setări de sistem meniu.

#### NOTĂ!

În sistemele cu un modul de comunicare, asigurați-vă că unitatea de comandă, releul 2 (Cazan) este setată la Dezumidif. în Setările de instalare.

- Asigurați-vă că ați deconectat alimentarea cu energie de la unitatea de comandă și de la dezumidificator.
- Scoateţi şurubul şi deschideţi capacul pentru compartimentul de conexiuni opţionale.
- 3. Treceți cablul de la/la dezumidificator printr-o intrare de cablu.
- Conectați dezumidificatorul la conexiunea etichetată Releul 2 (CAZAN).
- 5. Fixați cablul la/de la dezumidificator cu o clemă de cablu în carcasă.
- Închideţi şi fixaţi capacul pe compartimentul de conexiuni opţionale.

## Funcția releului

Dezumidificatorul pornește (releu închis) atunci când se ajunge la valoarea de referință pentru umiditatea relativă în modul de răcire. Se va opri după terminarea perioadei minime de funcționare de 30 de minute, dacă umiditatea relativă a scăzut sub valoarea setată RH – zona moartă.

## Răcitor (necesită modul de comunicare)

## Confort/ECO (necesită modul de comunicare)

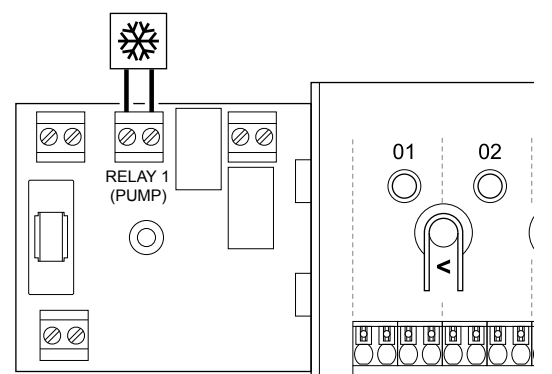

| S  | тор             | Averusment                                                                                                    |
|----|-----------------|----------------------------------------------------------------------------------------------------|
|    |                 | Risc de electrocutare! Instalarea și revizia sistemelor<br>electrice prevăzute cu capace de siguranță la 230 V c.a.<br>trebuie să se efectueze sub supravegherea unui<br>electrician calificat. |
|    |                 | NOTĂ!                                                                                                    |
|    |                 | Această conexiune necesită o intrare cu contact uscat în răcitor.                                                                                                    |
|    |                 | NOTĂ!                                                                                                    |
|    | •               | Această funcție a releului necesită un modul de<br>comunicare și trebuie setată în Setările de instalare în<br>timpul configurării inițiale sau în Setări de sistem meniu.                      |
|    |                 | NOTĂ!                                                                                                    |
|    |                 | În sistemele cu un modul de comunicare, asigurați-vă că<br>unitatea, releul 1 (Pompă) este setat la <b>Răcitorul</b> în<br><b>Setările de instalare</b> .                                       |
| 1. | Asigu<br>și răc | rați-vă că ați deconectat sursa de la controlerul de cameră itor.                                                                                                    |

- Scoateți șurubul și deschideți capacul pentru compartimentul de 2.
- conexiuni opționale. 3. Treceți cablul de la/la răcitor printr-o intrare de cablu.
- Conectați răcitorul la conexiunea etichetată Releu 1 (POMPĂ). 4.
- 5. Fixati cablul la/de la răcitor cu o clemă de cablu în carcasă.
- 6. Închideți și fixați capacul pe compartimentul de conexiuni opționale.

## Funcția releului

Răcitorul pornește (releu închis) când există o cerere de răcire în modul de răcire. Acesta se oprește când se satisface cererea de răcire.

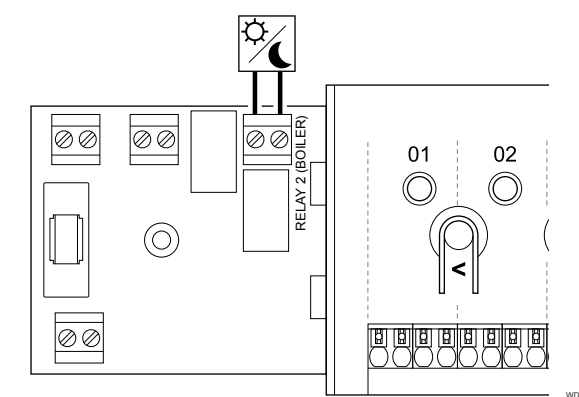

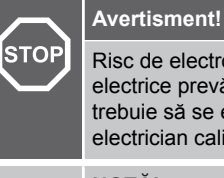

Risc de electrocutare! Instalarea și revizia sistemelor electrice prevăzute cu capace de siguranță la 230 V c.a. trebuie să se efectueze sub supravegherea unui electrician calificat. NOTĂ!

Această conexiune necesită o intrare cu contact fals în cealaltă unitate.

#### NOTĂ!

Această funcție a releului necesită un modul de comunicare și trebuie setată în Setările de instalare în timpul configurării inițiale sau în Setări de sistem meniu.

#### NOTĂ!

În sistemele cu un modul de comunicare, asigurați-vă că unitatea de comandă, releul 2 (Cazan) este setată la Confort/ECO în Setările de instalare.

- Asigurați-vă că ați deconectat alimentarea cu energie de la 1. unitatea de comandă și de la cealaltă unitate.
- Scoateți șurubul și deschideți capacul pentru compartimentul de 2. conexiuni optionale.
- Treceți cablul de la/către cealaltă unitate printr-o intrare de 3. cablu.
- Conectați cealaltă unitate la conexiunea etichetă Releu 2 4. (CAZAN).
- 5. Fixați cablul la/de la cealaltă unitate cu o clemă de cablu în carcasă
- 6. Închideți și fixați capacul pe compartimentul de conexiuni opționale.

## Funcția releului

Modul ECO este activat când releul este închis.

Această funcție necesită un modul de comunicație și schimbarea setării de ieșire a releului (Setări de instalare) la valoarea Confort/ ECO.

## Ventilație (necesită modul de comunicare)

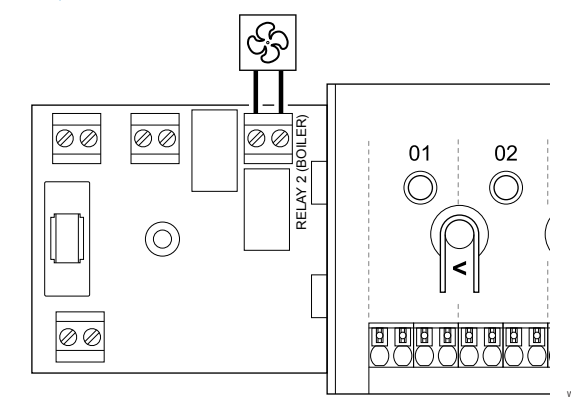

| S  | тор                                                                                                    | Avertisment!                                                                                                    |
|----|----------------------------------------------------------------------------------------------------|----------------------------------------------------------------------------------------------------|
|    |                                                                                                    | Risc de electrocutare! Instalarea și revizia sistemelor<br>electrice prevăzute cu capace de siguranță la 230 V c.a.<br>trebuie să se efectueze sub supravegherea unui<br>electrician calificat. |
|    |                                                                                                    | NOTĂ!                                                                                                    |
|    |                                                                                                    | Această conexiune necesită o intrare de senzor cu contact uscat în unitatea de ventilație.                                                                                                    |
|    | •                                                                                                    | NOTĂ!                                                                                                    |
|    |                                                                                                    | Această funcție a releului necesită un modul de<br>comunicare și trebuie setată în <b>Setările de instalare</b> în<br>timpul configurării inițiale sau în <b>Setări de sistem</b> meniu.        |
|    | •                                                                                                    | NOTĂ!                                                                                                    |
|    |                                                                                                    | În sistemele cu un modul de comunicare, asigurați-vă că<br>unitatea de comandă, releul 2 (Cazan) este setată la<br>Confort/ECO în Setările de instalare.                                        |
| 1. | Asigurați-vă că ați deconectat alimentarea cu energie de la unitatea de comandă și de la unitatea de ventilație. |                                                                                                    |
| ~  |                                                                                                    |                                                                                                    |

- Scoateţi şurubul şi deschideţi capacul pentru compartimentul de conexiuni opţionale.
- Treceți cablul de la/la unitatea de ventilație printr-o intrare de cablu.
- 4. Conectați unitatea de ventilație la conexiunea etichetată Releul 2 (CAZAN).
- Fixați cablul la/de la unitatea de ventilație cu o clemă de cablu în carcasă.
- Închideţi şi fixaţi capacul pe compartimentul de conexiuni opţionale.

## Funcția releului

Releul este închis când sistemul Uponor Smatrix este setat la ECO. Ventilația trebuie configurată pentru a reduce viteza acesteia când intrarea este închisă (ECO) și pentru a comuta înapoi când intrarea este deschisă din nou (Confort).

Această funcție necesită un modul de comunicație și schimbarea setării de ieșire a releului (**Setări de instalare**) la valoarea Confort/ ECO.

## 5.11 Conectarea unității de comandă la curentul alternativ

1. Verificați cablarea

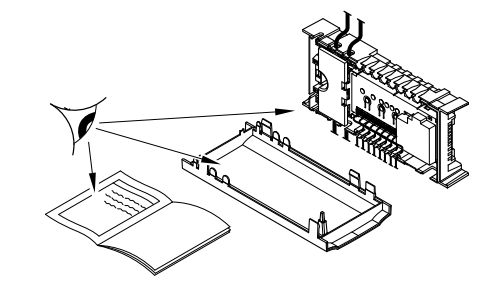

Asigurați-vă că s-au realizat toate conexiunile în mod corect:

- Actuatoare
- Conectarea GPI (comutatorul de încălzire/răcire)
- Conexiuni de releu (pompa de circulație)

# 2. Închideți compartimentul sursei de c.a. de 230 V.

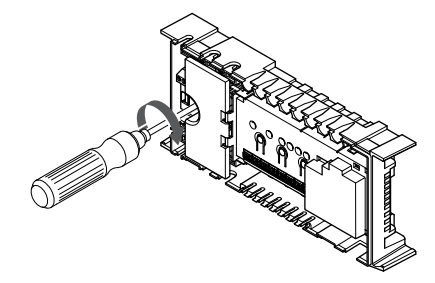

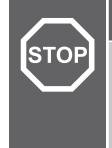

Risc de electrocutare! Instalarea și revizia sistemelor electrice prevăzute cu capace de siguranță la 230 V c.a. trebuie să se efectueze sub supravegherea unui electrician calificat.

Asigurați-vă că este închis compartimentul de 230 V c.a. al unității de comandă și că șurubul de fixare aferent este strâns.

## 3. Porniți unitatea de comandă

Avertisment!

Avertisment!

# Signal L

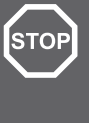

Risc de electrocutare! Instalarea și revizia sistemelor electrice prevăzute cu capace de siguranță la 230 V c.a. trebuie să se efectueze sub supravegherea unui electrician calificat.

Conectați cablul de alimentare la o priză de perete de 230 V c.a. sau, dacă reglementările locale impun acest lucru, la o cutie de distribuție.
## 5.12 Testarea actuatoarelor

### 1. Accesați modul forțat

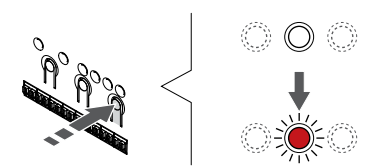

Apăsați butonul > , în modul de funcționare, pentru a intra în modul forțat.

Unitatea de comandă este în modul de funcționare în timpul funcționării normale. Altfel, apăsați și mențineți apăsat butonul **OK** timp de aproximativ 3 secunde pentru a ieși din modul de funcționare.

### 2. Selectați un canal

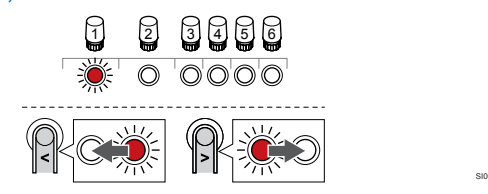

Utilizați butoanele < sau > pentru a muta cursorul (LED-ul clipește roșu) la un canal preferat.

## 3. Testați canalul

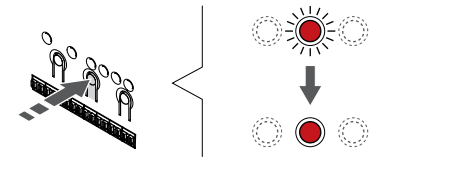

|                         | NOTĂ!                                                                                                    |
|-------------------------|----------------------------------------------------------------------------------------------------|
|                         | Pentru a încheia funcționarea forțată, intrați în modul forțat, selectați canalul activ și apăsați butonul OK.                                    |
|                         | NOTĂ!                                                                                                    |
|                         | Testarea unui dispozitiv de acționare durează în jur de 10 minute, iar controlerul de cameră revine automat la modul de funcționare la terminare. |
| Apăsaţi bu<br>selectat. | tonul OK pentru a activa modul forţat pentru canalul                                                                                              |

| LED canal     | Stare                                                                                                    |
|---------------|----------------------------------------------------------------------------------------------------|
| Roșu continuu | Dispozitivul de acționare începe să se deschidă și<br>sistemul iese în modul de funcționare.                                                       |
| Clipește roșu | Canalul nu poate fi ales pentru funcționare forțată.<br>Încercați mai târziu.                                                                      |
| Dezactivat    | Gestionarea dispozitivului de acționare poate întârzia<br>dispozitivul de acționare, dacă mai mult de opt canale<br>sunt deschise în același timp. |

# 6 Montarea termostatului de cameră Uponor Smatrix Base

## 6.1 Uponor Smatrix Base T-141

### Amplasarea termostatului

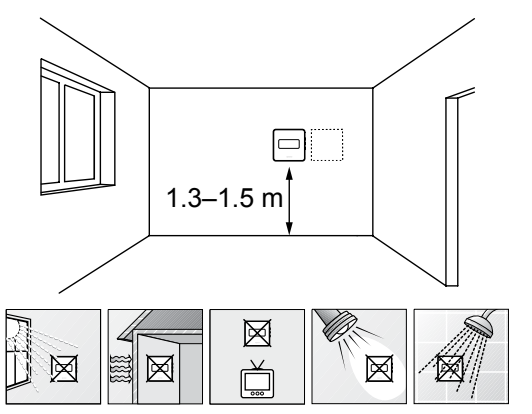

- Selectați un perete din interior și o poziție de la 1,3 m până la 1,5 m deasupra pardoselii.
- Asigurați-vă că termostatul este la distanță de lumina directă a soarelui.
- Asigurați-vă că termostatul nu va fi încălzit de razele soarelui prin perete.
- Asigurați-vă că termostatul este departe de orice sursă de încălzire, spre exemplu un televizor, echipament electronic, şemineu, reflectoare şi altele.
- Asigurați-vă că termostatul este departe de orice sursă de umiditate și stropire cu apă (IP20).

### Etichetarea termostatului

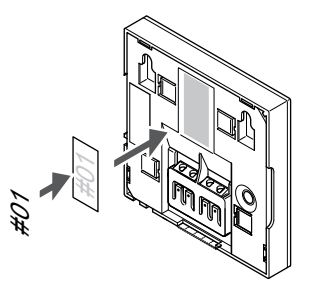

Etichetați termostatele, dacă este cazul, cu numerele canalelor pe care le vor controla, spre exemplu nr. 02, nr. 03. Pentru un sistem cu mai multe controlere de cameră, adăugați ID-ul fiecărui controler de cameră, spre exemplu 1.02, 1.03, 2.02, 2.03.

## Conectați cablul de comunicații la termostat

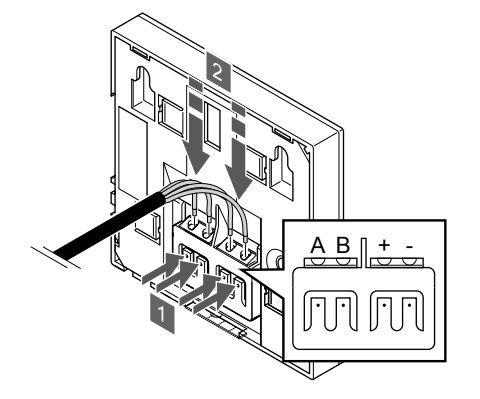

- 1. Apăsați butonul de pe borna de conexiune de pe spatele termostatului.
- În timp ce țineți butoanele apăsate, introduceți fiecare dintre cele patru fire în borna de conexiune de pe termostat (marcată cu A, B, + sau -).

### Montarea termostatului pe perete

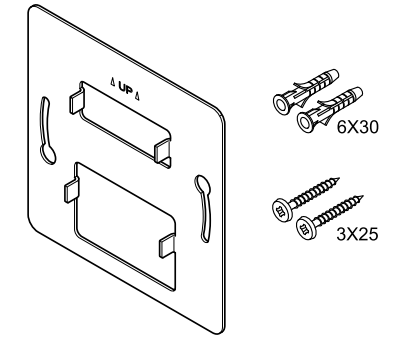

CD0000009

Termostatul este livrat într-un set ce include șuruburi, dibluri de perete și o consolă de perete, prezentând mai multe opțiuni de prindere a termostatului pe perete.

#### Consola de perete (recomandată)

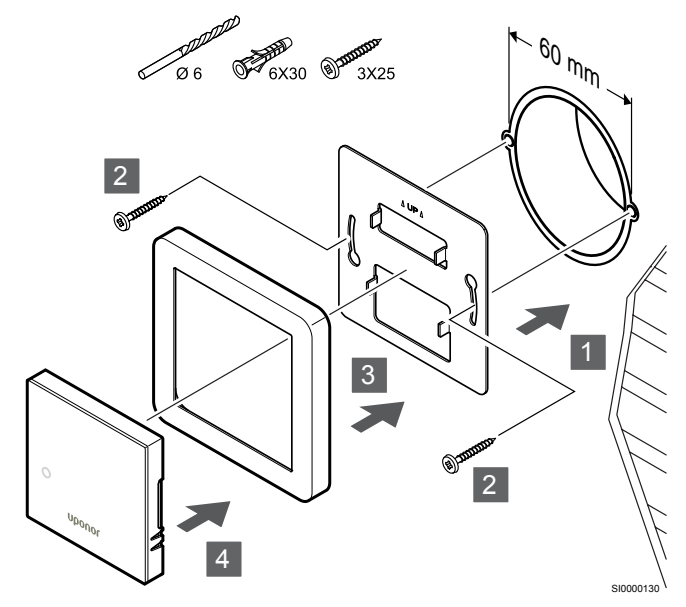

Cadrul senzorului nu este furnizat de Uponor.

Atașați termostatul la perete folosind consola de perete, șuruburile și diblurile de perete.

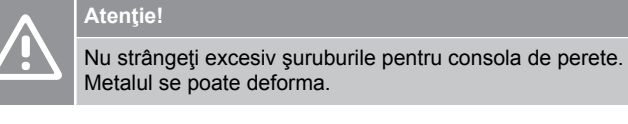

## Utilizarea consolei de perete și a adaptorului față de suprafață (opțional)

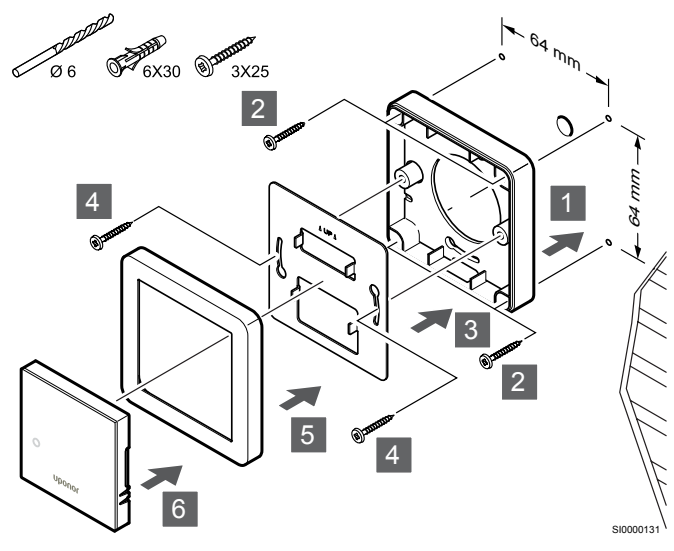

Cadrul senzorului nu este furnizat de Uponor.

Atașați termostatul la perete folosind consola de perete, adaptorul de suprafață opțional, șuruburile și diblurile de perete.

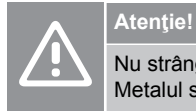

Nu strângeți excesiv șuruburile pentru consola de perete. Metalul se poate deforma.

Şurubul şi priza de perete

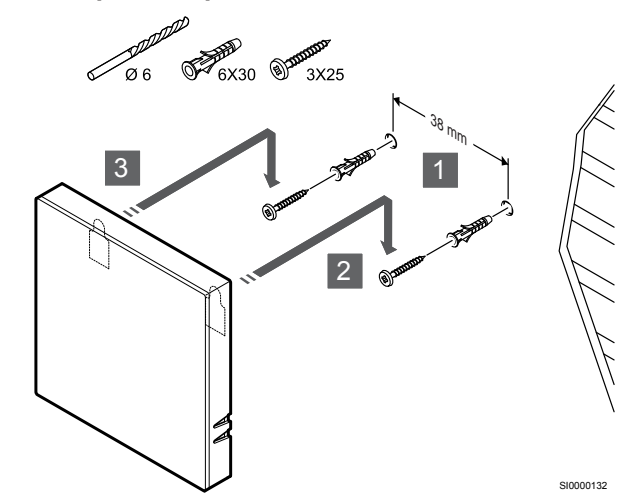

Prindeți șina DIN de perete cu ajutorul șuruburilor și al diblului de perete.

# Înregistrarea termostatelor la unitatea de comandă

#### 1. Accesați modul înregistrare

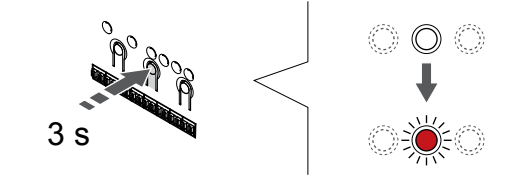

Apăsați și mențineți apăsat butonul **OK** butonul de pe controlerul de cameră până când LED-ul pentru canalul 1 (sau primul canal neînregistrat) se aprinde intermitent în culoarea roșie.

#### 2. Selectați un canal

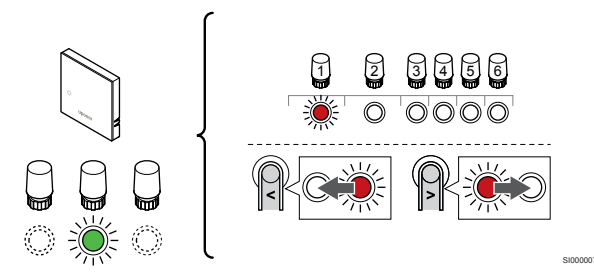

Utilizați butoanele < sau > pentru a muta cursorul (LED-ul clipește roșu) la un canal preferat.

#### 3. Blocați canalul selectat

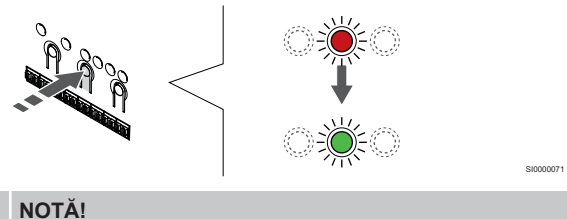

## N

Se recomandă înregistrarea simultană a tuturor canalelor pe termostat.

Apăsați butonul **OK** butonul pentru a selecta canalul de înregistrat. LED-ul aferent canalului selectat începe să se aprindă intermitent în culoarea verde.

Selectați toate canalele care trebuie înregistrate la termostat și continuați cu pasul următor.

### 4. Înregistrați termostatul

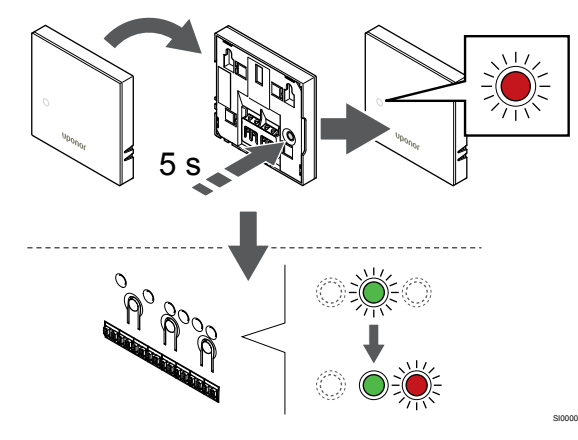

Apăsați ușor și mențineți apăsat butonul de înregistrare de pe termostat, apoi eliberați-l când LED-ul de pe partea din față a termostatului începe să se aprindă intermitent.

LED-ul aferent canalului selectat de pe unitatea de comandă se aprinde continuu în culoarea verde și înregistrarea este finalizată.

#### 5. Părăsiți modul înregistrare

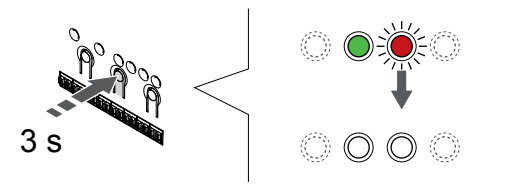

Apăsați și mențineți apăsat butonul **OK** butonul de pe controlerul de cameră până când LED-urile de culoare verde se sting pentru a încheia înregistrarea și a reveni la modul de funcționare.

Pentru a anula înregistrarea termostatelor deja înregistrate, a se vedea *Anularea înregistrării canalelor la unitatea de comandă, Pagină* 66.

## 6.2 Uponor Smatrix Base T-143

### Amplasarea termostatului

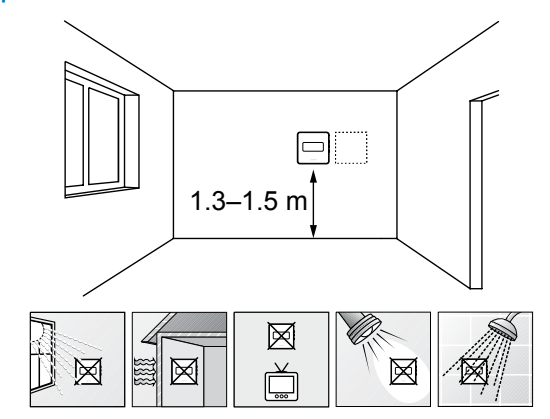

- Selectaţi un perete din interior şi o poziţie de la 1,3 m până la 1,5 m deasupra pardoselii.
- Asigurați-vă că termostatul este la distanță de lumina directă a soarelui.
- Asigurați-vă că termostatul nu va fi încălzit de razele soarelui prin perete.
- Asigurați-vă că termostatul este departe de orice sursă de încălzire, spre exemplu un televizor, echipament electronic, şemineu, reflectoare şi altele.
- Asigurați-vă că termostatul este departe de orice sursă de umiditate și stropire cu apă (IP20).

## Etichetarea termostatului

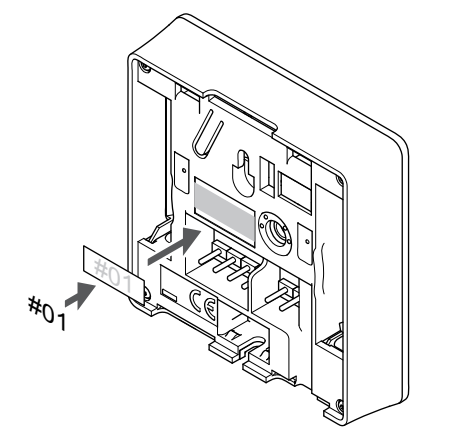

Etichetați termostatele, dacă este cazul, cu numerele canalelor pe care le vor controla, spre exemplu nr. 02, nr. 03. Pentru un sistem cu mai multe controlere de cameră, adăugați ID-ul fiecărui controler de cameră, spre exemplu 1.02, 1.03, 2.02, 2.03.

Dacă este conectat un senzor extern, adăugați informații despre tipul senzorului, dacă este cazul.

Combinații disponibile de termostat și senzor:

- Temperatura camerei
- Temperatura camerei şi a pardoselii
- Temperatura camerei și cea exterioară
- Temperatura senzorului la distanţă

### Conectarea senzorului extern la termostat

- Introduceți cele două fire de la cablul senzorului (fără polarizare) în conectorul detaşabil.
- 2. Strângeți șuruburile care prind firele în conector.
- 3. Introduceți conectorul pe știfturile de la intrare pe termostat.

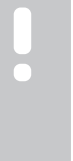

## NOTĂ!

Pentru determinarea precisă a temperaturii: montați senzorul de exterior pe latura nordică a clădirii, într-un loc ferit de acțiunea directă a razelor soarelui. Nu îl amplasați în apropierea ușilor, a ferestrelor sau a aerisirilor.

Atunci când este utilizat ca termostat regulat, terminalul senzorului extern poate fi utilizat pentru a conecta un senzor de temperatură a pardoselii, un senzor de temperatură exterioară sau un senzor de temperatură la distanță. Utilizați comutatoarele DIP de pe termostat pentru a selecta modul funcțional.

## **Comutator DIP**

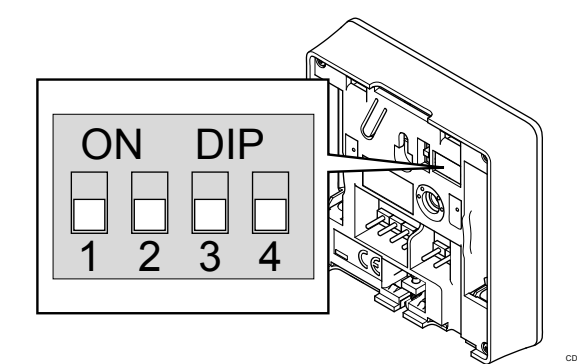

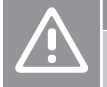

#### Atenție! Comutatorul DIP din termostat trebuie setat înainte de

înregistrarea termostatului.

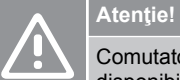

Comutatoarele se setează pe una dintre funcțiile disponibile, în caz contrar termostatul nu se poate înregistra.

Setați comutatorul DIP în funcție de funcția termostatului.

| Funcția termostatului                                                     | Comutator                  |
|---------------------------------------------------------------------------|----------------------------|
| Senzor pentru temperatura camerei                                         | ON DIP<br>0 0 0<br>1 2 3 4 |
| Senzor pentru temperatura camerei și senzor pentru temperatura pardoselii | ON DIP<br>1 2 3 4          |
| Senzor pentru temperatura camerei și senzor pentru temperatura exterioară | ON DIP<br>1 2 3 4          |
| Senzor la distanță                                                        | ON DIP<br>1 2 3 4          |

## Conectați cablul de comunicații la termostat

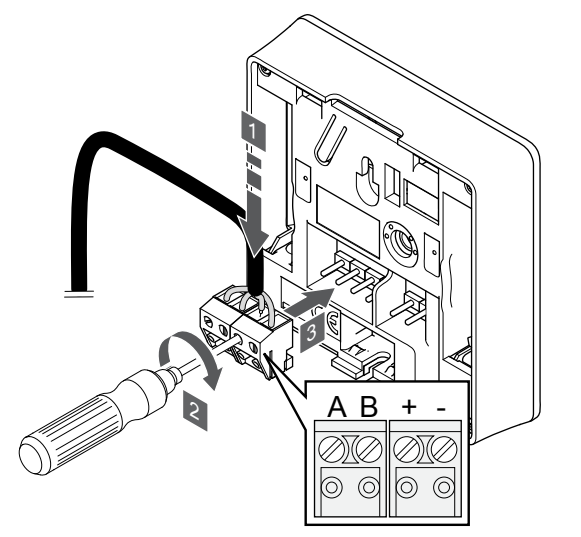

- Introduceți cele patru fire în conectorii detaşabili marcaţi (A, B, + şi -) de pe termostat.
- 2. Strângeți șuruburile care prind firele în conector.
- 3. Introduceți conectorii pe diblurile de la intrare pe termostat.

## Montarea termostatului pe perete

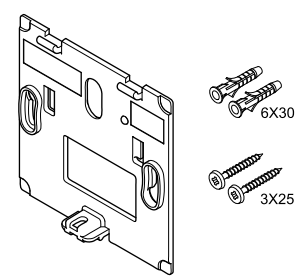

Termostatul este livrat într-un set ce include șuruburi, dibluri de perete și o consolă de perete, prezentând mai multe opțiuni de prindere a termostatului pe perete.

#### Consola de perete (recomandată)

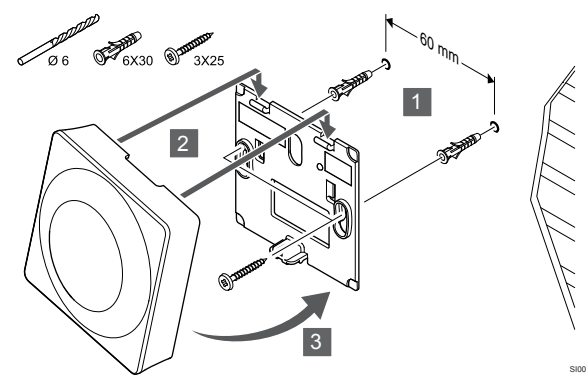

Atașați termostatul la perete folosind consola de perete, șuruburile și diblurile de perete.

#### Şurubul şi priza de perete

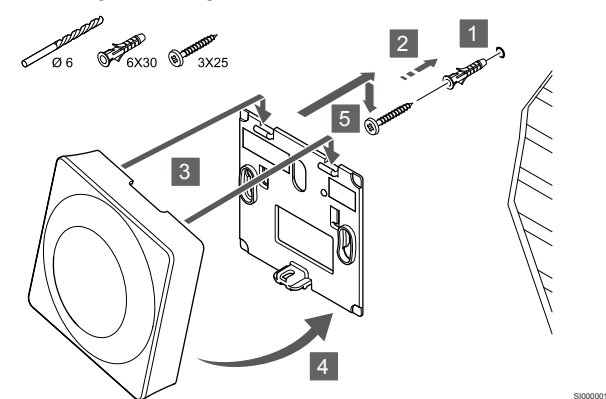

Prindeți șina DIN de perete cu ajutorul șuruburilor și al diblului de perete.

# Înregistrarea termostatelor la unitatea de comandă

#### 1. Accesați modul înregistrare

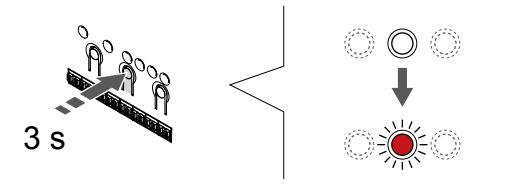

Apăsați și mențineți apăsat butonul **OK** butonul de pe controlerul de cameră până când LED-ul pentru canalul 1 (sau primul canal neînregistrat) se aprinde intermitent în culoarea roșie.

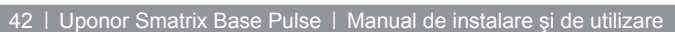

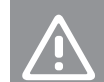

Atenție!

Comutatorul DIP din termostat trebuie setat înainte de înregistrarea termostatului.

#### 2. Selectați un canal

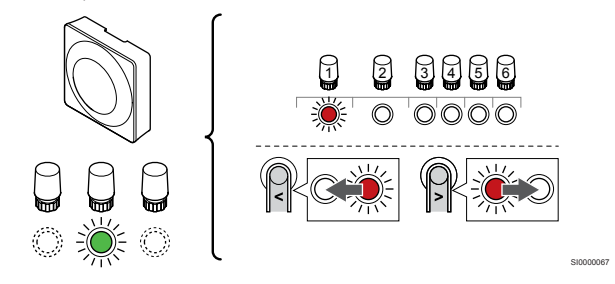

Utilizați butoanele < sau > pentru a muta cursorul (LED-ul clipește roșu) la un canal preferat.

#### 3. Blocați canalul selectat

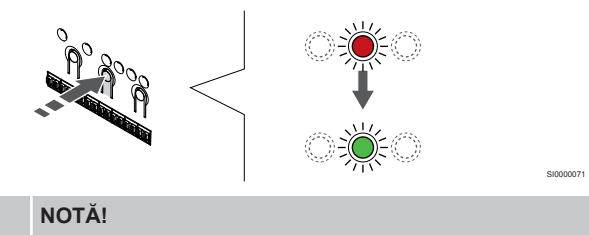

Se recomandă înregistrarea simultană a tuturor canalelor pe termostat.

Apăsați butonul **OK** butonul pentru a selecta canalul de înregistrat. LED-ul aferent canalului selectat începe să se aprindă intermitent în culoarea verde.

Selectați toate canalele care trebuie înregistrate la termostat și continuați cu pasul următor.

#### 4. Activarea alarmei de intervenție

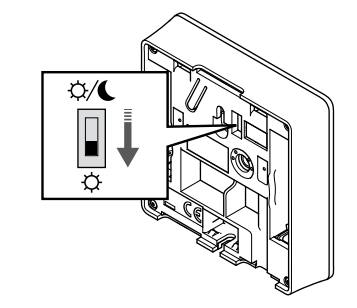

Opțional: Pentru a activa alarma de intervenție pentru termostat, setați comutatorul de dezactivare temporizator la modul Confort ( $\clubsuit$ ) înainte de înregistrarea termostatului.

### 5. Înregistrați termostatul

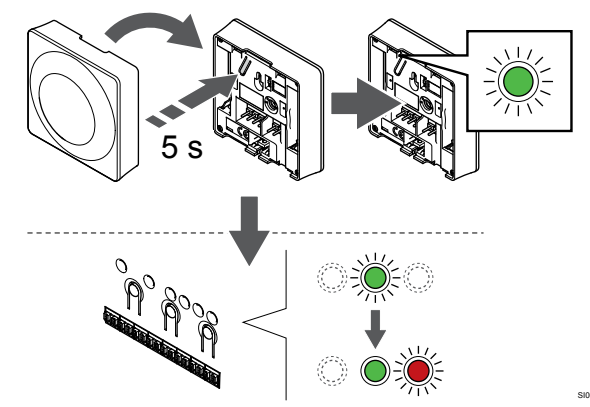

Apăsați ușor și țineți apăsat butonul de înregistrare de pe termostat, apoi eliberați-l când LED-ul începe să se aprindă intermitent în culoarea verde (aflat în orificiul de deasupra butonului de înregistrare).

LED-ul aferent canalului selectat de pe unitatea de comandă se aprinde continuu în culoarea verde și înregistrarea este finalizată.

## 6. Setarea comutatorului de dezactivare temporizator

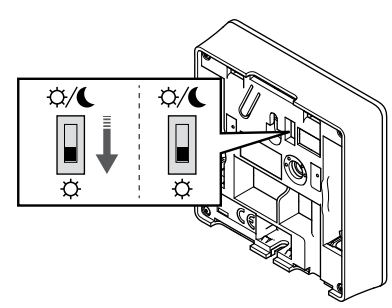

Opțional: Dacă alarma de intervenție a fost activată în timpul înregistrării, setați dezactivarea comutatorului programatorului la modul preferat.

#### 7. Părăsiți modul înregistrare

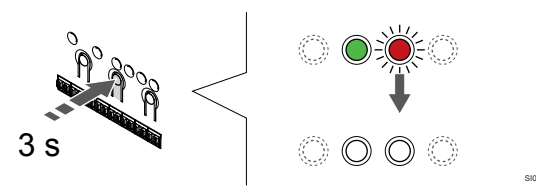

Apăsați și mențineți apăsat butonul **OK** butonul de pe controlerul de cameră până când LED-urile de culoare verde se sting pentru a încheia înregistrarea și a reveni la modul de funcționare.

Pentru a anula înregistrarea termostatelor deja înregistrate, a se vedea *Anularea înregistrării canalelor la unitatea de comandă, Pagină* 66.

## 6.3 Uponor Smatrix Base T-144

### Amplasarea termostatului

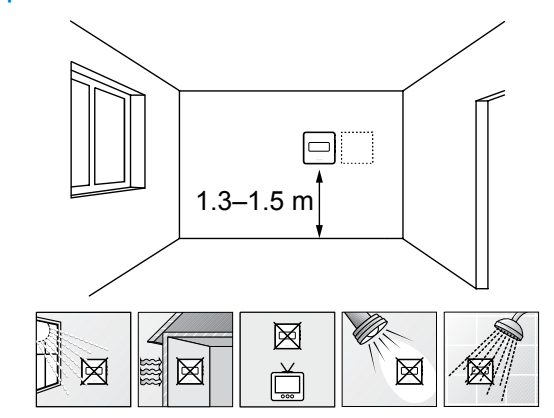

- Selectaţi un perete din interior şi o poziţie de la 1,3 m până la 1,5 m deasupra pardoselii.
- Asigurați-vă că termostatul este la distanță de lumina directă a soarelui.
- Asigurați-vă că termostatul nu va fi încălzit de razele soarelui prin perete.
- Asigurați-vă că termostatul este departe de orice sursă de încălzire, spre exemplu un televizor, echipament electronic, şemineu, reflectoare şi altele.
- Asigurați-vă că termostatul este departe de orice sursă de umiditate și stropire cu apă (IP20).

## Etichetarea termostatului

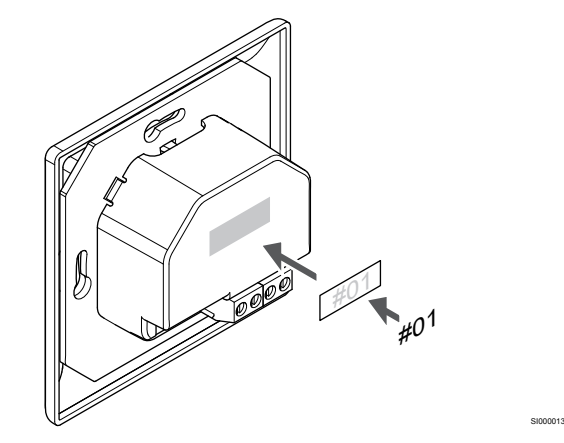

Etichetați termostatele, dacă este cazul, cu numerele canalelor pe care le vor controla, spre exemplu nr. 02, nr. 03. Pentru un sistem cu mai multe controlere de cameră, adăugați ID-ul fiecărui controler de cameră, spre exemplu 1.02, 1.03, 2.02, 2.03.

## Conectați cablul de comunicații la termostat

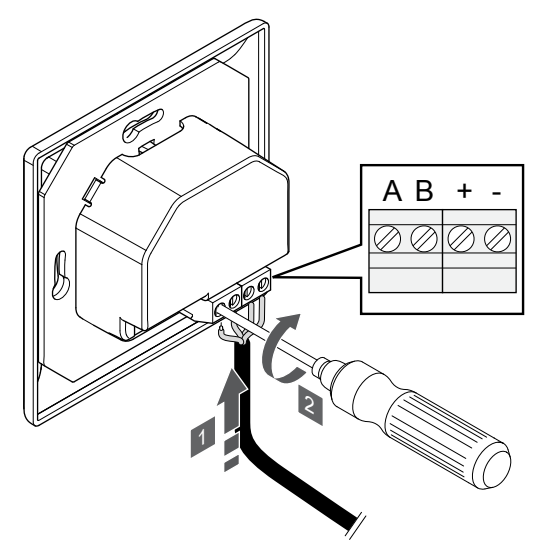

- 1. Introduceți cele patru fire în conectorii marcați (A, B, + și -) de pe termostat.
- 2. Strângeți șuruburile care prind firele în conector.

### Montarea termostatului pe perete

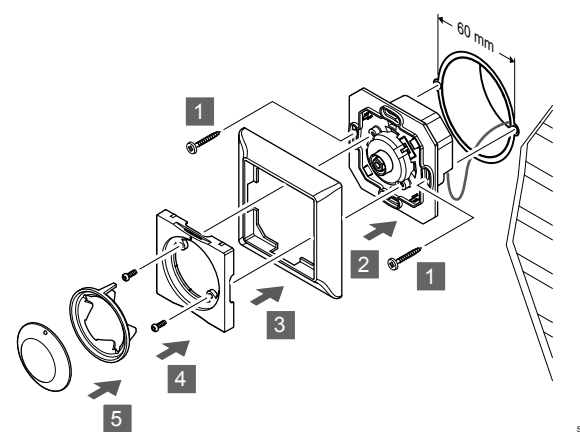

- Introduceţi consola de perete într-o cutie de perete şi fixaţi-o cu şuruburi. Asiguraţi-vă că firele de comunicaţii sunt conectate.
- 2. Fixați și țineți cadrul pe perete.
- Fixaţi cadrul pe perete cu cele două şuruburi şi inserţia de plastic.
- 4. Ataşaţi inelul LED transparent.
- 5. Ataşaţi rotiţa.

# Înregistrarea termostatelor la unitatea de comandă

### 1. Accesați modul înregistrare

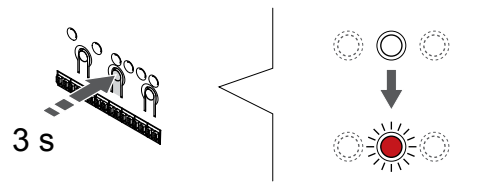

Apăsați și mențineți apăsat butonul **OK** butonul de pe controlerul de cameră până când LED-ul pentru canalul 1 (sau primul canal neînregistrat) se aprinde intermitent în culoarea roșie.

## 2. Selectați un canal

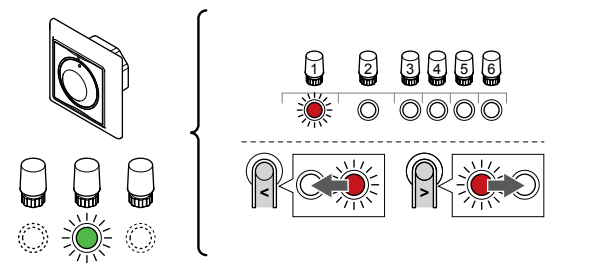

Utilizați butoanele < sau > pentru a muta cursorul (LED-ul clipește roșu) la un canal preferat.

#### 3. Blocați canalul selectat

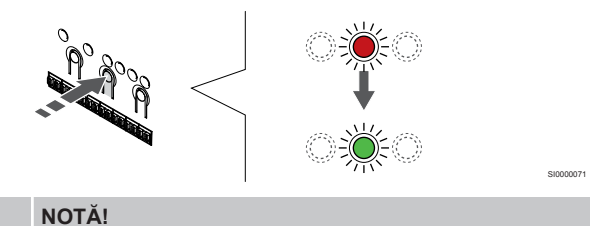

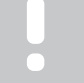

Se recomandă înregistrarea simultană a tuturor canalelor pe termostat.

Apăsați butonul **OK** butonul pentru a selecta canalul de înregistrat. LED-ul aferent canalului selectat începe să se aprindă intermitent în culoarea verde.

Selectați toate canalele care trebuie înregistrate la termostat și continuați cu pasul următor.

#### 4. Înregistrați termostatul

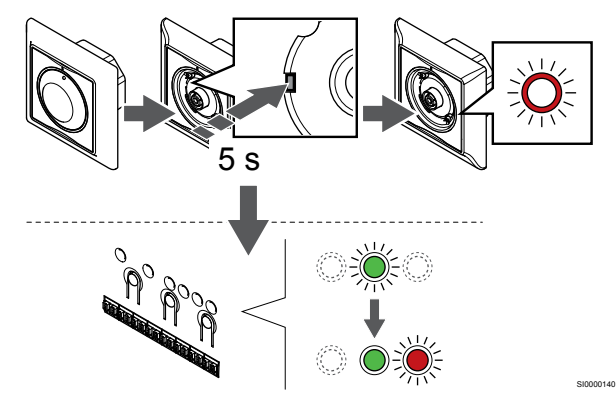

Cu ajutorul unui instrument ascuţit, apăsaţi uşor şi menţineţi apăsat butonul de înregistrare de pe termostat, apoi eliberaţi-l când LED-ul de deasupra cadranului începe să se aprindă intermitent.

LED-ul aferent canalului selectat de pe unitatea de comandă se aprinde continuu în culoarea verde și înregistrarea este finalizată.

#### 5. Părăsiți modul înregistrare

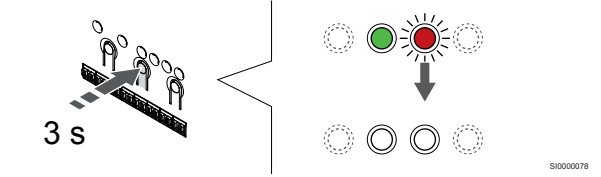

Apăsați și mențineți apăsat butonul **OK** butonul de pe controlerul de cameră până când LED-urile de culoare verde se sting pentru a încheia înregistrarea și a reveni la modul de funcționare.

## 6.4 Uponor Smatrix Base T-145

## Conectați cablul de comunicații la termostat

### Amplasarea termostatului

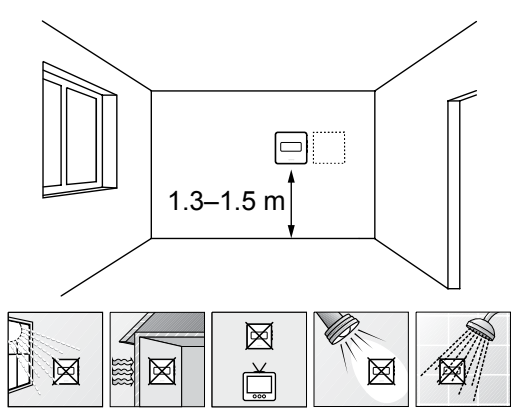

- Selectați un perete din interior și o poziție de la 1,3 m până la 1,5 m deasupra pardoselii.
- Asigurați-vă că termostatul este la distanță de lumina directă a soarelui.
- Asigurați-vă că termostatul nu va fi încălzit de razele soarelui prin perete.
- Asigurați-vă că termostatul este departe de orice sursă de încălzire, spre exemplu un televizor, echipament electronic, şemineu, reflectoare şi altele.
- Asigurați-vă că termostatul este departe de orice sursă de umiditate şi stropire cu apă (IP20).

### Etichetarea termostatului

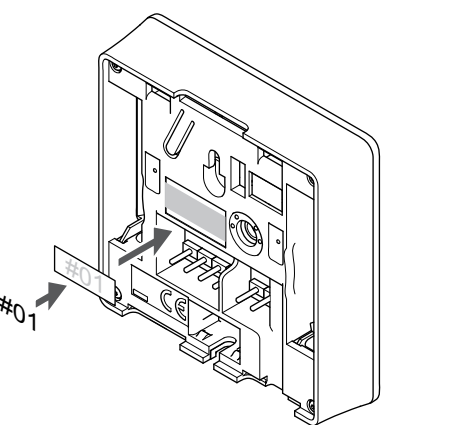

Etichetați termostatele, dacă este cazul, cu numerele canalelor pe care le vor controla, spre exemplu nr. 02, nr. 03. Pentru un sistem cu mai multe controlere de cameră, adăugați ID-ul fiecărui controler de cameră, spre exemplu 1.02, 1.03, 2.02, 2.03.

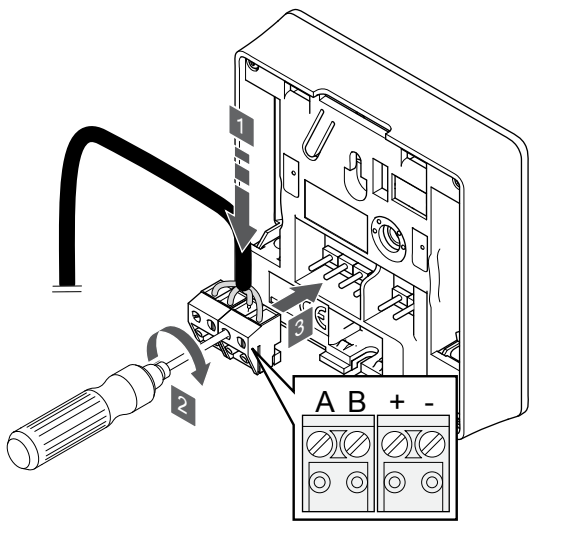

- Introduceţi cele patru fire în conectorii detaşabili marcaţi (A, B, + şi -) de pe termostat.
- 2. Strângeți șuruburile care prind firele în conector.
- 3. Introduceți conectorii pe diblurile de la intrare pe termostat.

### Montarea termostatului pe perete

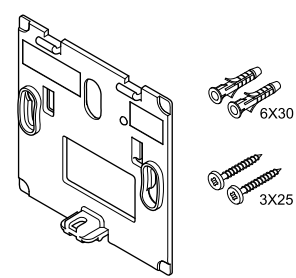

Termostatul este livrat într-un set ce include șuruburi, dibluri de perete și o consolă de perete, prezentând mai multe opțiuni de prindere a termostatului pe perete.

#### Consola de perete (recomandată)

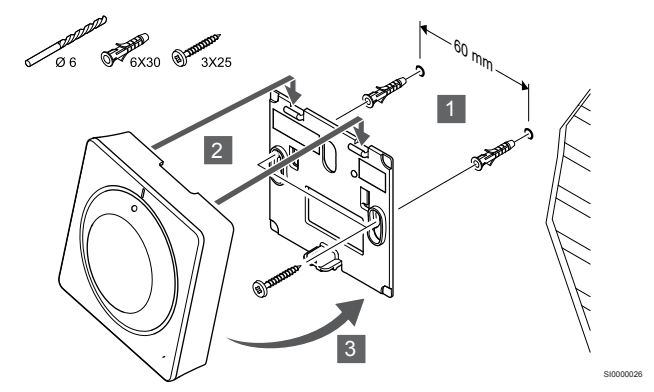

Atașați termostatul la perete folosind consola de perete, șuruburile și diblurile de perete.

#### Şurubul şi priza de perete

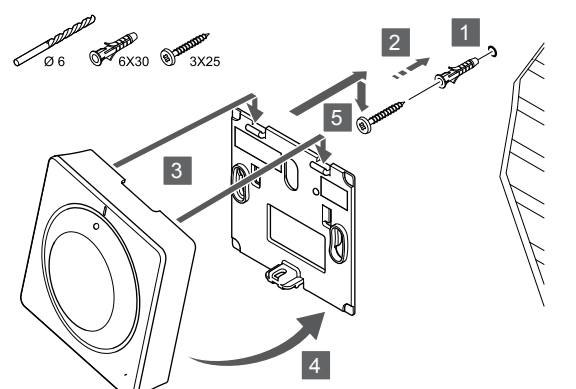

Prindeți șina DIN de perete cu ajutorul șuruburilor și al diblului de perete.

## Înregistrarea termostatelor la unitatea de comandă

#### 1. Accesați modul înregistrare

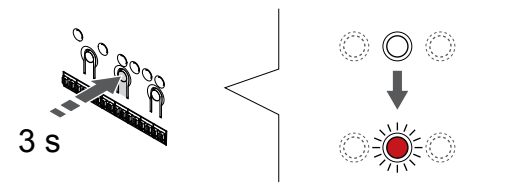

Apăsați și mențineți apăsat butonul **OK** butonul de pe controlerul de cameră până când LED-ul pentru canalul 1 (sau primul canal neînregistrat) se aprinde intermitent în culoarea roșie.

#### 2. Selectați un canal

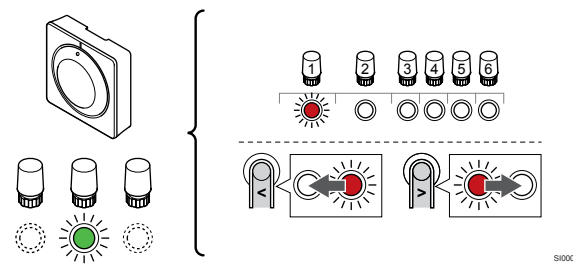

Utilizați butoanele < sau > pentru a muta cursorul (LED-ul clipește roșu) la un canal preferat.

#### 3. Blocați canalul selectat

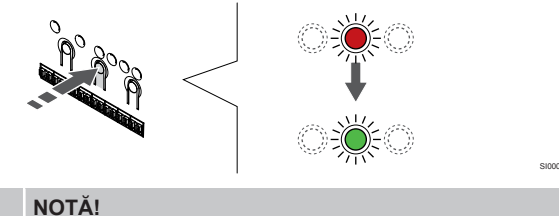

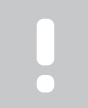

Se recomandă înregistrarea simultană a tuturor canalelor pe termostat.

Apăsați butonul **OK** butonul pentru a selecta canalul de înregistrat. LED-ul aferent canalului selectat începe să se aprindă intermitent în culoarea verde.

Selectați toate canalele care trebuie înregistrate la termostat și continuați cu pasul următor.

4. Înregistrați termostatul

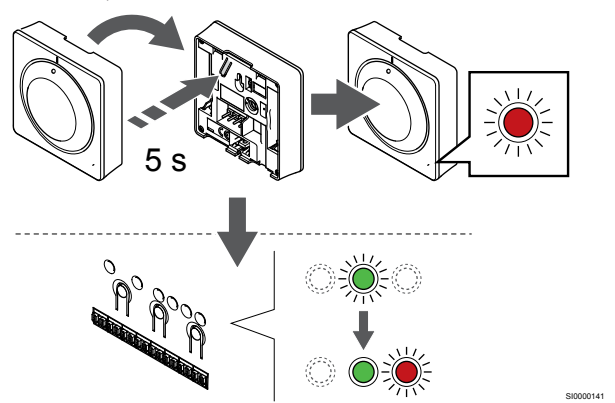

Apăsați ușor și mențineți apăsat butonul de înregistrare de pe termostat, apoi eliberați-l când LED-ul de pe partea din față a termostatului începe să se aprindă intermitent.

LED-ul aferent canalului selectat de pe unitatea de comandă se aprinde continuu în culoarea verde și înregistrarea este finalizată.

#### 5. Părăsiți modul înregistrare

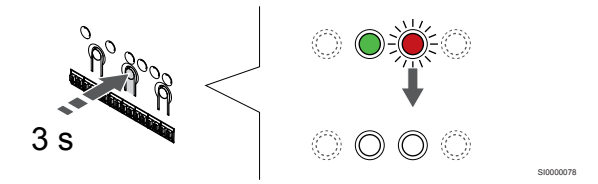

Apăsați și mențineți apăsat butonul **OK** butonul de pe controlerul de cameră până când LED-urile de culoare verde se sting pentru a încheia înregistrarea și a reveni la modul de funcționare.

Pentru a anula înregistrarea termostatelor deja înregistrate, a se vedea *Anularea înregistrării canalelor la unitatea de comandă, Pagină* 66.

## 6.5 Uponor Smatrix Base T-146

### Conectarea senzorului extern la termostat

### Amplasarea termostatului

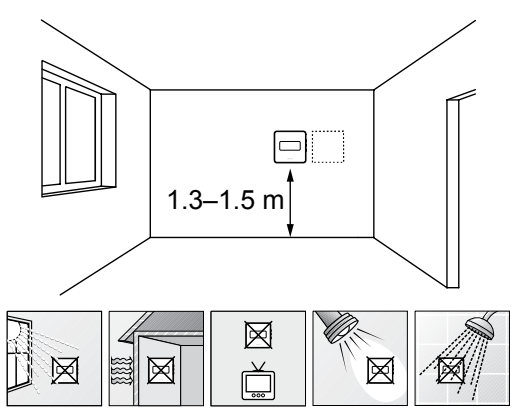

- Selectați un perete din interior și o poziție de la 1,3 m până la 1,5 m deasupra pardoselii.
- Asigurați-vă că termostatul este la distanță de lumina directă a soarelui.
- Asigurați-vă că termostatul nu va fi încălzit de razele soarelui prin perete.
- Asigurați-vă că termostatul este departe de orice sursă de încălzire, spre exemplu un televizor, echipament electronic, şemineu, reflectoare şi altele.
- Asigurați-vă că termostatul este departe de orice sursă de umiditate şi stropire cu apă (IP20).

## Etichetarea termostatului

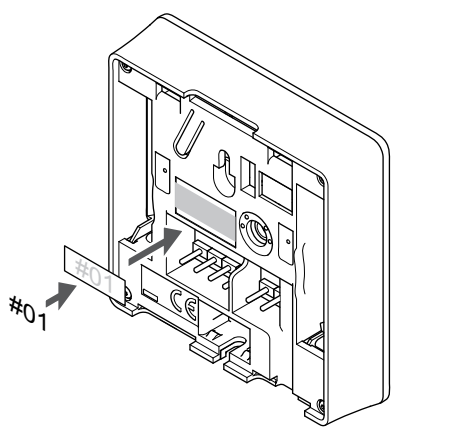

Etichetați termostatele, dacă este cazul, cu numerele canalelor pe care le vor controla, spre exemplu nr. 02, nr. 03. Pentru un sistem cu mai multe controlere de cameră, adăugați ID-ul fiecărui controler de cameră, spre exemplu 1.02, 1.03, 2.02, 2.03.

Dacă este conectat un senzor extern, adăugați informații despre tipul senzorului, dacă este cazul.

Combinații disponibile de termostat și senzor:

- Temperatura camerei
- Temperatura camerei şi a pardoselii
- Temperatura camerei şi cea exterioară
- Temperatura senzorului la distanţă

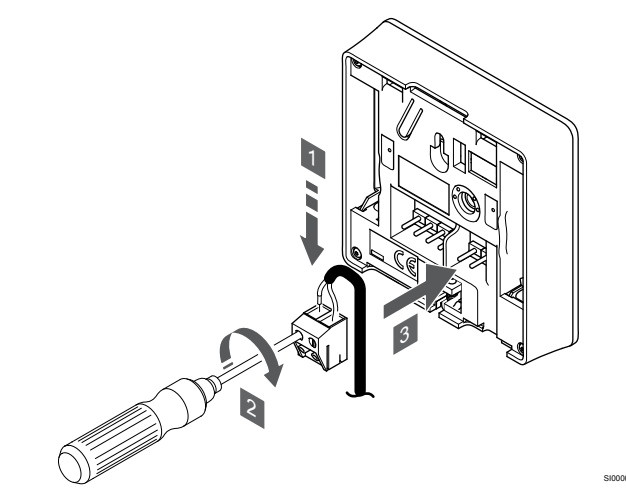

- Introduceţi cele două fire de la cablul senzorului (fără polarizare) în conectorul detaşabil.
- 2. Strângeți șuruburile care prind firele în conector.
- 3. Introduceți conectorul pe știfturile de la intrare pe termostat.

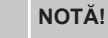

Pentru determinarea precisă a temperaturii: montați senzorul de exterior pe latura nordică a clădirii, într-un loc ferit de acțiunea directă a razelor soarelui. Nu îl amplasați în apropierea ușilor, a ferestrelor sau a aerisirilor.

Intrarea senzorului de temperatură extern poate fi utilizat pentru un senzor de temperatură prin pardoseală, exterior sau la distanță. Utilizați programul de pe termostat pentru a selecta un mod de comandă corespunzător utilizării senzorului și a termostatului.

## Conectați cablul de comunicații la termostat

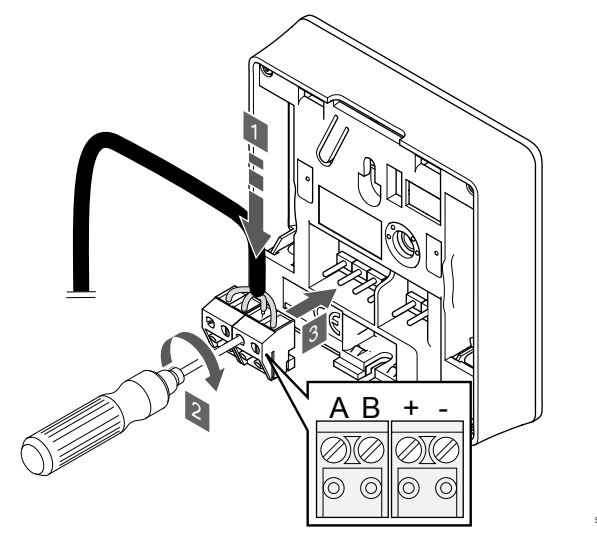

- Introduceți cele patru fire în conectorii detaşabili marcaţi (A, B, + şi -) de pe termostat.
- 2. Strângeți șuruburile care prind firele în conector.
- 3. Introduceți conectorii pe diblurile de la intrare pe termostat.

# Selectarea modului de comandă a termostatului

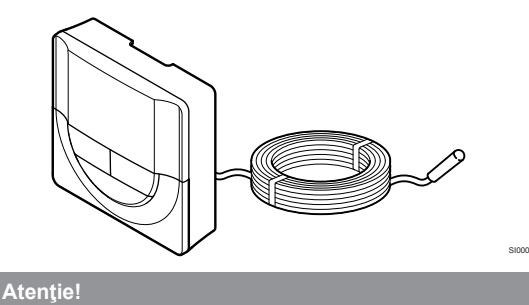

Modul de comandă al termostatului trebuie setat înainte ca termostatul să fie înregistrat în unitatea de comandă. Modificările ulterioare ale acestei setări necesită

reînregistrarea termostatului.

Dacă nu se apasă nici un buton de pe termostat timp de 8 secunde, cât timp sunteți într-un meniu secundar, valorile curente vor fi salvate, iar software-ul intră în meniul de setări. Aproximativ 60 de secunde mai târziu, acesta iese din modul de funcționare.

Dacă un senzor extern este conectat la termostat, trebuie să se selecteze un mod de comandă pentru a include o funcționalitate suplimentară a senzorului.

A se vedea 04 Modul de comandă, Pagină 83, pentru modul cum se poate schimba setarea.

## Montarea termostatului pe perete

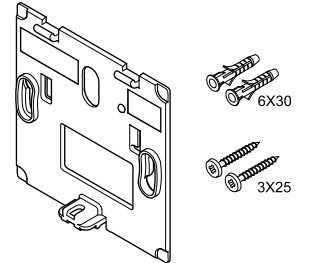

Termostatul este livrat într-un set ce include șuruburi, dibluri de perete și o consolă de perete, prezentând mai multe opțiuni de prindere a termostatului pe perete.

### Consola de perete (recomandată)

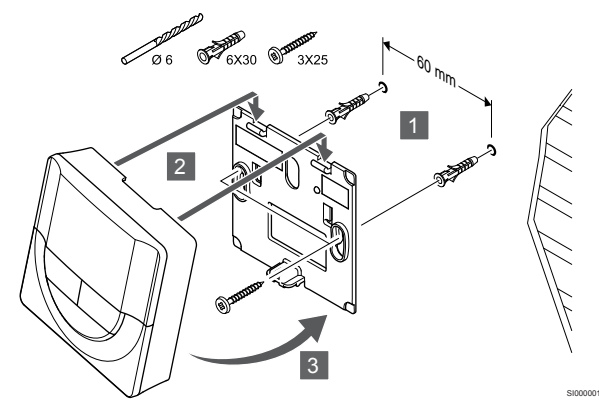

Atașați termostatul la perete folosind consola de perete, șuruburile și diblurile de perete.

Şurubul şi priza de perete

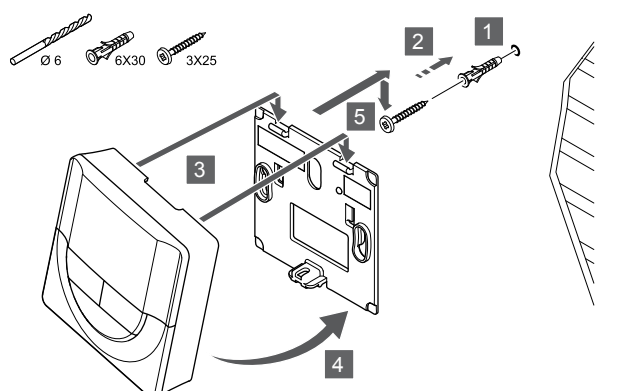

Prindeți șina DIN de perete cu ajutorul șuruburilor și al diblului de perete.

# Înregistrarea termostatelor la unitatea de comandă

#### 1. Accesați modul înregistrare

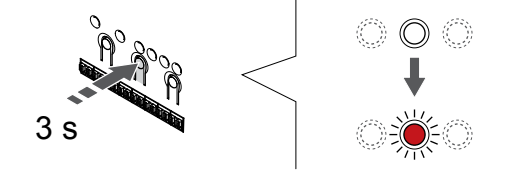

Apăsați și mențineți apăsat butonul **OK** butonul de pe controlerul de cameră până când LED-ul pentru canalul 1 (sau primul canal neînregistrat) se aprinde intermitent în culoarea roșie.

### 2. Selectați un canal

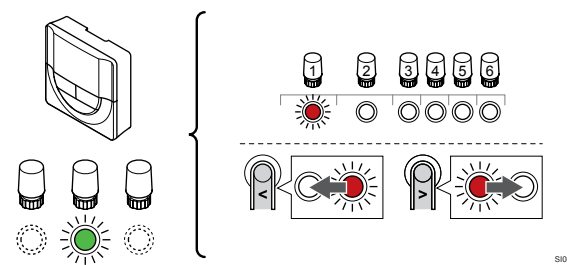

Utilizați butoanele < sau > pentru a muta cursorul (LED-ul clipește roșu) la un canal preferat.

#### 3. Blocați canalul selectat

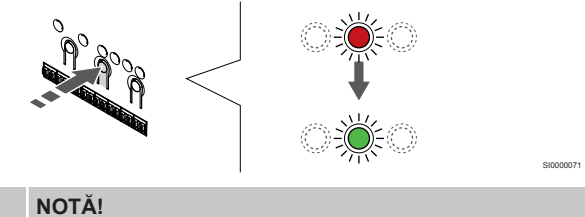

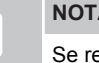

Se recomandă înregistrarea simultană a tuturor canalelor pe termostat.

Apăsați butonul **OK** butonul pentru a selecta canalul de înregistrat. LED-ul aferent canalului selectat începe să se aprindă intermitent în culoarea verde.

Selectați toate canalele care trebuie înregistrate la termostat și continuați cu pasul următor.

#### 4. Înregistrați termostatul

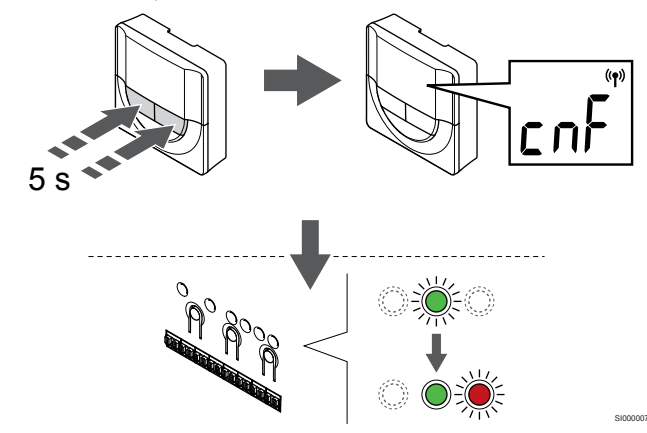

Apăsați și țineți apăsat pe ambele - și + butoanele de pe termostat până când textul **CnF** (configurare) și o pictogramă de comunicare apar pe afișaj.

LED-ul aferent canalului selectat de pe unitatea de comandă se aprinde continuu în culoarea verde și înregistrarea este finalizată.

#### 5. Părăsiți modul înregistrare

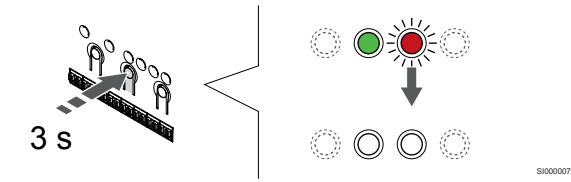

Apăsați și mențineți apăsat butonul **OK** butonul de pe controlerul de cameră până când LED-urile de culoare verde se sting pentru a încheia înregistrarea și a reveni la modul de funcționare.

Pentru a anula înregistrarea termostatelor deja înregistrate, a se vedea *Anularea înregistrării canalelor la unitatea de comandă, Pagină* 66.

## 6.6 Uponor Smatrix Base T-148

#### Amplasarea termostatului

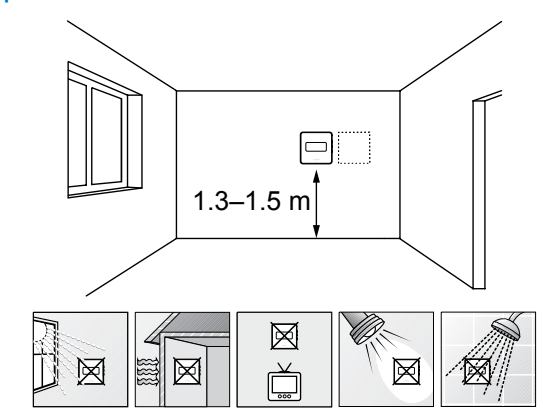

- Selectaţi un perete din interior şi o poziţie de la 1,3 m până la 1,5 m deasupra pardoselii.
- Asigurați-vă că termostatul este la distanță de lumina directă a soarelui.
- Asigurați-vă că termostatul nu va fi încălzit de razele soarelui prin perete.
- Asigurați-vă că termostatul este departe de orice sursă de încălzire, spre exemplu un televizor, echipament electronic, şemineu, reflectoare şi altele.
- Asigurați-vă că termostatul este departe de orice sursă de umiditate şi stropire cu apă (IP20).

### Etichetarea termostatului

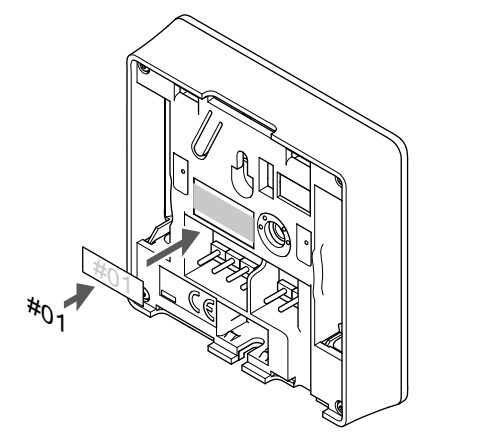

Etichetați termostatele, dacă este cazul, cu numerele canalelor pe care le vor controla, spre exemplu nr. 02, nr. 03. Pentru un sistem cu mai multe controlere de cameră, adăugați ID-ul fiecărui controler de cameră, spre exemplu 1.02, 1.03, 2.02, 2.03.

Dacă este conectat un senzor extern, adăugați informații despre tipul senzorului, dacă este cazul.

Combinații disponibile de termostat și senzor:

- Temperatura camerei
- Temperatura camerei şi a pardoselii
- Temperatura camerei și cea exterioară
- Temperatura senzorului la distanţă

## Conectarea senzorului extern la termostat

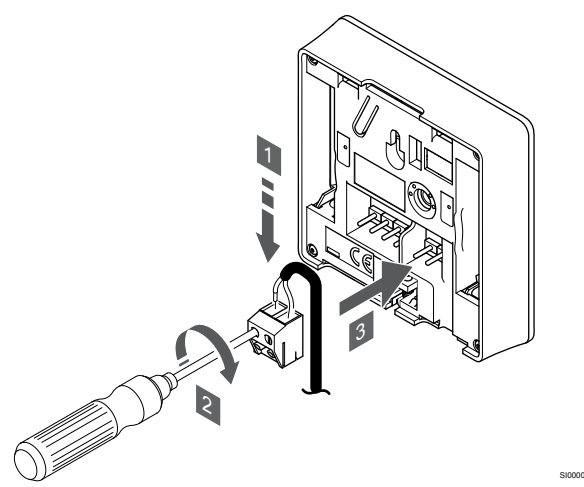

- 1. Introduceți cele două fire de la cablul senzorului (fără polarizare) în conectorul detașabil.
- 2. Strângeți șuruburile care prind firele în conector.
- 3. Introduceți conectorul pe știfturile de la intrare pe termostat.

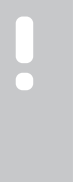

## NOTĂ!

Pentru determinarea precisă a temperaturii: montați senzorul de exterior pe latura nordică a clădirii, într-un loc ferit de acțiunea directă a razelor soarelui. Nu îl amplasați în apropierea ușilor, a ferestrelor sau a aerisirilor.

Intrarea senzorului de temperatură extern poate fi utilizat pentru un senzor de temperatură prin pardoseală, exterior sau la distanță. Utilizați programul de pe termostat pentru a selecta un mod de comandă corespunzător utilizării senzorului și a termostatului.

## Conectați cablul de comunicații la termostat

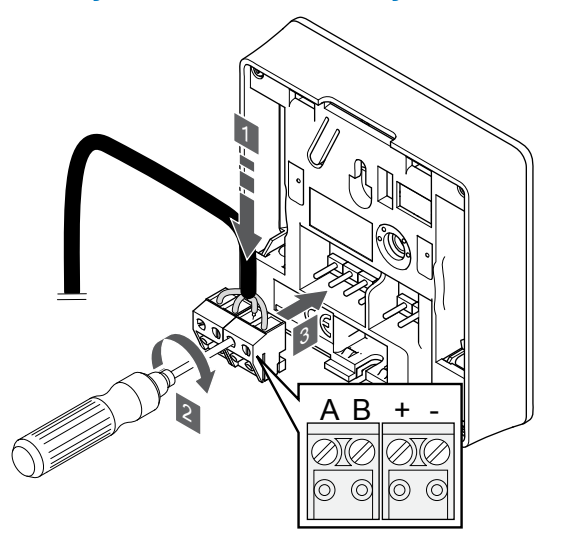

- Introduceţi cele patru fire în conectorii detaşabili marcaţi (A, B, + şi -) de pe termostat.
- 2. Strângeți șuruburile care prind firele în conector.
- 3. Introduceți conectorii pe diblurile de la intrare pe termostat.

#### NOTĂ!

Termostatul va porni atunci când este conectat la unitatea de comandă care la rândul ei este conectat la sursa de curent alternativ.

Atunci când este pornit, termostatul poate necesita setarea orei și a datei. Această setare poate fi accesată ulterior în setările termostatului.

#### Setarea orei și a datei

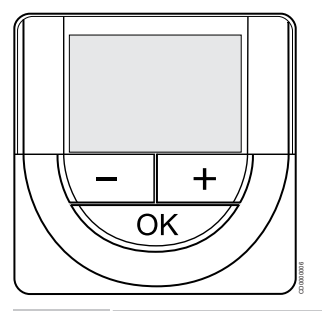

#### NOTĂ!

Dacă nu se apasă nici un buton de pe termostat timp de 8 secunde, cât timp sunteți într-un meniu secundar, valorile curente vor fi salvate, iar software-ul intră în meniul de setări. Aproximativ 60 de secunde mai târziu, acesta iese din modul de funcționare.

La prima pornire, după o resetare din fabrică sau după ce a fost deconectat prea mult, software-ul necesită setarea orei și a datei. Această setare presupune utilizarea programelor de planificare orară pentru acest termostat.

Utilizați butoanele - sau + pentru a schimba valoarea, apăsați butonul OK pentru a seta valoarea și treceți la următoarea valoare editabilă.

Data și ora se pot seta și din meniul de setări.

#### 1. Setați ora

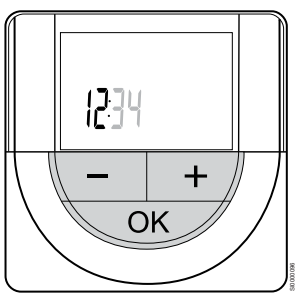

Utilizați butoanele - sau + pentru a schimba valoarea, apăsați butonul OK pentru a seta valoarea și treceți la următoarea valoare editabilă.

#### 2. Setați minutele.

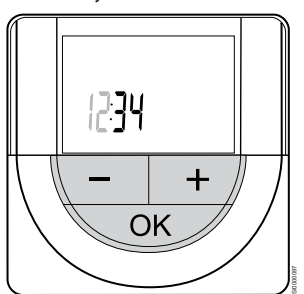

Utilizați butoanele - sau + pentru a schimba valoarea, apăsați butonul OK pentru a seta valoarea și treceți la următoarea valoare editabilă.

#### 3. Setarea formatului de oră 12 ore/24 ore

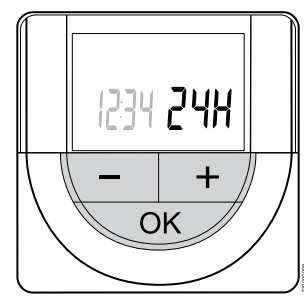

Setați formatul de 12 ore sau 24 de ore.

Utilizați butoanele - sau + pentru a schimba valoarea, apăsați butonul OK pentru a seta valoarea și treceți la următoarea valoare editabilă.

#### 4. Setați ziua din săptămână

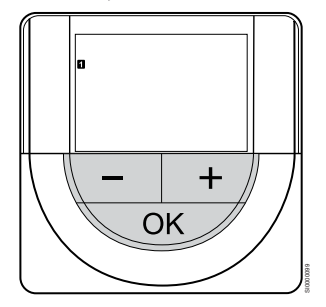

Setați ziua din săptămână (1 = luni, 7 = duminică).

Utilizați butoanele - sau + pentru a schimba valoarea, apăsați butonul OK pentru a seta valoarea și treceți la următoarea valoare editabilă.

#### 5. Setați ziua din lună.

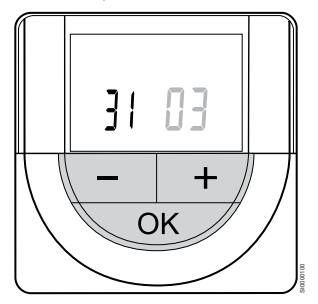

Utilizați butoanele - sau + pentru a schimba valoarea, apăsați butonul OK pentru a seta valoarea și treceți la următoarea valoare editabilă.

#### 6. Fixați luna.

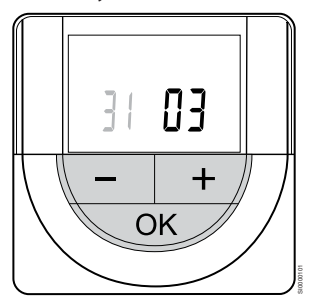

Utilizați butoanele - sau + pentru a schimba valoarea, apăsați butonul OK pentru a seta valoarea și treceți la următoarea valoare editabilă.

#### 7. Setați anul

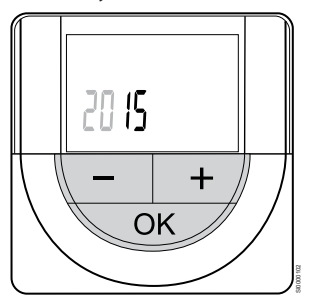

Utilizați butoanele - sau + pentru a schimba valoarea, apăsați butonul OK pentru a seta valoarea și treceți la următoarea valoare editabilă.

## Selectarea modului de comandă a termostatului

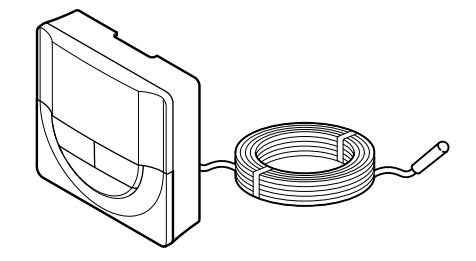

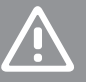

### Atenție!

Modul de comandă al termostatului trebuie setat înainte ca termostatul să fie înregistrat în unitatea de comandă.

Modificările ulterioare ale acestei setări necesită reînregistrarea termostatului.

#### NOTĂ!

Dacă nu se apasă nici un buton de pe termostat timp de 8 secunde, cât timp sunteți într-un meniu secundar, valorile curente vor fi salvate, iar software-ul intră în meniul de setări. Aproximativ 60 de secunde mai târziu, acesta iese din modul de funcționare.

Dacă un senzor extern este conectat la termostat, trebuie să se selecteze un mod de comandă pentru a include o funcționalitate suplimentară a senzorului.

A se vedea 04 Modul de comandă, Pagină 83, pentru modul cum se poate schimba setarea.

## Montarea termostatului pe perete

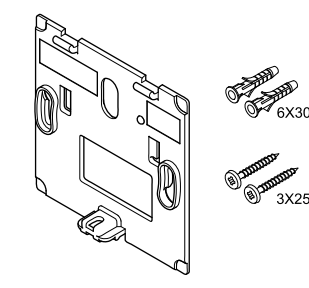

Termostatul este livrat într-un set ce include șuruburi, dibluri de perete și o consolă de perete, prezentând mai multe opțiuni de prindere a termostatului pe perete.

#### Consola de perete (recomandată)

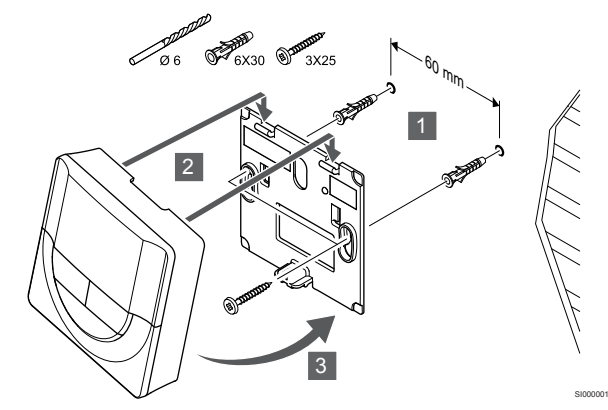

Atașați termostatul la perete folosind consola de perete, șuruburile și diblurile de perete.

#### Şurubul şi priza de perete

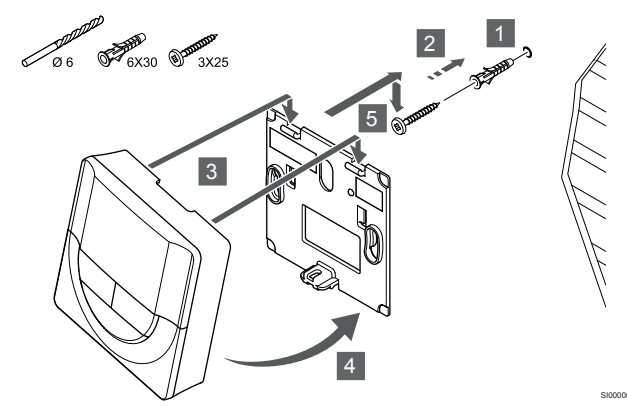

Prindeți șina DIN de perete cu ajutorul șuruburilor și al diblului de perete.

## Înregistrarea termostatelor la unitatea de comandă

#### 1. Accesați modul înregistrare

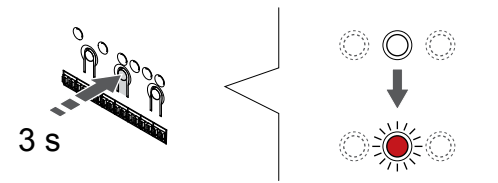

Apăsați și mențineți apăsat butonul **OK** butonul de pe controlerul de cameră până când LED-ul pentru canalul 1 (sau primul canal neînregistrat) se aprinde intermitent în culoarea roșie.

#### 2. Selectați un canal

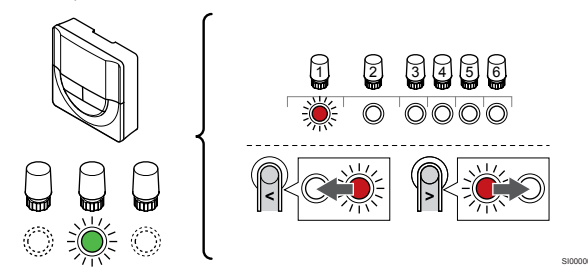

Utilizați butoanele < sau > pentru a muta cursorul (LED-ul clipește roșu) la un canal preferat.

#### 3. Blocați canalul selectat

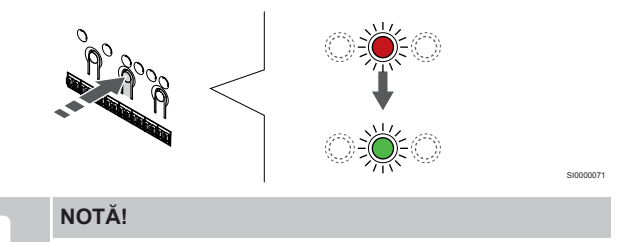

Se recomandă înregistrarea simultană a tuturor canalelor pe termostat.

Apăsați butonul **OK** butonul pentru a selecta canalul de înregistrat. LED-ul aferent canalului selectat începe să se aprindă intermitent în culoarea verde.

Selectați toate canalele care trebuie înregistrate la termostat și continuați cu pasul următor.

#### 4. Înregistrați termostatul

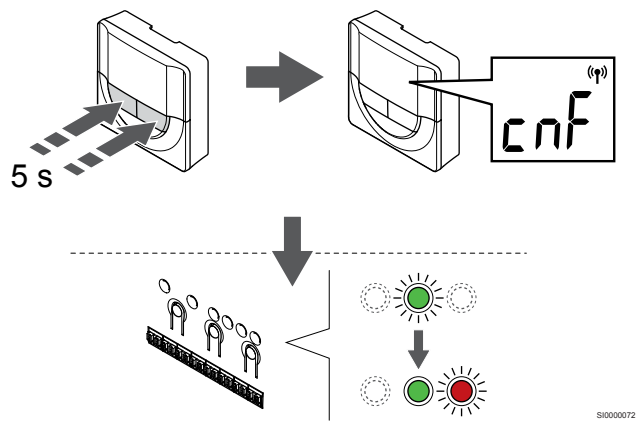

Apăsați și țineți apăsat pe ambele - și + butoanele de pe termostat până când textul **CnF** (configurare) și o pictogramă de comunicare apar pe afișaj.

LED-ul aferent canalului selectat de pe unitatea de comandă se aprinde continuu în culoarea verde și înregistrarea este finalizată.

#### 5. Părăsiți modul înregistrare

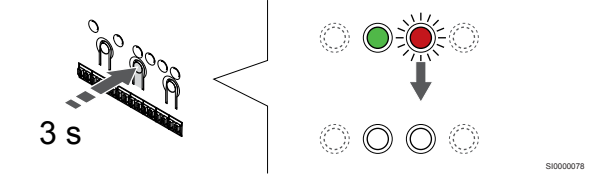

Apăsați și mențineți apăsat butonul **OK** butonul de pe controlerul de cameră până când LED-urile de culoare verde se sting pentru a încheia înregistrarea și a reveni la modul de funcționare.

Pentru a anula înregistrarea termostatelor deja înregistrate, a se vedea *Anularea înregistrării canalelor la unitatea de comandă, Pagină* 66.

## 6.7 Uponor Smatrix Base T-149

### Conectarea senzorului extern la termostat

#### Amplasarea termostatului

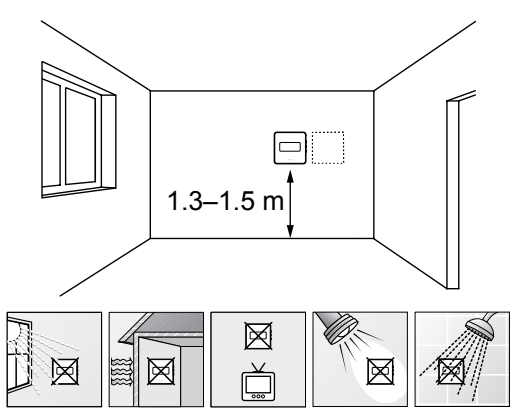

- Selectați un perete din interior și o poziție de la 1,3 m până la 1,5 m deasupra pardoselii.
- Asigurați-vă că termostatul este la distanță de lumina directă a soarelui.
- Asigurați-vă că termostatul nu va fi încălzit de razele soarelui prin perete.
- Asigurați-vă că termostatul este departe de orice sursă de încălzire, spre exemplu un televizor, echipament electronic, şemineu, reflectoare şi altele.
- Asigurați-vă că termostatul este departe de orice sursă de umiditate şi stropire cu apă (IP20).

### Etichetarea termostatului

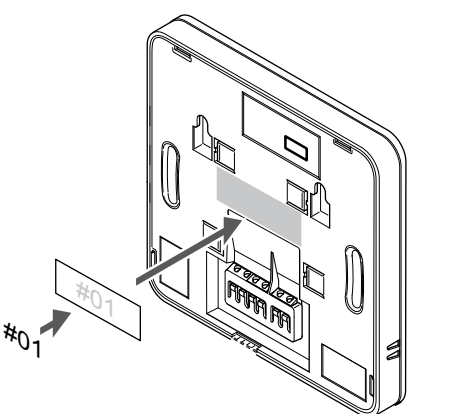

Etichetați termostatele, dacă este cazul, cu numerele canalelor pe care le vor controla, spre exemplu nr. 02, nr. 03. Pentru un sistem cu mai multe controlere de cameră, adăugați ID-ul fiecărui controler de cameră, spre exemplu 1.02, 1.03, 2.02, 2.03.

Dacă este conectat un senzor extern, adăugați informații despre tipul senzorului, dacă este cazul.

Combinații disponibile de termostat și senzor:

- Temperatura camerei
- Temperatura camerei și a pardoselii
- Temperatura camerei şi cea exterioară
- Temperatura senzorului la distanţă

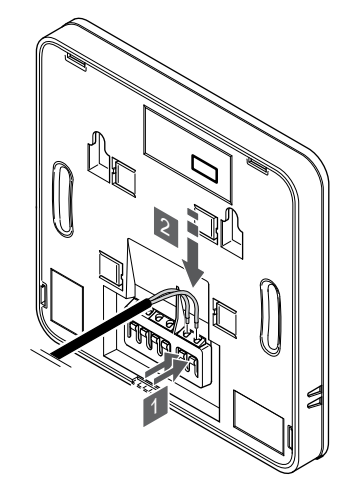

- 1. Apăsați butoanele de pe bornele de conectare.
- În timp ce țineți butoanele apăsate, introduceți cele două fire de la cablul senzorului (fără polarizare) în borna de conexiune.

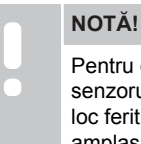

#### Pentru determinarea precisă a temperaturii: montați senzorul de exterior pe latura nordică a clădirii, într-un loc ferit de acțiunea directă a razelor soarelui. Nu îl amplasați în apropierea ușilor, a ferestrelor sau a aerisirilor.

Intrarea senzorului de temperatură extern poate fi utilizat pentru un senzor de temperatură prin pardoseală, exterior sau la distanță. Utilizați programul de pe termostat pentru a selecta un mod de comandă corespunzător utilizării senzorului și a termostatului.

## Conectați cablul de comunicații la termostat

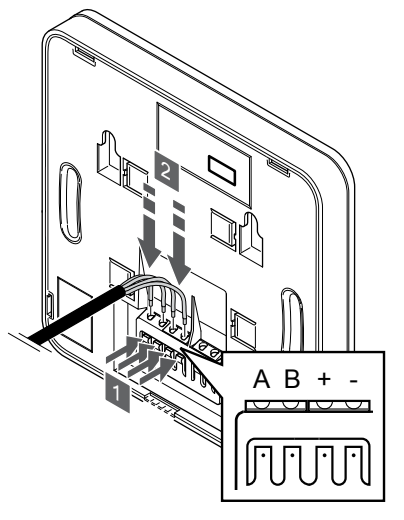

- 1. Apăsați butonul de pe borna de conexiune de pe spatele termostatului.
- În timp ce țineți butoanele apăsate, introduceți fiecare dintre cele patru fire în borna de conexiune de pe termostat (marcată cu A, B, + sau -).

# Selectarea modului de comandă a termostatului

Atenție!

Modul de comandă al termostatului trebuie setat înainte ca termostatul să fie înregistrat în unitatea de comandă.

Modificările ulterioare ale acestei setări necesită reînregistrarea termostatului.

## NOTĂ!

Dacă nu se apasă nici un buton de pe termostat timp de 8 secunde, cât timp sunteți într-un meniu secundar, valorile curente vor fi salvate, iar software-ul intră în meniul de setări. Aproximativ 60 de secunde mai târziu, acesta iese din modul de funcționare.

Dacă un senzor extern este conectat la termostat, trebuie să se selecteze un mod de comandă pentru a include o funcționalitate suplimentară a senzorului.

A se vedea 04 Modul de comandă, Pagină 83, pentru modul cum se poate schimba setarea.

## Montarea termostatului pe perete

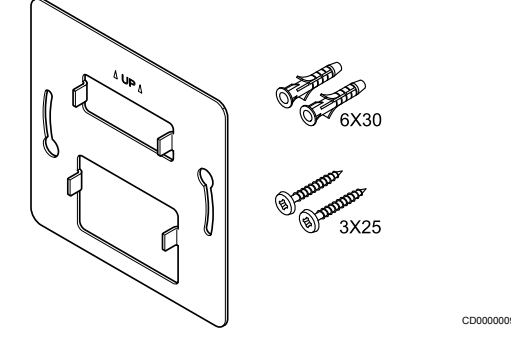

Termostatul este livrat într-un set ce include șuruburi, dibluri de perete și o consolă de perete, prezentând mai multe opțiuni de prindere a termostatului pe perete.

Consola de perete (recomandată)

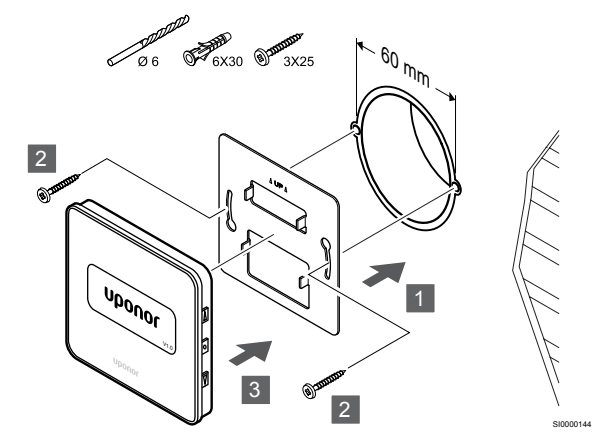

Atașați termostatul la perete folosind consola de perete, șuruburile și diblurile de perete.

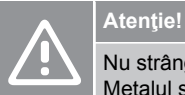

Nu strângeți excesiv șuruburile pentru consola de perete. Metalul se poate deforma.

## Utilizarea consolei de perete și a adaptorului de suprafață (opțional)

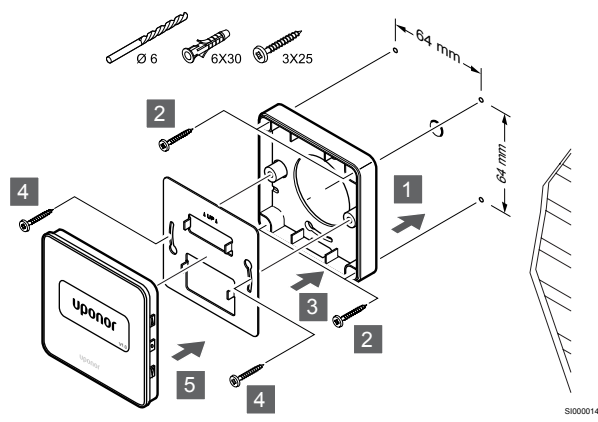

Atașați termostatul la perete folosind consola de perete, adaptorul de suprafață opțional, șuruburile și diblurile de perete.

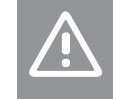

Nu strângeți excesiv șuruburile pentru consola de perete. Metalul se poate deforma.

### Şurubul şi priza de perete

Atentie!

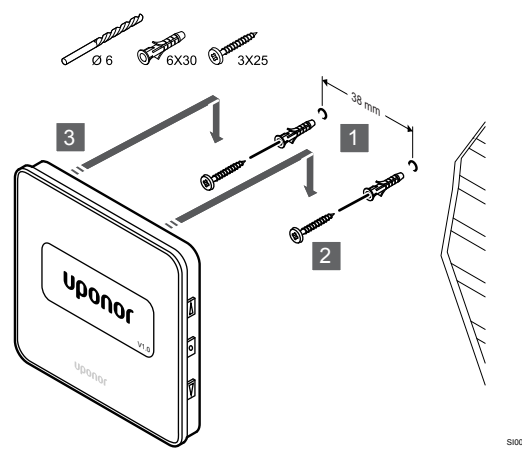

Prindeți șina DIN de perete cu ajutorul șuruburilor și al diblului de perete.

# Înregistrarea termostatelor la unitatea de comandă

#### 1. Accesați modul înregistrare

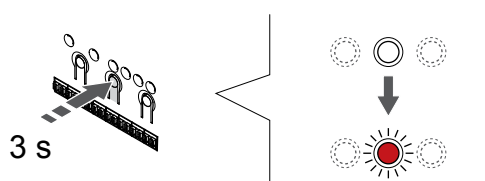

Apăsați și mențineți apăsat butonul **OK** butonul de pe controlerul de cameră până când LED-ul pentru canalul 1 (sau primul canal neînregistrat) se aprinde intermitent în culoarea roșie.

#### 2. Selectați un canal

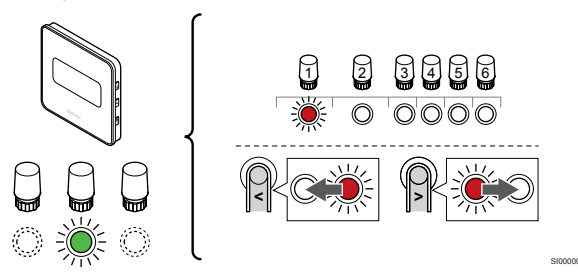

Utilizați butoanele < sau > pentru a muta cursorul (LED-ul clipește roșu) la un canal preferat.

#### 3. Blocați canalul selectat

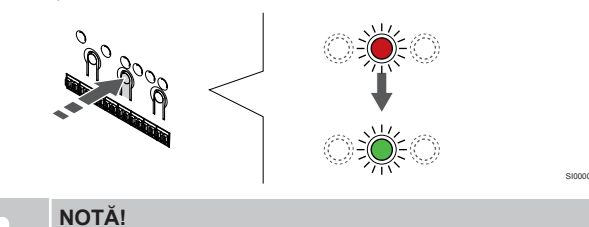

Se recomandă înregistrarea simultană a tuturor canalelor pe termostat.

Apăsați butonul **OK** butonul pentru a selecta canalul de înregistrat. LED-ul aferent canalului selectat începe să se aprindă intermitent în culoarea verde.

Selectați toate canalele care trebuie înregistrate la termostat și continuați cu pasul următor.

4. Înregistrați termostatul

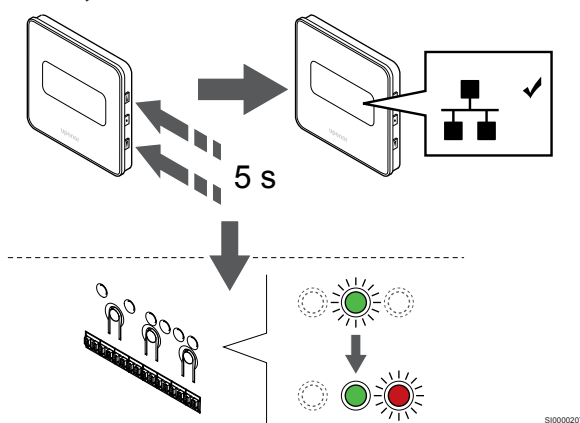

Apăsați și țineți apăsat pe ambele ▲ și ▼ butoanele de pe termostat până când textul **CnF** (configurare) și o pictogramă de comunicare apar pe afișaj.

LED-ul aferent canalului selectat de pe unitatea de comandă se aprinde continuu în culoarea verde și înregistrarea este finalizată.

#### 5. Părăsiți modul înregistrare

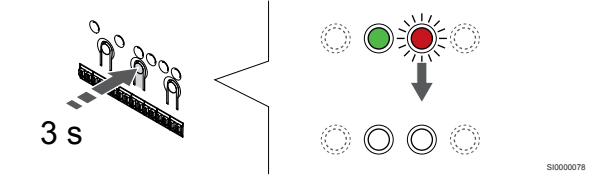

Apăsați și mențineți apăsat butonul **OK** butonul de pe controlerul de cameră până când LED-urile de culoare verde se sting pentru a încheia înregistrarea și a reveni la modul de funcționare.

Pentru a anula înregistrarea termostatelor deja înregistrate, a se vedea *Anularea înregistrării canalelor la unitatea de comandă, Pagină* 66.

# 7 Instalați termostatul de cameră Uponor Smatrix Base ca dispozitiv de sistem

## 7.1 Uponor Smatrix Base T-143

### Amplasarea termostatului

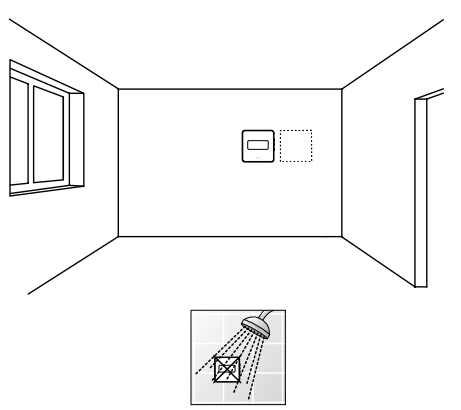

 Asigurați-vă că termostatul este departe de orice sursă de umiditate şi stropire cu apă (IP20).

#### Etichetarea termostatului

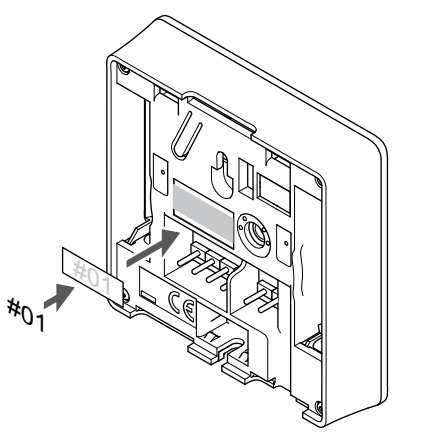

Etichetați termostatele, dacă este cazul, cu numerele canalelor pe care le vor controla, de exemplu #S02, #S03.

Dacă este conectat un senzor extern sau un semnal de intrare, adăugați informații despre tipul senzorului, dacă este cazul.

Combinații disponibile de termostat și semnal de intrare/senzor:

- Temperatură în exterior
- Senzor de temperatură a agentului termic pentru funcția de comutare încălzire/răcire
- Funcția de comutare Confort/ECO
- Funcția de comutare încălzire/răcire

Conectați senzorul extern sau semnalul de intrare la termostat

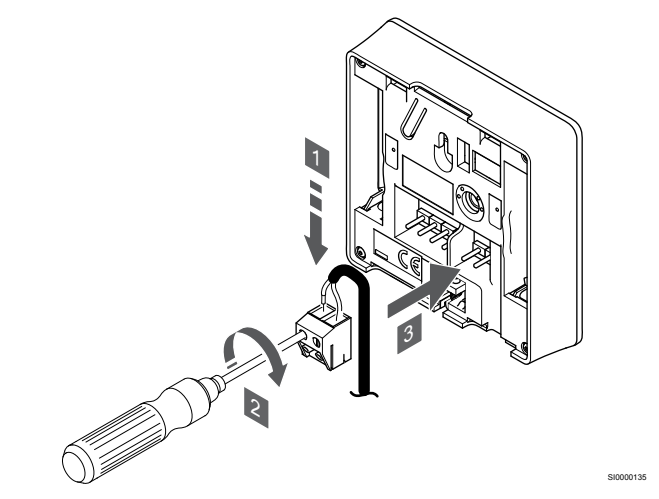

- 1. Introduceți cele două fire de la cablul/intrarea senzorului (fără polarizare) în conectorul detașabil.
- 2. Strângeți șuruburile care prind firele în conector.
- 3. Introduceți conectorul pe știfturile de la intrare pe termostat.

#### NOTĂ!

Pentru determinarea precisă a temperaturii: montați senzorul de exterior pe latura nordică a clădirii, într-un loc ferit de acțiunea directă a razelor soarelui. Nu îl amplasați în apropierea ușilor, a ferestrelor sau a aerisirilor.

Atunci când este utilizat ca dispozitiv de sistem, terminalul senzorului extern este utilizat pentru a conecta un senzor de temperatură exterioară, un senzor de temperatură a agentului termic pentru comutatorul de încălzire/răcire (necesită un modul de comunicare), un comutator de răcire/încălzire sau un comutator Confort/ECO. Utilizați comutatoarele DIP de pe termostat pentru a selecta modul funcțional.

## Comutator DIP

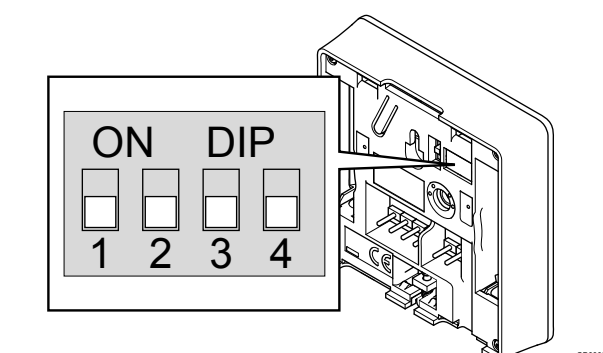

#### Atenție!

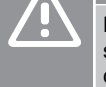

Dacă există mai mult de un controler de cameră în sistem, înregistrați termostatul ca dispozitiv de sistem la controlerul master de cameră.

## Atentie

|            | Comutatorul DIP din termostat trebuie se<br>înregistrarea termostatului.                                                                                           | tat înainte de                                    |
|------------|----------------------------------------------------------------------------------------------------|---------------------------------------------------|
|            | Atenție!                                                                                                    |                                                   |
|            | Comutatoarele se setează pe una dintre t<br>disponibile, în caz contrar termostatul nu<br>înregistra.                                                              | funcțiile<br>se poate                             |
|            | NOTĂ!                                                                                                    |                                                   |
| •          | Dacă termostatul se înregistrează ca disp<br>sistem, acesta nu va mai funcționa ca un<br>standard de interior.                                                     | oozitiv de<br>termostat                           |
|            | NOTĂ!                                                                                                    |                                                   |
|            | Semnalul extern poate fi conectat la maxi<br>controlere de cameră funcționând în para<br>numărul de comutatoare de încălzire/răci<br>sistem.                       | imum patru<br>Ilel. Reducând<br>re necesare în    |
|            | NOTĂ!                                                                                                    |                                                   |
|            | Utilizați un singur comutator Confort/ECC                                                                                                    | în sistem.                                        |
|            | <ul> <li>Conectarea comutatorului extern Co<br/>sistem (dispozitiv de sistem termosta<br/>GPI) dezactivează funcția ECO forța<br/>Uponor Smatrix Pulse.</li> </ul> | nfort/ECO la<br>at public sau<br>tă din aplicația |
|            | <ul> <li>Conectarea comutatorului extern Co<br/>intermediul dispozitivului de sistem to<br/>dezactivează opțiunea Confort/ECO</li> </ul>                           | nfort/ECO prin<br>ermostat public<br>din GPI.     |
| Setați com | utatorul DIP în funcție de funcția termosta                                                                                                    | tului.                                            |
| Funcția te | rmostatului                                                                                                    | Comutator                                         |
| L'AMMAN A  | A                                                                                                    |                                                   |

Senzor de temperatură de exterior DIP ON Senzor de temperatură a agentului termic pentru ON DIP funcția de comutare încălzire/răcire (necesită modul de comunicație) Intrare senzor pentru funcția de comutare ON DIP Confort/ECO (intrare închisă = mod ECO)

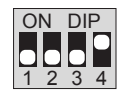

## Conectați cablul de comunicații la termostat

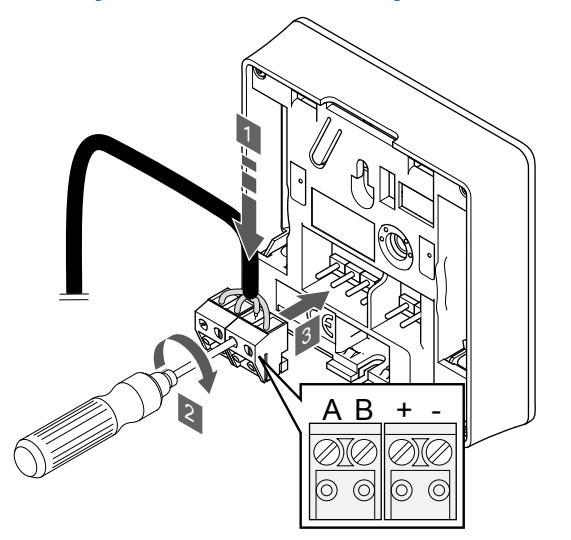

- Introduceți cele patru fire în conectorii detașabili marcați (A, B, + 1. și -) de pe termostat.
- Strângeți șuruburile care prind firele în conector. 2.
- Introduceți conectorii pe diblurile de la intrare pe termostat. 3.

### Montarea termostatului pe perete

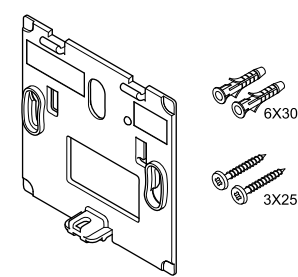

Termostatul este livrat într-un set ce include șuruburi, dibluri de perete și o consolă de perete, prezentând mai multe opțiuni de prindere a termostatului pe perete.

#### Consola de perete (recomandată)

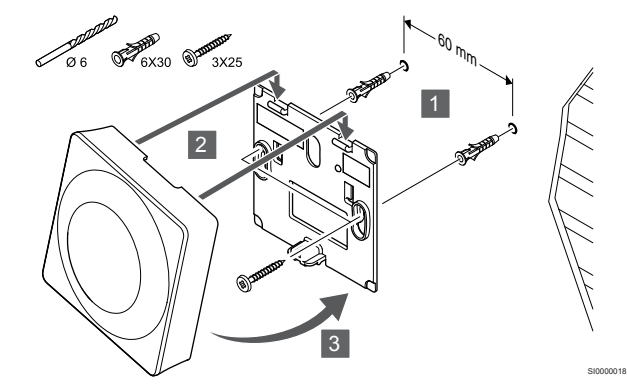

Atașați termostatul la perete folosind consola de perete, șuruburile și diblurile de perete.

#### Şurubul şi priza de perete

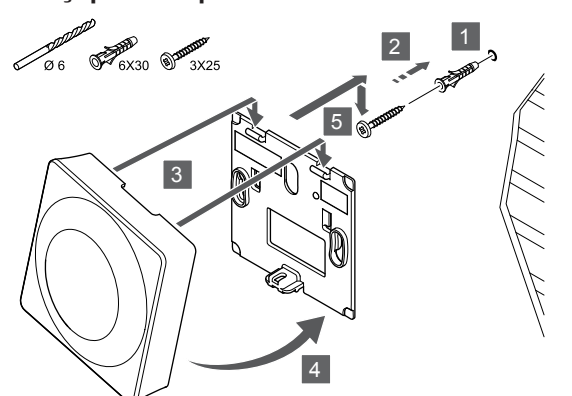

Prindeți șina DIN de perete cu ajutorul șuruburilor și al diblului de perete.

# Înregistrarea termostatelor la unitatea de comandă

#### 1. Accesați modul înregistrare

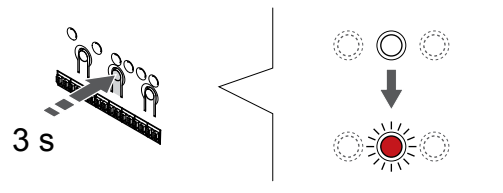

Apăsați și mențineți apăsat butonul **OK** butonul de pe controlerul de cameră până când LED-ul pentru canalul 1 (sau primul canal neînregistrat) se aprinde intermitent în culoarea roșie.

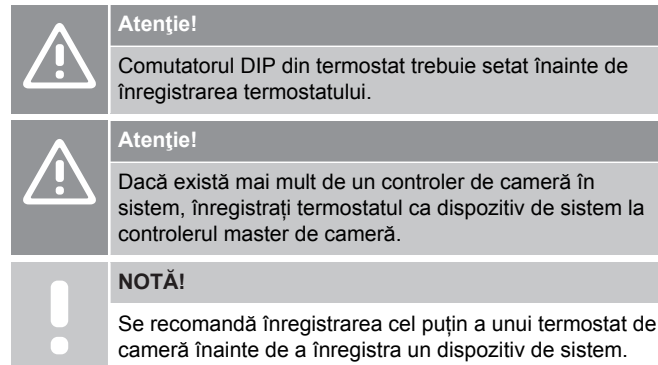

NOTĂ!

Dacă se înregistrează un termostat public ca dispozitiv de sistem cu diverse funcții, termostatul acționează doar ca o unitate la distanță. Acesta nu comandă temperatura camerei în care este amplasat.

## 2. Deplasați indicatorul canalului la LED-ul de alimentare

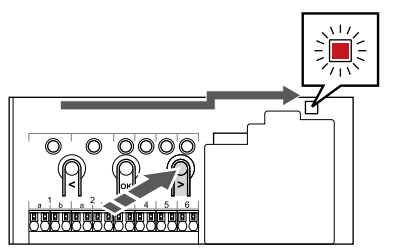

Utilizați butoanele < sau > pentru a deplasa cursorul la LED-ul sursei de alimentare (LED-ul clipește în culoarea roșie).

## 3. Accesați modul de înregistrare a dispozitivului de sistem

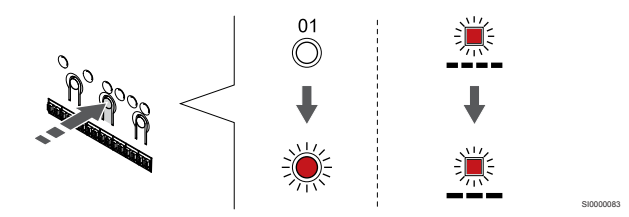

Apăsați butonul **OK** pentru a accesa modul de înregistrare a dispozitivelor de sistem (LED-ul sursei de alimentare electrică). LED-ul sursei de alimentare începe să se aprindă intermitent intermitent (va licări lent, urmat de o scurtă pauză, apoi din nou va licări lent). Canalul 1 începe să se aprindă intermitent în culoarea roșie.

#### 4. Selectați un canal

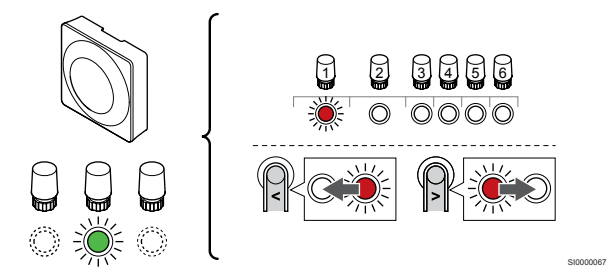

Utilizați butoanele < sau > pentru a muta cursorul (LED-ul clipește roșu) la un canal preferat.

Canal

3 Termostat public cu senzor de exterior.

4 Termostat public cu comutator de încălzire/răcire de la intrarea senzorului (necesită modul de comunicare).

5 Termostat public având comutator Confort/ECO de la contact. Această opțiune dezactivează opțiunea Confort/ECO din GPI.

#### 5. Blocați canalul selectat

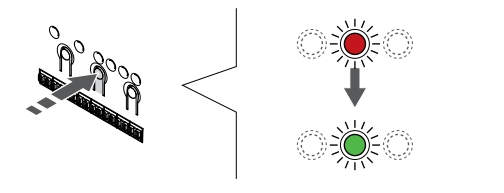

Apăsați butonul **OK** butonul pentru a selecta canalul de înregistrat. LED-ul aferent canalului selectat începe să se aprindă intermitent în culoarea verde.

#### 6. Înregistrați termostatul

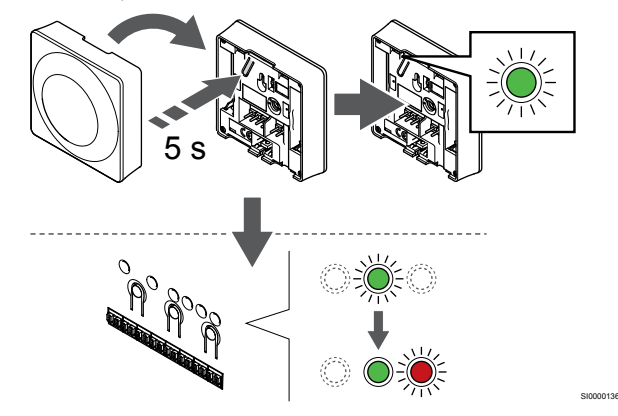

Apăsați ușor și țineți apăsat butonul de înregistrare de pe termostat, apoi eliberați-l când LED-ul începe să se aprindă intermitent în culoarea verde (aflat în orificiul de deasupra butonului de înregistrare).

LED-ul aferent canalului selectat de pe unitatea de comandă se aprinde continuu în culoarea verde și înregistrarea este finalizată.

#### 7. Părăsiți modul înregistrare

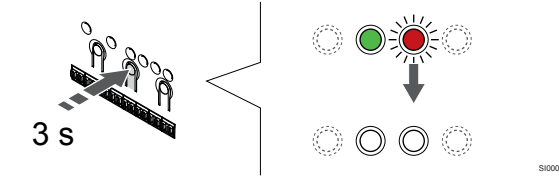

Apăsați și mențineți apăsat butonul **OK** butonul de pe controlerul de cameră până când LED-urile de culoare verde se sting pentru a încheia înregistrarea și a reveni la modul de funcționare.

Pentru a anula înregistrarea termostatelor deja înregistrate, a se vedea *Anularea înregistrării canalelor la unitatea de comandă, Pagină* 66.

# 8 Instalarea unei unități de comandă suplimentare Uponor Smatrix în sistem

## 8.1 Pregătire

|   | NOTĂ!                                                                                                    |
|---|----------------------------------------------------------------------------------------------------|
| • | Unitatea se va opri, prin expirarea timpului, după<br>aproximativ 10 minute de inactivitate și va reveni la<br>funcționarea normală. Temporizatorul va fi resetat când<br>un buton este apăsat sau dacă un dispozitiv a fost<br>înregistrat la acesta.                             |
|   | NOTĂ!                                                                                                    |
|   | Unitățile secundare pot fi înregistrate numai la unitatea master.                                                                                                    |
|   | NOTĂ!                                                                                                    |
|   | Dacă o unitate de comandă conectată anterior la un<br>modul de comunicare trebuie utilizată ca unitate de<br>comandă secundară (sau în cadrul unui sistem fără<br>modul de comunicare), restabiliți starea unității de<br>comandă secundare prin resetare la valorile din fabrică. |
|   | Unitățile secundare existente în sistem trebuie să<br>reseteze canalul 01 al dispozitivului de sistem, sau să se<br>înregistreze la o altă unitate master.                                                                                                    |

Unitățile de comandă Uponor Smatrix multiple pot fi conectate împreună prin atribuirea rolului de controler master unei unități, restul urmând a fi unități secundare (slave).

Unitatea master este atribuită conectând-o la modulul de comunicație (numai o unitate poate fi master în sistem), iar această unitate poate controla până la trei unități secundare (slave). Unitățile secundare sunt atribuite atunci când sunt înregistrate (în ordine) în unitatea de comandă master.

- Asigurați-vă că toate unitățile de comandă sunt alimentate și că cel puțin un termostat este înregistrat la fiecare.
- Asigurați accesul la toate unitățile de comandă înainte de a începe procesul de înregistrare.
- Atribuirea rolurilor master/slave la unitățile de comandă prin conectarea modulului de comunicare la unitatea master.
- Asigurați-vă că unitățile slave sunt amplasate în raza radio a unității master.

## 8.2 Conectați o altă unitate de comandă

#### Atenție!

Asigurați-vă că unitatea de comandă este conectat la un conector de magistrală de sistem (unul dintre conectorii din extremitatea dreaptă) de pe unitatea de comandă. În caz contrar, unitățile de comandă nu vor putea comunica între ele.

NOTĂ!

Până la patru unități de comandă Uponor Smatrix pot fi conectate în același sistem.

Unitățile de comandă Uponor Smatrix se pot conecta unul cu celălalt folosind o topologie de tip "daisy chain" (în serie), o conexiune directă sau o topologie stea (se poate utiliza modulul stea). Un modul de tip stea poate fi utilizat pentru un singur tip de BUS (magistrală) la un moment dat. În consecință, un termostat nu poate fi conectat la un modul de tip stea conectat la magistrala de sistem și viceversa.

### Conexiunea în serie

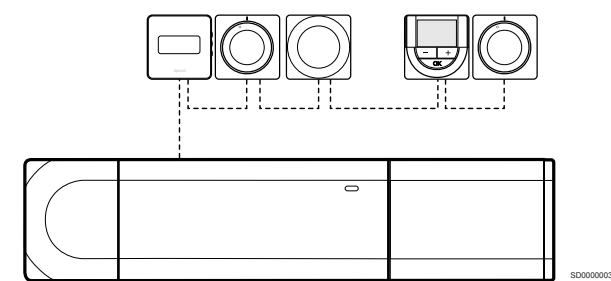

Termostatele din exemplu sunt conectate în serie și trebuie să legați cu un singur cablu la unitatea de comandă și modulul slave (dacă este disponibil).

Această metodă reduce lungimea totală a cablului necesar în sistem.

# Conexiunea directă la unitatea de comandă și modulul slave

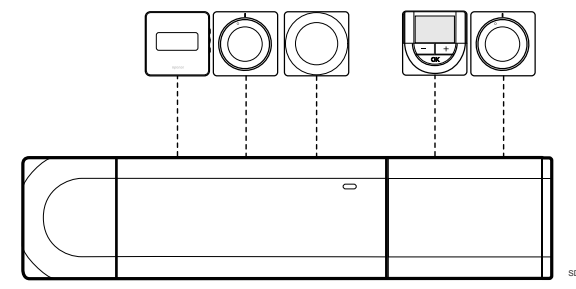

Fiecare termostat din exemplu este conectat la controlerul de cameră și modulul slave (dacă este disponibil) cu propriul cablu.

### Conexiunea la modulul în stea ataşat

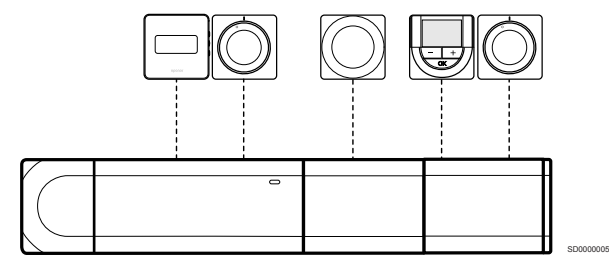

Modulul stea este atașat la unitatea de comandă și modulul slave (dacă este disponibil) adăugând borne de conexiune suplimentare la sistem. Fiecare termostat din exemplu este conectat direct la unitatea de comandă, modulul slave (dacă este disponibil) și modulul stea.

# Conexiunea la modulul în stea racordat prin cablu

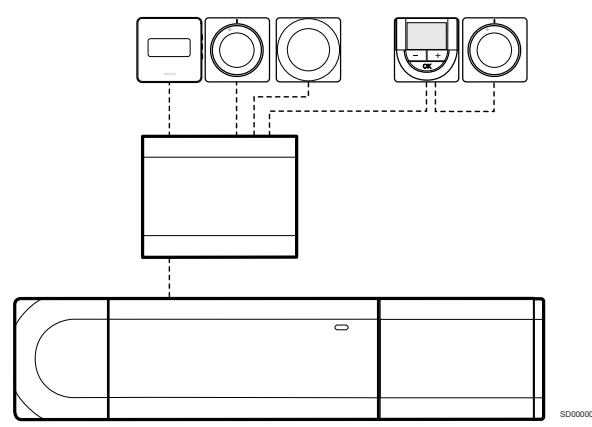

Modulul stea este conectat la unitatea de comandă și/sau modulul slave (dacă este disponibil) cu ajutorul unui cablu folosind două dintre punctele suplimentare de conectare. Fiecare termostat din exemplu este conectat direct la modulul în stea, cu excepția unuia care este conectat în serie.

## Conectați cablul de comunicare

Conectați cablul de comunicare la unitatea de comandă, modulul slave și/sau modulul stea.

## Conectați cablul de comunicare la magistrala de sistem a unității de comandă

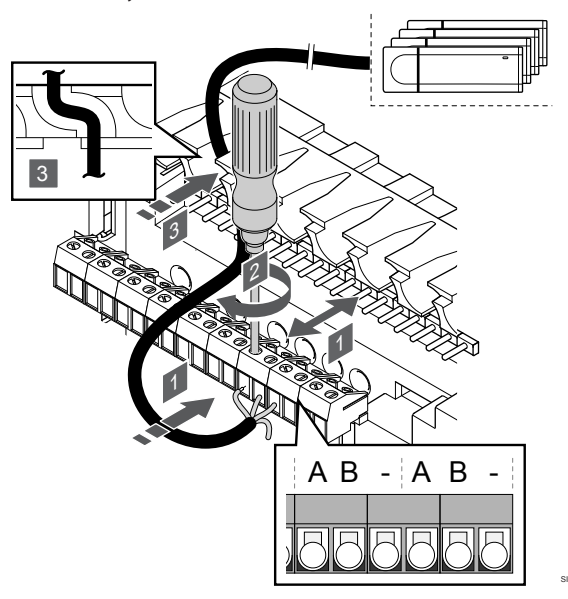

#### Atenție!

Asigurați-vă că unitatea de comandă este conectat la un conector de magistrală de sistem (unul dintre conectorii din extremitatea dreaptă) de pe unitatea de comandă. În caz contrar, unitățile de comandă nu vor putea comunica între ele.

- Introduceți cablurile prin intrările pentru cabluri din partea de sus a cadrului unității de comandă.
- Introduceți două fire (A, B) (firul de "-" este opțional și se utilizează doar în anumite cazuri) într-un conector de sistem neocupat (unul dintre conectorii din extremitatea dreaptă) de pe unitatea de comandă.
- 3. Strângeți șuruburile care prind firele în conector.
- 4. Tăiați și ascundeți firele neutilizate.

## 8.3 Înregistrarea unității secundare la unitatea master de comandă

## NOTĂ!

Unitatea se va opri, prin expirarea timpului, după aproximativ 10 minute de inactivitate și va reveni la funcționarea normală. Temporizatorul va fi resetat când un buton este apăsat sau dacă un dispozitiv a fost înregistrat la acesta.

#### NOTĂ!

Unitățile secundare pot fi înregistrate numai la unitatea master.

# 1. Accesații modul de înregistrare pe unitatea de comandă master

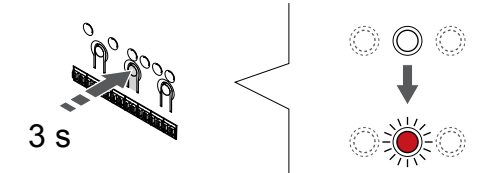

Apăsați și mențineți apăsat butonul **OK** butonul de pe controlerul de cameră până când LED-ul pentru canalul 1 (sau primul canal neînregistrat) se aprinde intermitent în culoarea roșie.

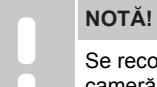

Se recomandă înregistrarea cel puțin a unui termostat de cameră înainte de a înregistra un dispozitiv de sistem.

# 2. Deplasați indicatorul canalului la LED-ul de alimentare

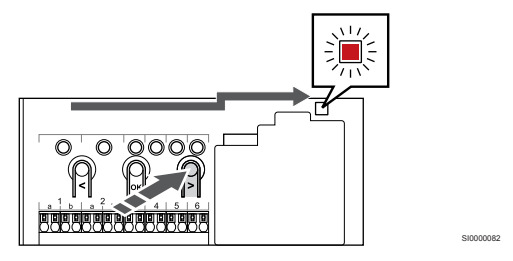

Utilizați butoanele < sau > pentru a deplasa cursorul la LED-ul sursei de alimentare (LED-ul clipește în culoarea roșie).

# 3. Accesați modul de înregistrare a dispozitivului de sistem

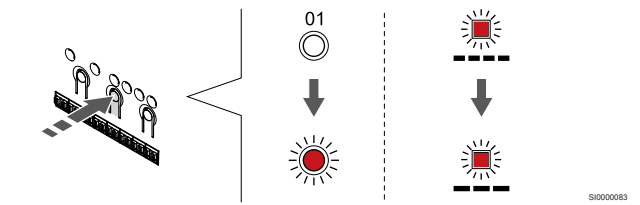

Apăsați butonul **OK** pentru a accesa modul de înregistrare a dispozitivelor de sistem (LED-ul sursei de alimentare electrică). LED-ul sursei de alimentare începe să se aprindă intermitent intermitent (va licări lent, urmat de o scurtă pauză, apoi din nou va licări lent). Canalul 1 începe să se aprindă intermitent în culoarea roșie.

## 4. Selectați canalul 1

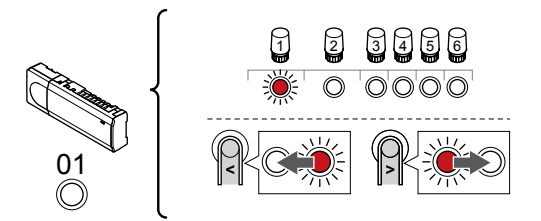

Utilizați butoanele < sau > pentru a muta cursorul (LED-ul clipește roșu) la canalul 1.

### 5. Blocați canalul selectat

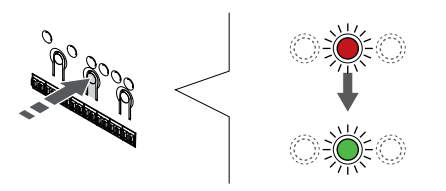

Apăsați butonul **OK** butonul pentru a selecta canalul de înregistrat. LED-ul aferent canalului selectat începe să se aprindă intermitent în culoarea verde.

## 6. Localizați unitatea de comandă secundară

NOTĂ! Unitate aproxin funcțior un butc înregist

Unitatea se va opri, prin expirarea timpului, după aproximativ 10 minute de inactivitate și va reveni la funcționarea normală. Temporizatorul va fi resetat când un buton este apăsat sau dacă un dispozitiv a fost înregistrat la acesta.

Localizați unitatea de comandă secundară și blocați canalul 1 în modul de înregistrare a dispozitivului de sistem (consultați pașii de la 1 la 5).

# 7. Înregistrarea unei unități de comandă secundară

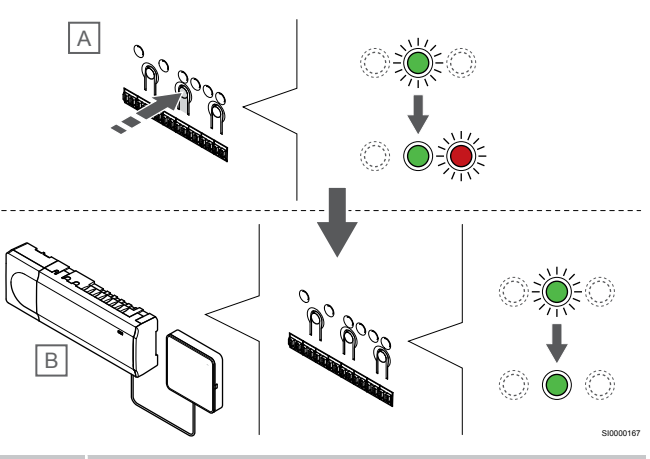

#### NOTĂ!

Unitatea se va opri, prin expirarea timpului, după aproximativ 10 minute de inactivitate și va reveni la funcționarea normală. Temporizatorul va fi resetat când un buton este apăsat sau dacă un dispozitiv a fost înregistrat la acesta.

Apăsați butonul **OK** butonul de pe unitatea de comandă secundară (A).

LED-ul canalului 1 de pe unitatea de comandă master (B) și unitățile de comandă secundară (A) devine verde continuu și înregistrarea este completă.

Următoarea unitatea de comandă secundară poate fi înregistrată în interval de 10 minute, fără a mai fi necesară activarea din nou a canalului 1 de pe unitatea master. Dar, dacă se solicită feedback de înregistrare de la unitatea de comandă master, întregul proces poate începe din nou de la început fără a suprascrie prima înregistrare a unității de comandă secundară.

### 8. Părăsiți modul înregistrare

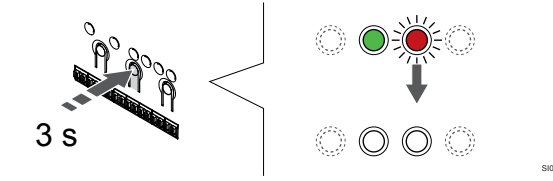

Apăsați și mențineți apăsat butonul **OK** butonul de pe controlerul de cameră până când LED-urile de culoare verde se sting pentru a încheia înregistrarea și a reveni la modul de funcționare.

Pentru a anula înregistrarea unei unități de comandă deja înregistrată, consultați *Anularea înregistrării canalelor la unitatea de comandă, Pagină* 66.

# 9 Terminarea instalării

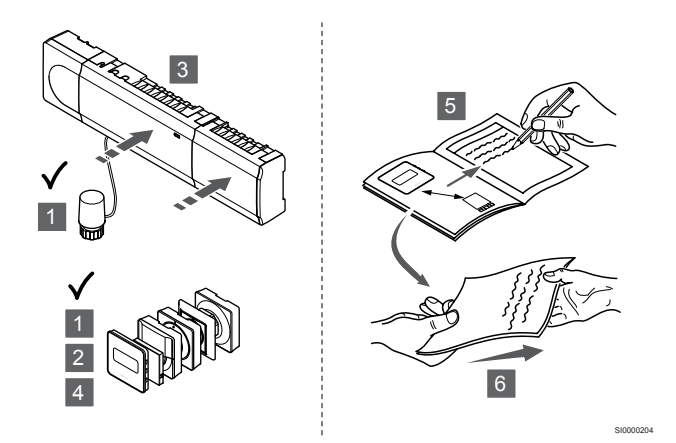

Efectuați o verificare completă a instalării:

- Verificaţi dacă termostatele funcţionează corect. Setaţi valorile setate ale termostatului la maxim pentru a obţine o solicitare de încălzire şi asiguraţi-vă că actuatoarele funcţionează.
- 2. Setați termostatele la setările de funcționare definite.
- 3. Închideți capacul de la unitatea de comandă.
- 4. Atașați termostatele pe perete.
- Imprimați și completați "Raportul de instalare" (document separat care poate fi descărcat).
- Furnizați utilizatorului manualele tipărite și toate informațiile despre sistem.

# 10 Operarea unității de comandă Uponor Smatrix Base Pulse

## 10.1 Principiul de funcționare

Unitatea de comandă operează sistemul de încălzire/răcire prin pardoseală în funcție de necesitățile clienților. Temperaturile pot fi reglate cu termostate amplasate în fiecare cameră, sau dacă este instalată, cu aplicația Uponor Smatrix Pulse (necesită un modul de comunicare).

Când temperatura măsurată pe termostat este mai mică (modul de încălzire) sau mai mare (modul de răcire) decât temperatura de referință, se generează o solicitare de schimbare a temperaturii din cameră, care se trimite la unitatea de comandă. Unitatea de comandă va deschide actuatoarele conform modului de funcționare existent și altor setări. După ce se atinge temperatura setată, se trimite această informație, iar actuatoarele sunt închise.

Sistemul acceptă diferite tipuri de metode de răcire și se configurează prin intermediul aplicației Uponor Smatrix Pulse.

Metode de răcire disponibile în aplicația Uponor Smatrix Pulse.

- Răcire în pardoseală (RP)
   Răcirea în sistem este realizată folosind circuitele de pardoseală.
- Răcire prin plafon (RP)
   Răcirea sistemului se realizează folosind răcire prin plafon (sistem cu 2 ţevi sau cu 4 ţevi).

Selectați dacă sistemul utilizează o soluție de alimentare cu 2 țevi sau cu 4 țevi pentru încălzire/răcire.

 2 ţevi înseamnă o temperatură a agentului termic pentru sistem la un moment dat (încălzire sau răcire).
 Autoechilibrare dezactivată:În cazul încăperilor unde este permisă încălzirea/răcirea prin pardoseală. Răcirea prin pardoseală şi răcirea prin plafon sunt pornite atunci când temperatura camerei este cu circa 1 grad sub valoarea de referință.

Autoechilibrare activată: Răcirea prin tavan și răcirea prin pardoseală vor respecta solicitarea curentă de răcire.

- 4 tevi înseamnă surse de încălzire/răcire independente/ separate.
  - În modul de încălzire:

Circuitele de pardoseală sunt utilizate atunci când există o cerere de încălzire.

În modul de răcire:

Circuitele de pardoseală se utilizează simultan cu răcirea prin tavan atunci când există o cerere de răcire.

Consultați aplicația Uponor Smatrix Pulse pentru mai multe informații despre funcțiile individuale.

# 10.2 Funcționare normală fără programe orare opționale

Când sistemul rulează în modul normal:

- În Modul încălzire, actuatoarele sunt deschise când temperaturile camerei sunt mai mici decât temperaturile setate pe termostate.
- În Modul răcire, actuatoarele sunt deschise când temperaturile camerei sunt mai mari decât temperaturile setate pe termostate.
   A se vedea Uponor Smatrix Pulse aplicație pentru mai multe informații despre diferitele configurații de răcire.

Pentru mai multe informații, consultați *Utilizarea termostatelor Uponor Smatrix Base, Pagină 70*.

## 10.3 Funcționarea cu programe orare

Programele orare oferă o opțiune de comutare pentru camerele selectate între modul Comfort și ECO cu ajutorul unui program de 7 zile. Aceasta optimizează instalarea și conservă energia.

Utilizarea de programe orare necesită cel puțin unul dintre următoarele:

- Uponor Smatrix Base T-148 (termostat programabil)
- Uponor Smatrix Pulse R-208 (necesar pentru accesul aplicației mobile)

Pentru mai multe informații, consultați *Utilizarea termostatelor Uponor Smatrix Base, Pagină 70.* 

Pentru mai multe informații, consultați Operarea modulului de comunicare Uponor Smatrix Pulse, Pagină 68.

## 10.4 Modul de funcționare

În timpul funcționării normale, unitatea de comandă este în modul de funcționare.

## leşirea în modul de funcționare

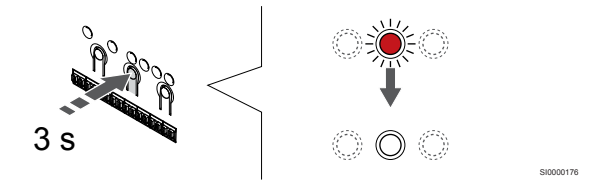

Dacă unitatea de comandă se află în modul de înregistrare sau forțat, ieșiți în modul de funcționare apăsând butonul OK până când se sting LED-urile (în jur de 3 secunde).

## 10.5 LED-urile unității de comandă

În cazul în care Uponor Smatrix Pulse aplicația (necesită modulul de comunicare) nu este utilizată, se recomandă să verificați ocazional LED-ul de alimentare de la unitatea de comandă pentru alarme. LEDul sursei este intermitent permanent pentru alarme generale. Identificați termostatele care declanșează alarme ridicând capacul. Dacă un LED de canal indică o eroare, verificați funcția termostatului înregistrat.

LED-ul sursei controlerului de cameră este aprins (verde) în timpul funcționării normale.

Atunci când nu există curent sau se așteaptă o activitate de la actuator, toate LED-urile corespunzătoare canalelor sunt stinse. LEDurile se aprind când actuatoarele corespunzătoare sunt activate sau încep să se aprindă intermitent când așteaptă activarea. În același timp pot fi în curs de deschidere cel mult opt actuatoare în șase camere. Dacă se instalează un modul secundar, LED-urile celui de-al șaptelea actuator și cele ale următoarelor mecanisme luminează intermitent așteptând deschiderea completă a celor anterioare.

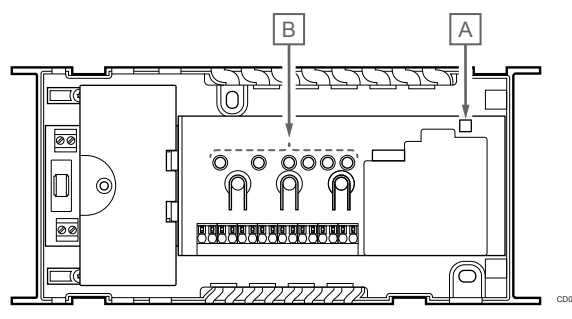

| Elem<br>ent | Descriere                           |
|-------------|-------------------------------------|
| А           | LED de alimentare cu curent         |
| В           | LED-urile corespunzătoare canalelor |

## Modul de funcționare

| LED de<br>alimentare<br>cu curent                   | Stare                                                                                                    |
|-----------------------------------------------------|----------------------------------------------------------------------------------------------------|
| Verde,<br>continuu                                  | Unitatea de comandă este pornită                                                                                                    |
| Roșu,                                               | A apărut o problemă, cum ar fi                                                                                                    |
| clipește                                            | <ul> <li>Întreruperea transmisiunilor radio de la termostat<br/>mai mult de 1 oră</li> </ul>                                                                                     |
|                                                     |                                                                                                    |
| LED canal                                           | Stare                                                                                                    |
| LED canal<br>Roșu,<br>continuu                      | Stare<br>Actuator activat                                                                                                    |
| LED canal<br>Roşu,<br>continuu<br>Roşu,             | Stare         Actuator activat         • Canalul își așteaptă rândul să fie activat                                                                                              |
| LED canal<br>Roşu,<br>continuu<br>Roşu,<br>clipeşte | Stare         Actuator activat         • Canalul își așteaptă rândul să fie activat         • Eroare de comunicație termostat                                                    |
| LED canal<br>Roşu,<br>continuu<br>Roşu,<br>clipeşte | Stare         Actuator activat         • Canalul își așteaptă rândul să fie activat         • Eroare de comunicație termostat         • Alarmă de intervenție (termostat public) |

## Modul înregistrare

| LED de<br>alimentare<br>cu curent                                                               | Stare                                                                                                    |
|-------------------------------------------------------------------------------------------------|----------------------------------------------------------------------------------------------------|
| Roșu,<br>continuu                                                                               | Unitatea de comandă este în modul de înregistrare a termostatului                                                                                                    |
| Roșu,<br>clipește                                                                               | Selectorul care indică spre canalul dispozitivului de<br>sistem                                                                                                    |
| Roșu,<br>clipește<br>încet                                                                      | Unitatea de comandă este în modul de înregistrare a<br>dispozitivului de sistem                                                                                                    |
|                                                                                                 |                                                                                                    |
|                                                                                                 |                                                                                                    |
| LED canal                                                                                       | Stare                                                                                                    |
| LED canal<br>Roşu,<br>continuu                                                                  | Stare<br>Termostatul este înregistrat, însă cu erori de comunicație                                                                                                    |
| LED canal<br>Roșu,<br>continuu<br>Verde,<br>continuu                                            | Stare           Termostatul este înregistrat, însă cu erori de comunicație           Termostatul este înregistrat și comunicațiea este OK                                                                                     |
| LED canal<br>Roşu,<br>continuu<br>Verde,<br>continuu<br>Roşu,<br>clipeşte                       | Stare         Termostatul este înregistrat, însă cu erori de comunicație         Termostatul este înregistrat și comunicațiea este OK         Selectorul indicând spre canal                                                  |
| LED canal<br>Roşu,<br>continuu<br>Verde,<br>continuu<br>Roşu,<br>clipeşte<br>Verde,<br>clipeşte | Stare         Termostatul este înregistrat, însă cu erori de comunicație         Termostatul este înregistrat și comunicațiea este OK         Selectorul indicând spre canal         Canalul selectat pentru a fi înregistrat |

## Mod forțat

| LED canal         | Stare                                                |
|-------------------|------------------------------------------------------|
| Roșu,<br>continuu | Actuator activat                                     |
| Roșu,<br>clipește | Selectorul indicând spre canal                       |
| Dezactivat        | Selectorul nu indică canalul și nici nu este activat |

# 10.6 Resetarea unității de comandă

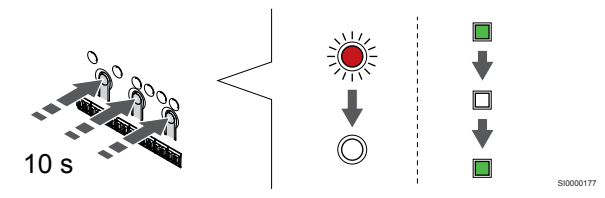

### NOTĂ!

Asigurați-vă că unitatea de comandă este în modul de funcționare. Dacă este în modul de înregistrare sau forţat, apăsaţi şi ţineţi apăsat butonul OK pentru 5 secunde sau până la stingerea LED-urilor.

#### NOTĂ!

Resetarea unității de comandă elimină toate informațiile și setările de înregistrare de la unitate. Înregistrarea termostatelor și a dispozitivelor de sistem este din nou necesară.

#### NOTĂ!

Dacă o unitate de comandă conectată anterior la un modul de comunicare trebuie utilizată ca unitate de comandă secundară (sau în cadrul unui sistem fără modul de comunicare), restabiliți starea unității de comandă secundare prin resetare la valorile din fabrică.

Unitățile secundare existente în sistem trebuie să reseteze canalul 01 al dispozitivului de sistem, sau să se înregistreze la o altă unitate master.

#### NOTĂ!

În cazul resetării unei unități secundare, tuturor unităților secundare rămase trebuie li se anuleze înregistrarea de la unitatea master (canal dispozitiv de sistem 1). Înregistrați unitățile secundare de cameră rămase la unitatea master după ce ați terminat.

Dacă apar probleme, cum ar fi o înregistrare incorectă a canalelor, resetați unitatea de comandă.

Pentru a reseta controlerul de cameră:

 Apăsați simultan butoanele <, OK şi > (circa 10 secunde), până când LED-ul de alimentare electrică se aprinde intermitent şi toate LED-urile aferente canalelor se sting. Toți parametrii se şterg şi se activează modul de funcționare.

## 10.7 Anularea înregistrării canalelor la unitatea de comandă

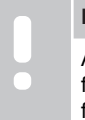

## NOTĂ!

Asigurați-vă că unitatea de comandă este în modul de funcționare. Dacă este în modul de înregistrare sau forțat, apăsați și țineți apăsat butonul OK pentru 5 secunde sau până la stingerea LED-urilor.

Când un canal este înregistrat greșit sau dacă trebuie să se reia înregistrarea unui termostat, se poate anula înregistrarea existentă de pe unitatea de comandă.

# Anularea înregistrării unui canal la unitatea de comandă

#### 1. Accesați modul înregistrare

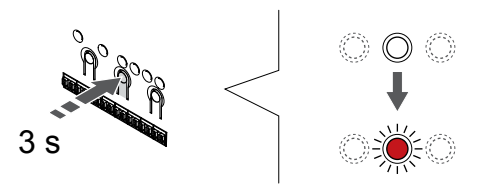

Apăsați și mențineți apăsat butonul **OK** butonul de pe controlerul de cameră până când LED-ul pentru canalul 1 (sau primul canal neînregistrat) se aprinde intermitent în culoarea roșie.

#### 2. Selectați un canal

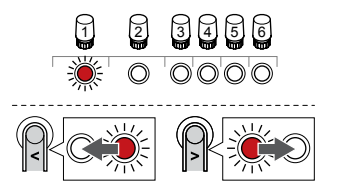

Utilizați butoanele < sau > pentru a muta cursorul (LED-ul clipește roșu) pe canal pentru a anula înregistrarea (LED verde continuu).

#### 3. Anularea înregistrării canalului

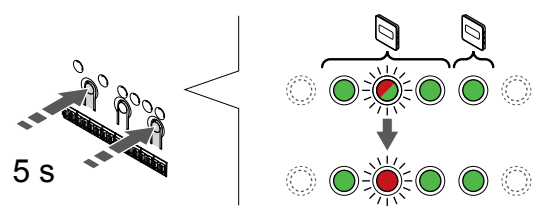

Apăsați butonul < și > simultan butoanele până când LED-ul aferent canalului selectat începe să clipească în culoarea roșie (circa 5 secunde).

### 4. Părăsiți modul înregistrare

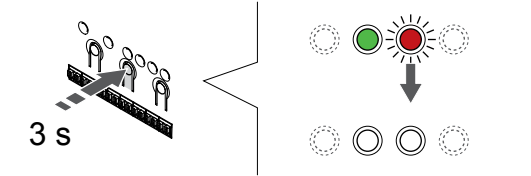

Apăsați și mențineți apăsat butonul **OK** butonul de pe controlerul de cameră până când LED-urile de culoare verde se sting pentru a încheia înregistrarea și a reveni la modul de funcționare.

# Anularea înregistrării unui canal de dispozitiv de sistem

#### 1. Accesați modul înregistrare

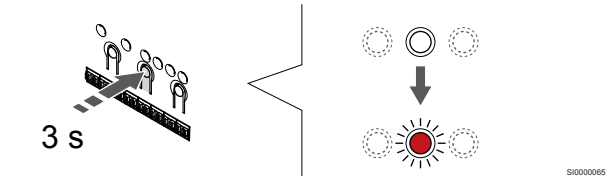

Apăsați și mențineți apăsat butonul **OK** butonul de pe controlerul de cameră până când LED-ul pentru canalul 1 (sau primul canal neînregistrat) se aprinde intermitent în culoarea roșie.

## 2. Deplasați indicatorul canalului la LED-ul de alimentare

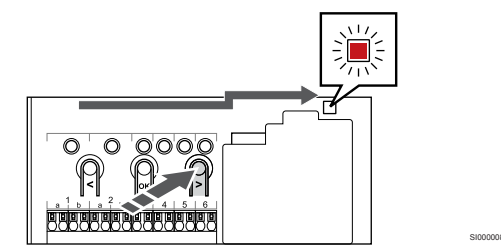

Utilizați butoanele < sau > pentru a deplasa cursorul la LED-ul sursei de alimentare (LED-ul clipește în culoarea roșie).

## 3. Accesați modul de înregistrare a dispozitivului de sistem

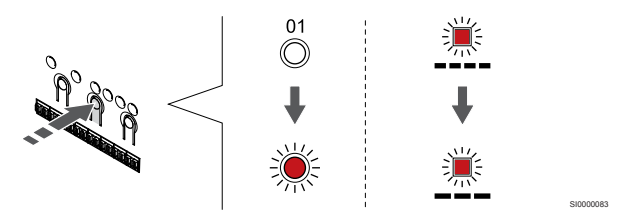

Apăsați butonul **OK** pentru a accesa modul de înregistrare a dispozitivelor de sistem (LED-ul sursei de alimentare electrică). LED-ul sursei de alimentare începe să se aprindă intermitent intermitent (va licări lent, urmat de o scurtă pauză, apoi din nou va licări lent). Canalul 1 începe să se aprindă intermitent în culoarea roșie.

#### 4. Selectați un canal

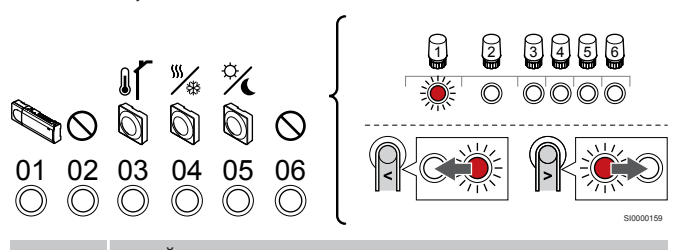

#### NOTĂ!

Dacă se anulează înregistrarea canalului 1 al dispozitivului de sistem de la o unitate de comandă secundară, trebuie anulate înregistrările tuturor celorlalte unități de comandă secundare de la unitatea master (canal 1 dispozitiv de sistem). Înregistrați unitățile secundare de cameră rămase la unitatea master după ce ați terminat.

Utilizați butoanele < sau > pentru a muta cursorul (LED-ul clipește roșu) pe canal pentru a anula înregistrarea (LED verde continuu).

Canal

1 Unitate de comandă secundară

2 Neutilizat

3 Termostat public cu senzor de exterior.

4 Termostat public cu comutator de încălzire/răcire de la intrarea senzorului (necesită modul de comunicare).

5 Termostat public având comutator Confort/ECO de la contact.

6 Neutilizat

#### 5. Anularea înregistrării canalului

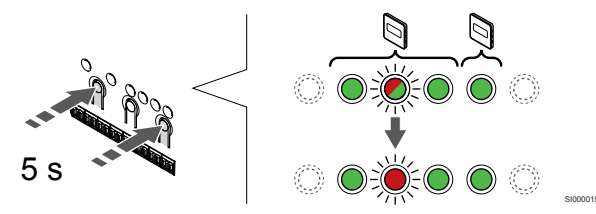

Apăsați butonul < și > simultan butoanele până când LED-ul aferent canalului selectat începe să clipească în culoarea roșie (circa 5 secunde).

#### 6. Părăsiți modul înregistrare

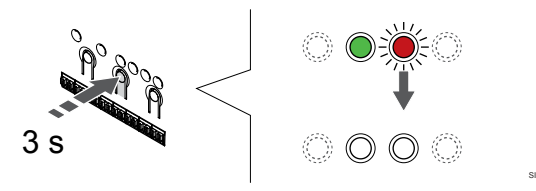

Apăsați și mențineți apăsat butonul **OK** butonul de pe controlerul de cameră până când LED-urile de culoare verde se sting pentru a încheia înregistrarea și a reveni la modul de funcționare.

## Anularea înregistrării tuturor canalelor la unitatea de comandă

#### 1. Accesați modul înregistrare

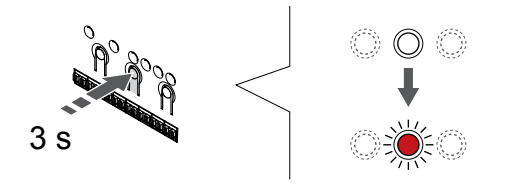

Apăsați și mențineți apăsat butonul **OK** butonul de pe controlerul de cameră până când LED-ul pentru canalul 1 (sau primul canal neînregistrat) se aprinde intermitent în culoarea roșie.

#### 2. Anulați înregistrarea tuturor canalelor

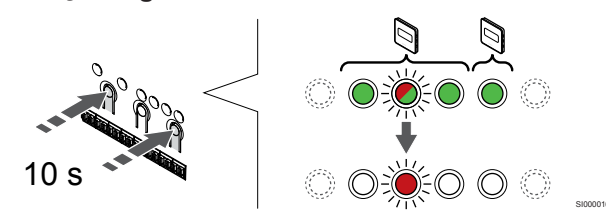

Apăsați butonul < și > simultan butoanele până când se sting LEDurile aferente tuturor canalelor, cu excepția unuia (circa 10 secunde). LED-ul rămas se aprinde intermitent în culoarea roșie.

#### 3. Părăsiți modul înregistrare

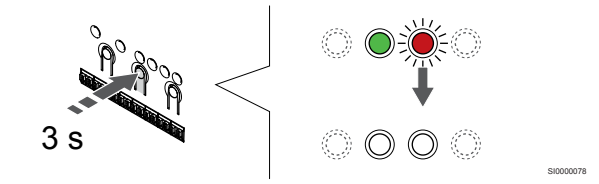

Apăsați și mențineți apăsat butonul **OK** butonul de pe controlerul de cameră până când LED-urile de culoare verde se sting pentru a încheia înregistrarea și a reveni la modul de funcționare.

## 10.8 Actualizarea software-ului unității de comandă (opțional)

Software-ul pentru unitatea de comandă poate fi actualizat utilizând Uponor Smatrix Pulse aplicația (necesită modul de comunicare și conexiune la Serviciile Cloud Uponor).

# 11 Operarea modulului de comunicare Uponor Smatrix Pulse

# 11.1 Structura modulului de comunicare

Ilustrația de mai jos prezintă componentele termostatului.

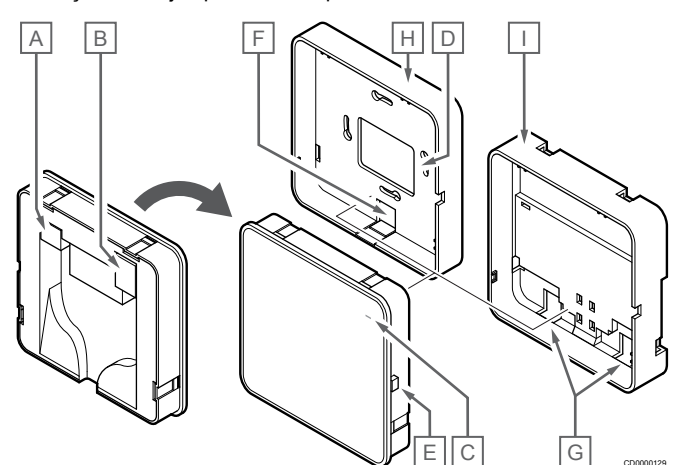

| Elem<br>ent | Descriere                                                                   |
|-------------|-----------------------------------------------------------------------------|
| A           | Conector de comunicare (între modulul de comunicare și unitatea de comandă) |
| В           | Conector Ethernet RJ45                                                      |
| С           | LED funcționare                                                             |
| D           | Orificiu spate pentru intrare cablu                                         |
| E           | Buton de operare                                                            |
| F           | Plastic de protecție, pentru intrarea de cablu                              |
| G           | Intrări de cablu                                                            |
| Н           | Montură standard pentru spate                                               |
| Ι           | Montură din spate a șinei DIN                                               |
|             |                                                                             |

# 11.2 LED-urile modulului de comunicare

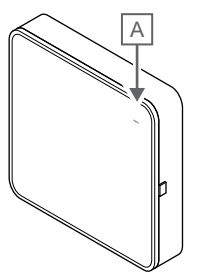

| Elem<br>ent       | Descriere       |                                                                                                    |
|-------------------|-----------------|----------------------------------------------------------------------------------------------------|
| А                 | LED funcționare |                                                                                                    |
|                   |                 |                                                                                                    |
| LED               |                 | Stare                                                                                                    |
| Verde,<br>continu | uu              | Modulul de comunicare este pornit și este conectat la Serviciile Cloud Uponor.                                                                        |
| Portoc<br>continu | aliu,<br>Ju     | Modulul de comunicare este pornit și conectat la LAN<br>(utilizând Wi-Fi sau Ethernet), nu este conectat la<br>Serviciile Cloud Uponor.               |
| Portoc<br>clipeșt | aliu,<br>e      | Modulul de comunicare este pornit și este activat un mod de acces local temporar la Wi-Fi.                                                            |
| Roșu,<br>contini  | u               | Modulul de comunicare este pornit, dar nu este conectat<br>la LAN (utilizând Wi-Fi sau Ethernet) sau la punctul de<br>acces la modulul de comunicare. |
|                   |                 |                                                                                                    |

# 11.3 Resetarea din fabrică a modulului de comunicare

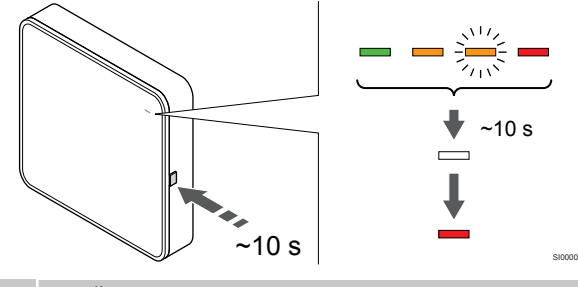

NOTĂ!

Această funcție nu afectează setările legate de unitatea de comandă și termostat.

Această funcție resetează modulul de comunicare la setările din fabrică și se utilizează în majoritatea cazurilor atunci când transferați sistemul la un nou proprietar.

Pentru resetarea din fabrică a modulului de comunicare:

- Apăsați butonul de operare (timp de aproximativ 10 secunde) până când LED-ul funcției se stinge.
- 2. Eliberați butonul și modulul de comunicare repornește cu setările din fabrică.
- Când LED se aprinde în culoarea roşie, deconectați și reconectați unitatea de comandă, pentru a trimite datele de instalare către modulul de comunicare.
- Resetați setările conexiunii din aplicație Uponor Smatrix Pulse şi reconectați-vă la modulul de comunicare folosind expertul de instalare.

# 12 Utilizarea termostatelor Uponor Smatrix Base

## 12.1 Tipul termostatului

Într-un sistem Uponor Smatrix Base, se pot utiliza două tipuri de termostate, atât analogice, cât și digitale.

## Termostate analogice

|            | Uponor Smatrix Base T-141 |
|------------|---------------------------|
| $\bigcirc$ | Uponor Smatrix Base T-143 |
| Ø          | Uponor Smatrix Base T-144 |
| $\bigcirc$ | Uponor Smatrix Base T-145 |
| _          |                           |

Termostatele analogice sunt controlate fie prin acționarea unei rotițe (T-144 sau T-145), prin reglarea unui potențiometru pe spatele termostatului (T-143), fie prin Uponor Smatrix Pulse aplicația (necesită modul de comunicare).

## Termostate digitale

| Uponor Smatrix Base T-146 |
|---------------------------|
| Uponor Smatrix Base T-148 |
| Uponor Smatrix Base T-149 |

Termostatele digitale au un afișaj care îi afișează utilizatorului informații și butoane pentru control.

## 12.2 Schiţa termostatului

## Uponor Smatrix Base T-141

În timpul funcționării normale, termostatul este monitorizat și controlat prin intermediul Uponor Smatrix Pulse aplicația (necesită modul de comunicare).

Ilustrația de mai jos prezintă componentele termostatului.

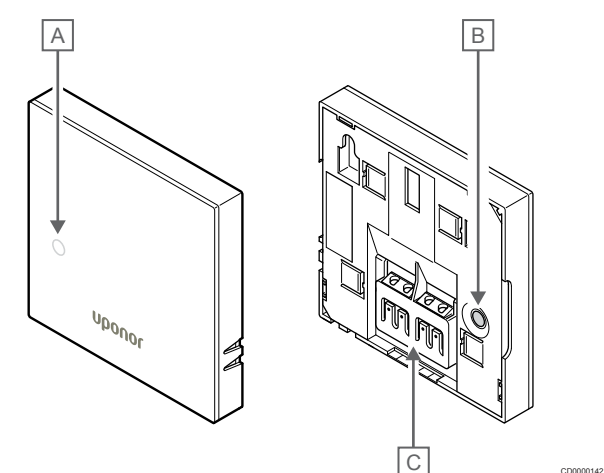

| Elem<br>ent | Descriere                                 |  |
|-------------|-------------------------------------------|--|
| А           | LED pentru solicitare de încălzire/răcire |  |
| В           | Buton de înregistrare                     |  |
| С           | Bornă pentru cablul de comunicații        |  |

## Uponor Smatrix Base T-143

În timpul funcționării normale, dacă există o solicitare de încălzire sau răcire, se aprinde un LED discret în spatele termostatului timp de 60 de secunde.

Termostatul conţine un comutator care, dacă este activat în timpul înregistrării, declanşează o alarmă la desprinderea termostatului de pe perete. Alarma se transmite prin radio, ducând la aprinderea intermitentă a LED-urilor canalelor aferente de pe unitatea de comandă.

Ilustrația de mai jos prezintă componentele termostatului.

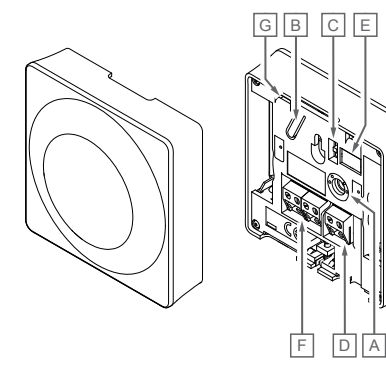

| Elem<br>ent | Descriere                                        |  |  |  |
|-------------|--------------------------------------------------|--|--|--|
| А           | Potențiometru pentru setarea temperaturii setate |  |  |  |
| В           | Buton de înregistrare                            |  |  |  |
| С           | Dezactivarea comutatorului programatorului       |  |  |  |
| D           | Contact pentru senzorul extern (fără polaritate) |  |  |  |
| E           | Configurarea comutatoarelor DIP                  |  |  |  |
| F           | Bornă pentru cablul de comunicații               |  |  |  |
| G           | LED pentru solicitare de încălzire/răcire        |  |  |  |
|             |                                                  |  |  |  |

## Uponor Smatrix Base T-144

Ilustrația de mai jos prezintă componentele termostatului.

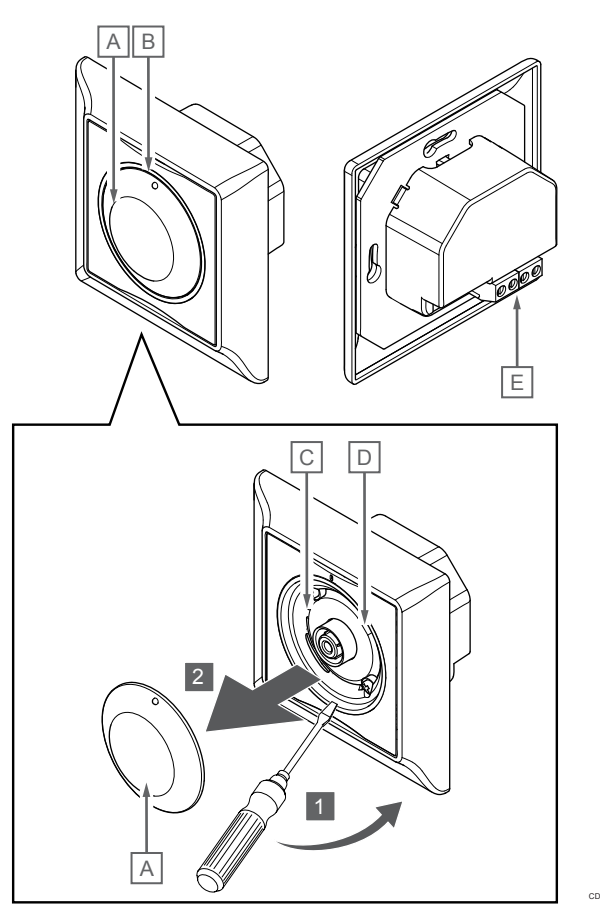

| Elem<br>ent | Descriere                                               |  |  |  |
|-------------|---------------------------------------------------------|--|--|--|
| A           | Control prin rotiță pentru setarea temperaturii camerei |  |  |  |
| В           | LED pentru solicitare de încălzire/răcire               |  |  |  |
| С           | Buton de înregistrare                                   |  |  |  |
| D           | Dezactivarea comutatorului programatorului              |  |  |  |
| E           | Bornă pentru cablul de comunicații                      |  |  |  |
|             |                                                         |  |  |  |

## Uponor Smatrix Base T-145

În timpul funcționării normale, se aprinde un LED discret pe termostat timp de 60 de secunde dacă există o cerere de încălzire sau răcire.

Ilustrația de mai jos prezintă componentele termostatului.

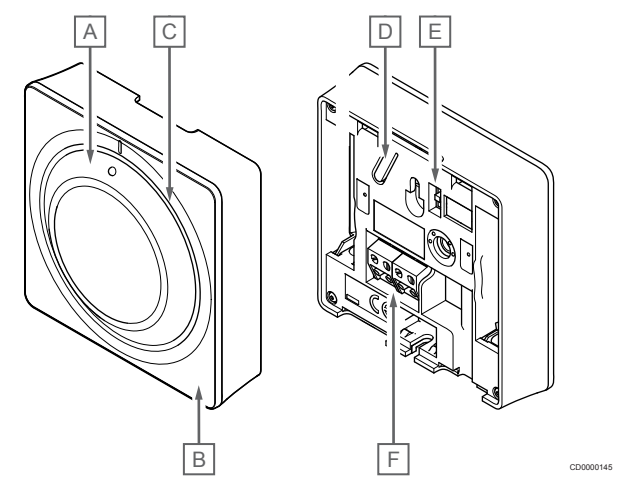

| Elem<br>ent | Descriere                                               |  |  |  |
|-------------|---------------------------------------------------------|--|--|--|
| А           | Control prin rotiță pentru setarea temperaturii camerei |  |  |  |
| В           | LED pentru solicitare de încălzire/răcire               |  |  |  |
| С           | Ghidaj simplu rotiță                                    |  |  |  |
| D           | Buton de înregistrare                                   |  |  |  |
| Е           | Dezactivarea comutatorului programatorului              |  |  |  |
| F           | Bornă pentru cablul de comunicații                      |  |  |  |

## Uponor Smatrix Base T-146

Ilustrația de mai jos prezintă componentele termostatului.

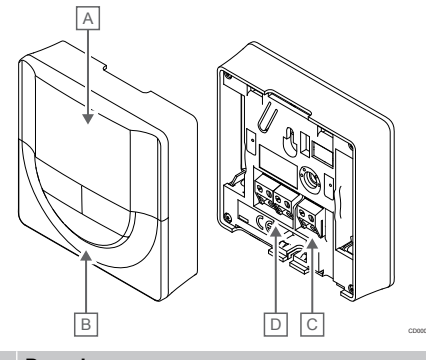

| Elem<br>ent | Descriere                                        |
|-------------|--------------------------------------------------|
| А           | Afişajul                                         |
| В           | Butoane                                          |
| С           | Contact pentru senzorul extern (fără polaritate) |
| D           | Bornă pentru cablul de comunicații               |

### Structura afişajului

Figura arată toate simbolurile și caracterele posibile care pot fi afișate pe afișaj:

|             |                | GH E                                                                                                    |
|-------------|----------------|----------------------------------------------------------------------------------------------------|
|             | ſ              |                                                                                                    |
|             |                |                                                                                                    |
|             |                | A                                                                                                    |
| Elem<br>ent | Pictogra<br>mă | Descriere                                                                                                    |
| A           | 888            | Câmp de mesaj care utilizează trei semne numerice                                                                     |
|             | 88.8           | Citire de temperatură ce utilizează semnul - sau +,<br>două semne digitale, zecimale și un semn care arată<br>0 sau 5 |
| В           | C              | Unitate de temperatură, afișată când grupul de caractere <b>A</b> arată o temperatură                                 |
|             | F              |                                                                                                    |
| С           | (( <b>ๆ</b> )) | Indicator de comunicații                                                                                              |
| D           | 1              | Indicator de temperatură de interior                                                                                  |
|             |                | Indicator de temperatură pentru senzor la distanță (mod RS)                                                           |
|             |                | Textul <b>Err</b> și o pictogramă a senzorului de pardoseală care clipește indică un senzor defect                    |
|             |                | Indicator de temperatură de interior cu limită de temperatură a pardoselii                                            |
|             |                | Textul <b>Err</b> și o pictogramă a senzorului de pardoseală indică un senzor defect                                  |
|             | Í.             | Indicator de temperatură a pardoselii                                                                                 |
|             | X\$>>>         | Textul <b>Err</b> și o pictogramă a senzorului de pardoseală indică un senzor defect                                  |
|             | n <b>/</b>     | Indicator de temperatură de exterior                                                                                  |
|             | •              | Textul <b>Err</b> și o pictogramă a senzorului de exterior indică un senzor defect                                    |
| E           | *              | Meniu de setări                                                                                                    |
|             | 88             | Număr de meniu de setări                                                                                              |
| F           | <u>]]]</u>     | Solicitare de încălzire                                                                                               |
| _           | ₩              | Solicitare de răcire                                                                                                  |
| G           | ф              | Mod Comfort                                                                                                    |
| Н           | (              | Modul ECO                                                                                                    |
### Dispunere butoane

Figura de mai jos arată butoanele utilizate pentru operarea termostatelor digitale.

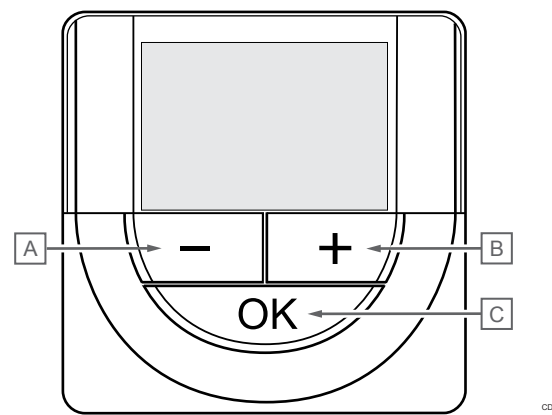

| Elem<br>ent | Des | criere                                                                                               |
|-------------|-----|----------------------------------------------------------------------------------------------------|
| А           | Ren | umitul - și + butoanele sunt utilizate pentru:                                                       |
| В           | •   | Reglarea temperaturii de referință                                                                   |
|             | •   | Modificați parametrii meniului de setări                                                             |
| С           | Ren | umitul OK butonul este utilizat pentru:                                                              |
|             | •   | Comutarea între datele de stare curentă și valorile<br>senzorilor disponibili conectați la termostat |
|             | •   | Intrarea și ieșirea din meniul de setări                                                             |

Confirmarea unei setări

### Uponor Smatrix Base T-148

Ilustrația de mai jos prezintă componentele termostatului.

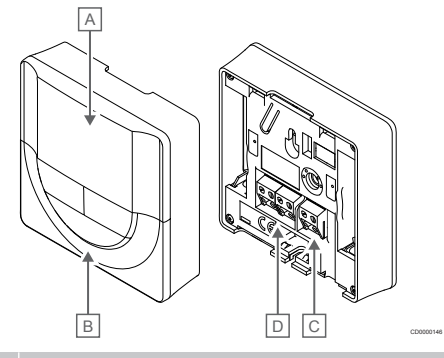

| Elem<br>ent | Descriere                                        |
|-------------|--------------------------------------------------|
| Α           | Afişajul                                         |
| В           | Butoane                                          |
| С           | Contact pentru senzorul extern (fără polaritate) |
| D           | Bornă pentru cablul de comunicații               |

### Structura afişajului

Figura arată toate simbolurile şi caracterele posibile care pot fi afişate pe afişaj:

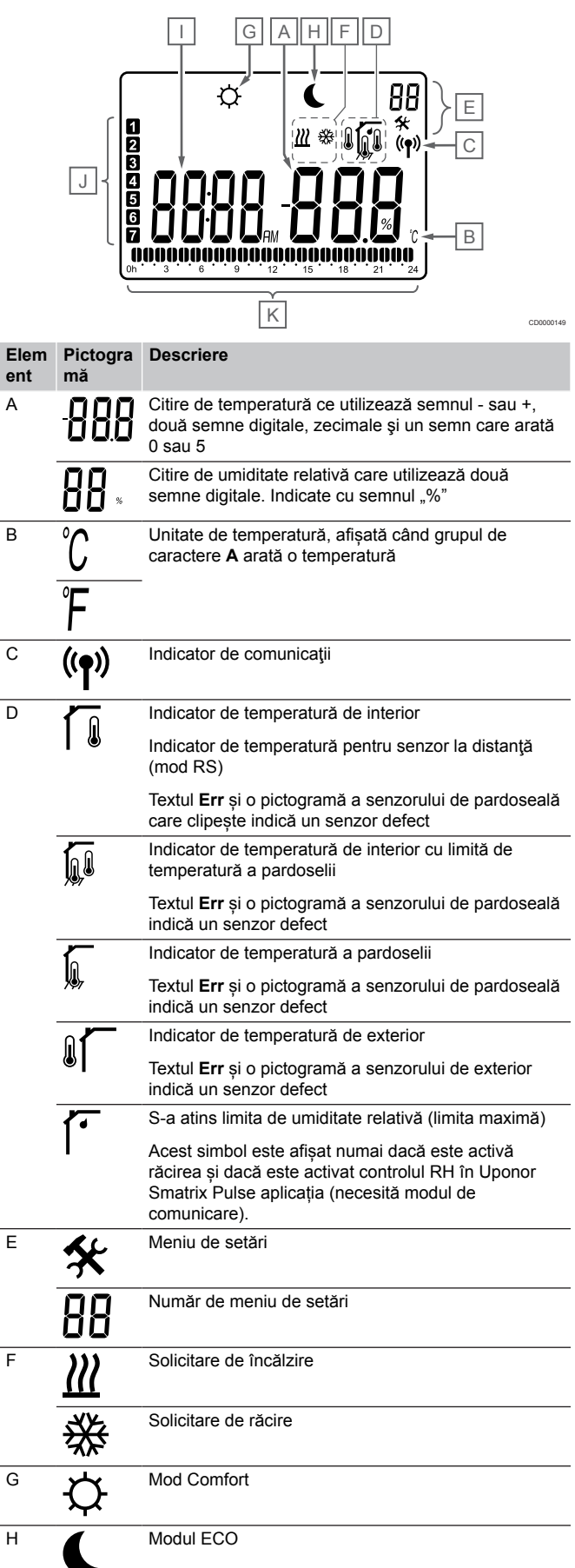

| Elem<br>ent | Pictogra<br>mă | Descriere                                                                                     |
|-------------|----------------|-----------------------------------------------------------------------------------------------|
| I           |                | Ceas digital                                                                                  |
|             | 8888           | Nume parametru în meniu de setări                                                             |
|             | AM             | Indicator pentru AM sau PM când termostatul este<br>setat pe modul de 12 h                    |
|             | ΡM             |                                                                                               |
|             |                | Nu există indicații când termostatul este setat pe modul de 24 h                              |
| J           | 7              | Ziua săptămânii selectată/activată                                                            |
|             |                | 1 = Luni                                                                                      |
|             |                | 7 = Duminică                                                                                  |
| К           |                | Indicatori pentru ora selectată sau ora programată, pentru modul Confort, între 0:00 și 24:00 |
|             |                | Jumătate = 30 minute                                                                          |
|             |                | Integral = 1 oră                                                                              |

### **Dispunere butoane**

Figura de mai jos arată butoanele utilizate pentru operarea termostatelor digitale.

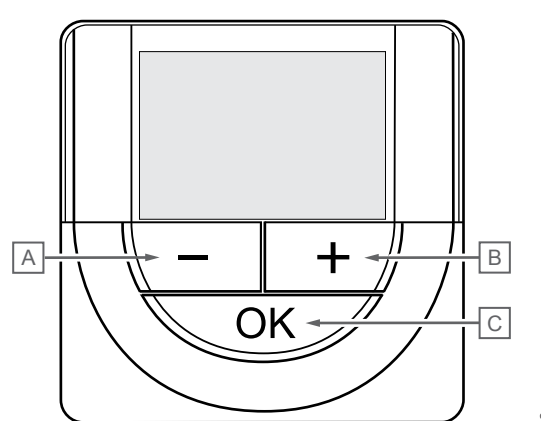

| Elem<br>ent | Des | criere                                                                                               |
|-------------|-----|----------------------------------------------------------------------------------------------------|
| А           | Ren | umitul - și + butoanele sunt utilizate pentru:                                                       |
| В           | •   | Reglarea temperaturii de referință                                                                   |
|             | •   | Modificați parametrii meniului de setări                                                             |
| С           | Ren | umitul OK butonul este utilizat pentru:                                                              |
|             | •   | Comutarea între datele de stare curentă și valorile<br>senzorilor disponibili conectați la termostat |
|             | •   | Intrarea și ieșirea din meniul de setări                                                             |
|             | •   | Confirmarea unei setări                                                                              |

## Uponor Smatrix Base T-149

Ilustrația de mai jos prezintă componentele termostatului.

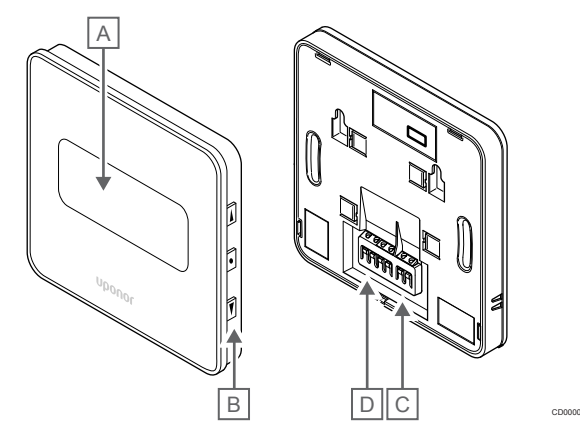

| Elem<br>ent | Descriere                                        |
|-------------|--------------------------------------------------|
| А           | Afişajul                                         |
| В           | Butoane                                          |
| С           | Contact pentru senzorul extern (fără polaritate) |
| D           | Bornă pentru cablul de comunicații               |

### Structura afişajului

Modul de funcționare (ecran implicit)

Figura arată toate simbolurile și caracterele posibile care pot fi afișate pe afișaj:

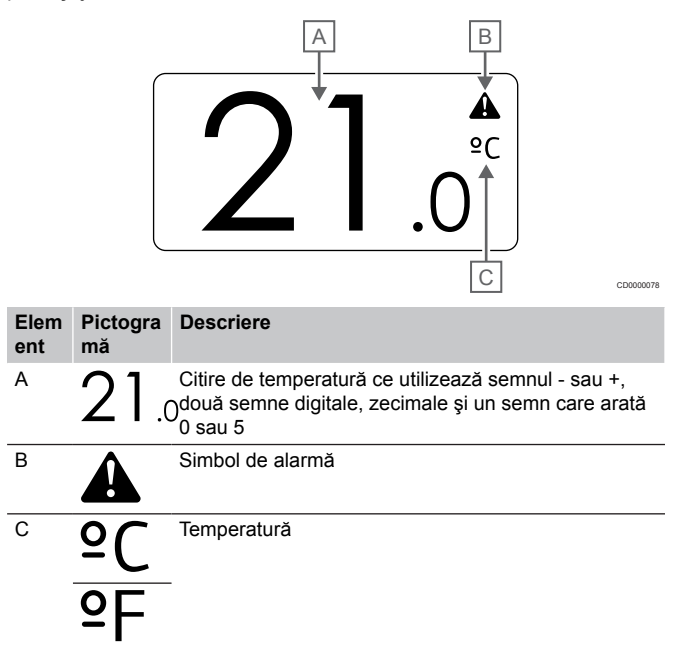

### Schimbați valoarea setată

Figura arată toate simbolurile și caracterele posibile care pot fi afișate pe afișaj:

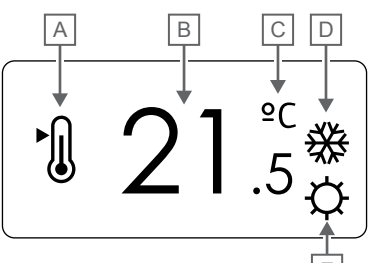

Alarme

Figura arată toate simbolurile și caracterele posibile care pot fi afișate pe afișaj:

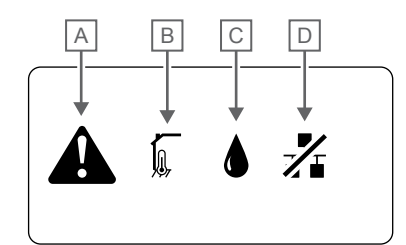

CD0000150

|             |                | E                                                                                                    | CD0000079                | Elem | Pictogra<br>mă | Descriere                                                                                                    |
|-------------|----------------|----------------------------------------------------------------------------------------------------|--------------------------|------|----------------|----------------------------------------------------------------------------------------------------|
| Elem<br>ent | Pictogra<br>mă | Descriere                                                                                                    |                          | A    |                | Mod alarmă                                                                                                    |
| A           | ►.             | Schimbaţi modul setat                                                                                            |                          | В    |                | Senzor de temperatură de interior defect                                                                                                    |
| В           | 21.            | Temperatura setată ce utilizează semno<br>5două caractere digitale, un punct zecim<br>caracter ce indică 0 sau 5 | ul - sau +,<br>ıal şi un |      |                | Senzor de temperatură la nivelul pardoselii defect                                                                                                    |
| С           | °C             | Temperatură                                                                                                    |                          |      |                | Senzor de temperatură la distanță defect                                                                                                    |
|             | ₽F             |                                                                                                    |                          |      |                | Senzor de temperatură de exterior defect                                                                                                    |
| D           | $\mathcal{W}$  | Solicitare de încălzire                                                                                          |                          | С    |                | S-a atins limita de umiditate relativă (limita maximă)                                                                                                    |
|             | <u>Ⅲ</u><br>∰  | Solicitare de răcire                                                                                             |                          |      |                | Acest simbol este afișat numai dacă este activă<br>răcirea și dacă este activat controlul RH în Uponor<br>Smatrix Pulse aplicația (necesită modul de<br>comunicare). |
| E           | Ъ.             | ΜΟα Comfort                                                                                                    |                          | D    | -1/-           | Indicator eroare de comunicare                                                                                                    |
|             |                | Modul ECO                                                                                                    |                          |      | Z 🖬            |                                                                                                    |

#### Modul de comandă

Figura arată toate simbolurile și caracterele posibile care pot fi afișate pe afișaj:

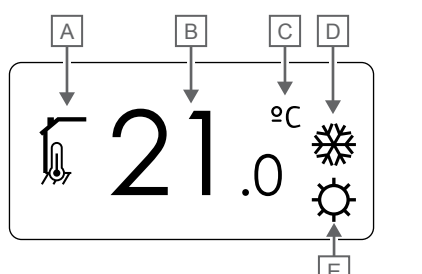

| Elem<br>ent | Pictogra<br>mă | Descriere                                                                                 |
|-------------|----------------|-------------------------------------------------------------------------------------------|
| А           | 1              | Mod de comandă curent                                                                     |
|             |                | Indicator de temperatură de interior                                                      |
|             |                | Mod de comandă curent                                                                     |
|             | ₩,®            | Indicator de temperatură de interior cu limită de temperatură a pardoselii                |
|             |                | Mod de comandă curent                                                                     |
|             |                | Indicator de temperatură pentru senzor la distanță                                        |
|             | ດ ໄດ           | Mod de comandă curent                                                                     |
|             |                | Indicator de temperatură de exterior                                                      |
| В           | 21.0           | Unitate de temperatură, afișată când grupul de<br>ocaractere <b>A</b> arată o temperatură |
| С           | °C             | Temperatură                                                                               |
|             | ٩E             |                                                                                           |
| D           | <u>]]]</u>     | Solicitare de încălzire                                                                   |
|             | ₩              | Solicitare de răcire                                                                      |
| E           | Ф              | Mod Comfort                                                                               |
|             | (              | Modul ECO                                                                                 |

### Umiditate relativă

Figura arată toate simbolurile și caracterele posibile care pot fi afișate pe afișaj:

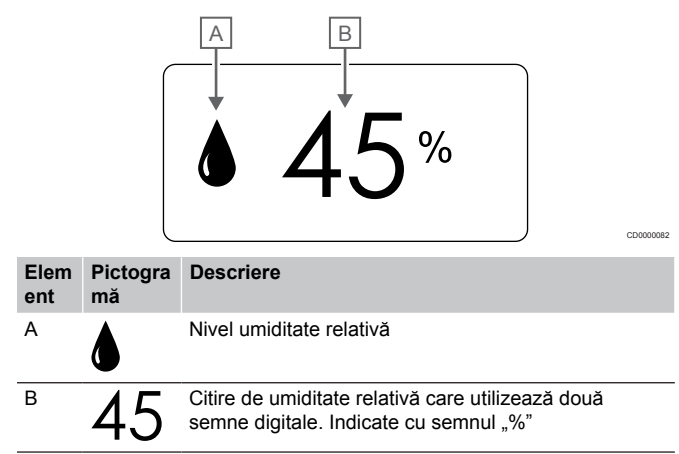

### **Dispunere butoane**

Figura de mai jos arată butoanele utilizate pentru operarea termostatelor digitale.

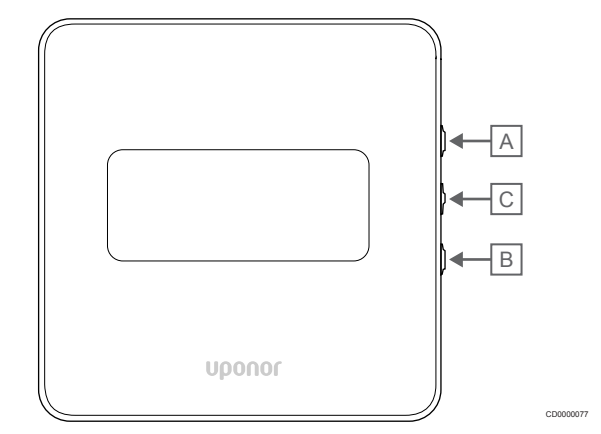

### Elem Descriere

| ent |                                                                                                    |
|-----|----------------------------------------------------------------------------------------------------|
| А   | Renumitul V și ▲ butoanele sunt utilizate pentru:                                                                         |
| В   | Reglarea temperaturii de referință                                                                                        |
|     | Modificați parametrii meniului de setări                                                                                  |
| С   | Renumitul <b>OK</b> butonul este utilizat pentru:                                                                         |
|     | <ul> <li>Comutarea între datele de stare curentă şi valorile<br/>senzorilor disponibili conectați la termostat</li> </ul> |
|     | <ul> <li>Intrarea şi ieşirea din meniul de setări</li> </ul>                                                              |
|     | Confirmarea unei setări                                                                                                   |
|     |                                                                                                    |

## 12.3 Pornirea

### Termostate analogice

Termostatul va efectua un autotest, timp de aproximativ 10 secunde, la pornire. Intrarea sistemului va fi blocată, iar LED-ul termostatului se aprinde intermitent în această perioadă.

### Termostate digitale

La pornire, versiunea software-ului este indicată pe afișaj timp de aproximativ trei secunde. Apoi, termostatul intră în modul de funcționare (cu excepția termostatului programabil care poate necesita setarea orei și a datei).

### Versiunea software

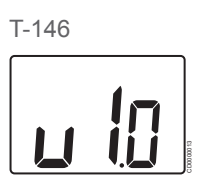

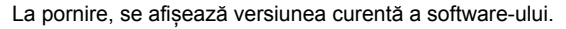

T-148

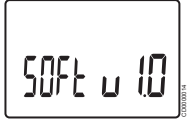

La pornire, se afișează versiunea curentă a software-ului.

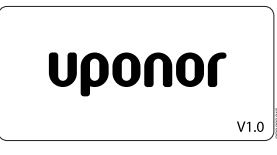

La pornire, se afișează versiunea curentă a software-ului.

### Fixarea orei și a datei (doar modelul T-148)

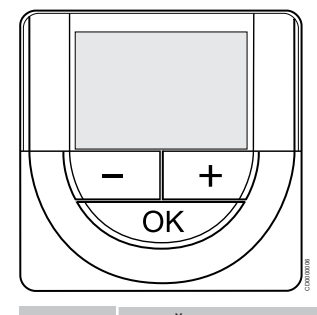

### NOTĂ!

Dacă nu se apasă nici un buton de pe termostat timp de 8 secunde, cât timp sunteți într-un meniu secundar, valorile curente vor fi salvate, iar software-ul intră în meniul de setări. Aproximativ 60 de secunde mai târziu, acesta iese din modul de funcționare.

La prima pornire, după o resetare din fabrică sau după ce a fost deconectat prea mult, software-ul necesită setarea orei și a datei. Această setare presupune utilizarea programelor de planificare orară pentru acest termostat.

Utilizați butoanele - sau + pentru a schimba valoarea, apăsați butonul OK pentru a seta valoarea și treceți la următoarea valoare editabilă.

Data și ora se pot seta și din meniul de setări.

### 1. Setați ora

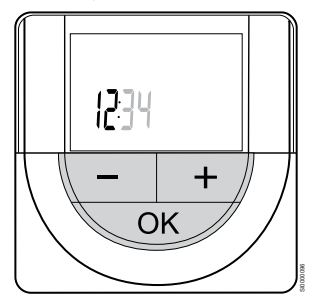

Utilizați butoanele - sau + pentru a schimba valoarea, apăsați butonul OK pentru a seta valoarea și treceți la următoarea valoare editabilă.

### 2. Setați minutele.

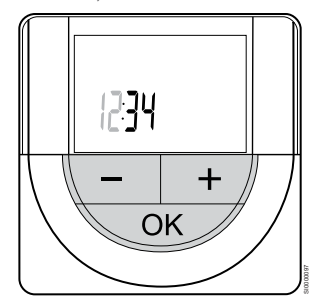

Utilizați butoanele - sau + pentru a schimba valoarea, apăsați butonul OK pentru a seta valoarea și treceți la următoarea valoare editabilă. 3. Setarea formatului de oră 12 ore/24 ore

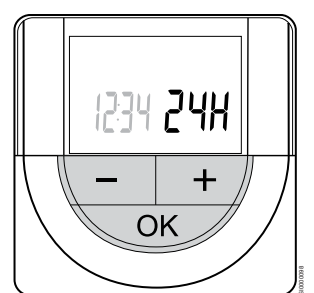

Setați formatul de 12 ore sau 24 de ore.

Utilizați butoanele - sau + pentru a schimba valoarea, apăsați butonul OK pentru a seta valoarea și treceți la următoarea valoare editabilă.

4. Setați ziua din săptămână

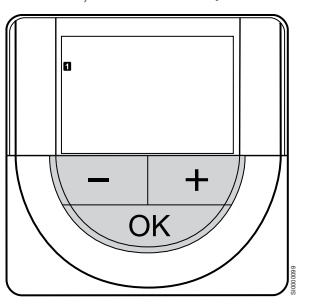

Setați ziua din săptămână (1 = luni, 7 = duminică).

Utilizați butoanele - sau + pentru a schimba valoarea, apăsați butonul OK pentru a seta valoarea și treceți la următoarea valoare editabilă.

5. Setați ziua din lună.

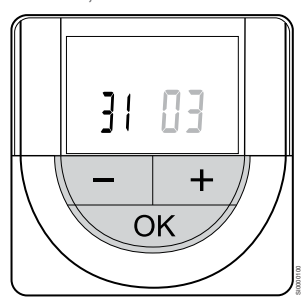

Utilizați butoanele - sau + pentru a schimba valoarea, apăsați butonul OK pentru a seta valoarea și treceți la următoarea valoare editabilă.

#### 6. Fixați luna.

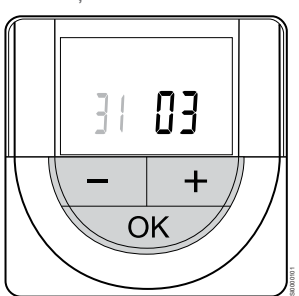

Utilizați butoanele - sau + pentru a schimba valoarea, apăsați butonul OK pentru a seta valoarea și treceți la următoarea valoare editabilă.

7. Setați anul

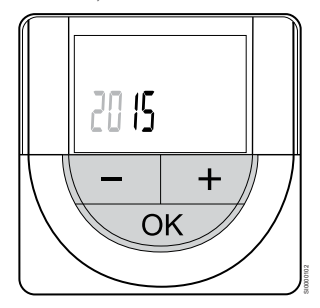

Utilizați butoanele - sau + pentru a schimba valoarea, apăsați butonul OK pentru a seta valoarea și treceți la următoarea valoare editabilă.

## 12.4 Reglarea temperaturii

Temperatura se schimbă prin reglarea valorii setate de pe termostat la între 5 și 35 °C. Este posibilă setarea limitelor minime și maxime de temperatură prin intermediul Uponor Smatrix Pulse aplicația (necesită modul de comunicare).

## Uponor Smatrix Base T-141

Valoarea de referință pentru termostat poate fi modificată doar prin intermediul Uponor Smatrix Pulse aplicația (necesită modul de comunicare). În caz contrar, valoarea de referință va fi fixată la 21 °C.

### Uponor Smatrix Base T-143

Pentru a schimba valoarea setată a temperaturii pe termostat:

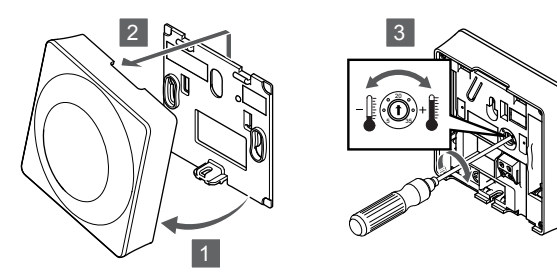

- 1. Înclinați termostatul din consolă.
- 2. Desprindeți-l de pe perete.
- 3. Fixați temperatura dorită cu ajutorul potențiometrului.
- 4. Montați termostatul la loc pe perete.

### Uponor Smatrix Base T-144

Temperatura se reglează cu ajutorul rotiței de pe termostat. Când se acționează rotița, se aprinde un LED. Aceasta se stinge după 10 secunde de inactivitate.

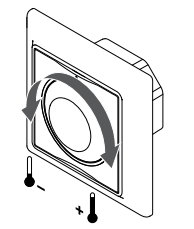

Pentru a regla valoarea setată a temperaturii pe termostat:

- Rotiți în sens orar pentru a crește temperatura.
- Rotiţi în sens invers acelor de ceasornic pentru a scădea temperatura.

## Uponor Smatrix Base T-145

Temperatura se reglează cu ajutorul rotiței de pe termostat. Când este acționat discul, se aprinde o lumină de fundal. Aceasta se stinge după 10 secunde de inactivitate.

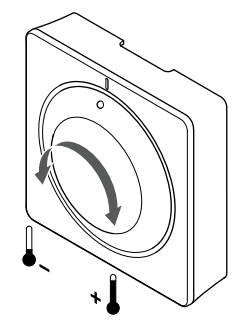

Pentru a regla valoarea setată a temperaturii pe termostat:

- Rotiţi în sens orar pentru a creşte temperatura.
- Rotiți în sens invers acelor de ceasornic pentru a scădea temperatura.

### Uponor Smatrix Base T-146

Temperatura se reglează cu ajutorul butoanelor de pe termostat. Afişajul se luminează la apăsarea unui buton. Aceasta se stinge după 10 secunde de inactivitate.

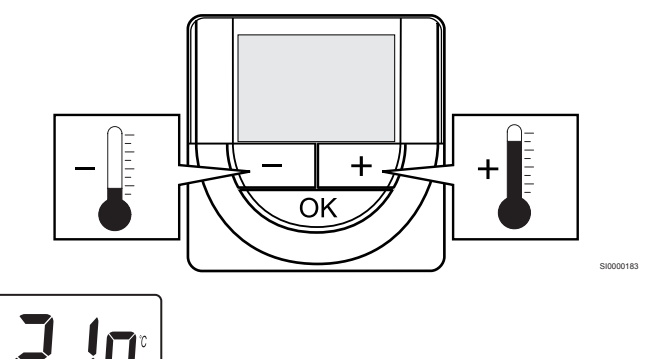

Pentru a regla temperatura setată pe termostat în modul de comandă actual:

- Apăsaţi butonul sau + o singură dată. Ecranul arată valoarea setată actuală afişată intermitent.
- Apăsaţi butonul sau + în mod repetat pentru a regla temperatura setată. Aceasta se va schimba în trepte de 0,5. Când se fixează noua valoare setată, ecranul revine la modul de funcţionare după câteva secunde, indicând temperatura camerei.

## Uponor Smatrix Base T-148

Temperatura se reglează cu ajutorul butoanelor de pe termostat. Afişajul se luminează la apăsarea unui buton. Aceasta se stinge după 10 secunde de inactivitate.

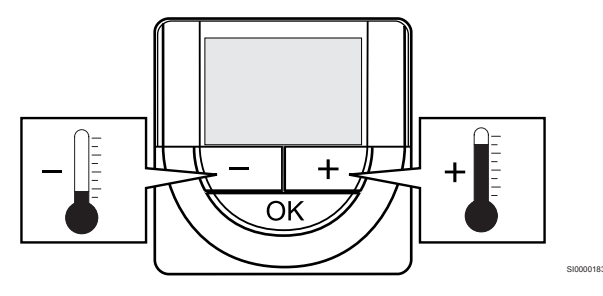

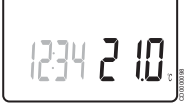

Pentru a regla temperatura setată pe termostat în modul de comandă actual:

- Apăsaţi butonul sau + o singură dată.
   Ecranul arată valoarea setată actuală afişată intermitent.
- Apăsaţi butonul sau + în mod repetat pentru a regla temperatura setată. Aceasta se va schimba în trepte de 0,5. Când se fixează noua valoare setată, ecranul revine la modul de funcţionare după câteva secunde, indicând temperatura camerei.

### Uponor Smatrix Base T-149

Temperatura se reglează cu ajutorul butoanelor de pe termostat. Afişajul se luminează la apăsarea unui buton. Aceasta se stinge după 10 secunde de inactivitate.

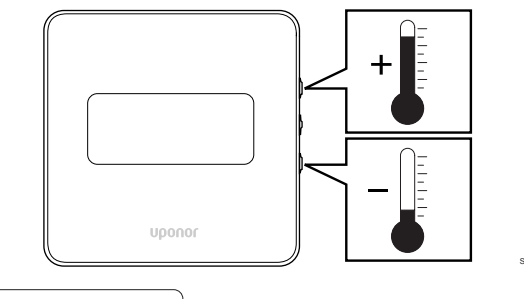

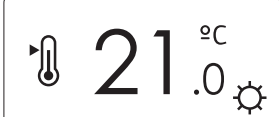

Pentru a regla temperatura setată pe termostat în modul de comandă actual:

- Apăsați butonul V sau ▲ butonul o dată.
- Ecranul arată valoarea setată actuală afişată intermitent.
- Apăsați butonul V sau ▲ în mod repetat pentru a regla temperatura de referință. Aceasta se va schimba în trepte de 0,5.

Când se fixează noua valoare setată, ecranul revine la modul de funcționare după câteva secunde, indicând temperatura camerei.

# 12.5 Funcțiile termostatului analogic

# Dezactivați funcția temporizatorului (doar pentru T-143 și T-145)

Termostatele T-143 și T-145 au comutatoare pe partea din spate, permiţând utilizatorului să dezactiveze funcţia programatorului (modul Comfort) pentru canalele controlate de termostat. Comutatorul este setat la **Confort/ECO** din fabrică.

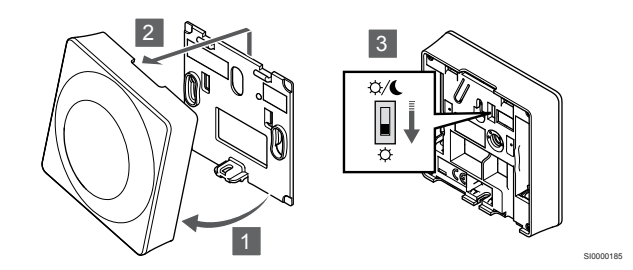

Pentru a schimba comutatorul la Dezactivați temporizatorul:

- 1. Înclinați termostatul din consolă.
- 2. Desprindeți-l de pe perete.
- 3. Comutați la modul Confort 🌣.
- 4. Montați termostatul la loc pe perete.

## 12.6 Funcțiile termostatului digital

### Modul de funcționare

În timpul funcționării normale, termostatul este în modul de funcționare.

În modul de funcționare, afișajul arată informații specifice modului de comandă.

## Modul de comandă

### Atenție!

Modul de comandă al termostatului trebuie setat înainte ca termostatul să fie înregistrat în unitatea de comandă.

Modificările ulterioare ale acestei setări necesită reînregistrarea termostatului.

### NOTĂ!

Dacă nu se apasă nici un buton de pe termostat timp de 8 secunde, cât timp sunteți într-un meniu secundar, valorile curente vor fi salvate, iar software-ul intră în meniul de setări. Aproximativ 60 de secunde mai târziu, acesta iese din modul de funcționare.

Termostatul are patru moduri diferite de comandă stabilite în meniul de setări.

### Schimbarea modului de comandă

A se vedea *Schimbarea setărilor, Pagină 81*, pentru modul cum se poate schimba setarea.

### **Uponor Smatrix Base T-146**

| Funcția termostatului                                                     | Afişați textul |
|---------------------------------------------------------------------------|----------------|
| Senzor pentru temperatura camerei                                         | RT             |
| Senzor pentru temperatura camerei și senzor pentru temperatura pardoselii | RFT            |
| Senzor la distanță                                                        | RS             |
| Senzor pentru temperatura camerei și senzor pentru temperatura exterioară | RO             |

În modul de comandă, se pot prezenta diferite tipuri de informații pe afişaj. Utilizați butonul **OK** pentru a comuta între informațiile disponibile.

#### Senzor pentru temperatura camerei

1. Temperatura camerei (implicit)

Senzor pentru temperatura camerei și senzor pentru temperatura pardoselii

- 1. Temperatura camerei (implicit)
- 2. Temperatura pardoselii

Senzor la distanță

1. Senzor la distanță (implicit)

Senzor pentru temperatura camerei și senzor pentru temperatura exterioară

- 1. Temperatura camerei (implicit)
- 2. Temperatură în exterior

### Uponor Smatrix Base T-148

| Funcția termostatului                                                     | Afişați textul |
|---------------------------------------------------------------------------|----------------|
| Senzor pentru temperatura camerei                                         | RT             |
| Senzor pentru temperatura camerei și senzor pentru temperatura pardoselii | RFT            |
| Senzor la distanță                                                        | RS             |
| Senzor pentru temperatura camerei și senzor pentru                        | RO             |

În modul de comandă, se pot prezenta diferite tipuri de informații pe afișaj. Utilizați butonul **OK** pentru a comuta între informațiile disponibile.

#### Senzor pentru temperatura camerei

- 1. Temperatura camerei (implicit)
- 2. Umiditate relativă

Senzor pentru temperatura camerei și senzor pentru temperatura pardoselii

- 1. Temperatura camerei (implicit)
- 2. Umiditate relativă
- 3. Temperatura pardoselii

Senzor la distanță

- 1. Senzor la distanță (implicit)
- 2. Umiditate relativă

Senzor pentru temperatura camerei și senzor pentru temperatura exterioară

- 1. Temperatura camerei (implicit)
- 2. Umiditate relativă
- 3. Temperatură în exterior

### **Uponor Smatrix Base T-149**

| Funcția termostatului                                                     | Simbol     |
|---------------------------------------------------------------------------|------------|
| Senzor pentru temperatura camerei                                         |            |
| Senzor pentru temperatura camerei și senzor pentru temperatura pardoselii | <u>í</u> l |
| Senzor la distanţă                                                        |            |
| Senzor pentru temperatura camerei și senzor pentru temperatura exterioară |            |

În modul de comandă, se pot prezenta diferite tipuri de informații pe afișaj. Utilizați butonul **OK** pentru a comuta între informațiile disponibile.

### Senzor pentru temperatura camerei

- 1. Temperatura camerei (implicit)
- 2. Listă de alarme (afișată numai dacă există o alarmă)
- Temperatura camerei, modul curent ECO/Confort şi cererea curentă privind încălzirea/răcirea
- 4. Umiditate relativă

Senzor pentru temperatura camerei și senzor pentru temperatura pardoselii

- 1. Temperatura camerei (implicit)
- 2. Listă de alarme (afișată numai dacă există o alarmă)
- 3. Temperatura exterioară, modul curent ECO/Confort și cererea curentă privind încălzirea/răcirea
- 4. Umiditate relativă

### Senzor la distanță

- 1. Senzor la distanță (implicit)
- 2. Listă de alarme (afișată numai dacă există o alarmă)
- Senzor la distanță, modul curent ECO/Confort și solicitarea curentă privind încălzirea/răcirea
- 4. Umiditate relativă

Senzor pentru temperatura camerei și senzor pentru temperatura exterioară

- 1. Temperatura camerei (implicit)
- 2. Listă de alarme (afișată numai dacă există o alarmă)
- Temperatura exterioară, modul curent ECO/Confort și cererea curentă privind încălzirea/răcirea
- 4. Umiditate relativă

### Setările termostatului

### NOTĂ!

Dacă nu se apasă nici un buton de pe termostat timp de 8 secunde, cât timp sunteți într-un meniu secundar, valorile curente vor fi salvate, iar software-ul intră în meniul de setări. Aproximativ 60 de secunde mai târziu, acesta iese din modul de funcționare.

În acest meniu se realizează toate setările privind funcționarea termostatului.

### Schimbarea setărilor

### Uponor Smatrix Base T-146

Pentru a intra în meniul de setări:

- 1. Apăsați și mențineți apăsat butonul **OK** timp de aproximativ 3 secunde.
- Pictograma setărilor şi numerele din meniu sunt prezentate în colţul din dreapta sus al afişajului.
- Utilizați butoanele sau + pentru a schimba numerele pentru localizarea unui meniu secundar (consultați lista de mai jos).

### 02

### Comutare încălzire/răcire

Acest meniu nu este vizibil dacă termostatul este înregistrat la o unitate de comandă.

### 03

Temperatura de resetare la modul ECO

### 04

Modul de comandă

### 05

Limitare temperatură maximă la nivelul pardoselii

### 06

Limitare temperatură minimă la nivelul pardoselii

Răcire permisă

### 08

Afişare unitate

### 09

Integrare controler climatic

### 11

Calibrare temperatură cameră

- Apăsați OK pentru a accesa modul de editare a parametrilor. Parametrul începe să clipească.
- 5. Schimbaţi parametrii din meniurile secundare.
- 6. Apăsați și mențineți apăsat butonul **OK** butonul timp de aproximativ 3 secunde pentru a ieși din meniul de setări.

Uponor Smatrix Base T-148

Pentru a intra în meniul de setări:

- 1. Apăsați și mențineți apăsat butonul **OK** timp de aproximativ 3 secunde.
- Pictograma setărilor şi numerele din meniu sunt prezentate în colţul din dreapta sus al afişajului.
- Utilizaţi butoanele sau + pentru a schimba numerele pentru localizarea unui meniu secundar (consultaţi lista de mai jos).

00

Program

### 02

Comutare încălzire/răcire Acest meniu nu este vizibil dacă termostatul este înregistrat la o unitate de comandă.

### 03

Temperatura de resetare la modul ECO

### 04

Modul de comandă

### 05

Limitare temperatură maximă la nivelul pardoselii

### 06

Limitare temperatură minimă la nivelul pardoselii

07

Răcire permisă

08

Afişare unitate

09 Integrare controler climatic

integrate controler clima

10

### Ora și data 11

Calibrare temperatură cameră

- Apăsați OK pentru a accesa modul de editare a parametrilor. Parametrul începe să clipească.
- 5. Schimbați parametrii din meniurile secundare.
- Apăsați şi mențineți apăsat butonul OK butonul timp de aproximativ 3 secunde pentru a ieşi din meniul de setări.

### 07

### Uponor Smatrix Base T-149

Pentru a intra în meniul de setări:

- 1. Apăsați și mențineți apăsat butonul **OK** timp de aproximativ 3 secunde.
- Pictograma setărilor şi numerele din meniu sunt prezentate în colţul din dreapta sus al afişajului.
- Utilizați butoanele V sau ▲ pentru a schimba numerele pentru localizarea unui meniu secundar (consultați lista de mai jos).

### 02

Comutare încălzire/răcire

Acest meniu nu este vizibil dacă termostatul este înregistrat la o unitate de comandă.

### 03

Temperatura de resetare la modul ECO

### 04

Modul de comandă

05 Lin

Limitare temperatură maximă la nivelul pardoselii

### 06

Limitare temperatură minimă la nivelul pardoselii

### 07

Răcire permisă

### 08

Afişare unitate

### 09

Integrare controler climatic

### 11

Calibrare temperatură cameră

### 12

Inversați ecranul

- 4. Apăsați **OK** pentru a accesa modul de editare a parametrilor. Numărul de meniu este subliniat.
- 5. Schimbați parametrii din meniurile secundare.
- Apăsați și mențineți apăsat butonul OK butonul timp de aproximativ 3 secunde pentru a ieși din meniul de setări.

### 00 Program (doar modelul T-148)

### NOTĂ! Atât timp cât programarea (program 00) este activată (nu este setată la **Dezactivat**) într-un termostat digital programabil, nici o altă unitate nu are permisiunea să schimbe (suprascrie) modul Confort/ECO în acea cameră.

În acest meniu, se poate seta unul din șapte programe planificate diferite pentru modul Confort/ECO.

Programele de la 1 la 6 sunt pre-programate, iar al saptelea se poate programa de către utilizator. Orarele programate afișează ziua împărțită în intervale de câte 30 de minute, care sunt setate la valoarea Comfort (cursor negru) sau la valoarea ECO (cursor blanc).

Acest meniu nu este vizibil dacă există un modul de comunicație conectat la sistem. Setările se referă la aplicația Uponor Smatrix Pulse.

Dacă este selectată valoarea **Off** (Oprit) (implicit), camera urmează modul Confort/ECO actual al sistemului.

| 1                                                                                                    |                                                                                                    |                                  |                                                                                                    | l                                            | O                                                                                                |                                                                    |                                                                                                   |                                        |                                                                                 |                                  |                                                                                 | 01                                                                                                    | )()(                                                                                                    | DO                                                                                                    |     |                                                                      |     |
|----------------------------------------------------------------------------------------------------|----------------------------------------------------------------------------------------------------|----------------------------------|----------------------------------------------------------------------------------------------------|----------------------------------------------|--------------------------------------------------------------------------------------------------|--------------------------------------------------------------------|---------------------------------------------------------------------------------------------------|----------------------------------------|---------------------------------------------------------------------------------|----------------------------------|---------------------------------------------------------------------------------|----------------------------------------------------------------------------------------------------|----------------------------------------------------------------------------------------------------|----------------------------------------------------------------------------------------------------|-----|----------------------------------------------------------------------|-----|
| 2                                                                                                    | 0h                                                                                                    |                                  | 3                                                                                                    | 1                                            | 6<br>  <b>1</b> 1                                                                                | -                                                                  | 9                                                                                                 |                                        | 12                                                                              |                                  | 15                                                                              | 18                                                                                                    | M                                                                                                    | 21<br>                                                                                                    |     | 24                                                                   |     |
| 6                                                                                                    | 0h '                                                                                                    | •                                | 3 •                                                                                                    |                                              | 6                                                                                                | •                                                                  | 9 •                                                                                               | •                                      | 12 •                                                                            | •                                | 15 •                                                                            | 18                                                                                                    |                                                                                                    | 21                                                                                                    | •   | 24                                                                   |     |
| 3                                                                                                    | 0h •                                                                                                    | •                                | 3.                                                                                                    |                                              | 6<br>6                                                                                           | •                                                                  | 9.                                                                                                | •                                      | 12 •                                                                            | •                                | 15 •                                                                            | •<br>18                                                                                                    | ļΪΪ                                                                                                    | 21                                                                                                    | • • | 24                                                                   |     |
| 4                                                                                                    | 0h •                                                                                                    |                                  | ۰<br>۲                                                                                                    | ļ                                            | <b>O</b>                                                                                         |                                                                    | •                                                                                                 |                                        | 12 •                                                                            |                                  | 15 •                                                                            | 0                                                                                                    | )()(                                                                                                    |                                                                                                    |     | 24                                                                   |     |
| 5                                                                                                    | UII                                                                                                    |                                  | 0                                                                                                    | 0                                            |                                                                                                  |                                                                    | 5                                                                                                 |                                        | 12                                                                              |                                  | 15                                                                              | 00                                                                                                    | 00                                                                                                    | ĎŌ                                                                                                    |     | 24                                                                   |     |
| 6                                                                                                    | 0h •                                                                                                    | ·                                | 3 •                                                                                                    |                                              | 6 ·<br>1                                                                                         | DAI                                                                | 9 ·                                                                                               | M                                      | 12 <b>.</b><br>N <b>n</b>                                                       | NA                               | 15 <b>.</b><br>N <b>a</b> n                                                     | • 18<br>18                                                                                                    | n                                                                                                    | 21 <sup>°</sup><br>111                                                                                                    | •   | 24                                                                   |     |
|                                                                                                    | Oh '                                                                                                    | •                                | з •                                                                                                    |                                              | 6                                                                                                |                                                                    | 9                                                                                                 | Ņ                                      | 12                                                                              |                                  | 15                                                                              | 18                                                                                                    | , and                                                                                                    | 21                                                                                                    |     | 24                                                                   |     |
| 7                                                                                                    | Oh•                                                                                                    | •                                | 3.                                                                                                    | .U                                           | 6<br>6                                                                                           | Ņ                                                                  | 9                                                                                                 | Ņ                                      | 12                                                                              | Ņ                                | 15<br>15                                                                        | <b>UU</b><br>18                                                                                                    | ļΠi                                                                                                    | 21                                                                                                    | U   | 24                                                                   | CDC |
| Fig                                                                                                    | gură                                                                                                    | 3.                               | Pro                                                                                                    | ogr                                          | am                                                                                               | P                                                                  | 1                                                                                                 |                                        |                                                                                 |                                  |                                                                                 |                                                                                                    |                                                                                                    |                                                                                                    |     |                                                                      |     |
| 1                                                                                                    | . ·                                                                                                    |                                  |                                                                                                    | ļ                                            | O                                                                                                |                                                                    |                                                                                                   |                                        |                                                                                 |                                  | •                                                                               | 01                                                                                                    | Ņ                                                                                                    | DO                                                                                                    |     |                                                                      |     |
| 2                                                                                                    | Uh                                                                                                    |                                  | 3                                                                                                    | a                                            | 6<br>  <b>   </b>                                                                                |                                                                    | 9                                                                                                 |                                        | 12                                                                              |                                  | 15                                                                              | 18<br><b>D</b>                                                                                                    | 0                                                                                                    | 21<br> ]                                                                                                    |     | 24                                                                   |     |
|                                                                                                    | 0h '                                                                                                    | •                                | 3 •                                                                                                    |                                              | 6                                                                                                | •                                                                  | 9 •                                                                                               | •                                      | 12 •                                                                            | •                                | 15 •                                                                            | 18                                                                                                    |                                                                                                    | 21                                                                                                    | •   | 24                                                                   |     |
| 3                                                                                                    | 0h •                                                                                                    | •                                | 3 ·                                                                                                    |                                              | 6                                                                                                | •                                                                  | 9 •                                                                                               | •                                      | 12 •                                                                            | •                                | 15 •                                                                            | •<br>18                                                                                                    | ΪŅ                                                                                                    | 21                                                                                                    | • • | 24                                                                   |     |
| 4                                                                                                    | <sub>0h</sub> •                                                                                                    | •                                | 3 ·                                                                                                    | ļ                                            |                                                                                                  | •                                                                  | 9 ·                                                                                               | •                                      | 12 •                                                                            |                                  | 15 •                                                                            |                                                                                                    | Ņ                                                                                                    |                                                                                                    | •   | 24                                                                   |     |
| 5                                                                                                    |                                                                                                    |                                  |                                                                                                    | ļ                                            | O                                                                                                |                                                                    |                                                                                                   |                                        |                                                                                 |                                  |                                                                                 | O                                                                                                    | Ņ                                                                                                    | DO                                                                                                    |     |                                                                      |     |
| 6                                                                                                    | 0h                                                                                                    |                                  | 3                                                                                                    | 1                                            | 6<br>  <b>1</b>                                                                                  |                                                                    | 9                                                                                                 |                                        | 12                                                                              |                                  | 15                                                                              | 18<br><b>N</b>                                                                                                    | n                                                                                                    | 21<br> } <b> </b>                                                                                                    |     | 24                                                                   |     |
|                                                                                                    | 0h '                                                                                                    | •                                | з •                                                                                                    |                                              | 6                                                                                                | •                                                                  | 9 •                                                                                               | •                                      | 12 •                                                                            | ·                                | 15 •                                                                            | 18                                                                                                    | ····                                                                                                    | 21                                                                                                    | ••  | 24                                                                   |     |
| 4                                                                                                    | Oh '                                                                                                    | •                                | 3.                                                                                                    |                                              | 6<br>6                                                                                           | •                                                                  | 9 ·                                                                                               | •                                      | 12 •                                                                            | •                                | 15 <b>·</b>                                                                     | • 18                                                                                                    | ΪÜΪ                                                                                                    | 21                                                                                                    | •   | 24                                                                   | CD  |
| Fig                                                                                                    | jură                                                                                                    | 4.                               | Pro                                                                                                    | ogr                                          | am                                                                                               | P2                                                                 | 2                                                                                                 |                                        |                                                                                 |                                  |                                                                                 |                                                                                                    |                                                                                                    |                                                                                                    |     |                                                                      |     |
| 1                                                                                                    | 0h •                                                                                                    |                                  | ۰<br>۲                                                                                                    |                                              | ۲                                                                                                | •                                                                  | ۰<br>۵                                                                                            | •                                      | 12 •                                                                            |                                  | 15 •                                                                            | .00                                                                                                    | )()(                                                                                                    |                                                                                                    |     | 24                                                                   |     |
| 2                                                                                                    |                                                                                                    |                                  |                                                                                                    |                                              |                                                                                                  |                                                                    |                                                                                                   | _                                      | 12                                                                              |                                  |                                                                                 | O                                                                                                    |                                                                                                    | ĎŌ                                                                                                    |     | 24                                                                   |     |
| 3                                                                                                    | 0h '                                                                                                    | •                                | з .                                                                                                    | •                                            | 6 •                                                                                              | •                                                                  | 9 *                                                                                               | •                                      |                                                                                 | _                                | 4 F •                                                                           | • 18                                                                                                    | • •                                                                                                    | 21                                                                                                    |     |                                                                      |     |
| J                                                                                                    |                                                                                                    |                                  |                                                                                                    |                                              |                                                                                                  |                                                                    |                                                                                                   |                                        | 12                                                                              |                                  | 15                                                                              | n                                                                                                    | n                                                                                                    |                                                                                                    |     | 24                                                                   |     |
| _                                                                                                    | 0h •                                                                                                    | •                                | 3.                                                                                                    | •                                            | 6 ·                                                                                              | •                                                                  | 9 °                                                                                               | •                                      | 12 ·<br>12 ·                                                                    | •                                | 15<br>15                                                                        |                                                                                                    | )<br>D<br>I                                                                                                    | 21<br>DD<br>21                                                                                                    |     | 24<br>24                                                             |     |
| 4                                                                                                    | Oh・<br>Oh・                                                                                                    | •                                | 3 •<br>3 •                                                                                                    | •                                            | 6 ·                                                                                              | •                                                                  | 9 •<br>9 •                                                                                        | •                                      | 12 ·<br>12 ·<br>12 ·                                                            | •                                | 15<br>15 •<br>15 •                                                              | . 18<br>. 18<br>. 18<br>. 18                                                                                                    | )()(<br>)()(                                                                                                    | 21<br>21<br>00<br>21<br>21                                                                                                    | ••• | 24<br>24<br>24                                                       |     |
| 4<br>5                                                                                                    | 0h・<br>0h・                                                                                                    | •                                | 3 •                                                                                                    | •                                            | 6 ·                                                                                              | •                                                                  | 9 ·                                                                                               | •                                      | 12 ·<br>12 ·<br>12 ·                                                            | •                                | 15<br>15 •<br>15 •                                                              | 01<br>18<br>01<br>18<br>01<br>18<br>01                                                                                                    | )0(<br>)0(                                                                                                    | 21<br>21<br>21<br>21<br>21<br>21                                                                                                    | ••• | 24<br>24<br>24<br>24                                                 |     |
| 4<br>5<br>6                                                                                                    | Oh・<br>Oh・<br>Oh・                                                                                                    | •                                | 3 •<br>3 •                                                                                                    |                                              | 6 ·                                                                                              |                                                                    | 9 ·<br>9 ·<br>9 ·                                                                                 |                                        | 12 ·<br>12 ·<br>12 ·<br>12 ·                                                    | 01                               | 15<br>15<br>15<br>15                                                            | .18<br>.01<br>.18<br>.01<br>.18<br>.01<br>.18                                                                                                    | )0)<br>)0)<br>)0)                                                                                                    | 21<br>21<br>21<br>21<br>21<br>21<br>21<br>21                                                                                                    |     | 24<br>24<br>24<br>24                                                 |     |
| 4<br>5<br>6<br>7                                                                                                    | Oh・<br>Oh・<br>Oh・<br>Oh・                                                                                                    | •                                | 3 •<br>3 •<br>3 •                                                                                                    |                                              |                                                                                                  | D <b>.O</b>                                                        | 9 ·<br>9 ·<br>9 ·                                                                                 |                                        | 12 ·<br>12 ·<br>12 ·<br>12 ·<br>12 ·                                            | Dļ(                              | 15<br>15<br>15<br>15                                                            | .18<br>.18<br>.00<br>.18<br>.00<br>.18<br>.00<br>.18                                                                                                    | )0)0<br>)0)0<br>)0)0                                                                                                    | 21<br>21<br>21<br>21<br>21<br>21<br>21<br>21<br>21                                                                                                    | 0   | 24<br>24<br>24<br>24<br>24<br>24                                     |     |
| 4<br>5<br>6<br>7                                                                                                    | 0h *<br>0h *<br>0h *<br>0h *                                                                                                    | •                                | 3 •<br>3 •<br>3 •                                                                                                    |                                              |                                                                                                  | DÍQ                                                                | 9 ·<br>9 ·<br>9 ·                                                                                 | Di<br>Di                               | 12<br>12<br>12<br>12<br>12<br>12<br>12                                          | <b>0</b> (                       | 15<br>15<br>15<br>15<br>15                                                      | . 18<br>. 00<br>. 18<br>. 00<br>. 00<br>. 00<br>. 00<br>. 00<br>. 00<br>. 00<br>. 0                                                                                                    | )<br>0,0,0<br>0,0,0<br>0,0,0                                                                                                    | 21<br>21<br>21<br>21<br>21<br>21<br>21<br>21<br>21<br>21                                                                                                    | 0   | 24<br>24<br>24<br>24<br>24<br>24<br>24                               | CD0 |
| 4<br>5<br>6<br>7<br><i>Fig</i>                                                                                                    | 0h •<br>0h •<br>0h •<br>0h •<br>0h •<br><b>3</b>                                                                                                    | •<br>•<br>•<br>5.                | 3 •<br>3 •<br>3 •<br>3 •<br><i>Pro</i>                                                                                                    |                                              | 6<br>6<br>6<br>6<br>6<br>7<br>7<br>7<br>7<br>7<br>7<br>7<br>7<br>7<br>7<br>7<br>7<br>7<br>7<br>7 | <b>D</b> , <b>O</b><br><b>D</b> , <b>O</b>                         | 9 ·<br>9 ·<br>9 ·<br>9 ·                                                                          | Dİ<br>Dİ                               | 12<br>12<br>12<br>12<br>12<br>12<br>12                                          | <b>0</b> (                       | 15<br>15<br>15<br>15<br>15<br>15                                                | . 18<br>. 00<br>. 18<br>. 00<br>. 00<br>. 00<br>. 00<br>. 00<br>. 00<br>. 00<br>. 0                                                                                                    | ) <b>0</b> (<br>) <b>0</b> (<br>) <b>0</b> (                                                                                                    | 21<br>21<br>21<br>21<br>21<br>21<br>21<br>21<br>21<br>21<br>21<br>21                                                                                                    | 0   | 24<br>24<br>24<br>24<br>24<br>24<br>24                               | CDC |
| 4<br>5<br>6<br>7<br><i>Fig</i>                                                                                                    | он •<br>он •<br>он •<br>он •<br>он •<br><b>уигă</b><br>он •                                                                                                    | •<br>•<br>•<br>5.                | 3 •<br>3 •<br>3 •<br>3 •<br><i>Pro</i>                                                                                                    |                                              |                                                                                                  | <b>Dļa</b><br>D <b>ļa</b><br>D <b>ļa</b>                           | 9<br>9<br>9<br>9<br>9<br>9<br>9<br>9<br>9<br>9<br>9<br>9<br>9<br>9<br>9<br>9<br>9<br>9<br>9       | Di<br>Di<br>Di                         | 12<br>12<br>12<br>12<br>12<br>12<br>12                                          | <b>0</b> (1<br>0                 | 15<br>15<br>15<br>15<br>15<br>15<br>15                                          | 00<br>18<br>01<br>18<br>01<br>18<br>00<br>18<br>00<br>18<br>00<br>18                                                                                                    | ) <b>0</b> (<br>) <b>0</b> (<br>) <b>0</b> (<br>) <b>0</b> (                                                                                                    | 21<br>10<br>21<br>10<br>21<br>21<br>21<br>21<br>21<br>21<br>21<br>21<br>21<br>21 | 0   | 24<br>24<br>24<br>24<br>24<br>24<br>24<br>24                         | CDC |
| <ol> <li>4</li> <li>5</li> <li>6</li> <li>7</li> <li>7</li></ol> | он •<br>он •<br>он •<br>он •<br>он •<br><b>уига́</b><br>он •                                                                                                    | •<br>•<br>•<br>5.                | 3 ·<br>3 ·<br>3 ·<br>3 ·<br>3 ·<br><i>Pro</i><br>3 ·                                                                                                    |                                              |                                                                                                  | D,0<br>D,0<br>D,0<br>D,0<br>D,0                                    | 9<br>9<br>9<br>1<br>1<br>1<br>1<br>1<br>1<br>1<br>1<br>1<br>1<br>1<br>1<br>1<br>1<br>1<br>1<br>1  | Di<br>Di<br>Di<br>Di                   | 12<br>12<br>12<br>12<br>12<br>12<br>12<br>12<br>12                              | 01<br>01<br>01<br>01             | 15<br>15<br>15<br>15<br>15<br>15<br>15                                          | 0<br>18<br>0<br>18<br>0<br>18<br>0<br>18<br>0<br>0<br>18<br>0<br>0<br>18<br>0<br>0<br>18<br>0<br>0<br>18<br>0<br>0<br>18<br>0<br>0<br>18<br>0<br>0<br>18<br>0<br>0<br>18<br>0<br>0<br>18<br>0<br>0<br>0<br>18<br>0<br>0<br>0<br>0<br>0<br>0<br>0<br>0<br>0<br>0<br>0<br>0<br>0                                                                                                    | )0)<br>)0)<br>)0)<br>)0)<br>)0)                                                                                                    | 21<br>10<br>21<br>10<br>21<br>10<br>21<br>10<br>21<br>10<br>21<br>10<br>21<br>10<br>21<br>10<br>21<br>21<br>21<br>21<br>21<br>21<br>21<br>21<br>21<br>21                                                                                                    | 0   | 24<br>24<br>24<br>24<br>24<br>24<br>24<br>24                         | CDC |
| 4<br>5<br>6<br>7<br><i>Fig</i><br>1<br>2<br>3                                                                                                    | 0h <sup>•</sup><br>0h <sup>•</sup><br>0h <sup>•</sup><br>0h <sup>•</sup><br>9 <b>µră</b><br>0h <sup>•</sup>                                                             | •<br>•<br>•<br>5.                | $3^{3}$ $3^{3}$ $3^{3}$ $3^{3}$ $Pro$ $3^{3}$ $3^{3}$                                                                                                    | .0<br>.0<br>.0<br>.0<br>.0<br>.0             |                                                                                                  | D.Q<br>D.Q<br>D.Q<br>D.Q<br>D.Q<br>D.Q<br>D.Q<br>D.Q               | 9<br>9<br>9<br>0<br>0<br>0<br>1<br>0<br>1<br>0<br>1<br>0<br>1<br>0<br>1<br>0<br>1<br>0<br>1<br>0  | Di<br>Di<br>Di<br>Di<br>Di<br>Di       | 12<br>12<br>12<br>12<br>12<br>12<br>12<br>12<br>12                              | 01<br>01<br>01<br>01             | 15<br>15<br>15<br>15<br>15<br>15<br>15<br>15<br>15                              | 00<br>00<br>18<br>00<br>18<br>18<br>00<br>18<br>00<br>18<br>00<br>18<br>00<br>18<br>00<br>18<br>00<br>18<br>00<br>18<br>18<br>18<br>18<br>18<br>18<br>18<br>18<br>18<br>18 | )0)<br>)0)<br>)0)<br>)0)<br>)0)                                                                                                    | 21<br>10<br>21<br>10<br>21<br>10<br>21<br>10<br>21<br>10<br>21<br>21<br>21<br>21<br>21<br>21<br>21<br>21<br>21<br>21                                                                                                    | 0   | 24<br>24<br>24<br>24<br>24<br>24<br>24<br>24<br>24                   | CDO |
| <ol> <li>4</li> <li>5</li> <li>6</li> <li>7</li> <li>7</li></ol> | 0h •<br>0h •<br>0h •<br>0h •<br><b>gură</b><br>0h •<br>0h •                                                                                                    | ·<br>·<br>·<br>5.<br>·           | 3 $3$ $3$ $3$ $3$ $3$ $Pro$ $3$ $3$ $3$ $3$ $3$ $3$ $3$ $3$ $3$ $3$                                                                                                    | .0<br>.0<br>.0<br>.0<br>.0                   |                                                                                                  | D,0<br>D,0<br>D,0<br>D,0<br>D,0                                    | 9<br>9<br>9<br>10<br>10<br>10<br>10<br>10<br>10<br>10<br>10<br>10<br>10<br>10<br>10<br>10         | Di<br>Di<br>Di<br>Di<br>Di<br>Di       | 12<br>12<br>12<br>12<br>12<br>12<br>12<br>12<br>12<br>12<br>12<br>12            | 0,0<br>0,0<br>0,0                | 15<br>15<br>15<br>15<br>15<br>15<br>15<br>15<br>15<br>15                        | 00<br>01<br>01<br>01<br>01<br>01<br>01<br>01<br>01<br>01                                                                                                    | )( <b>0</b> ,(<br>)( <b>0</b> ,(<br>)( <b>0</b> ,( <b>0</b> ,(<br>)( <b>0</b> ,( <b>0</b> ,(<br>)( <b>0</b> ,( <b>0</b> ,( <b>0</b> ,( <b>0</b> ,( <b>0</b> ,( <b>0</b> ,( <b>0</b> ,( <b>0</b> , | 21<br>20<br>21<br>20<br>21<br>20<br>21<br>21<br>21<br>21<br>21<br>21<br>21<br>21<br>21<br>21                                                                                                    | 0   | 24<br>24<br>24<br>24<br>24<br>24<br>24<br>24<br>24<br>24             | СВС |
| <ol> <li>4</li> <li>5</li> <li>6</li> <li>7</li> <li>7</li> <li>7</li> <li>7</li> <li>1</li> <li>2</li> <li>3</li> <li>4</li> </ol>                                                                                                    | 0h <sup>•</sup><br>0h <sup>•</sup><br>0h <sup>•</sup><br>0h <sup>•</sup><br>0h <sup>•</sup><br>0h <sup>•</sup><br>0h <sup>•</sup><br>0h <sup>•</sup><br>0h <sup>•</sup> | •<br>•<br>•<br>5.<br>•<br>•      | 3 $3$ $3$ $3$ $3$ $3$ $3$ $3$ $3$ $3$                                                                                                    | .0<br>.0<br>.0<br>.0<br>.0<br>.0<br>.0       |                                                                                                  | D,0<br>D,0<br>D,0<br>D,0<br>D,0<br>D,0                             |                                                                                                   | Di<br>Di<br>Di<br>Di<br>Di<br>Di<br>Di | 12<br>12<br>12<br>12<br>12<br>12<br>12<br>12<br>12<br>12<br>12<br>12<br>12<br>1 | 0,0<br>0,0<br>0,0<br>0,0<br>0,0  | 15<br>15<br>15<br>15<br>15<br>15<br>15<br>15<br>15<br>15<br>15<br>15<br>15<br>1 |                                                                                                    | ) <b>0</b> (<br>) <b>0</b> (<br>) <b>0</b> (<br>) <b>0</b> (<br>) <b>0</b> (<br>)<br>)                                                                                                    | 21<br>21<br>21<br>21<br>21<br>21<br>21<br>21<br>21<br>21                                                                                                    |     | 24<br>24<br>24<br>24<br>24<br>24<br>24<br>24<br>24<br>24<br>24       | СВС |
| 4<br>5<br>7<br><i>Fig</i><br>1<br>2<br>3<br>4<br>5                                                                                                    | 0h *<br>0h *<br>0h *<br>0h *<br>0h *<br>0h *<br>0h *<br>0h *                                                                                                    | •<br>•<br>•<br>5.<br>•<br>•<br>• | ${}_{3}^{3} \cdot {}_{3}^{3} \cdot {}_$ | .0<br>.0<br>.0<br>.0<br>.0<br>.0<br>.0<br>.0 |                                                                                                  | D,0<br>D,0<br>D,0<br>D,0<br>D,0<br>D,0<br>D,0<br>D,0               | 9<br>9<br>1001<br>9<br>1001<br>9<br>1001<br>9<br>1001<br>9<br>1001<br>9<br>1001<br>9<br>1001<br>9 | bi<br>bi<br>bi<br>bi<br>bi<br>bi       | 12<br>12<br>12<br>12<br>12<br>12<br>12<br>12<br>12<br>12                        | 01<br>01<br>01<br>01<br>01<br>01 | 15<br>15<br>15<br>15<br>15<br>15<br>15<br>15<br>15<br>15                        | 18<br>04<br>18<br>04<br>18<br>0<br>18<br>0                                                                                                    | ) <b>0</b> (<br>) <b>0</b> (<br>) <b>0</b> (<br>) <b>0</b> (<br>) <b>0</b> (<br>) <b>0</b> (<br>)<br>)<br>)                                                                                                    | 21<br>21<br>21<br>21<br>21<br>21<br>21<br>21<br>21<br>21                                                                                                    |     | 24<br>24<br>24<br>24<br>24<br>24<br>24<br>24<br>24<br>24<br>24       | CDO |
| <ol> <li>4</li> <li>5</li> <li>6</li> <li>7</li> <li>7</li> <li>7</li> <li>7</li> <li>7</li> <li>7</li> <li>7</li> <li>7</li> <li>7</li> <li>8</li> <li>7</li> <li>8</li> <li>7</li> <li>8</li> <li>7</li> <li>8</li> <li>7</li> <li>8</li> <li>7</li> <li>8</li> <li>7</li> <li>8</li> <li>7</li> <li>8</li> <li>7</li> <li>8</li> <li>7</li> <li>8</li> <li>7</li> <li>8</li> <li>8</li> <li>9</li> <li>9</li></ol> | 0h <sup>•</sup><br>0h <sup>•</sup><br>0h <sup>•</sup><br>0h <sup>•</sup><br>0h <sup>•</sup><br>0h <sup>•</sup><br>0h <sup>•</sup><br>0h <sup>•</sup><br>0h <sup>•</sup> | ·<br>·<br>·<br>5.<br>·<br>·      | $3^{3}^{3}^{3}^{3}^{3}^{3}^{3}^{3}^{3}^{3$                                                                                                    | .0<br>.0<br>.0<br>.0<br>.0<br>.0<br>.0       |                                                                                                  | D,0<br>D,0<br>D,0<br>D,0<br>D,0<br>D,0<br>D,0<br>D,0<br>D,0<br>D,0 |                                                                                                   | Di<br>Di<br>Di<br>Di<br>Di<br>Di<br>Di | 12<br>12<br>12<br>12<br>12<br>12<br>12<br>12<br>12<br>12                        | 0,0<br>0,0<br>0,0<br>0,0<br>0,0  | 15<br>15<br>15<br>15<br>15<br>15<br>15<br>15<br>15<br>15<br>15<br>15<br>15<br>1 | 18<br>04<br>18<br>04<br>18<br>0<br>18<br>0                                                                                                    |                                                                                                    | 21<br>21<br>21<br>21<br>21<br>21<br>21<br>21<br>21<br>21                                                                                                    |     | 24<br>24<br>24<br>24<br>24<br>24<br>24<br>24<br>24<br>24<br>24<br>24 | CDO |

<sup>Oh</sup> · · · 3 · · 6 · · 9 · · 12 · · 15 · · 18 · · 21 · · 24 *Figură 6. Program P4* 

| 1                          |                                                                          |     |                                 |     |             | N                | N          | N         | N                     |            |             |                                  |             | )(          | )()                        | 0 |   |                            |   |             |                                        |             |             |                                        |
|----------------------------|--------------------------------------------------------------------------|-----|---------------------------------|-----|-------------|------------------|------------|-----------|-----------------------|------------|-------------|----------------------------------|-------------|-------------|----------------------------|---|---|----------------------------|---|-------------|----------------------------------------|-------------|-------------|----------------------------------------|
|                            | 0h '                                                                     | •   | 3                               | •   |             | 6<br>Na          | Na         | Na        | 9<br>M                | • •        | • •         | 12                               | ·           | • •         | 15<br>Ng                   |   | M | 18                         |   | •           | 21                                     | •           | •           | 24                                     |
| 2                          | 0h '                                                                     | •   | 3                               | •   |             | 6                | Ņ          | Ņ         | 9                     | Ņ          | Ņ           | 12                               | Ņ           | Ņ           | 15                         | U |   | 18                         |   | •           | 21                                     | •           | •           | 24                                     |
| 3                          | 0h                                                                       | •   | 3                               | •   |             | 6                | Ņ          | Ņ         | 9                     | ļ          | ļ           | 12                               | ļ           | Ņ           | 15                         | Ū | ļ | 18                         | ļ | •           | 21                                     | •           | •           | 24                                     |
| 4                          | 0h                                                                       | •   | 3                               | •   | ļ           | )<br>6           | Ņ          | Ņ         | 9                     | ļ          | Ņ           | )<br>12                          | Ņ           | Ņ           | 10<br>15                   | ļ | Ì | 18                         | ļ | •           | 21                                     | •           | •           | 24                                     |
| 5                          | 0h '                                                                     | •   | 3                               | •   |             | <b>M</b><br>6    | Ņ          | Ņ         | )<br>9                | Ņ          | ļ           | <b>)</b><br>12                   | Ņ           | Ņ           | <b>10</b><br>15            | 0 | Ņ | <b>) (</b><br>18           | ļ | •           | 21                                     | •           | •           | 24                                     |
| 6                          | 0h '                                                                     | •   | 3                               | •   |             | <b>N</b><br>6    | Ņ          | Ņ         | ) <br>9               | Ņ          | Ņ           | <b>)</b><br>12                   | Ņ           | Ņ           | <b>10</b><br>15            | Ū | ļ | <b>) (</b><br>18           | ļ | •           | 21                                     | •           | •           | 24                                     |
| 7                          | 0h '                                                                     | •   | 3                               | •   | •           | 6                | •          | •         | 9                     | •          | •           | 12                               | •           | •           | 15                         | • | • | 18                         | • | •           | 21                                     | •           | •           | 24                                     |
| Fig                        | gurà                                                                     | i 7 | . F                             | Pro | bg          | ra               | т          | Ρ         | °5                    |            |             |                                  |             |             |                            |   |   |                            |   |             |                                        |             |             |                                        |
|                            |                                                                          |     |                                 |     |             |                  |            |           |                       |            |             |                                  |             |             |                            |   |   |                            |   |             |                                        |             |             |                                        |
| 1                          |                                                                          |     |                                 |     |             |                  |            |           |                       |            |             |                                  |             |             |                            |   |   |                            |   |             |                                        |             |             |                                        |
| 0                          | 0h                                                                       | •   | 3                               | •   | •           | 6                | •          | •         | 9                     | •          | •           | 12                               | •           | •           | 15                         | • | • | 18                         | • | •           | 21                                     | •           | •           | 24                                     |
| 12                         | 0h '<br>0h '                                                             | •   | 3<br>3                          | •   | •           | 6<br>6           | •          | •         | 9<br>9                | •          | •           | 12<br>12                         | •           | •           | 15<br>15                   | • | • | 18<br>18                   | • | •           | 21<br>21                               | •           | •           | 24<br>24                               |
| 1<br>2<br>3                | Oh<br>Oh<br>Oh                                                           | •   | 3<br>3<br>3                     | •   | •           | 6<br>6           | •          |           | 9<br>9<br>9           | •          | •           | 12<br>12<br>12                   | •           | •           | 15<br>15<br>15             | • | • | 18<br>18<br>18             | • | •           | 21<br>21<br>21                         | •           | •           | 24<br>24<br>24                         |
| 1<br>2<br>3<br>4           | Oh <sup>•</sup><br>Oh <sup>•</sup><br>Oh <sup>•</sup>                    | •   | 3<br>3<br>3<br>3                | •   | •           | 6<br>6<br>6      | •          | •         | 9<br>9<br>9           |            | •           | 12<br>12<br>12<br>12             | •           | •<br>•      | 15<br>15<br>15<br>15       | • | • | 18<br>18<br>18<br>18       | • |             | 21<br>21<br>21<br>21                   | •           | •           | 24<br>24<br>24<br>24                   |
| 1<br>2<br>3<br>4<br>5      | Oh <sup>•</sup><br>Oh <sup>•</sup><br>Oh <sup>•</sup><br>Oh <sup>•</sup> | •   | 3<br>3<br>3<br>3<br>3<br>3      | •   | •           | 6<br>6<br>6<br>6 |            |           | 9<br>9<br>9<br>9      |            | •<br>•<br>• | 12<br>12<br>12<br>12<br>12       | •<br>•<br>• |             | 15<br>15<br>15<br>15       | • | • | 18<br>18<br>18<br>18       | • | •<br>•<br>• | 21<br>21<br>21<br>21<br>21<br>21       | •<br>•<br>• | •<br>•<br>• | 24<br>24<br>24<br>24<br>24             |
| 1<br>2<br>3<br>4<br>5<br>6 | Oh ·<br>Oh ·<br>Oh ·<br>Oh ·<br>Oh ·                                     | •   | 3<br>3<br>3<br>3<br>3<br>3<br>3 |     | ·<br>·<br>· | 6<br>6<br>6<br>6 | <b>D</b> I | <b>Dļ</b> | 9<br>9<br>9<br>9<br>9 | D <b>ļ</b> | )           | 12<br>12<br>12<br>12<br>12<br>12 |             | D <b>ji</b> | 15<br>15<br>15<br>15<br>15 |   |   | 18<br>18<br>18<br>18<br>18 |   |             | 21<br>21<br>21<br>21<br>21<br>21<br>21 | D <b>ļ</b>  |             | 24<br>24<br>24<br>24<br>24<br>24<br>24 |

Figură 8. Program P6

Selectarea unui program

Pentru a selecta un program:

- 1. Apăsați OK pentru a accesa modul de editare a parametrilor.
- Utilizați butoanele sau + pentru a selecta programul. Selectați dintre: P1–P6, U (program definite de utilizator) și Dezactivat.
- Apăsați OK pentru a confirma selectarea programului și a reveni la meniul de setări.

Particularizarea programului definit de utilizator pentru o singură zi

Pentru a particulariza programul definit de utilizator:

- 1. Apăsați **OK** pentru a accesa modul de editare a parametrilor.
- 2. Utilizați butoanele sau + pentru a selecta programul U.
- Apăsați OK pentru a confirma selectarea programului și a reveni la meniul de setări.

Ziua curentă începe să fie afişată intermitent.

- 4. Utilizați butoanele sau + pentru a selecta o zi.
- 5. Apăsați și țineți apăsat **OK** până când **00:00** apare pe afișaj (durează aproximativ 2 secunde).
- Apăsați OK pentru a comuta intervalul marcat între modul Confort (⇔) si modul ECO (€).
- Utilizaţi butoanele sau + pentru a deplasa cursorul (la partea inferioară a afişajului). Când deplasaţi cursorul de la un interval la altul, salvaţi modul selectat pentru acel interval.
- 8. Repetați pașii 6 și 7 până când afișajul arată 23:30.
- Apăsați + pentru a finaliza ziua curentă și software-ul iese în meniul de setări.
- 10. Repetați pașii începând cu 1 pentru a particulariza o altă zi.

Particularizarea programului definit de utilizator pentru o săptămână întreagă

### NOTĂ!

Această metodă resetează programul curent definit de utilizator la valorile implicite din fabrică.

Pentru a particulariza programul definit de utilizator:

- 1. Apăsați **OK** pentru a accesa modul de editare a parametrilor.
- 2. Utilizați butoanele sau + pentru a selecta programul U.
- 3. Apăsați și țineți apăsat **OK** până când ziua **1** și **00:00** apare pe afișaj.
- Apăsați OK pentru a comuta intervalul marcat între modul Confort (♡) și modul ECO (€).
- Utilizați butoanele sau + pentru a deplasa cursorul (la partea inferioară a afişajului). Când deplasați cursorul de la un interval la altul, salvați modul selectat pentru acel interval.
- 6. Repetați pașii 4 și 5 până când afișajul arată 23:30.
- Apăsați + pentru a finaliza programarea zilei curente. Textul Copiați Da apare (Da clipeşte).
- Utilizați butoanele sau + pentru a selecta Da sau Nu și apăsați OK pentru a confirma.
   Da: Copiați setarea zilei curente în următoarea. Repetați acest lucru pentru fiecare zi care trebuie să fie identică.
   Nu: Creați un nou interval de programare pentru ziua următoare. Apoi repetați pașii 4 – 8 până la programarea întregii săptămâni.
   Aficajul ravina la maniul de cetări dură finalizace programării
- Afişajul revine la meniul de setări după finalizarea programării ultimei zile.

### 02 Comutare încălzire/răcire

Acest meniu nu este vizibil dacă termostatul este înregistrat la o unitate de comandă. Schimbarea încălzirii/răcirii va fi controlată de un comutator fizic de încălzire/răcire sau în Uponor Smatrix Pulse aplicația (necesită modul de comunicare).

### 03 Temperatura de resetare la modul ECO

Implicit: 4 °C

Interval de setare: 0 – 11 °C, trepte de 0,5 °C

În acest meniu, se stabileşte temperatura de resetare pentru momentele când canalul se află în modul ECO.

Setarea reglează valoarea setată conform valorii setate. În modul de încălzire, valoarea setată este redusă, iar în modul de răcire este crescută.

Dacă temperatura de resetare este fixată la 0, termostatul va rămâne neafectat dacă un program setează sistemul pe modul ECO.

Acest meniu nu este vizibil dacă există un modul de comunicare conectat la sistem. Setarea este apoi disponibilă în Uponor Smatrix Pulse aplicația.

A se vedea *Schimbarea setărilor, Pagină 81*, pentru modul cum se poate schimba setarea.

### 04 Modul de comandă

În acest meniu, se setează modul de comandă pentru termostat.

Dacă un senzor extern este conectat la termostat, trebuie să se aleagă un mod de comandă pentru a include o funcționalitate suplimentară a senzorului.

Se afişează modul actual de comandă (RT, RFT, RS sau RO).

A se vedea *Schimbarea setărilor, Pagină 81*, pentru modul cum se poate schimba setarea.

#### Uponor Smatrix Base T-146

| Afişați textul | Descriere                                                                 |
|----------------|---------------------------------------------------------------------------|
| RT             | Senzor pentru temperatura camerei                                         |
| RFT            | Senzor pentru temperatura camerei și senzor pentru temperatura pardoselii |
| RS             | Senzor la distanță                                                        |
| RO             | Senzor pentru temperatura camerei și senzor pentru temperatura exterioară |

#### Uponor Smatrix Base T-148

| Afişați textul | Descriere                                                                 |
|----------------|---------------------------------------------------------------------------|
| RT             | Senzor pentru temperatura camerei                                         |
| RFT            | Senzor pentru temperatura camerei și senzor pentru temperatura pardoselii |
| RS             | Senzor la distanță                                                        |
| RO             | Senzor pentru temperatura camerei și senzor pentru temperatura exterioară |

#### Uponor Smatrix Base T-149

| Simbol | Descriere                                                                 |
|--------|---------------------------------------------------------------------------|
|        | Senzor pentru temperatura camerei                                         |
|        | Senzor pentru temperatura camerei și senzor pentru temperatura pardoselii |
|        | Senzor la distanță                                                        |
|        | Senzor pentru temperatura camerei și senzor pentru temperatura exterioară |

# 05 Limitare temperatură maximă la nivelul pardoselii

NOTĂ! Acest parametru nu poate fi setat mai jos decât valoarea setată în meniul de setări 06 Limitare temperatură mică la nivelul pardoselii.

Implicit: 26 °C

Interval de setare: 20 – 35 °C, trepte de 0,5 °C

În acest meniu, se stabilește o limită asupra temperaturii maxime admise la nivelul pardoselii.

Acest meniu este vizibil doar dacă se activează modul de comandă RFT în meniul de setări 04. Pentru sisteme cu interfață (opțional), acest meniu arată doar valoarea setată, iar schimbările se realizează pe interfață. Uponor Smatrix Pulse aplicația.

A se vedea *Schimbarea setărilor, Pagină 81*, pentru modul cum se poate schimba setarea.

# 06 Limitare temperatură minimă la nivelul pardoselii

### NOTĂ!

| $\cup$ |  |
|--------|--|
|        |  |

Acest parametru nu poate fi setat mai sus decât valoarea setată în meniul de setări **05 Limitare temperatură max.** la nivelul pardoselii.

Implicit: 20 °C

Interval de setare: 10 – 30 °C, trepte de 0,5 °C

În acest meniu, se stabilește o limită asupra temperaturii minime admise la nivelul pardoselii.

Acest meniu este vizibil doar dacă se activează modul de comandă RFT în meniul de setări 04. Pentru sisteme cu interfață (opțional), acest meniu arată doar valoarea setată, iar schimbările se realizează pe interfață. Uponor Smatrix Pulse aplicația.

A se vedea *Schimbarea setărilor, Pagină 81*, pentru modul cum se poate schimba setarea.

### 07 Se permite răcirea

În acest meniu, se stabilește dacă răcirea se permite în cameră sau nu.

Acest meniu nu este vizibil dacă există un modul de comunicare conectat la sistem. Setarea este apoi disponibilă în Uponor Smatrix Pulse aplicația.

A se vedea *Schimbarea setărilor, Pagină 81*, pentru modul cum se poate schimba setarea.

Uponor Smatrix Base T-146

| Afişați textul | Descriere                                       |
|----------------|-------------------------------------------------|
| Da             | Afişează pictograma de solicitare pentru răcire |
| Nu             | Ascunde pictograma de solicitare pentru răcire  |

#### Uponor Smatrix Base T-148

| Afişați textul | Descriere                                       |
|----------------|-------------------------------------------------|
| Da             | Afişează pictograma de solicitare pentru răcire |
| Nu             | Ascunde pictograma de solicitare pentru răcire  |

#### Uponor Smatrix Base T-149

| Simbol      | Descriere                                       |
|-------------|-------------------------------------------------|
| ₩           | Afişează pictograma de solicitare pentru răcire |
| <b>*</b> /* | Ascunde pictograma de solicitare pentru răcire  |

#### 08 Afişare unitate

În acest meniu, se setează afişarea unității de temperatură.

A se vedea *Schimbarea setărilor, Pagină 81*, pentru modul cum se poate schimba setarea.

#### Uponor Smatrix Base T-146

| Afişați textul | Descriere        |
|----------------|------------------|
| DEg °C         | Grade Celsius    |
| DEg °F         | Grade Fahrenheit |

Uponor Smatrix Base T-148

| Afişați textul | Descriere        |
|----------------|------------------|
| DEg °C         | Grade Celsius    |
| DEg °F         | Grade Fahrenheit |

| Simbol | Descriere        |
|--------|------------------|
| °C     | Grade Celsius    |
| ₽F     | Grade Fahrenheit |

### 10 Ora și data (doar modelul T-148)

În acest meniu, se setează ora și data. Această setare presupune utilizarea programelor de planificare orară pentru acest termostat.

Dacă un alt termostat digital programabil este înregistrat la controlerul de cameră (cu un număr de canal mai mic) sau dacă Uponor Smatrix Pulse se utilizează aplicația, acestea vor trimite ora și data setate către termostat. Doar setarea 12/24 h este apoi disponibilă.

Utilizați butoanele - sau + pentru a schimba valoarea. Apăsați butonul **OK** pentru a seta valoarea și treceți la următoarea valoare editabilă.

Valorile vor fi setate în următoarea ordine.

- 1. Ore
- 2. Minute
- 3. Modul 12/24 ore
- 4. Ziua din săptămână (1 = luni, 7 = duminică)
- 5. Ziua din lună
- 6. Luna
- 7. Anul

A se vedea *Schimbarea setărilor, Pagină 81*, pentru modul cum se poate schimba setarea.

### 11 Calibrare temperatură cameră

Implicit: 0.0 °C

Interval de setare: -6.0 – 6.0 °C, în trepte de 0.1 °C

În acest meniu poate fi setată temperatura de cameră indicată pe afișajul termostatului.

A se vedea *Schimbarea setărilor, Pagină 81*, pentru modul cum se poate schimba setarea.

### 12 Inversare ecran (doar pentru T-149)

În acest meniu, culoarea de pe afişaj poate fi inversată.

A se vedea *Schimbarea setărilor, Pagină 81*, pentru modul cum se poate schimba setarea.

## 12.7 Resetarea totală

|   | NOTĂ!                                                       |
|---|-------------------------------------------------------------|
|   | Nu resetați total termostatul dacă nu este absolut necesar. |
|   | NOTĂ!                                                       |
| J | O resetare totală elimină datele de înregistrare din        |

O resetare totală elimină datele de înregistrare din termostat.

Resetarea totală permite aducerea tuturor parametrilor la valorile implicite.

### Uponor Smatrix Base T-141

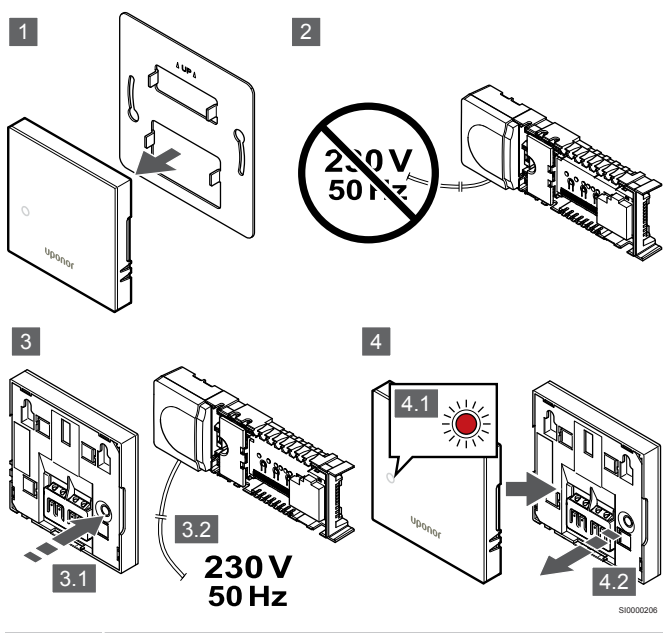

NOTĂ! Pentru e

Pentru efectuarea acestei operații poate fi nevoie de două persoane.

Pentru a reseta termostatul la setările din fabrică:

- 1. Demontați termostatul de pe perete.
- 2. Deconectați unitatea de comandă de la sursa de alimentare.
- Apăsați şi ţineţi apăsat butonul de înregistrare de pe termostat în timp ce reconectaţi unitatea de comandă la sursa de alimentare.
- Eliberați butonul după aprox. 10 secunde atunci când LED-ul începe să clipească.
- 5. Termostatul este acum resetat la valorile implicite din fabrică.

### Uponor Smatrix Base T-143

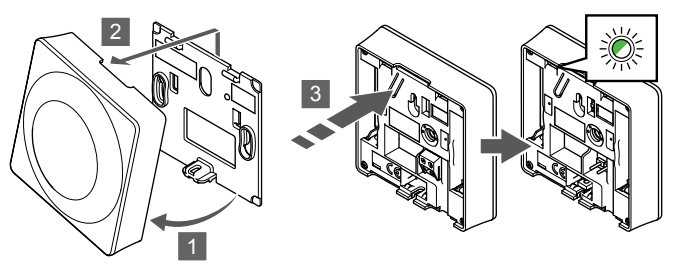

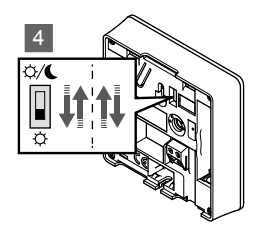

Pentru a reseta termostatul la setările din fabrică:

- 1. Înclinați termostatul din consolă.
- 2. Desprindeți-l de pe perete.
- Apăsați uşor şi ţineţi apăsat butonul de înregistrare de pe termostat, apoi eliberaţi-l când LED-ul pentru solicitare începe să se aprindă intermitent.
- 4. Schimbați de două ori comutatorul Disable Timer (Dezactivare programator), indiferent de poziția de pornire.
- 5. Termostatul este acum resetat la valorile implicite din fabrică.

### Uponor Smatrix Base T-165

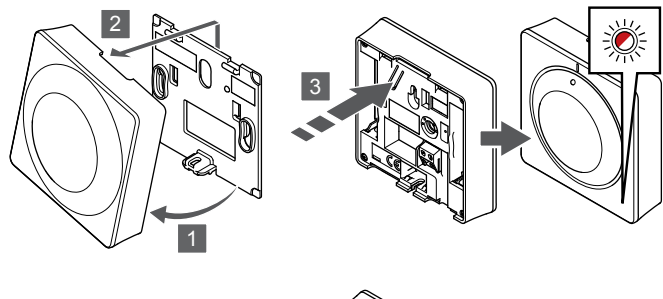

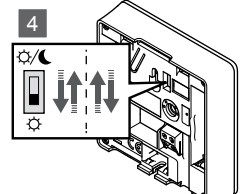

Pentru a reseta termostatul la setările din fabrică:

- 1. Înclinați termostatul din consolă.
- 2. Desprindeți-l de pe perete.
- Apăsaţi uşor şi ţineţi apăsat butonul de înregistrare de pe termostat, apoi eliberaţi-l când LED-ul pentru solicitare începe să se aprindă intermitent.
- 4. Schimbați de două ori comutatorul Disable Timer (Dezactivare programator), indiferent de poziția de pornire.
- 5. Termostatul este acum resetat la valorile implicite din fabrică.

### Uponor Smatrix Base T-146/T-148

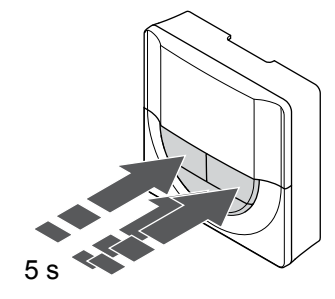

Pentru a reseta termostatul la setările din fabrică:

- Apăsați și mențineți apăsat butonul -, + și OK butoanele timp de aproximativ 5 secunde până când ecranul se golește.
- 2. Termostatul este acum resetat la valorile implicite din fabrică.

### Uponor Smatrix Base T-149

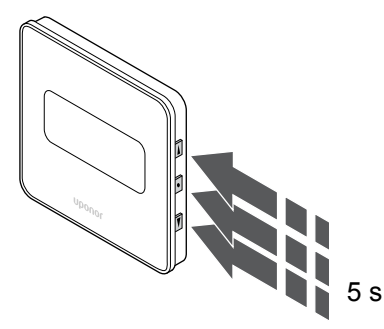

Pentru a reseta termostatul la setările din fabrică:

- Apăsați și mențineți apăsat butonul V, ▲ și OK butoanele timp de aproximativ 5 secunde până când ecranul se golește.
- 2. Termostatul este acum resetat la valorile implicite din fabrică.

# 13 Întreținere

## 13.1 Întreținerea manuală preventivă

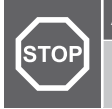

Avertisment!

Nu utilizați detergenți pentru curățarea componentelor Uponor Smatrix.

Cu excepția curățării, unitatea de comandă Uponor Smatrix nu necesită nicio întreținere preventivă:

1. Curățați comonentele cu o lavetă uscată și moale.

## 13.2 Întreținerea automată preventivă

Unitatea de comandă Uponor Smatrix este prevăzută cu o funcție automată de exercițiu. Această funcție cuprinde un test conceput pentru a preveni griparea pompei și a actuatoarelor din cauza inactivității.

Acest exercițiu se lansează la 6 zile ±24 ore în mod aleatoriu:

- Exercițiul pompei este rulat doar dacă pompa nu a mai fost activată de la ultimul exercițiu. Pe durata exercițiului, pompa este activată timp de 3 minute.
- Exercițiul actuatorului este rulat doar dacă actuatoarele nu au mai fost activate de la ultimul exercițiu. Exercițiul deschide şi închide în mod periodic actuatoarele.

Dacă sistemul include un modul de comunicație, funcția de exercițiu poate fi activată oricând folosind aplicația Uponor Smatrix Pulse.

## 13.3 Întreținerea corectivă

### Modul de retragere

Dacă termostatul funcționează defectuos sau nu este detectat, unitatea de comandă execută modul de retragere pentru a menține temperatura în cameră (doar modul încălzire) până la rezolvarea problemei.

### Resetarea unității de comandă

Dacă unitatea de comandă nu funcționează conform așteptărilor, de exemplu din cauza unei suspendări, acest poate fi resetat pentru a rezolva problema:

1. Deconectați și conectați din nou unitatea de comandă la sursa c.a.

# 14 Depanarea

## 14.1 General

Această secțiune descrie problemele generale și alarmele care pot apărea în sistemul Uponor Smatrix și descrie soluțiile. Una dintre cauzele frecvente ale unei probleme poate fi instalarea greșită a circuitelor sau încurcarea termostatelor.

### Temperatură fluctuantă la nivelul pardoselii

### Temperatura la nivelul pardoselii se schimbă în mod anormal între fierbinte și rece, în modul de încălzire

- Temperatura agentului termic este prea mare
  - Verificați cazanul sau şuntul
  - Executați testul de diagnostic agent termic în Uponor Smatrix Pulse aplicația (necesită modul de comunicare)

### Temperatura camerei nu este compatibilă cu valoarea de referință de pe termostat, iar actuatoarele sunt deschise/oprite la intervale fixe

- Funcția de retragere a căldurii este activată din cauza întreruperii comunicării cu termostatul
  - Verificați conectarea termostatului de cameră și asigurați-vă că întreg cablajul este OK
  - Consultați aplicația Uponor Smatrix Pulse (necesită modul de comunicație), pentru a vedea dacă există o eroare care să indice faptul că un termostat a pierdut conexiunea
  - Restabiliți conexiunea dacă aceasta s-a pierdut

# Temperatura camerei nu este compatibilă cu valoarea de referință de pe termostat

- Termostatul se află în lumina directă a soarelui sau în apropierea altor surse de căldură
  - Verificaţi amplasarea termostatului conform instrucţiunilor de instalare şi schimbaţi locaţia, dacă este cazul
- Termostatul este aşezat în camera greşită.
  - Verificați amplasarea termostatelor și schimbați camerele, dacă e cazul.

# Camera este prea rece (sau prea caldă în modul de răcire)

### Valoarea de referință a termostatului este prea mică

- Setarea termostatului este prea joasă
- Schimbați valoarea setată a temperaturii
- Utilizați setările maxime și minime în Uponor Smatrix Pulse aplicație (necesită modul de comunicare) pentru a proteja sistemul de consecințele setărilor de temperatură nerezonabile

# Temperatura afişată pe termostat se schimbă după mutarea termostatului

- Este posibil ca termostatul să fie influențat de o sursă de încălzire externă
  - Mutaţi termostatul

### Raportul de instalare și numerotarea controlerelor de cameră/canalelor pe eticheta termostatului nu corespund

- Termostatele din fiecare cameră nu sunt înregistrate corect
  - Amplasați termostatul în camera corectă sau modificați înregistrarea termostatului la unitatea de comandă

### Nu se vede indicatorul de pe actuator

- Un actuator nu se deschide
  - Înlocuiţi actuatorul
  - Luați legătura cu instalatorul

### Temperatura setată afişată în meniul cu informaţii despre camere este mai mică decât cea setată pe termostat

- Restricții de minimum/maximum incorecte
  - Schimbați limitarea minimă/maximă din Uponor Smatrix Pulse aplicația (necesită modul de comunicare)

### Modul ECO

- ECO în meniul cu informații despre camere
  - Modificați profilul ECO al camerei curente sau alocați un alt profil din aplicație Uponor Smatrix Pulse (necesită modul de comunicare)
  - Reduceți valoarea de resetare ECO pentru termostat

# Camera este prea caldă (sau prea rece în modul de răcire)

# Circuitul corespunzător este cald chiar și după o perioadă îndelungată fără solicitare de agent termic

- Un actuator nu se închide
  - Luați legătura cu instalatorul
  - Verificați dacă actuatorul este instalat corect
  - Înlocuiți actuatorul
- Este posibil ca actuatorul să fie încă în poziția inițială din fabrică (deschis).
  - Reglați temporar la maximum valoarea setată, astfel încât actuatoarele să se deschidă complet (LED-ul de canal să fie roşu), pentru a dezactiva poziția implicită.

### Pardoseala este rece

# Temperatura camerei este în regulă, dar pardoseala este rece

- Sistemul de încălzire prin pardoseală nu solicită agent termic
- Camera este încălzită de o altă sursă de încălzire

# Este frig în toate camerele (sau cald în modul de răcire)

### Apare simbolul modului ECO

- Sistem în modul ECO
  - Schimbați profilul ECO sau atribuiți camerei un alt profil
  - Reduceți valoarea de resetare ECO pentru termostat
  - Reduceți valoarea de resetare generală ECO în Uponor Smatrix Pulse aplicația (necesită modul de comunicare)
  - Anulare ECO temporar

### Verificați informațiile despre răcitor și modul de funcționare în Uponor Smatrix Pulse aplicația (necesită modul de comunicare)

- Sistemul este în modul de răcire
  - Este necesar un semnal corect de la dispozitivul extern

### Verificați informațiile despre cazan și modul de funcționare în Uponor Smatrix Pulse aplicația (necesită modul de comunicare)

- Sistemul este în modul de încălzire
  - Este necesar un semnal corect de la dispozitivul extern

# Pompa face zgomot, mereu la aceeași oră, în fiecare săptămână

 Modificați momentul exercițiului de pompă în Uponor Smatrix Pulse aplicația (necesită modul de comunicare)

### Lipsă comunicații

### Eroare de comunicații

- S-a pierdut înregistrarea
  - Luați legătura cu instalatorul
  - Verificați starea de înregistrare a unității de comandă
- Versiuni de software incompatibile
  - Verificați versiunile software ale componentelor Uponor în Uponor Smatrix Pulse aplicație (sau afișajul termostatului în timpul pornirii)
  - Luați legătura cu instalatorul
- Modulul de comunicare este instalat în interiorul unei carcase metalice sau este prea aproape de alte obiecte care ecranează undele
  - Modificați locația modulului de comunicare. Dacă problema persistă, contactați instalatorul

# Sistem lent (timpi de reacție lungi pentru schimbare setări)

- Cabluri magistrală lungi în sistem
  - Folosiți cabluri de calitate; se recomandă cablurile torsadate ecranate.
  - Dacă lungimea totală a cablurilor magistrală este mai mare de 250 m, instalați rezistențe de 120 Ω între bornele A și B ale dispozitivelor terminale.
  - Folosiți magistrală de linie cu topologie multidrop în instalațiile mari.
  - Asigurați-vă că respectivul cablu magistrală este conectat la borna - a tuturor dispozitivelor conectate

# Imposibil de înregistrat unitatea de comandă secundară în unitatea de comandă master

- Cabluri magistrală lungi în sistem
  - Folosiți cabluri de calitate; se recomandă cablurile torsadate ecranate.
  - Dacă lungimea totală a cablurilor magistrală este mai mare de 250 m, instalați rezistențe de 120 Ω între bornele A și B ale dispozitivelor terminale.
  - Folosiți magistrală de linie cu topologie multidrop în instalațiile mari.
  - Asigurați-vă că respectivul cablu magistrală este conectat la borna - a tuturor dispozitivelor conectate

# Mai multe încercări necesare pentru a înregistra componentele în unitățile de comandă

- Cabluri magistrală lungi în sistem
  - Folosiți cabluri de calitate; se recomandă cablurile torsadate ecranate.
  - Dacă lungimea totală a cablurilor magistrală este mai mare de 250 m, instalați rezistențe de 120 Ω între bornele A și B ale dispozitivelor terminale.
  - Folosiți magistrală de linie cu topologie multidrop în instalațiile mari.
  - Asigurați-vă că respectivul cablu magistrală este conectat la borna - a tuturor dispozitivelor conectate

# Eroare de comunicare între unitățile de comandă

### Eroare de comunicații

- S-a pierdut înregistrarea la unitatea de comandă
  - Luați legătura cu instalatorul
  - Verificați starea de înregistrare a unității de comandă
  - Verificați configurația unității de comandă
  - Verificaţi cablajul

# Sistem lent (timpi de reacție lungi pentru schimbare setări)

- Cabluri magistrală lungi în sistem
  - Folosiți cabluri de calitate; se recomandă cablurile torsadate ecranate.
  - Dacă lungimea totală a cablurilor magistrală este mai mare de 250 m, instalați rezistențe de 120 Ω între bornele A și B ale dispozitivelor terminale.
  - Folosiți magistrală de linie cu topologie multidrop în instalațiile mari.
  - Asigurați-vă că respectivul cablu magistrală este conectat la borna - a tuturor dispozitivelor conectate

# Imposibil de înregistrat unitatea de comandă secundară în unitatea de comandă master

- Cabluri magistrală lungi în sistem
  - Folosiți cabluri de calitate; se recomandă cablurile torsadate ecranate.
  - Dacă lungimea totală a cablurilor magistrală este mai mare de 250 m, instalați rezistențe de 120 Ω între bornele A și B ale dispozitivelor terminale.
  - Folosiți magistrală de linie cu topologie multidrop în instalațiile mari.
  - Asigurați-vă că respectivul cablu magistrală este conectat la borna - a tuturor dispozitivelor conectate

# Mai multe încercări necesare pentru a înregistra componentele în unitățile de comandă

- Cabluri magistrală lungi în sistem
  - Folosiţi cabluri de calitate; se recomandă cablurile torsadate ecranate.
  - Dacă lungimea totală a cablurilor magistrală este mai mare de 250 m, instalați rezistențe de 120 Ω între bornele A și B ale dispozitivelor terminale.
  - Folosiți magistrală de linie cu topologie multidrop în instalațiile mari.
  - Asigurați-vă că respectivul cablu magistrală este conectat la borna - a tuturor dispozitivelor conectate

## 14.2 Depanarea după instalare

### Sistemul nu pornește

# Indicatorul de curent de pe unitatea de comandă este stins

- Nu există alimentare cu c.a. la unitatea de comandă
  - 1. Verificați dacă unitatea de comandă este conectată la sursa de c.a.
  - 2. Verificați cablajul din compartimentul de 230 V
  - Verificaţi dacă există curent de 230 V c.a. la priza de perete

### Există curent de 230 V c.a. la priza de perete

- Siguranța unității de comandă este arsă sau cablul de alimentare este defect
  - Înlocuiți siguranța și/sau cablul de curent și fișa

### Termostatul este defect

# LED-urile pentru canale de pe unitatea de comandă continuă să clipească

- Termostatul este instalat incorect
  - Conectați termostatul direct la unitatea de comandă printr-o conexiune de tip BUS (magistrală) scurt, pentru a verifica funcționalitatea termostatului.
     Dacă termostatul funcționează corect, verificați cablajul existent (cablu şi conexiuni) înainte de a înlocui cablajul; în

# Comutatorul extern Confort/ECO nu funcționează

caz contrar înlocuiți termostatul.

# Sistemul nu comută între modul Confort și modul ECO

- La sistem (la GPI și la dispozitivul de sistem termostat public) sunt conectate mai multe comutatoare Confort/ECO
  - Selectați unul dintre comutatoare (GPI sau dispozitiv de sistem termostat public) și dezinstalați-l pe celălalt (sistemul acceptă un singur comutator)

# 14.3 Alarme/probleme la termostatul digital

Dacă trece mai mult de 1 oră de la ultima comunicație între termostat și unitatea de comandă, se declanșează o alarmă.

## Uponor Smatrix Base T-146/T-148

### Simboluri de alarmă

| Pictogra<br>mă | Descriere                                                                                                    |
|----------------|----------------------------------------------------------------------------------------------------|
| (( <b>ๆ</b> )) | Indicator de comunicații                                                                                                    |
| 1              | Indicator de temperatură de interior                                                                                                    |
|                | Indicator de temperatură pentru senzor la distanță (mod RS)                                                                                                    |
|                | Textul <b>Err</b> și o pictogramă a senzorului de pardoseală care<br>clipește indică un senzor defect                                                             |
|                | Indicator de temperatură de interior cu limită de temperatură a pardoselii                                                                                        |
|                | Textul <b>Err</b> și o pictogramă a senzorului de pardoseală indică<br>un senzor defect                                                                           |
| 6              | Indicator de temperatură a pardoselii                                                                                                    |
| ₩,             | Textul <b>Err</b> și o pictogramă a senzorului de pardoseală indică<br>un senzor defect                                                                           |
| <b>n</b>       | Indicator de temperatură de exterior                                                                                                    |
| •              | Textul <b>Err</b> și o pictogramă a senzorului de exterior indică un senzor defect                                                                                |
| 1.             | S-a atins limita de umiditate relativă                                                                                                    |
| I              | Acest simbol este afișat numai dacă este activă răcirea și<br>dacă este activat controlul RH în Uponor Smatrix Pulse<br>aplicația (necesită modul de comunicare). |

### Afişajul este oprit

- Cablul nu este conectat sau firul este deteriorat
  - Verificați cablajul
  - Conectați termostatul direct la unitatea de comandă printr-o conexiune de tip BUS (magistrală) scurt, pentru a verifica funcționalitatea termostatului.
     Dacă termostatul funcționează corect, verificați cablajul existent (cablu și conexiuni) înainte de a înlocui cablajul; în caz contrar înlocuiți termostatul.

# Pictograma de comunicare nu apare pe afişajul termostatului la apăsarea butoanelor –/+

- Cablul nu este conectat sau firul este deteriorat
  - Verificați cablajul
  - Conectați termostatul direct la unitatea de comandă printr-o conexiune de tip BUS (magistrală) scurt, pentru a verifica funcționalitatea termostatului.
     Dacă termostatul funcționează corect, verificați cablajul

existent (cablu și conexiuni) înainte de a înlocui cablajul; în caz contrar înlocuiți termostatul.

- Termostatul este defect
  - Forţaţi termostatul să transmită, prin modificarea valorii de referinţă a temperaturii
  - Înlocuiți termostatul

# Se afișează pictograma de umiditate relativă (numai T-148)

## NOTĂ! Control

Controlul RH este activat în Uponor Smatrix Pulse aplicația (necesită modul de comunicare).

### S-a atins limita de umiditate relativă

 Reduceți nivelul de umiditate crescând ventilația sau activând un dezumidificator

# Pictograma pentru senzorul de temperatură la nivelul pardoselii clipește

- Senzor de temperatură defect
  - Verificați conexiunea cu senzorul de pardoseală
    - Deconectați senzorul de temperatură și verificați-l cu un ohmmetru. Asigurați-vă că valoarea este aliniată cu diagrama senzorului de temperatură, a se vedea Diagrama rezistenței senzorului extern de temperatură, Pagină 92
- Mod de reglare incorect al termostatului sau senzor de temperatură ne conectat
  - Selectați modul corect de reglare a termostatului (meniul de setări 4)

# Pictograma pentru senzorul de temperatură exterioară clipește

- Senzor de temperatură defect
  - Verificați conexiunea cu senzorul exterior
  - Deconectați senzorul de temperatură și verificați-l cu un ohmmetru. Asigurați-vă că valoarea este aliniată cu diagrama senzorului de temperatură, a se vedea Diagrama rezistenței senzorului extern de temperatură, Pagină 92
- Mod de reglare incorect al termostatului sau senzor de temperatură ne conectat
  - Selectați modul corect de reglare a termostatului (meniul de setări 4)

# Pictograma pentru senzorul de temperatură interioară clipește

- Senzor de temperatură defect
  - Contactați instalatorul sau înlocuiți termostatul
  - Verificați conexiunea senzorului la distanță (dacă este conectat)
  - Deconectaţi senzorul de temperatură la distanţă (dacă este conectat) şi verificaţi-l cu un ohmmetru. Asiguraţi-vă că valoarea este aliniată cu diagrama senzorului de temperatură, a se vedea Diagrama rezistenţei senzorului extern de temperatură, Pagină 92
- Mod de reglare incorect al termostatului sau senzor de temperatură ne conectat
  - Selectați modul corect de reglare a termostatului (meniul de setări 4)

### Uponor Smatrix Base T-149

### Simboluri de alarmă

Figura arată toate simbolurile și caracterele posibile care pot fi afișate pe afișaj:

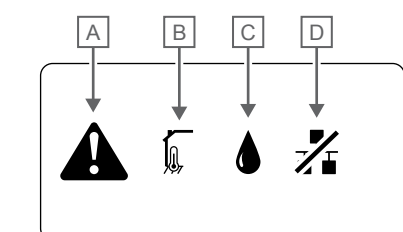

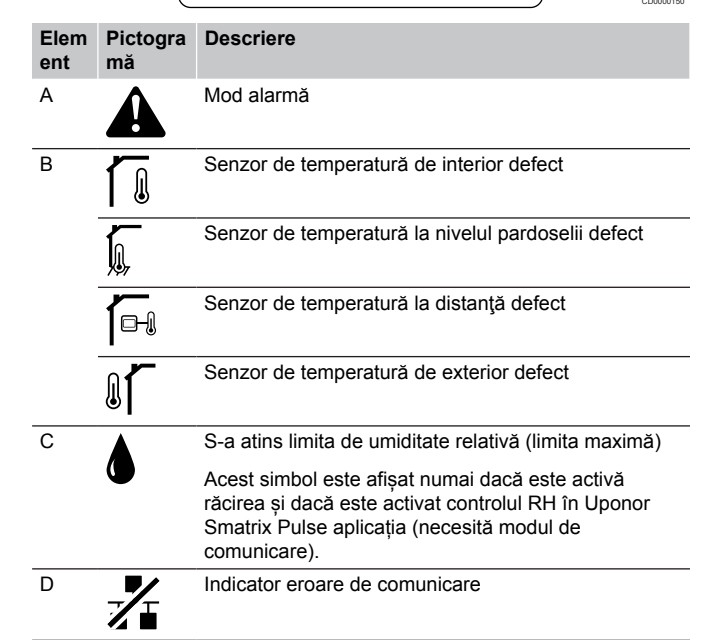

### Se afișează pictograma de alarmă

- A intervenit o eroare
  - Verificați lista de alarme pentru mai multe informații

### Afişajul este oprit

- Cablul nu este conectat sau firul este deteriorat
  - Verificați cablajul
  - Conectați termostatul direct la unitatea de comandă printr-o conexiune de tip BUS (magistrală) scurt, pentru a verifica funcționalitatea termostatului.

Dacă termostatul funcționează corect, verificați cablajul existent (cablu și conexiuni) înainte de a înlocui cablajul; în caz contrar înlocuiți termostatul.

# În lista de alarme se afișează pictograma de eroare de comunicare

- Cablul nu este conectat sau firul este deteriorat
  - Verificați cablajul
  - Conectați termostatul direct la unitatea de comandă printr-o conexiune de tip BUS (magistrală) scurt, pentru a verifica funcționalitatea termostatului.

Dacă termostatul funcționează corect, verificați cablajul existent (cablu și conexiuni) înainte de a înlocui cablajul; în caz contrar înlocuiți termostatul.

- Termostatul este defect
  - Forţaţi termostatul să transmită, prin modificarea valorii de referinţă a temperaturii
  - Înlocuiți termostatul

iția (necesită modul de co ita de umiditate relativă

# În lista de alarme se afișează pictograma pentru umiditatea relativă

## NOTĂ! Control

Controlul RH este activat în Uponor Smatrix Pulse aplicația (necesită modul de comunicare).

- S-a atins limita de umiditate relativă
  - Reduceți nivelul de umiditate crescând ventilația sau activând un dezumidificator

# În lista de alarme se afișează pictograma pentru senzorul de temperatură la nivelul pardoselii

- Senzor de temperatură defect
  - Verificați conexiunea cu senzorul de pardoseală
  - Deconectați senzorul de temperatură și verificați-l cu un ohmmetru. Asigurați-vă că valoarea este aliniată cu diagrama senzorului de temperatură, a se vedea Diagrama rezistenței senzorului extern de temperatură, Pagină 92
- Mod de reglare incorect al termostatului sau senzor de temperatură ne conectat
  - Selectați modul corect de reglare a termostatului (meniul de setări 4)

# În lista de alarme se afişează pictograma pentru senzorul de temperatură exterioară

- Senzor de temperatură defect
  - Verificaţi conexiunea cu senzorul exterior
  - Deconectați senzorul de temperatură și verificați-l cu un ohmmetru. Asigurați-vă că valoarea este aliniată cu diagrama senzorului de temperatură, a se vedea Diagrama rezistenței senzorului extern de temperatură, Pagină 92
- Mod de reglare incorect al termostatului sau senzor de temperatură ne conectat
  - Selectați modul corect de reglare a termostatului (meniul de setări 4)

# În lista de alarme se afișează pictograma pentru senzorul de temperatură interioară

- Senzor de temperatură defect
  - Contactați instalatorul sau înlocuiți termostatul

# În lista de alarme se afișează pictograma pentru senzorul de temperatură la distanță

- Senzor de temperatură defect
  - Verificați conexiunea cu senzorul la distanță
  - Deconectați senzorul de temperatură la distanță și verificațil cu un ohmmetru. Asigurați-vă că valoarea este aliniată cu diagrama senzorului de temperatură, a se vedea Diagrama rezistenței senzorului extern de temperatură, Pagină 92
- Mod de reglare incorect al termostatului sau senzor de temperatură ne conectat
  - Selectați modul corect de reglare a termostatului (meniul de setări 4)

# Diagrama rezistenței senzorului extern de temperatură

kΩ

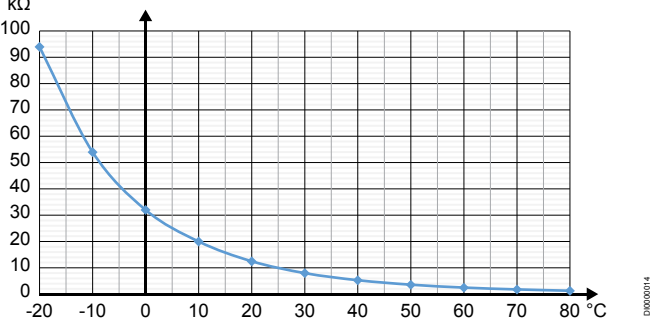

| Temperatura (°C) | Rezistența (kΩ) |
|------------------|-----------------|
| -20              | 94              |
| -10              | 54              |
| 0                | 32              |
| 10               | 20              |
| 20               | 12,5            |
| 30               | 8               |
| 40               | 5,3             |
| 50               | 3,6             |
| 60               | 2,5             |
| 70               | 1,8             |
| 80               | 1,3             |

# 14.4 Alarme/probleme la termostatul analogic

Dacă trece mai mult de 1 oră de la ultima comunicație între termostat și unitatea de comandă, se declanșează o alarmă.

## Uponor Smatrix Base T-143/T-145

# LED-ul canalului de pe controlerul de cameră clipește

Termostatul public T-163 se desprinde de pe perete
Verificați setările termostatului și montați-l la loc pe perete

# 14.5 Alarme/probleme ale modulului de comunicare

### NOTĂ!

Configurarea unui sistem cu un modul de comunicație necesită un dispozitiv mobil (smartphone/tabletă).

A se vedea *LED-urile modulului de comunicație, Pagină 68*, pentru mai multe informații despre starea LED-urilor modulului de comunicație.

# Alarmele afișate în Uponor Smatrix Pulse aplicația

Dacă se declanșează o alarmă, aceasta va fi afișată ca o alertă în Uponor Smatrix Pulse aplicația. Informațiile despre aceasta și soluțiile posibile sunt prezentate în aplicație. Dacă există conexiune la Serviciile Cloud Uponor, telefonul mobil va primi, de asemenea, alarma ca o notificare push.

### Termostat pierdut

Unitatea de comandă are probleme la comunicarea cu termostatul.

Forțați termostatul să transmită, prin modificarea valorii de referință a temperaturii.

Dacă problema persistă:

- Asigurați-vă că cablul nu este conectat și că niciun fir nu este deteriorat
- Înlocuiți termostatul dacă nu funcționează altceva, termostatul este deteriorat

### Unitate de comandă pierdută (unitatea master)

- Eroare de comunicare unitate de comandă. LED-ul controlerului de cameră clipește roșu.
  - Asigurați-vă că unitatea de comandă este pornită.
  - Asigurați-vă că cablul de comunicare dintre modulul de comunicare și unitatea de comandă este conectat și nu este deteriorat.
  - Reporniți unitatea şi modulul de comunicare dacă a fost efectuată o resetare din fabrică a modulului de comunicare (deconectați și conectați unitatea de la şi la priza de perete).

În caz contrar, contactați instalatorul.

# Unitate de comandă pierdută (unitate de comandă secundară/slave)

- Eroare de comunicare unitate de comandă.
  - Asigurați-vă că unitatea de comandă este pornită.
  - Asigurați-vă că cablul magistralei de sistem (BUS) este conectat și nu este deteriorat.
  - Încercați din nou să înregistrați unitatea secundară la unitatea principală (master).
- Cabluri magistrală lungi în sistem
  - Folosiţi cabluri de calitate; se recomandă cablurile torsadate ecranate.
  - Dacă lungimea totală a cablurilor magistrală este mai mare de 250 m, instalați rezistențe de 120 Ω între bornele A și B ale dispozitivelor terminale.
  - Folosiți magistrală de linie cu topologie multidrop în instalațiile mari.
  - Asigurați-vă că respectivul cablu magistrală este conectat la borna - a tuturor dispozitivelor conectate

În caz contrar, contactați instalatorul.

### Eroare de comunicare cu modulul de comunicare

- Există o eroare de comunicare cu modulul de comunicare. LEDul controlerului de cameră clipeşte roşu.
  - Reporniți unitatea și modulul de comunicare (deconectați și conectați unitatea de la priza de perete) și încercați din nou.

### Modulul de comunicare a pierdut comunicarea cu Serviciile Cloud Uponor

Această alarmă va fi primită numai ca notificare push și/sau SMS (dacă este activată) la numărul de telefon mobil înregistrat în contul de client în Serviciile Cloud Uponor.

- Există o eroare de comunicare între modulul de comunicare şi Serviciile Cloud Uponor. LED-ul modulului de comunicare luminează continuu în roşu sau clipeşte portocaliu.
  - Asigurați-vă că modulul de comunicare este conectat la un router conectat la internet, prin Wi-Fi sau prin Ethernet.
  - Asigurați-vă că modulul de comunicare este conectat la unitatea de comandă.
  - Dacă este necesar, reporniți routerul.
  - Reporniți unitatea și modulul de comunicare dacă este necesar (deconectați și conectați controlerul de la priza de perete).

## Modulul de comunicare a restabilit comunicarea cu Serviciile Cloud Uponor

Această alarmă va fi primită numai ca notificare push și/sau SMS (dacă este activată) la numărul de telefon mobil înregistrat în contul de client în Serviciile Cloud Uponor.

 Comunicarea între modulul de comunicare şi Serviciile Cloud Uponor este restabilită, iar LED-ul modulului de comunicare luminează continuu în verde.

### Actualizarea software-ului a eșuat

- Actualizarea software-ului pentru controlerul de cameră a eșuat.
  - 1. Asigurați-vă că toate unitățile secundare sunt conectate la unitatea principală (master).
  - 2. Reporniți unitatea de comandă (opriți și reporniți).
- Cabluri magistrală lungi în sistem
  - Folosiți cabluri de calitate; se recomandă cablurile torsadate ecranate.
  - Dacă lungimea totală a cablurilor magistrală este mai mare de 250 m, instalați rezistențe de 120 Ω între bornele A și B ale dispozitivelor terminale.
  - Folosiți magistrală de linie cu topologie multidrop în instalațiile mari.
  - Asigurați-vă că respectivul cablu magistrală este conectat la borna - a tuturor dispozitivelor conectate

Dacă problema persistă, contactați instalatorul.

### Limita temperaturii la nivelul pardoselii atinsă

- Temperatura pardoselii este prea mare sau prea mică. Acest lucru se poate datora următoarelor cauze:
  - Pardoseala este încălzită de soare sau altă sursă de căldură. Aşteptați până când temperatura la nivelul pardoselii scade.
  - Pardoseala este răcită de un curent rece sau ceva similar. Aşteptați până când temperatura la nivelul pardoselii creşte.
  - Temperatura agentului termic prea ridicată în cameră. Examinați setările sursei de căldură, dacă este cazul.
  - Temperatura agentului termic prea scăzută în cameră. Examinați setările sursei de căldură, dacă este cazul.
  - O valoare de referință prea ridicată pentru cameră. Reduceți valoarea de referință.
  - O valoare de referință prea scăzută pentru cameră. Măriți valoarea de referință.
  - Limită de temperatură la nivelul pardoselii prea mică. Măriți limita.

### Senzor de temperatură defect

 A fost detectată o eroare cu senzorul de temperatură intern din termostat.
 Înlocuiti termostatul.

### Senzor extern de temperatură defect.

- A fost detectată o eroare la senzorul extern conectat la termostat.
  - Asigurați-vă că este setat modul corect de control al termostatului (meniul de setări 4) în termostatul digital
  - Verificați conexiunea cu senzorul extern.
  - Deconectați senzorul extern și verificați-l cu un ohmmetru. Asigurați-vă că valoarea este aliniată cu diagrama senzorului de temperatură.

Dacă eroarea persistă, înlocuiți senzorul extern.

### Senzor de umiditate relativă defect

## NOTĂ!

Controlul RH este activat în Uponor Smatrix Pulse aplicația (necesită modul de comunicare).

 A fost detectată o eroare cu senzorul de umiditate relativă internă din termostat.
 Înlocuiți termostatul.

### **Întrerupător Confort/ECO defect**

 Unitatea de comandă are probleme la comunicarea cu dispozitivul de sistem configurat drept comutator extern.
 Forţaţi termostatul să transmită prin deschiderea/închiderea comutatorului extern.

Dacă problema persistă:

- Asigurați-vă că cablul dintre unitatea de comandă și termostatul dispozitivului de sistem este conectat și că niciun cablu nu este deteriorat
- Înlocuiți termostatul dispozitivului de sistem dacă nu funcționează altceva, termostatul dispozitivului de sistem este deteriorat

### Limită senzor de umiditate relativă

## NOTĂ!

Controlul RH este activat în Uponor Smatrix Pulse aplicația (necesită modul de comunicare).

 S-a atins limita de umiditate relativă.
 Reduceți nivelul de umiditate prin pornirea unui dezumidificator sau prin creșterea valorii de referință a temperaturii agentului termic.

### Senzor de temperatură de exterior defect

- A fost detectată o eroare la senzorul de temperatură exterioară conectat la termostatul public.
  - Verificați conexiunea cu senzorul de temperatură exterioară.
  - Deconectați senzorul extern și verificați-l cu un ohmmetru. Asigurați-vă că valoarea este aliniată cu diagrama senzorului de temperatură.

Dacă eroarea persistă, înlocuiți senzorul extern.

### Senzor pentru agentul termic la încălzire/răcire defect

- A fost detectată o eroare la senzorul pentru agentul termic la încălzire/răcire conectat la termostatul public.
  - Verificați conexiunea senzorului pentru agentul termic la încălzire/răcire.
  - Deconectați senzorul extern și verificați-l cu un ohmmetru. Asigurați-vă că valoarea este aliniată cu diagrama senzorului de temperatură.

Dacă eroarea persistă, înlocuiți senzorul extern.

### Comutatorul extern de încălzire/răcire pierdut

Unitatea de comandă are probleme la comunicarea cu dispozitivul de sistem configurat drept comutator extern. Forțați termostatul să transmită prin deschiderea/închiderea comutatorului extern.

Dacă problema persistă:

- Asigurați-vă că cablul dintre unitatea de comandă şi termostatul dispozitivului de sistem este conectat şi că niciun cablu nu este deteriorat
- Înlocuiți termostatul dispozitivului de sistem dacă nu funcționează altceva, termostatul dispozitivului de sistem este deteriorat

### Alarmă generală de sistem

 Verificați sursa externă conectată la GPI și investigați de ce a declanșat alarma generală de sistem.

### Temperatura agentului termic ridicată

Această alarmă se afișează numai dacă rulează Diagnosticarea alimentării (funcția necesită conectarea la Serviciile Cloud Uponor).

 Temperatura agentului termic este prea mare.
 Verificați sursa de căldură sau regulatorul temperaturii agentului termic pentru a micșora temperatura agentului termic. Dacă problema persistă, contactați instalatorul.

### Temperatura agentului termic scăzută

Această alarmă se afișează numai dacă rulează Diagnosticarea alimentării (funcția necesită conectarea la Serviciile Cloud Uponor).

- Temperatura agentului termic este prea scăzută.
- Verificați sursa de căldură sau regulatorul temperaturii agentului termic pentru a mări temperatura agentului termic. Alte cauze posibile pot fi debitul prea scăzut pe conducta de alimentare sau o pompă de circulație care funcționează defectuos. Dacă problema persistă, contactați instalatorul.

### Alarmă de intervenție la termostat

Termostatul public este desprins de pe perete. Verificați setările termostatului și montați-l la loc pe perete.

### se declanșează alarma

- Temperatura medie în sistem este mai mică decât limita setată (se **Setările de instalare**). Temperatura medie este calculată cu ajutorul camerelor selectate (activat în setările camerei). Aceasta se poate datora uneia dintre următoarele cauze probabile:
  - Valorile de referință ale termostatului sunt prea scăzute. Măriți valorile de referință ale termostatelor din camerele unde se calculează temperatura medie
  - Temperatura agentului termic este prea scăzută. Verificați sursa de căldură sau regulatorul temperaturii agentului termic pentru a mări temperatura agentului termic. Alte cauze posibile pot fi debitul prea scăzut pe conducta de alimentare sau o pompă de circulație care funcționează defectuos. Dacă problema persistă, contactați instalatorul.
  - Limita de temperatură medie este prea mică. Creșteți limita de temperatură medie
  - Alți factori, cum ar fi ferestrele/uşile deschise etc. Închideți uşile/ferestrele care ar putea afecta temperatura măsurată

### Modulul de comunicare nu pornește

- Modulul de comunicare nu este alimentat.
  - Verificați cablul de comunicare între unitatea de comandă și modulul de comunicare, asigurați-vă că este conectat corect.
  - 2. Înlocuiți cablul de comunicare, dacă este necesar.
  - 3. Contactați instalatorul sau înlocuiți modulul de comunicare

### Probleme conexiune Wi-Fi

- Modulul de comunicație pierde conexiunea cu rețeaua Wi-Fi.
  - Conectați modulul de comunicație la rețeaua locală printrun cablu Ethernet.

Pentru mai multe informații, consultați 5. *Conectați cablul Ethernet opțional, Pagină* 26.

- Modulul de comunicare nu se poate conecta la router.
  - În unele cazuri, este posibilă să fie necesară modificarea parametrului Mod wireless (sau mod 802.11 ori similar) din router pentru a putea comunica cu modulul de comunicare prin conexiune Wi-Fi (de tip 802.11 b/g/n la 2,4 GHz). Conectați modulul de comunicare la rețeaua locală printr-un cablu Ethernet.
     Pentru mai multe informații, consultați 5. Conectați cablul Ethernet opțional, Pagină 26.

# 14.6 Alarme/probleme la unitatea de comandă

A se vedea *Lămpile LED ale unității de comandă*, pentru mai multe informații despre starea LED-ului unității de comandă.

## 14.7 Luați legătura cu instalatorul

Pentru informațiile de contact ale instalatorului, consultați raportul de instalare de la sfârșitul acestui document. Înainte de a contacta instalatorul, pregătiți următoarele informații:

- Raport de instalare
- Schiţele sistemului de încălzire prin pardoseală (dacă sunt disponibile)
- Lista tuturor alarmelor, inclusiv orele şi datele la care s-au declanşat

## 14.8 Instrucțiuni pentru instalator

Pentru a determina dacă o problemă este provocată de sistemul de alimentare sau de cel de comandă, slăbiți actuatoarele de la distribuitorul din camera respectivă, aşteptați câteva minute şi verificați dacă se încălzeşte țeava de tur a instalației de încălzire prin pardoseală.

Dacă țeava nu se încălzește, problema este în sistemul de încălzire. Dacă circuitul se încălzește, cauza poate fi sistemul de comandă din cameră.

Lipsa apei calde în distribuitor poate indica un defect al sistemului de alimentare cu agent. Verificați cazanul și pompa de circulație.

# **15 Date tehnice**

## 15.1 Date tehnice

| Termostat                                                       | T-143, T-144, T-145, T-146 și T-148                                                                                             |
|-----------------------------------------------------------------|----------------------------------------------------------------------------------------------------|
| IP                                                              | IP20, clasa III (IP: grad de protecție împotriva accesului la componentele active ale produsului și împotriva pătrunderii apei) |
| Umiditate relativă maximă (RH)                                  | 85% la 20 °C                                                                                                    |
| Marcaj CE                                                       |                                                                                                    |
| ERP                                                             | IV                                                                                                    |
| Teste de joasă tensiune                                         | EN 60730-1* și EN 60730-2-9***                                                                                                  |
| Teste EMC (cerințe de compatibilitate electromagnetică)         | EN 60730-1                                                                                                    |
| Sursă de alimentare electrică                                   | De la unitatea de comandă                                                                                                    |
| Tensiune                                                        | Între 4,5 V și 5,5 V                                                                                                    |
| Tensiune de impuls nominală                                     | 0,33 kV, OVC I                                                                                                    |
| Grad de poluare                                                 | 2                                                                                                    |
| Clasă software                                                  | A                                                                                                    |
| Temperatură de lucru                                            | Între 0 °C și +45 °C                                                                                                    |
| Temperatură de depozitare                                       | Între -10 °C și +70 °C                                                                                                    |
| Borne de conexiune                                              | De la 0,5 mm² până la 2,5 mm²                                                                                                   |
|                                                                 |                                                                                                    |
| Termostat                                                       | T-141 și T-149                                                                                                    |
| IP                                                              | IP20, clasa III (IP: grad de protecție împotriva accesului la componentele active ale produsului și împotriva pătrunderii apei) |
| Umiditate relativă maximă (RH)                                  | 85% la 20 °C                                                                                                    |
| Marcaj CE                                                       |                                                                                                    |
| ERP                                                             | IV                                                                                                    |
| Teste de joasă tensiune                                         | EN 60730-1* și EN 60730-2-9***                                                                                                  |
| Teste EMC (cerințe de compatibilitate electromagnetică)         | EN 60730-1                                                                                                    |
| Sursă de alimentare electrică                                   | De la unitatea de comandă                                                                                                    |
| Tensiune                                                        | Între 4.5 V și 5.5 V                                                                                                    |
| Tensiune de impuls nominală                                     | 0.33 kV, OVC I                                                                                                    |
| Grad de poluare                                                 | 2                                                                                                    |
| Clasă software                                                  | A                                                                                                    |
| Temperatură de lucru                                            | Între 0 °C și +45 °C                                                                                                    |
| Temperatură de depozitare                                       | Între -10 °C și +70 °C                                                                                                    |
| Borne de conexiune                                              | Între 0.25 mm² și 0.75 mm² solide sau între 0.34 mm² și 0.5 mm² flexibile cu inele izolante                                     |
|                                                                 |                                                                                                    |
| Modul de comunicare                                             | R-208                                                                                                    |
| IP                                                              | IP20, clasa III (IP: grad de protecție împotriva accesului la componentele active ale produsului și împotriva pătrunderii apei) |
| Umiditate relativă maximă (RH)                                  | 85% la 20 °C                                                                                                    |
| Marcaj CE                                                       |                                                                                                    |
| Teste de joasă tensiune                                         | EN 60730-1* și EN 60730-2-9***                                                                                                  |
| Teste EMC (cerințe de compatibilitate electromagnetică)         | EN 60730-1 și EN 301-489-3                                                                                                    |
| Teste ERM (compatibilitate electromagnetică și frecvență radio) | EN 300 220-3                                                                                                    |
| Sursă de alimentare electrică                                   | De la unitatea de comandă                                                                                                    |
| Grad de poluare                                                 | 2                                                                                                    |
| Clasă software                                                  | A                                                                                                    |
| Temperatură de lucru                                            | Între 0 °C și +45 °C                                                                                                    |
| Temperatură de depozitare                                       | Între -20 °C și +70 °C                                                                                                    |
| Conectivitatea Wi-Fi                                            | 802.11 b/g/n la 2.4 GHz                                                                                                    |
| Securitatea Wi-Fi                                               | WPA și WPA2                                                                                                    |
|                                                                 |                                                                                                    |

| Modul de comunicare                                                  | R-208                                                                                                    |
|----------------------------------------------------------------------|----------------------------------------------------------------------------------------------------|
| Frecvenţă radio                                                      | 868.3 MHz                                                                                                    |
| Frecvența radio, piețele EAC numai                                   | 869 MHz                                                                                                    |
| Ciclu de funcționare transmițător                                    | <1%                                                                                                    |
| Clasă receptor                                                       | 2                                                                                                    |
| Borne de conexiune                                                   | Conexiune Ethernet RJ45 (10/100BaseT)                                                                                             |
|                                                                      |                                                                                                    |
| Unitate de comandă                                                   | X-245                                                                                                    |
| IP                                                                   | IP20, clasa II (IP: grad de protecție împotriva accesului la componentele<br>active ale produsului și împotriva pătrunderii apei) |
| Umiditate relativă maximă (RH)                                       | 85% la 20 °C                                                                                                    |
| Marcaj CE                                                            |                                                                                                    |
| ERP (cu modulul de comunicație și aplicația Uponor Smatrix Pulse )   | VIII                                                                                                    |
| ERP (fără modulul de comunicație și aplicația Uponor Smatrix Pulse ) | IV                                                                                                    |
| Teste de joasă tensiune                                              | EN 60730-1* și EN 60730-2-1**                                                                                                    |
| Teste EMC (cerințe de compatibilitate electromagnetică)              | EN 60730-1                                                                                                    |
| Sursă de alimentare electrică                                        | 230 V CA +10/-15%, 50 Hz sau 60 Hz                                                                                                |
| Siguranță internă                                                    | T5 F3.15AL 250 V, 5x20 3.15 A, cu acționare rapidă                                                                                |
| Tensiune de impuls nominală                                          | 2.5 kV, OVC II                                                                                                    |
| Grad de poluare                                                      | 2                                                                                                    |
| Clasă software                                                       | A                                                                                                    |
| Temperatură de lucru                                                 | Între 0 °C și +45 °C                                                                                                    |
| Temperatură de depozitare                                            | Între -20 °C și +70 °C                                                                                                    |
| Consum maxim                                                         | 45 W                                                                                                    |
| leşiri releu de pompă și cazan                                       | 230 V CA +10/-15%, 250 V CA, maxim 8 A                                                                                            |
|                                                                      | Micro-releu, normal deschis                                                                                                    |
| Intrare de uz general (GPI)                                          | Doar contact uscat                                                                                                    |
| leşiri ventile                                                       | 24 V CA, medie de 0,2 A, vârf de 0,4 A                                                                                            |
| Alimentare electrică                                                 | Cablu flexibil de 1 m, cu ștecher euro (cu excepția Regatului Unit), care este conectat la unitate                                |
| Borne de conexiune pentru alimentare electrică, pompă, GPI și cazan  | Până la 4.0 mm² solide sau 2.5 mm² flexibile cu inele izolante                                                                    |
| Borne de conexiune pentru comunicații de tip BUS (magistrală)        | De la 0.5 mm <sup>2</sup> până la 2.5 mm <sup>2</sup>                                                                             |
| Borne de conexiune pentru ieşiri ventile                             | De la 0.2 mm <sup>2</sup> până la 1.5 mm <sup>2</sup>                                                                             |
| *) 51 00700 4 0                                                      | Utilizabil în toată Europa                                                                                                    |

\*) EN 60730-1 Comenzi electrice automate pentru uz casnic şi destinaţii similare – Partea 1: Cerinţe generale

\*\*) EN 60730-2-1 Comenzi electrice automate pentru uz casnic şi destinaţii similare – Partea 2-1: Cerinţe particulare pentru comenzile electrice ale aparatelor electrocasnice

\*\*\*) EN 60730-2-9 Comenzi electrice automate pentru uz casnic şi destinaţii similare – Partea 2-9: Cerinţe particulare pentru comenzile cu senzori de temperatură

Declarație de conformitate:

Prin prezenta declarăm pe propria răspundere că produsul la care se referă aceste instrucțiuni îndeplinește toate cerințele esențiale legate de informațiile menționate în broșura cu instrucțiuni de siguranță.

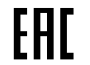

## 15.2 Specificațiile cablului

| Cabluri                                                           | Lungime de cablu standard | Lungime de cablu maximă | Secțiune                                              |
|-------------------------------------------------------------------|---------------------------|-------------------------|-------------------------------------------------------|
| Cablu de la unitatea de comandă la modulul de comunicare          | 2 m                       | 5 m                     | CAT.5e sau CAT.6, conector RJ 45                      |
| Cablul dintre unitatea de comandă<br>și dispozitivul de acționare | 0.75 m                    | 20 m                    | Unitatea de comandă: De la 0,2<br>mm² până la 1,5 mm² |
| Cablul dintre senzorul extern şi termostat                        | 5 m                       | 5 m                     | 0.6 mm²                                               |
| Cablul dintre senzorul de<br>pardoseală și termostat              | 5 m                       | 5 m                     | 0.75 mm²                                              |

| Cabluri                                                                     | Lungime de cablu standard | Lungime de cablu maximă | Secțiune                                                                                  |
|-----------------------------------------------------------------------------|---------------------------|-------------------------|-------------------------------------------------------------------------------------------|
| Cablul dintre senzorul exterior şi termostat                                | -                         | 5 m                     | Torsadat                                                                                  |
| Cablul dintre comutatorul de releu și<br>intrarea GPI a unității de comandă | 2 m                       | 20 m                    | Unitatea de comandă: Până la 4,0<br>mm² solide sau 2,5 mm² flexibile cu<br>inele izolante |
|                                                                             |                           |                         | Releu: De la 1,0 mm² până la 4,0<br>mm²                                                   |

## 15.3 Structura unității de comandă Uponor Smatrix Base Pulse

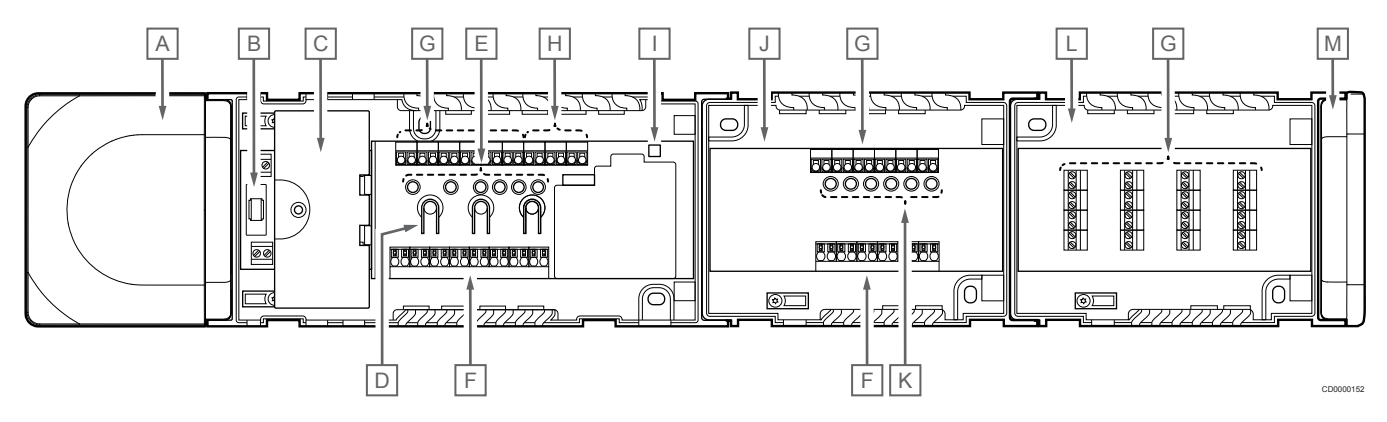

| Element | Descriere                                                              |
|---------|------------------------------------------------------------------------|
| A       | Transformator, modul cu putere 230 V c.a. 50 Hz                        |
| В       | Siguranţă fuzibilă (T5 F3.15AL 250 V)                                  |
| С       | Intrări și ieșiri opționale (pentru gestionarea pompei și a cazanului) |
| D       | Butoane de înregistrare a canalelor                                    |
| E       | LED-uri pentru canalele 01 - 06                                        |
| F       | Conectori rapizi pentru actuatoare                                     |
| G       | Borne de conexiune BUS (magistrală)                                    |
| Н       | Borne de conexiune la magistrala de sistem                             |
| I       | LED de alimentare cu curent                                            |
| J       | Uponor Smatrix Base Slave Module M-242 (modul slave opțional)          |
| К       | LED-uri pentru canalele 07 - 12                                        |
| L       | Uponor Smatrix Base Star Module M-243 (modul stea opțional)            |
| М       | Capac lateral                                                          |

## 15.4 Schema de cablaj

### Unitatea de comandă Uponor Smatrix Base Pulse

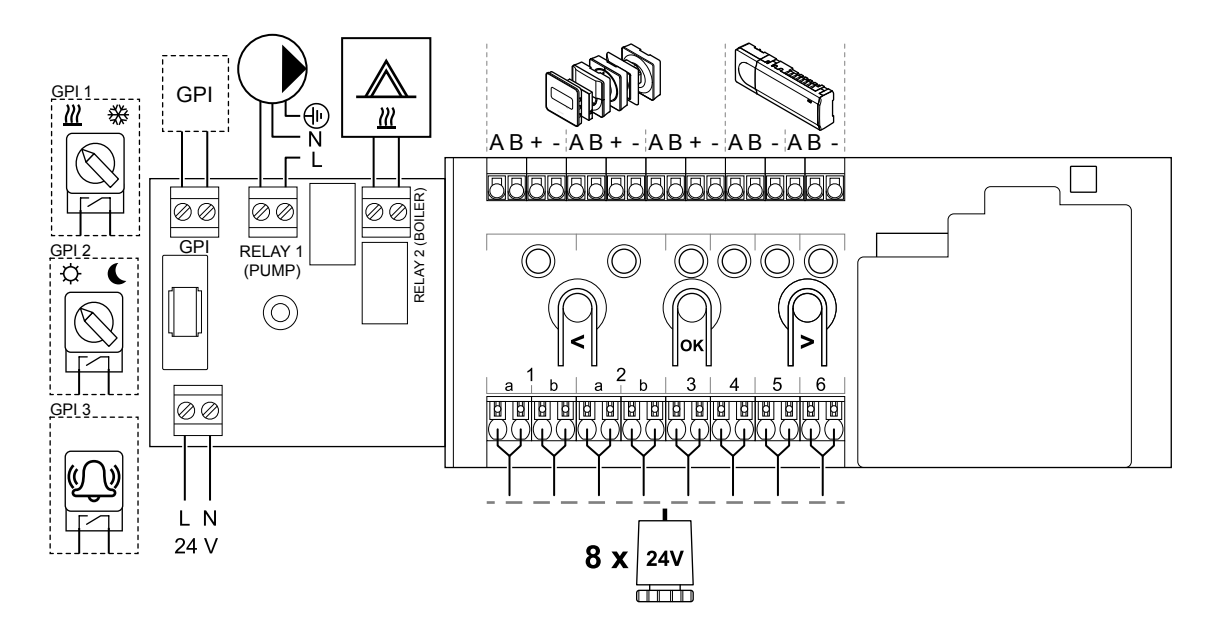

Modulul secundar Uponor Smatrix Base Pulse

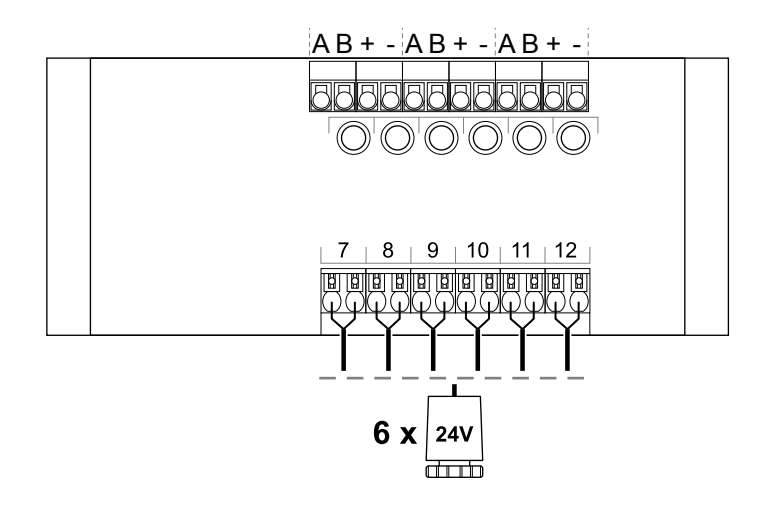

## Modulul de tip stea Uponor Smatrix Base Pulse

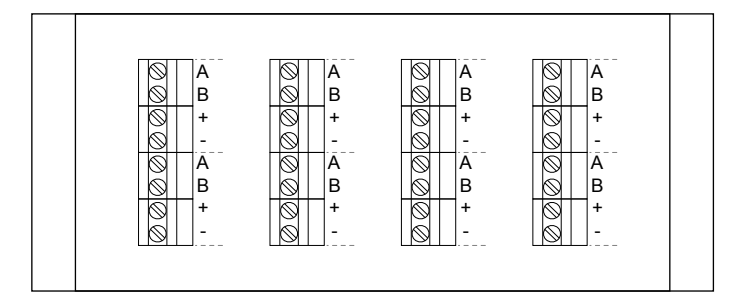

## 15.5 Dimensiuni

## Unitatea de comandă Uponor Smatrix Base Pulse

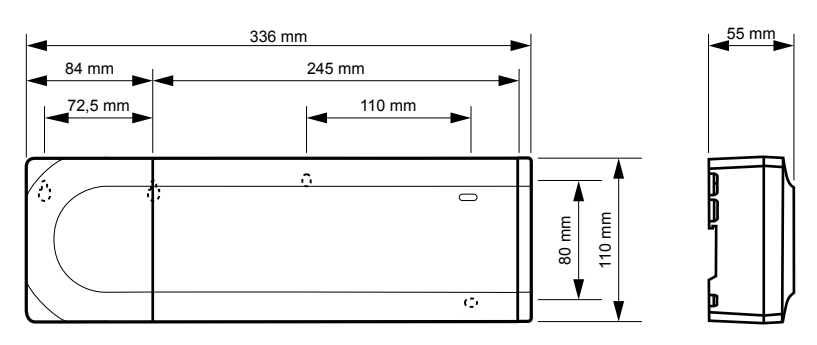

## Unitatea de comandă și modulul secundar Uponor Smatrix Base Pulse

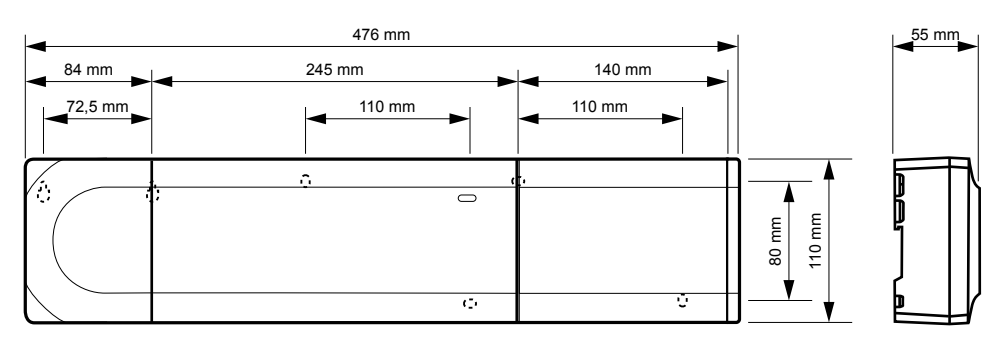

## Unitatea de comandă, modulul secundar și modulul de tip stea Uponor Smatrix Base Pulse

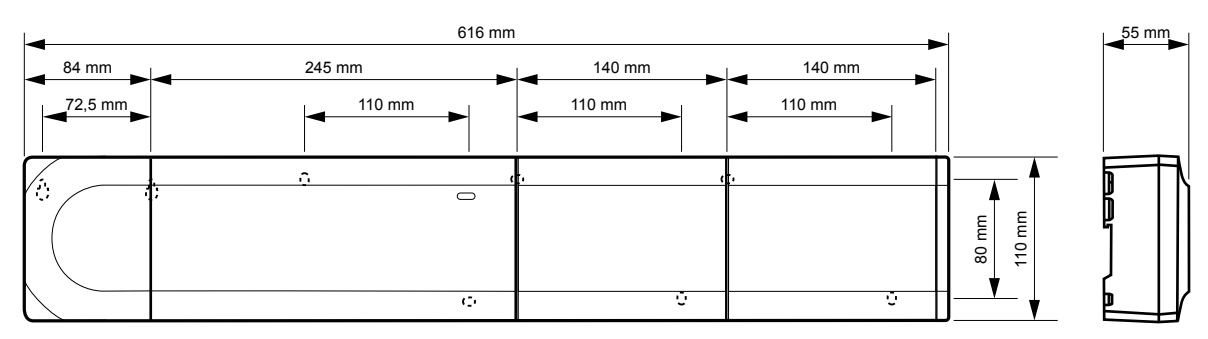

CD0000153

0110

## Modul de comunicare

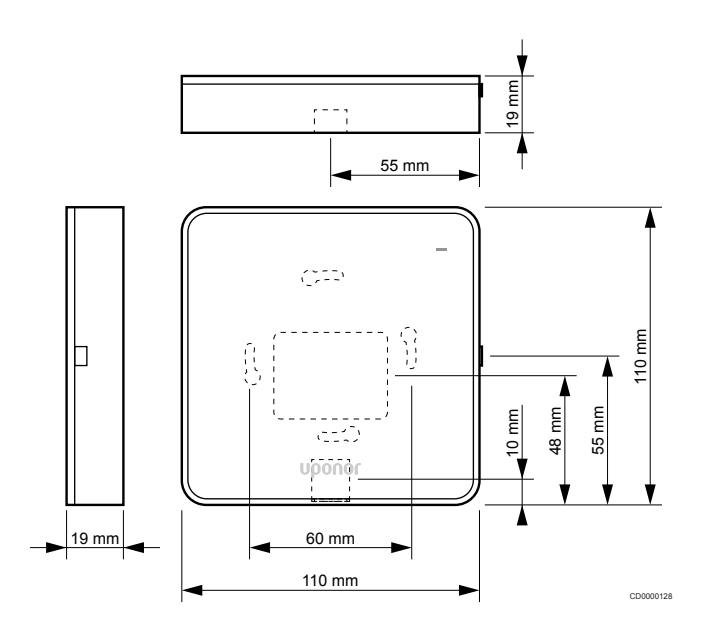

### Termostate

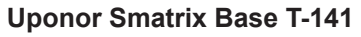

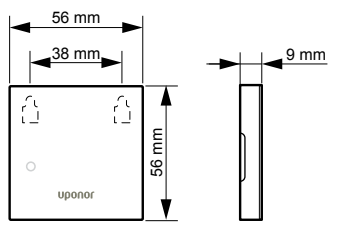

### **Uponor Smatrix Base T-143**

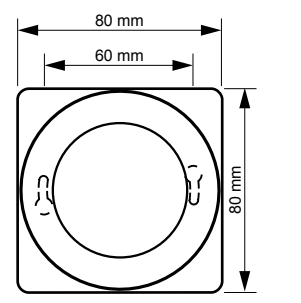

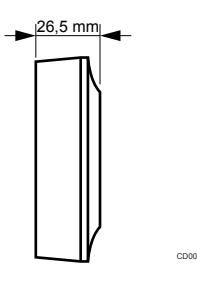

CD0000154

### **Uponor Smatrix Base T-144**

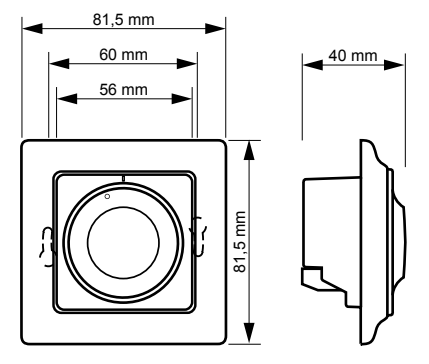

**Uponor Smatrix Base T-145** 

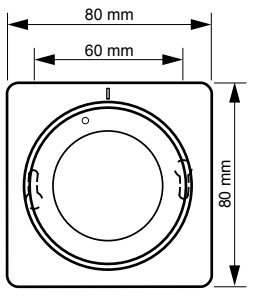

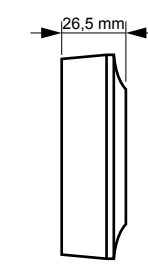

### Uponor Smatrix Base T-146

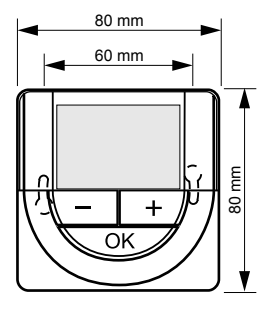

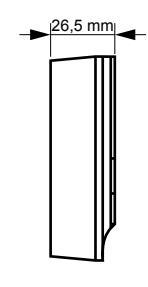

### Uponor Smatrix Base T-148

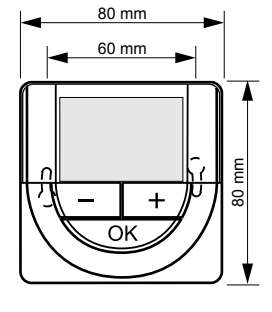

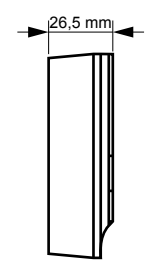

### **Uponor Smatrix Base T-149**

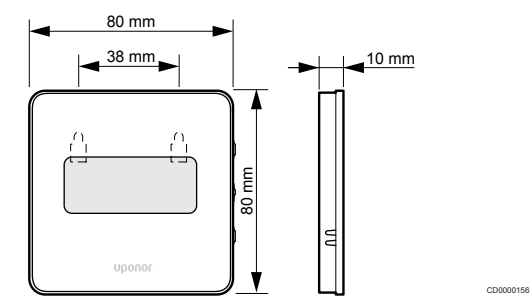

# Adaptor de suprafață pentru termostat Style (T-141 și T-149)

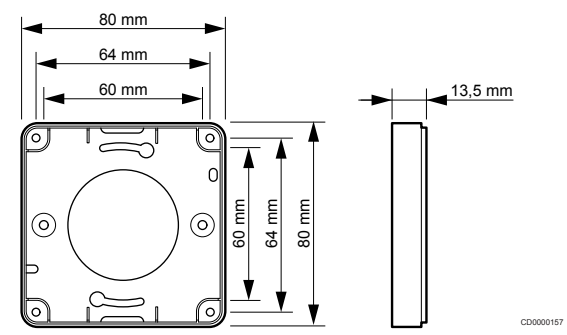

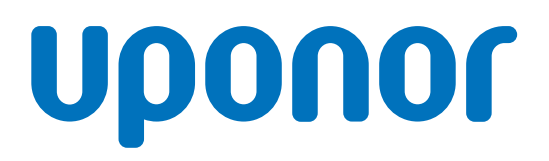

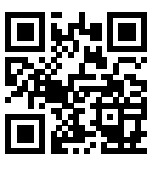

### Uponor România S.R.L.

1137993 v2\_06\_2020\_RO Production: Uponor/MRY Uponor îşi rezervă dreptul de a modifica fără notificare prealabilă specificațiile componentelor incluse, conform politicii de îmbunătățire şi dezvoltare continue.

www.uponor.ro